# HP Photosmart C7200 All-in-One series (Spikker)

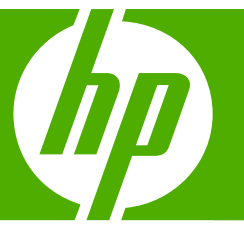

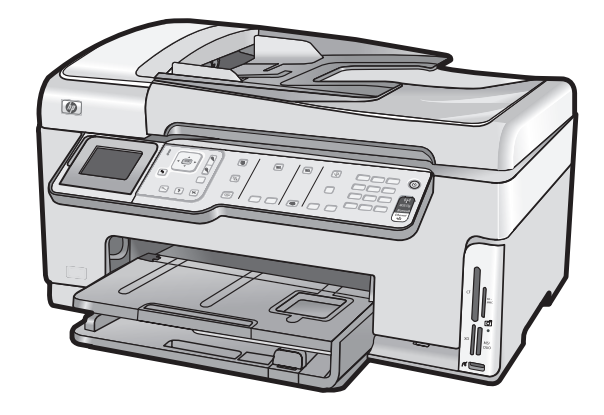

# Sisukord

| 1 | HP Photosmart C7200 All-in-One series Help (Spikker)                     | 9  |
|---|--------------------------------------------------------------------------|----|
| 2 | Seadme HP All-in-One ülevaade                                            |    |
|   | Kombainseadme HP All-in-One lühiülevaade                                 | 11 |
|   | Juhtpaneeli ülevaade                                                     | 12 |
|   | Juhtpaneeli funktsioonid                                                 | 13 |
|   | Kuvatavad ikoonid                                                        | 14 |
|   | Näidiku unerežiim                                                        | 15 |
|   | Menüüde ülevaade                                                         | 15 |
|   | Menüü Photosmart Express                                                 | 16 |
|   | Copy Menu (Kopeerimismenüü)                                              | 16 |
|   | Scan Menu (Skannimismenüü)                                               | 17 |
|   | Fax Menu (Faksimenüü)                                                    | 17 |
|   | Setup Menu (Häälestusmenüü)                                              | 17 |
|   | Menüü Help (Spikker)                                                     | 18 |
|   | Tekst ja sümbolid                                                        | 18 |
|   | Teksti sisestamine juhtpaneeli nupustikult                               | 19 |
|   | Teksti sisestamine visuaalset klaviatuuri kasutades                      | 20 |
|   | Faksinumbrite valimisel saadaolevad erimärgid                            | 20 |
|   | Tarkvara HP Photosmart kasutamine                                        | 21 |
| 3 | Lisateave                                                                | 23 |
| 4 | Seadme HP All-in-One seadistamise lõpetamine                             |    |
|   | Eelistuste määramine                                                     | 25 |
|   | Üldised eelistused                                                       | 25 |
|   | Keele ja riigi/regiooni seadistamine                                     | 25 |
|   | Kuupäeva ja kellaaja seadistamine                                        | 26 |
|   | Helitugevuse reguleerimine                                               | 26 |
|   | Määrake vaikimisi kasutatav paberisalv PictBridge/DPOF/uPnP-printimiseks | 27 |
|   | Fotode kiirema sirvimise lubamine                                        | 27 |
|   | Määrake paberisalv printimiseks Bluetooth-seadmest                       | 28 |
|   | Tehase vaikesätete taastamine                                            | 28 |
|   | Esitage slaidiseanss näidikul                                            | 28 |
|   | Faksi eelistused                                                         | 29 |
|   | Seadme HP All-in-One seadmine faksinumbri automaatseks kordusvalimiseks  | 30 |
|   | Toon- või impulssvalimise seadmine                                       | 30 |
|   | Faksimiskiiruse seadistamine                                             |    |

| Teave arvutiühenduse kohta.                                                 |    |
|-----------------------------------------------------------------------------|----|
| Toetatavad ühenduste tüübid                                                 |    |
| Ühendamine Etherneti abil                                                   |    |
| Looge ühendus, kasutades sisseehitatud traadita WLAN 802.11 võrku           | 33 |
| Printeri ja arvuti vahelise ühenduse loomine Bluetooth®-ühendusliidese abil |    |
| Seadme nime ja aadressi otsing                                              | 33 |
| Seadme HP All-in-One Bluetooth-ühenduse turvalisuse seadmine                | 34 |
| Bluetooth <sup>®</sup> -ühenduse abil arvutist                              | 35 |
| Printeri ühiskasutus                                                        | 37 |
| Võrku ühendamine                                                            | 38 |
| Traadiga võrgu häälestus                                                    |    |
| Mida on vaja traadiga võrgus                                                | 39 |
| Seadme HP All-in-One ühendamine võrku                                       |    |
| Sisseehitatud traadita WLAN 802.11 võrgu häälestus                          | 41 |
| Mida on vaja sisseehitatud traadita WLAN 802.11 võrgu jaoks                 | 41 |
| Looge ühendus sisseehitatud traadita WLAN 802.11 võrguga                    | 42 |
| Traadita ad hoc võrgu häälestus                                             | 44 |
| Mida on vaja ad hoc võrgu jaoks                                             | 45 |
| Võrguprofiili loomine Windows XP arvuti jaoks                               | 45 |
| Võrguprofiilide loomine teistes operatsioonisüsteemides                     | 46 |
| Traadita ad hoc võrku ühendamine                                            | 47 |
| Võrguühenduse tarkvara installimine                                         | 48 |
| Täiendavate arvutite võrkuühendamine                                        | 49 |
| Seadme HP All-in-One USB-ühenduselt võrguühendusele lülitamine              | 49 |
| Võrgusätete haldamine                                                       | 50 |
| Võrgu põhisätete muutmine juhtpaneeli kaudu                                 | 50 |
| Võrgu täpsemate sätete muutmine juhtpaneelilt                               | 53 |
| Sisseehitatud veebiserveri (Embedded Web Server) kasutamine                 | 54 |
| Võrgukonfiguratsioonilehe mõistete seletused                                | 56 |
| Võrgunduse sõnastik                                                         | 62 |
| Faksi seadistamine                                                          | 63 |
| Seadme HP All-in-One sätete muutmine fakside vastuvõtmiseks                 | 64 |
| Vastamisrežiimi seadmine                                                    | 65 |
| Enne vastamist oodatavate helinate arvu seadmine                            | 65 |
| Helinatüübi (eristava helinatooni) muutmine                                 | 65 |
| Faksi seadistuse testimine                                                  | 66 |
| Faksipäise seadistamine                                                     | 67 |
| Kiirvalimise seadistamine                                                   | 67 |
| Uksikute kiirvalimiskirjete seadistamine                                    | 67 |
| Rühma kiirvalimiskirjete seadistamine                                       | 69 |
| Kiirvalimiskirjete kustutamine                                              | 70 |
| Kiirvalimisloendi printimine                                                | 70 |
| Kuidas seda teha?                                                           | 71 |
| Originaaldokumentide ja paheri sisestamine                                  |    |
| Originaalide sisestamine                                                    | 73 |

| Originaalide sisestamine                                 |    |
|----------------------------------------------------------|----|
| Originaali sisestamine automaatsesse dokumendisööturisse | 73 |
| Originaali asetamine klaasile                            | 74 |

|   | Paberi valimine printimiseks ja paljundamiseks                   | 75  |
|---|------------------------------------------------------------------|-----|
|   | Soovitatavad paberid printimiseks ja paljundamiseks              | 75  |
|   | Ainult printimiseks soovitatavad paberid                         | 76  |
|   | Paberid, mida vältida                                            | 77  |
|   | Paberi sisestamine                                               |     |
|   | Täisformaadis paberi sisestamine                                 |     |
|   | 10x15 cm (4x6-tollise) fotopaberi sisestamine                    | 80  |
|   | Sisestage postkaardid, Hagaki- või registrikaardid               | 81  |
|   | Ümbrike sisestamine                                              |     |
|   | Muud tüüpi paberi sisestamine                                    |     |
|   | Paberiummistuste vältimine                                       |     |
| 7 | Printimine arvutist                                              |     |
|   | Printimine tarkvararakendusest                                   |     |
|   | Seadme HP All-in-One määramine vaikeprinteriks                   | 88  |
|   | Prindisätete muutmine praeguse prinditöö jaoks                   |     |
|   | Paberiformaadi seadmine                                          |     |
|   | Paberitüübi määramine printimiseks                               |     |
|   | Prinditöö eraldusvõime vaatamine                                 | 90  |
|   | Printimiskiiruse või prindikvaliteedi muutmine                   |     |
|   | Lehekülje suuna muutmine                                         | 91  |
|   | Dokumendi suuruse skaleerimine                                   | 91  |
|   | Küllastuse, ereduse või värvitooni muutmine                      |     |
|   | Prinditöö eelvaade                                               |     |
|   | Printimise vaikesätete muutmine                                  |     |
|   | Printimise otseteed                                              |     |
|   | Printimise otseteede loomine                                     | 93  |
|   | Printimise otsetee kustutamine                                   |     |
|   | Keerukamad printimistööd                                         | 94  |
|   | Ääristeta pildi printimine                                       |     |
|   | Fotopaberile printimine                                          |     |
|   | CD/DVD kohandatud etikettide printimine                          |     |
|   | Kasutage printimiseks sätet Maximum dpi (Maksimaalne dpi)        | 97  |
|   | Printimine mõlemale lehepoolele                                  | 97  |
|   | Mitmeleheküljelise dokumendi printimine brošüürina               |     |
|   | Mitme lehekülje printimine ühele lehele                          |     |
|   | Mitmeleheküljelise dokumendi printimine vastupidises järjestuses | 100 |
|   | Kujutise pööramine triigitavatele siirdepiltidele                |     |
|   | Kiledele printimine                                              |     |
|   | Aadresside rühma printimine siltidele või ümbrikele              |     |
|   | Plakati printimine                                               |     |
|   | Veebilehe printimine                                             |     |
|   | Printimistöö peatamine                                           | 104 |
|   |                                                                  |     |

#### 8 Fotofunktsioonide kasutamine

| Fotode vaatamine ja valimine                           |  |
|--------------------------------------------------------|--|
| Fotode printimine.                                     |  |
| Eriprojektide loomine fotodest                         |  |
| Ühiskasutage fotosid, kasutades tarkvara HP Photosmart |  |
| Fotode salvestamine arvutisse                          |  |

| Fotode redigeerimine juhtpaneelist            |  |
|-----------------------------------------------|--|
| Foto suurendamine kärpimiseks                 |  |
| Foto pööramine                                |  |
| Fotode ereduse reguleerimine                  |  |
| Fotodele spetsiaalsete värviefektide lisamine |  |
| Punasilmsuse eemaldamine                      |  |
| Fotode automaatne väärindamine                |  |

## 9 Skannimisfunktsioonide kasutamine

| Fotodest reprote tegemine                           | 121 |
|-----------------------------------------------------|-----|
| Pildi skannimine                                    | 122 |
| Originaaldokumendi skannimine arvutisse             | 123 |
| Originaali mälukaardile või mäluseadmele skannimine | 124 |
| Skannitud pildi töötlemine                          | 124 |
| Skannitud pildi redigeerimine eelvaates             | 124 |
| Skannitud foto või joonise töötlemine               | 124 |
| Skannitud dokumendi töötlemine                      | 125 |
| Skannitud piltide jagamine sõprade ja sugulastega   | 125 |
| Skannimise peatamine                                | 125 |

## 10 Paljundusfunktsioonide kasutamine

| Paljundamine                                                   | 127 |
|----------------------------------------------------------------|-----|
| Paljundustöö eelvaate vaatamine                                | 127 |
| Paljundussätete muutmine praeguse prinditöö jaoks              | 128 |
| Eksemplaride arvu seadmine                                     | 128 |
| Paljunduse paberiformaadi seadistamine                         | 129 |
| Paljunduse paberitüübi seadistamine                            | 129 |
| Paljundamise kiiruse või kvaliteedi muutmine                   | 131 |
| Koopiate heleduse ja tumeduse reguleerimine                    | 131 |
| Paljundamise vaikesätete muutmine                              | 132 |
| Spetsiaalsed paljundustööd                                     | 132 |
| Fotode paljundamine ääristeta                                  | 132 |
| Originaali koopia mahutamine Letter- või A4-formaadis paberile | 133 |
| Originaali vähendamine kohandatud sätete abil                  | 134 |
| Originaali kärpimine                                           | 134 |
| Nihuta vasakut veerist                                         | 135 |
| Paljunduskvaliteedi parendamine                                | 135 |
| Paljundamise peatamine                                         | 136 |
|                                                                |     |

## 11 Faksi funktsioonide kasutamine

|    | Faksi saatmine                                                                | 137 |
|----|-------------------------------------------------------------------------------|-----|
|    | Tavafaksi saatmine                                                            | 137 |
|    | Faksi saatmine kiirvalimise abil                                              | 138 |
|    | Faksi käsitsisaatmine telefonilt                                              | 139 |
|    | Faksi saatmine käsitsivalimise abil                                           | 140 |
|    | Faksi skannimine ja mälust saatmine                                           | 140 |
|    | Faksi ajastamine hilisemaks saatmiseks                                        | 141 |
|    | Faksi levindamine mitmele adressaadile                                        | 142 |
|    | Värviliste originaaldokumentide või fotode faksimine                          | 142 |
|    | Faksi eraldusvõime ja sätete Lighter/Darker (Heledam/Tumedam) muutmine        | 143 |
|    | Faksi eraldusvõime muutmine                                                   | 143 |
|    | Sätte Lighter/Darker (Heledam/Tumedam) muutmine                               | 144 |
|    | Uute vaikesätete seadmine                                                     | 145 |
|    | Faksi saatmine veaparandusrežimis                                             | 145 |
|    | Faksi vastuvõtmine                                                            | 146 |
|    | Faksi käsitsi vastuvõtmine                                                    | 147 |
|    | Faksi varuvastuvõtu seadistamine                                              | 147 |
|    | Vastuvõetud fakside uuestiprintimine mälust                                   | 148 |
|    | Faksi vastuvõtmine pollimisega                                                | 149 |
|    | Fakside edasisuunamine teisele numbrile                                       | 150 |
|    | Paberi formaadi seadmine vastuvõetud faksidele                                | 151 |
|    | Häälestage HP All-in-One, et kontrollida enne fakside printimist paberi tüüpi | 151 |
|    | Automaatse vähenduse seadmine sisenevatele faksidele                          | 152 |
|    | Rämpsfaksinumbrite blokeerimine                                               | 152 |
|    | Rämpsfaksirežiimi seadistamine                                                | 153 |
|    | Numbrite lisamine rämpsfaksinumbrite loendisse                                | 153 |
|    | Numbrite eemaldamine rämpsfaksinumbrite loendist                              | 154 |
|    | Faksimine Interneti kaudu IP-telefoni abil                                    | 154 |
|    | Faksimise peatamine                                                           | 155 |
| 12 | Aruannete ja vormide printimine                                               |     |
|    | Aruannete trükkimine                                                          | 157 |
|    | Enesetesti aruande printimine                                                 |     |
|    |                                                                               | 450 |

| Enesetesti aruande printimine     |     |
|-----------------------------------|-----|
| Faksiraporti printimine           |     |
| Faksikinnitusaruannete printimine |     |
| Faksi tõrkearuannete printimine   |     |
| Faksitoimingulogi printimine      | 160 |
| Muude aruannete printimine        |     |
| Vormide printimine                |     |

# 13 Seadme HP All-in-One hooldamine

| Kuidas puhastada seadet HP All-in-One  |     |
|----------------------------------------|-----|
| Klaasi puhastamine                     |     |
| Kaane sisekülje puhastamine            |     |
| Välispindade puhastamine               |     |
| Tinditasemete ligikaudne kontrollimine | 165 |

|    | Töö tindikassettidega                                      |     |
|----|------------------------------------------------------------|-----|
|    | Tindikassettide vahetamine                                 | 167 |
|    | Printeri joondamine                                        |     |
|    | Prindipea puhastamine                                      | 171 |
|    | Tindikassettide kontaktide puhastamine                     | 171 |
|    | Tindi eemaldamine nahalt ja riietelt                       | 173 |
|    | Enesehoolduse helid                                        | 173 |
|    | Energiatarve väheneb, kui HP All-in-One on välja lülitatud | 173 |
|    | Lülitage HP All-in-One välja                               | 173 |
| 14 | Prinditarvikute ostmine                                    | 175 |
| 15 | Tõrkeotsing                                                |     |
|    | Tõrkeotsingu näpunäited.                                   |     |
|    | USB-ühendusega seotud sideprobleemid.                      |     |
|    | Teave tindikassettide ja prindipea kohta.                  |     |
|    | Teave naberil                                              | 179 |
|    | Automaatse dokumendisööturi kasutamise näpunäited          | 179 |
|    | Paberiummistuste kõrvaldamine                              | 180 |
|    | Automaatse dokumendisööturi puhastamine                    | 181 |
|    | Riistvara seadistamise tõrkeotsing                         |     |
|    | Tarkvarainetalli tõrkeoteing                               |     |
|    | Tarkvara desinetallimine ia uuestiinetallimine             | 180 |
|    | Võrgu tõrkeotsing                                          |     |
|    | Traadiga võrgu bäälestuse tõrkeotsing                      |     |
|    | Tradita häälestuse tõrkeetsing                             | 192 |
|    | Prindikualitaadi tärkaataina                               |     |
|    | Printimise tõrkeetsing                                     | 209 |
|    | Mälukaardi ja aaamiaa USP pardi tärkaataina                | 200 |
|    | Skonniming tärkesteing                                     |     |
|    | Deliundemine terkeeteing                                   |     |
|    |                                                            | 224 |
|    |                                                            |     |
|    |                                                            |     |
|    |                                                            |     |
|    | Failiteated.                                               |     |
|    | Seadme HP All-In-One loetatavad fallivormingud             |     |
|    | Uloiseo kasulajalealeo                                     |     |
|    | Paperi torketeateo                                         |     |
|    | l olte- ja sideunenduste teated                            |     |
|    | l indikassetiga seostuvad torketeated                      |     |
| 16 | HP garantii ja tugi                                        | 201 |
|    | Tindikassati garantiitaavo                                 |     |
|    |                                                            |     |
|    | ruyiteenusie usulaillise piulsess                          |     |
|    | LINE OF MICHAIOUE TENSION                                  |     |
|    | Telefenitee kestue                                         |     |
|    |                                                            |     |
|    |                                                            |     |
|    | Kui teleformeeninause periooa on ioppenua                  |     |
|    | I AIEIIUAVAU YAI AIIIIIVUIIIAIUSEU                         |     |

|    | HP Quick Exchange Service (Japan)                                                     | 294 |
|----|---------------------------------------------------------------------------------------|-----|
|    | Call HP Korea customer support                                                        | 294 |
|    | Seadme HP All-in-One ettevalmistamine transpordiks                                    | 295 |
|    | Kinnitage tindisüsteem                                                                | 295 |
|    | Eemaldage juhtpaneeli kate                                                            | 295 |
|    | Seadme HP All-in-One pakkimine                                                        | 296 |
| 17 | Tehniline teave                                                                       |     |
|    | Tehnilised andmed.                                                                    | 299 |
|    | Duplekseri paberi spetsifikatsioonid                                                  |     |
|    | Keskkonnasõbralike toodete programm                                                   | 302 |
|    | Paberikasutus                                                                         | 302 |
|    | Plastid                                                                               | 302 |
|    | Materjalide ohutuskaardid                                                             | 302 |
|    | Taaskäitlusprogramm                                                                   | 302 |
|    | HP Inkjeti tarvikute taaskäitlusprogramm                                              | 302 |
|    | Energiatarve                                                                          | 303 |
|    | Materjalide eritöötlemine                                                             | 303 |
|    | Teave kasutajatele Kalifornias                                                        | 303 |
|    | NDL battery disposal                                                                  | 303 |
|    | Taiwan battery statement                                                              | 303 |
|    | Disposal of Waste Equipment by Users in Private Households in the European            |     |
|    | Union                                                                                 | 304 |
|    | Normatiivne teave                                                                     | 304 |
|    | Normatiivne mudelinumber                                                              | 305 |
|    | FCC statement                                                                         | 306 |
|    | Notice to users of the U.S. telephone network: FCC requirements                       | 306 |
|    | Note à l'attention des utilisateurs du réseau téléphonique canadien/notice to users o | of  |
|    | the Canadian telephone network                                                        | 307 |
|    | Notice to users in the European Economic Area                                         | 309 |
|    | Notice to users of the German telephone network                                       | 309 |
|    | Australia wired fax statement                                                         | 309 |
|    | Notice to users in Korea                                                              | 309 |
|    | VCCI (Class B) compliance statement for users in Japan                                | 310 |
|    | Notice to users in Japan about power cord                                             | 310 |
|    | Geräuschemission                                                                      | 310 |
|    | Regulatiivne teave traadita võrkude kohta                                             | 310 |
|    | Wireless: Exposure to radio frequency radiation                                       | 310 |
|    | Wireless: Notice to users in Brazil                                                   | 310 |
|    | Wireless: Notice to users in Canada                                                   | 311 |
|    | European Union Regulatory Notice                                                      | 311 |
|    | Wireless: Notice to users in Taiwan                                                   | 312 |
|    | Declaration of conformity (European Economic Area)                                    | 312 |
|    | HP Photosmart C7200 All-in-One series declaration of conformity                       | 313 |
| Tä | hestikuline register                                                                  | 315 |

# 1 HP Photosmart C7200 All-in-One series Help (Spikker)

Teavet seadme HP All-in-One kohta vt:

- "Seadme HP All-in-One ülevaade" leheküljel 11
- "<u>Lisateave</u>" leheküljel 23
- "Seadme HP All-in-One seadistamise lõpetamine" leheküljel 25
- "Kuidas seda teha?" leheküljel 71
- "Originaaldokumentide ja paberi sisestamine" leheküljel 73
- "Printimine arvutist" leheküljel 87
- "Fotofunktsioonide kasutamine" leheküljel 107
- "Skannimisfunktsioonide kasutamine" leheküljel 121
- "Paljundusfunktsioonide kasutamine" leheküljel 127
- "Faksi funktsioonide kasutamine" leheküljel 137
- "Aruannete ja vormide printimine" leheküljel 157
- "Seadme HP All-in-One hooldamine" leheküljel 163
- "Prinditarvikute ostmine" leheküljel 175
- "HP garantii ja tugi" leheküljel 291
- "Tehniline teave" leheküljel 299

# 2 Seadme HP All-in-One ülevaade

Kasutage seadet HP All-in-One selleks, et kiiresti ja mugavalt erinevaid toiminguid teostada, nagu nt paljundamine, dokumentide skannimine, fakside saatmine ja vastuvõtmine või mälukaardilt piltide printimine. Paljudele seadme HP All-in-One funktsioonidele pääseb juurde otse, ilma arvutit sisse lülitamata.

See jaotis sisaldab järgmisi teemasid:

- Kombainseadme HP All-in-One lühiülevaade
- Juhtpaneeli ülevaade
- Menüüde ülevaade
- <u>Tekst ja sümbolid</u>
- <u>Tarkvara HP Photosmart kasutamine</u>

# Kombainseadme HP All-in-One lühiülevaade

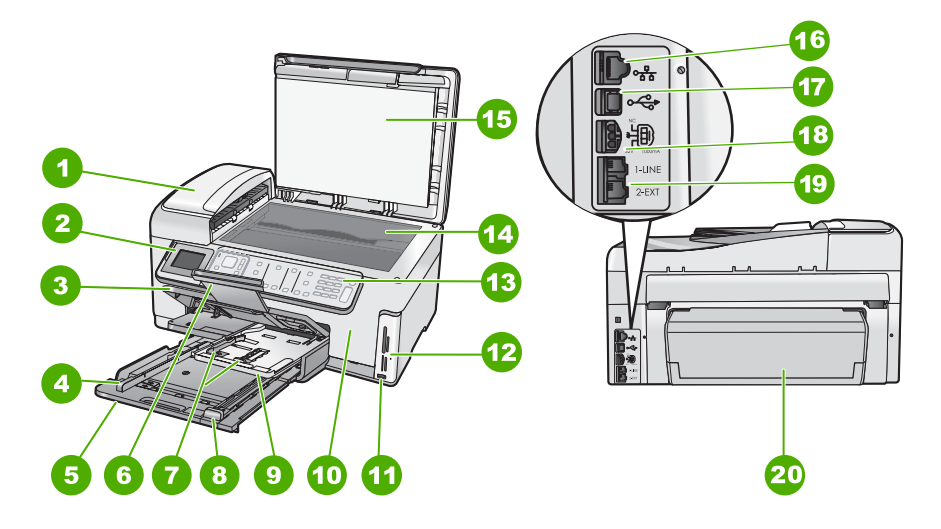

| Tähis | Kirjeldus                                        |
|-------|--------------------------------------------------|
| 1     | Automaatne dokumendisöötur                       |
| 2     | Värviline displei (või ka lihtsalt näidik)       |
| 3     | Väljastussalv                                    |
| 4     | Paberi laiusjuhik söötesalve jaoks               |
| 5     | Sisendsalv (ka söötesalv)                        |
| 6     | Paberisalve pikendi (ka salve pikendi)           |
| 7     | Paberi pikkuse- ja laiusejuhikud fotosalve jaoks |

#### Peatükk 2

| (jätkub) |                                                               |  |
|----------|---------------------------------------------------------------|--|
| Tähis    | Kirjeldus                                                     |  |
| 8        | Sisendsalve paberi pikkusjuhik                                |  |
| 9        | Fotosalv                                                      |  |
| 10       | Tindikasseti luuk                                             |  |
| 11       | Eesmine USB-port kaamera või mõne muu mäluseadme ühendamiseks |  |
| 12       | Mälukaardi pesa ja indikaatortuli Photo (Foto)                |  |
| 13       | Juhtpaneel                                                    |  |
| 14       | Klaas                                                         |  |
| 15       | Kaane sisekülg                                                |  |
| 16       | Ethernet-port                                                 |  |
| 17       | Tagumine USB-port                                             |  |
| 18       | Toitepistmik <sup>*</sup>                                     |  |
| 19       | Pordid 1-LINE (faks) ja 2-EXT (telefon)                       |  |
| 20       | Kahepoolse printimise seade                                   |  |

\* Kasutage seadet ainult koos HP tarnitud toiteadapteriga.

# Juhtpaneeli ülevaade

See jaotis annab ülevaate juhtpaneeli nuppude ja indikaatortulede funktsioonidest, samuti näidiku ikoonidest ja unerežiimist.

See jaotis sisaldab järgmisi teemasid:

- Juhtpaneeli funktsioonid
- Kuvatavad ikoonid
- <u>Näidiku unerežiim</u>

### Juhtpaneeli funktsioonid

Järgnev skeem ja selle juurde kuuluv tabel annavad kiirülevaate seadme HP All-in-One juhtpaneeli funktsioonidest.

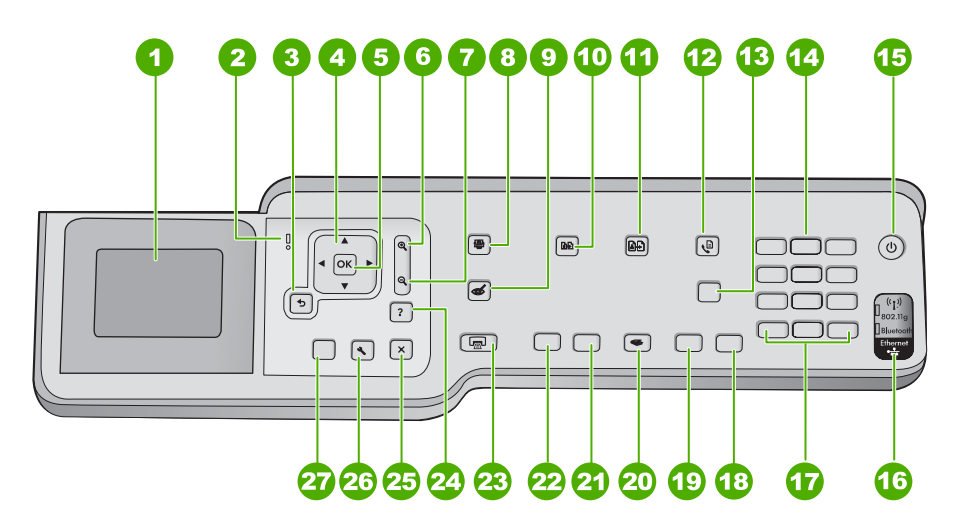

| Tähis | Nimi ja kirjeldus                                                                                                    |
|-------|----------------------------------------------------------------------------------------------------|
| 1     | <b>Ekraan</b> : kuvab menüüd, fotod ja sõnumid. Näidiku kuvanurka saab muuta, et vaade oleks sobiv.<br>Asetage sõrm sobivale alale ekraani vasakpoolses osas ja tõmmake ülespoole.                                                                                 |
| 2     | Hoiatustuli: viitab tekkinud probleemile. Täiendavat teavet saate ekraanilt.                                                                                                    |
| 3     | Tagasi: naaseb ekraanil eelmisse kuvasse.                                                                                                    |
| 4     | <b>Juhtnupp</b> : võimaldab navigeerida läbi menüüvalikute, vajutades üles-, alla-, vasak- ja paremnoole nuppe.                                                                                                    |
|       | Kui te suurendate fotot, saate kasutada ka noolenuppe, et fotos liikuda ja printimiseks erinevat ala valida.                                                                                                    |
| 5     | OK: valib kuvatava menüüsätte, väärtuse või foto.                                                                                                    |
| 6     | <b>Zoom out -</b> (Vähendus) (suurendusklaasi ikoon): suumib välja, et kuvada üldisemat plaani fotost. Vajutades seda nuppu, kui kuvatud foto suurendusastmeks on 100%, rakendub fotole automaatselt funktsioon <b>Fit to Page</b> (Sobita lehele).                |
| 7     | <b>Zoom out -</b> (Suurendus) (suurendusklaasi ikoon): suurendab pilti ekraanil. Saate kasutada seda nuppu koos nooltega juhtplaadil, et teha printimiseks muudatusi kärpekastis.                                                                                  |
| 8     | Menüü Photo (Foto): käivitab menüü Photosmart Express printimiseks, salvestamiseks, redigeerimiseks ja fotode jagamiseks.                                                                                                    |
| 9     | Punasilmsuse eemaldamine: lülitab funktsiooni Punasilmsuse eemaldamine sisse või välja.<br>Vaikimisi on see funktsioon välja lülitatud. Kui see funktsioon on sisse lülitatud, eemaldab seade<br>HP All-in-One automaatselt punasilmsuse praegu kuvatavalt fotolt. |
| 10    | Menüü Copy (Paljundus): avab menüü Menüü Copy (Paljundus) paljundussätete (nagu eksemplaride arv, paberi formaat ja tüüp) määramiseks.                                                                                                    |
| 11    | Uued väljaprindid: võimaldab teha koopia klaasile asetatud originaalfotost.                                                                                                    |

#### Peatükk 2

(jätkub)

| (anna») |                                                                                                    |
|---------|----------------------------------------------------------------------------------------------------|
| Tähis   | Nimi ja kirjeldus                                                                                                    |
| 12      | Menüü Fax (Faks): kuvab ekraani Enter Fax Number (Sisestage faksi number) faksinumbri sisestamiseks. Kui vajutate seda uuesti, ilmub menüü Menüü Fax (faks) faksisätete valimiseks.                                                                                                    |
| 13      | Auto Answer (Automaatvastaja) (Automaatvastaja): kui selle nupu märgutuli põleb, vastab<br>HP All-in-One sissetulevatele kõnedele automaatselt. Kui tuli on kustunud, ei vasta<br>HP All-in-One ühelegi sissetulevale faksikõnele.                                                                                                    |
| 14      | Nupustik: faksinumbrite, väärtuste või teksti sisestamiseks.                                                                                                    |
| 15      | Toitenupp <b>Sees</b> : saate seadme HP All-in-One sisse või välja lülitada. HP All-in-One tarbib<br>minimaalsel määral voolu ka väljalülitatuna. Saate valida madalama voolutarbimise režiimi,<br>hoides nuppu <b>Sees</b> 3 sekundit allavajutatuna. Seejärel lülitub seade HP All-in-One režiimi FEMP<br>(Federal Energy Management Program). Seadme täielikuks väljalülitamiseks lülitage<br>HP All-in-One välja ja lahutage seejärel toitejuhe. |
| 16      | Traadita võrgu indikaatortuli: näitab, et 802.11 b ja g traadita võrgu saatja on sisse lülitatud.                                                                                                    |
| 17      | Tühik ja #: tühikute ja trellimärkide sisestamiseks faksimisega seotud toimingutes.                                                                                                    |
|         | Sümbolid ja *: sümbolite ja tärnide sisestamiseks faksimisega seotud toimingutes.                                                                                                    |
| 18      | Värviline faksimine alustab värvifaksi saatmist.                                                                                                    |
| 19      | Mustvalge faksimine: käivitab mustvalge faksi saatmise.                                                                                                    |
| 20      | Skannimismenüü: avab menüü Scan Menu (Skannimismenüü), kus saate valida skannimise sihtkoha.                                                                                                    |
| 21      | Alusta värvilist paljundamist: alustab värvilist paljundustööd.                                                                                                    |
| 22      | Alusta mustvalget paljundamist: teeb must-valge koopia.                                                                                                    |
| 23      | Fotode printimine: sõltuvalt sellest, kas te kasutate fotosid menüüst View (Vaade), Print (Printimine) või Create (Koosta.), kuvatakse nupu Fotode printimine vajutamisel ekraan Print Preview (Prindi eelvaade) või prinditakse valitud foto(d). Kui ühtegi fotot ei valitud, kuvatakse viip küsimusega, kas soovite printida kõik fotod kaardilt või salvestusseadmelt.                                                                            |
| 24      | Cancel: seiskab praeguse toimingu.                                                                                                    |
| 25      | Seadistus: kuvab Setup Menu (Seadistusmenüü) raportite genereerimiseks, faksi- ja võrgusätete muutmiseks ning ligipääsuks tööriistadele ja eelistustele.                                                                                                    |
| 26      | <b>Spikker</b> : Avab <b>Help Menu</b> (Menüü Help (Spikker)), kus te saate valida teemasid täiendavaks lugemiseks. Sõltuvalt valitud teemast, ilmub teema näidikule või teie arvuti ekraanile                                                                                                    |
|         | Jõudeolekus nuppu <b>Spikker</b> vajutades kuvatakse menüü-üksuste loend spikri kasutamiseks.<br>Vaadates aktiivseid ekraane, kuvab nupu <b>Spikker</b> vajutamine teemakohased spikrid.                                                                                                    |

## Kuvatavad ikoonid

Ekraani alumisse osasse võivad ilmuda järgmised ikoonid, andes täiendavat teavet HP All-in-One kohta.

| Ikoon | Otstarve                                                                                                    |
|-------|----------------------------------------------------------------------------------------------------|
|       | Näitab tindikasseti olekut. Ikooni värv vastab tindikasseti värvile ja ikooni täituvus vastab antud tindikasseti täituvusele. |

| (jätkub | ) |
|---------|---|
|---------|---|

| lkoon | Otstarve                                                                                                    |
|-------|----------------------------------------------------------------------------------------------------|
|       | Märkus. Tindi taseme ikoonid ilmuvad ainult siis, kui üks tindikassettidest on vähem kui 50% ulatuses täidetud. Kui kõik tindikassetid on rohkem kui 50% ulatuses täidetud, siis tindi taseme ikoone ekraanile ei kuvata. |
|       | Näitab, et tindikassett on peaaegu tühi ja tuleb välja vahetada.                                                                                                    |
| ?)    | Näitab, et seadmes on tundmatu tindikassett. See ikoon võidakse kuvada juhul, kui kassetis on mitte-HP tint.                                                                                                    |
|       | Näitab traadiga võrgu ühenduse olekut.                                                                                                    |
| No.   | Kui ekraanil kuvatakse ikooni <b>Auto Answer (Automaatvastaja)</b> , võtab seade<br>HP All-in-One faksid automaatselt vastu. Kui ikooni ei kuvata, peate faksid käsitsi<br>vastu võtma.                                   |
|       | Näitab traadita ühenduse olemasolu ja tugevust.                                                                                                    |
|       | Näitab ad hoc traadita võrgu olemasolu.                                                                                                    |
|       | Näitab, et traadita Bluetooth <sup>®</sup> -tehnoloogial töötav printeri ja arvuti ühendusliides<br>HP bt450 on ühendatud eesmisse USB porti.                                                                             |

### Näidiku unerežiim

Ekraani tööea pikendamiseks tuhmistub see pärast kaheminutilist jõudeolekut. Pärast 30-minutilist jõudeolekut läheb värviekraan uinakurežiimile ning ekraan lülitub täielikult välja. Ekraan aktiveerub, kui te vajutate juhtpaneeli nuppu, sisestate mälukaardi, ühendate salvestusseadme, tõstate üles kaane või kasutate seadet HP All-in-One ühendatud arvutist.

# Menüüde ülevaade

Järgmistes teemades antakse lühiülevaade ülemise taseme menüüdest, mis seadme HP All-in-One ekraanil kuvatakse.

- Menüü Photosmart Express
- <u>Copy Menu (Kopeerimismenüü)</u>
- Scan Menu (Skannimismenüü)
- Fax Menu (Faksimenüü)

- Setup Menu (Häälestusmenüü)
- Menüü Help (Spikker)

#### Menüü Photosmart Express

Menüüs **Photosmart Express** on saadaval järgmised valikud, kui te sisestate mälukaardi või salvestusseadme või vajutate nuppu **Menüü Photo (Foto)** juhtpaneelil.

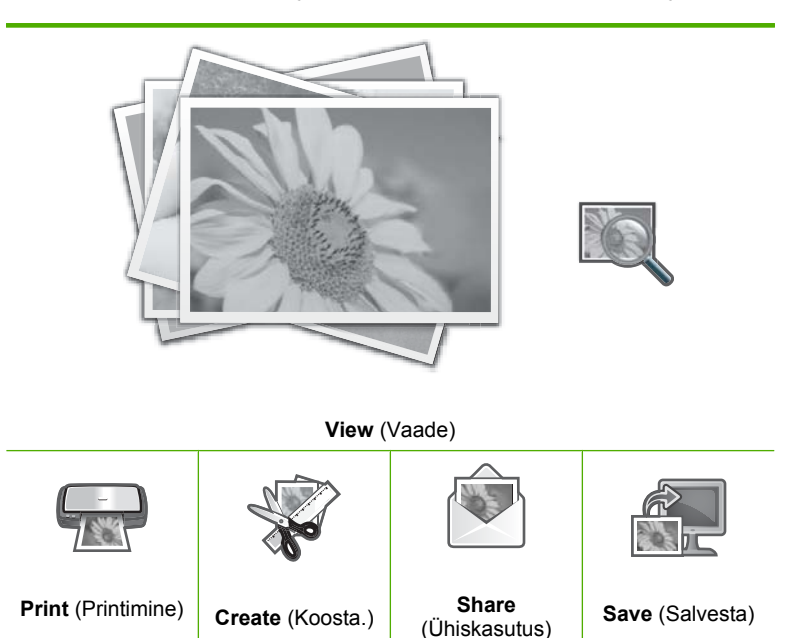

### Copy Menu (Kopeerimismenüü)

Kui vajutate juhtpaneelil nuppu **Menüü Copy (Paljundus)**, sate ligipääsu järgmistele valikutele.

| Copies (Eksemplaride arv)                  |
|--------------------------------------------|
| Size (Formaat)                             |
| Quality (Kvaliteet)                        |
| Lighter/Darker (Heledam/<br>Tumedam)       |
| Preview (Eelvaade)                         |
| Crop (Kärbi)                               |
| Paper Size (Paberi formaat)                |
| Paper Type (Paberi tüüp)                   |
| Margin Shift (Veerise nihutamine)          |
| Enhancements (Laiendused)                  |
| Set As New Defaults (Sea uued vaikesätted) |

### Scan Menu (Skannimismenüü)

Kui vajutate juhtpaneelil asuvat nuppu **Skannimismenüü**, saate kasutada järgmisi valikuid.

**Märkus.** Menüüs **Scan Menu** (Skannimismenüü) saadaolevate rakenduste hulk oleneb arvutisse installitud tarkvararakendustest.

Scan and Reprint (Skannimine ja uuestiprintimine)

Scan to Memory Card (Skannimine mälukaardile)

HP Photosmart Premier

Scan to Computer (Skanni arvutisse)

Märkus. Valik Scan to Computer (Skanni arvutisse) kuvatakse ainult siis, kui HP All-in-One on võrguühendusega.

#### Fax Menu (Faksimenüü)

Kui te vajutate nuppu **Menüü Fax (Faks)**, ilmub ekraan **Enter Fax Number (Sisestage faksi number)**, kus saate sisestada faksi numbri.

Kui te vajutate uuesti nuppu **Menüü Fax (Faks)**, ilmub menüü **Menüü Fax (faks)**, kus te saate muuta järgmisi faksi valikuid.

| Resolution (eraldusvõime)                   |  |  |
|---------------------------------------------|--|--|
| <b>Lighter/Darker</b> (Heledam/<br>Tumedam) |  |  |
| Scan and Fax (skanni ja faksi)              |  |  |
| Broadcast Fax (Edasta faks)                 |  |  |
| Send Fax Later (Saada faks<br>hiljem)       |  |  |
| Poll to Receive (Vastuvõtu<br>pollimine)    |  |  |
| Set As New Defaults (Sea uued vaikesätted)  |  |  |

#### Setup Menu (Häälestusmenüü)

Kui vajutate juhtpaneelil asuvat nuppu Seadistus, saate kasutada järgmisi valikuid.

Printable School Papers (Prinditavad koolidokumendid)

Print Report (Prindiaruanne)

Speed Dial Setup (Kiirvalimise seadistamine)

Basic Fax Setup (Faksi põhiseadistus)

Advanced Fax Setup (Faksi eriseadistus) Network (Võrk) Tools (Tööriistad) Preferences (Eelistused) Bluetooth Menu (Menüü Bluetooth)

Märkus. Valik Bluetooth Menu (Menüü Bluetooth) kuvatakse ainult siis, kui Traadita Bluetooth<sup>®</sup>-tehnoloogial töötav printeri ja arvuti ühendusliides HP bt450 on lisatud seadmele HP All-in-One.

#### Menüü Help (Spikker)

Menüü **Help Menu** (Menüü Help (Spikker)) kaudu pääsete kiiresti juurde olulisematele spikriteemadele, kui vajutate nuppu **Spikker**. Kui valite mõne kuuest esimesest teemast, kuvatakse spikker näidikul. Kui valite mõne kuuest viimasest teemast, kuvatakse spikker arvuti ekraanil. Saadaval on järgmised valikud.

**Use Control Panel** (Juhtpaneeli kasutamine)

Insert Ink Cartridges (Sisestage tindikassetid)

Load Paper in Photo Tray (Laadige paber fotosalve)

Load Paper (Paberi salvepanek)

Load Original on Scanner (Originaalide asetamine skannerisse)

Icon Glossary (Ikoonide sõnastik)

How Do I (Kuidas teha?)

Error Messages (Tõrketeated)

General Troubleshooting (Üldine tõrkeotsing)

Networking Troubleshooting (Võrgunduse tõrkeotsing)

Use Memory Card (Mälukaardi kasutamine)

Get Support (Tugiteenused)

# Tekst ja sümbolid

Teksti ja sümboleid saab sisestada juhtpaneelil visuaalse klaviatuuri abil. See kuvatakse automaatselt näidikul, kui häälestate traadiga võrku, traadita võrku, faksi päist või kiirvalimisnumbreid. Samuti võite teksti ja sümbolite sisestamiseks kasutada juhtpaneeli klahvistikku.

Klahvistiku abil saate sümboleid sisestada ka faksi- või telefoninumbri valimisel. Kui HP All-in-One valib numbri, tõlgendab see sümbolit ning reageerib vastavalt. Näiteks, kui sisestate faksinumbrisse sidekriipsu, teeb HP All-in-One enne ülejäänud numbri valimist pausi. Paus on kasulik, kui teil on vaja enne faksinumbri valimist juurdepääsu välisele liinile.

Märkus. Kui soovite lisada faksinumbrisse sümbolit, näiteks sidekriipsu, peate sümboli sisestama klahvistiku abil.

See jaotis sisaldab järgmisi teemasid:

- <u>Teksti sisestamine juhtpaneeli nupustikult</u>
- Teksti sisestamine visuaalset klaviatuuri kasutades.
- Faksinumbrite valimisel saadaolevad erimärgid

### Teksti sisestamine juhtpaneeli nupustikult

Teksti ja sümboleid saate sisestada juhtpaneeli nupustikult.

#### Teksti sisestamine

1. Vajutage nimes olevatele tähtedele vastavaid nuppe. Näiteks tähed a, b, ja c vastavad numbrile 2 (vt nuppu allpool).

2 abc

- 아 Nõuanne. Saadaolevate märkide nägemiseks vajutage nuppu mitu korda. Olenevalt valitud keelest ja riigi/regiooni sättest võib lisaks nupustikule kantud märkidele olla saadaval veel muid märke.
- Pärast õige tähe kuvamist oodake, et kursor liiguks automaatselt paremale või vajutage noolenuppu ▶. Vajutage numbrit, mis vastab nime järgmisele tähele. Vajutage nuppu mitu korda, kuni kuvatakse õige täht. Sõna esimene täht muudetakse automaatselt suurtäheks.

#### Tühiku, pausi või sümboli sisestamiseks

Tühiku lisamiseks vajutage nuppu **Tühik**.

Pausi sisestamiseks vajutage korduvalt nuppu **Sümbolid**, kuni näidikule ilmub sidekriips.

Mõne erimärgi (nt @) sisestamiseks vajutage korduvalt nuppu **Sümbolid**. Nii saate valida soovitud märgi saadaolevate erimärkide seast: tärn (\*), sidekriips (-), ampersand (&), punkt (.), kaldkriips (/), sulud (), ülakoma ('), võrdusmärk (=), trellid (#), kommertsmärk (@), alakriips (\_), plussmärk (+), hüüumärk (!), semikoolon (;), küsimärk (?), koma (,), koolon (:), protsendimärk (%) ja ligikaudu-märk (~).

#### Tähe, numbri või sümboli kustutamine

▲ Kui olete teinud sisestusvea, vajutage vale märgi kustutamiseks noolenuppu ◀ ja sisestage seejärel õige märk.

Pärast teksti sisestamist vajutage kirje salvestamiseks nuppu OK.

### Teksti sisestamine visuaalset klaviatuuri kasutades.

Võite sisestada teksti või sümboleid, kasutades selleks visuaalset klaviatuuri, mis ilmub displeile automaatselt, kui teil on vaja teksti sisestada. Näiteks kuvatakse visuaalne klaviatuur automaatselt, kui häälestate traadiga või traadita võrku, sisestate faksi päise andmeid või määrate kiirvalimisnumbreid.

Nõuanne. Teksti ja numbreid saate sisestada ka klahvistiku abil visuaalse klaviatuuri kaudu, mis kuvatakse seadme HP All-in-One juhtpaneelil. Teiste tähemärkide saamiseks vajutage nuppe korduvalt. Näiteks, vajutades nuppu 2 kolm korda, sisestate tähe C.

#### Teksti sisestamine visuaalse klaviatuuri abil

Et valida visuaalsel klaviatuuril tähte, numbrit või sümbolit, vajutage nuppe ◄, ▶, ▲ ja
 ▼, et sobiv valik esile tõsta.

#### Väiketähtede, suurtähtede, numbrite ja sümbolite sisestamiseks

- Väiketähtede sisestamiseks valige visuaalsel klaviatuuril nupp **abc** ning seejärel vajutage nuppu **OK**.
- Suurtähtede sisestamiseks valige visuaalsel klaviatuuril nupp **ABC** ning seejärel vajutage nuppu **OK**.
- Numbrite ja sümbolite sisestamiseks valige visuaalsel klaviatuuril nupp 123 ning seejärel vajutage nuppu OK.
- Sümbolite sisestamiseks valige visuaalsel klaviatuuril nupp .@! ning seejärel vajutage nuppu OK.
- Pärast seda, kui olete vastava märgi, numbri või sümboli esile tõstnud, vajutage nuppu OK juhtpaneelil selle valimiseks. Valik kuvatakse näidikule.

· \_\_\_\_\_

- Nõuanne. Tähe, numbri või sümboli kustutamiseks valige visuaalsel klaviatuuril Clear (Tühjenda) ning seejärel vajutage nuppu OK.
- Kui olete teksti, numbrite või sümbolite sisestamise lõpetanud, valige visuaalsel klaviatuuril määrang Done (Valmis) ja seejärel vajutage nuppu OK.

#### Faksinumbrite valimisel saadaolevad erimärgid

Mõne erimärgi (nt \*) sisestamiseks vajutage korduvalt nuppu **Sümbolid**. Nii saate valida soovitud märgi saadaolevate erimärkide seast. Järgnev tabel on koostatud neist

erimärkidest, mida saate kasutada faksi- või telefoninumbrijadas ning faksipäise teabe ja kiirvalimiskirjete koostamisel.

| Kättesaadav<br>ad erimärgid | Kirjeldus                                                                                                    | Saadaval, kui sisestate järgmist                                                                                              |
|-----------------------------|----------------------------------------------------------------------------------------------------|----------------------------------------------------------------------------------------------------|
| *                           | Kuvab tärnimärgi, kui see on<br>helistamiseks vajalik.                                                                                             | Faksipäise nimi, kiirvalimisnumbrite<br>nimed, kiirvalimisnumbrid, faksi- või<br>telefoninumbrid ja käsitsivalimise<br>kirjed |
| -                           | Automaatsel numbrivalimisel lisab<br>HP All-in-One numbrijadasse pausi.                                                                            | Faksipäise nimi, faksipäise number,<br>kiirvalimisnumbrite nimed,<br>kiirvalimisnumbrid ja faksi- või<br>telefoninumbrid      |
| ()                          | Kuvab numbrite (nt piirkonnakoodide)<br>eraldamiseks vasak-või paremsulud, et<br>numbri lugemist hõlbustada. Need märgid<br>ei mõjuta helistamist. | Faksipäise nimi, faksipäise number,<br>kiirvalimisnumbrite nimed,<br>kiirvalimisnumbrid ja faksi- või<br>telefoninumbrid      |
| W                           | Automaatsel numbrivalimisel lülitab täht<br>W seadme HP All-in-One enne<br>numbrivalimise jätkamist valimistooni<br>ootama.                        | Kiirvalimisnumbrid ja faksi- või<br>telefoninumbrid                                                                           |
| R                           | Automaatsel numbrivalimisel on tähe R<br>funktsioon sama, mis telefoniaparaadi<br>katkestusnupul (Flash).                                          | Kiirvalimisnumbrid ja faksi- või<br>telefoninumbrid                                                                           |
| +                           | Kuvab plussmärgi. See märk ei mõjuta<br>helistamist.                                                                                               | Faksipäise nimi, faksipäise number,<br>kiirvalimisnumbrite nimed,<br>kiirvalimisnumbrid ja faksi- või<br>telefoninumbrid      |

# Tarkvara HP Photosmart kasutamine

Tarkvara HP Photosmart võimaldab kiirelt ja lihtsalt fotosid printida. Kasutada saab ka teisi põhilisi HP pildindustarkvara funktsioone nagu fotode salvestamine ja kuvamine

Lisateave HP Photosmart tarkvara kasutamise kohta:

- Kontrollige vasakul olevat paneeli Sisu. Otsige ülaosast raamatut HP Photosmart tarkvaraspikri sisu.
- Kui te ei leia raamatut HP Photosmart tarkvaraspikri sisu paneeli Sisu ülaosast, saate tarkvaraspikrile ligipääsu HP Solution Center kaudu.

Peatükk 2

# 3 Lisateave

Teil on juurdepääs nii trükitud kui ka elektroonilistele abimaterjalidele, kust leiate teavet seadme HP All-in-One seadistamise ja kasutamise kohta.

| Start Here<br>Markensen and Anter<br>Markensen and Anter<br>Markensen and Anter<br>Markensen<br>Markensen<br>Ma | Installijuhend<br>Installijuhendist leiate juhised seadme HP All-in-One seadistamise ja tarkvara<br>installimise kohta. Veenduge, et täidaksite installijuhendi juhiseid õiges<br>järjestuses.<br>Kui teil tekib seadme häälestamisel probleeme, siis lugege tõrkeotsingu teavet<br>installijuhendist või jaotist <u>"Tõrkeotsing</u> " leheküljel 177 ekraanispikrist.                                                                                                    |
|----------------------------------------------------------------------------------------------------|----------------------------------------------------------------------------------------------------|
| tit Flatman 2000 All in One with<br>the Gold                                                                                                    | <b>Põhijuhend</b><br>Põhijuhend sisaldab seadme HP All-in-One ülevaadet koos üksikasjalike<br>juhistega põhitoimingute sooritamiseks, tõrkeotsingu näpunäiteid ja tehnilist<br>teavet.                                                                                                    |
|                                                                                                    | HP Photosmart Essential animatsoonid<br>Animatsioonid HP Photosmart Essential võimaldavad interaktiivsel teel saada<br>lühiülevaadet seadmega HP All-in-One kaasnenud tarkvarast. Saate teada,<br>kuidas tarkvara abil oma fotosid luua, ühiskasutada, korraldada ja printida.                                                                                                    |
|                                                                                                    | <ul> <li>Elektrooniline spikker</li> <li>Elektrooniline spikker annab üksikasjalikke juhiseid selle kohta, kuidas seadme HP All-in-One kõiki funktsioone kasutada.</li> <li>Teema Kuidas teha? sisaldab linke kõige tavalisemate toimingute kohta teabe leidmiseks.</li> <li>Teemaüksusest Seadme HP All-in-One ülevaade leiate teavet seadme HP All-in-One põhifunktsioonide kohta.</li> <li>Teema Troubleshooting (Tõrkeotsing) annab teavet nende tõrgete lahendamise kohta, mis seadme HP All-in-One kasutamisel võivad ette tulla.</li> </ul> |
| HTML                                                                                                    | Seletusfail<br>Seletusfail (Readme) sisaldab kõige uuemat teavet, mis võib teistest<br>väljaannetest puududa.<br>Seletusfailile juurdepääsuks installige tarkvara.                                                                                                    |
| www.hp.com/support                                                                                                    | Kui teil on Interneti-ühendus, võite abi ja kliendituge saada HP veebisaidilt. See veebisait pakub tehnilist tuge, draivereid, tarvikuid ja tellimisteavet.                                                                                                    |

Peatükk 3

# 4 Seadme HP All-in-One seadistamise lõpetamine

Kui olete kõik installijuhendis antud juhised täitnud, lugege seadme HP All-in-One seadistamise lõpetamiseks käesolevat jaotist. See jaotis sisaldab tähtsat seadistusteavet teie seadme kohta (sh ka sätete eelistuste kohta).

See jaotis sisaldab järgmisi teemasid:

- Eelistuste määramine
- Teave arvutiühenduse kohta
- Võrku ühendamine
- Faksi seadistamine

# Eelistuste määramine

Saate seadme HP All-in-One sätteid nii muuta, et seade käituks vastavalt teie eelistustele. Näiteks saate seadistada seadme üldised eelistused (nt näidikule kuvatavate teadete keel ning kuupäev ja kellaaeg). Võite taastada ka algsed tehasesätted, mis kehtisid seadme ostmise ajal. Sel juhul kustutatakse kõik uued vaikesätted.

See jaotis sisaldab järgmisi teemasid:

- <u>Üldised eelistused</u>
- Faksi eelistused

# Üldised eelistused

Enne seadme HP All-in-One kasutuselevõttu on soovitatav käesolevas jaotises kirjeldatud üldised seadme sätted üle vaadata ja vajadusel neid kohandada.

See jaotis sisaldab järgmisi teemasid:

- <u>Keele ja riigi/regiooni seadistamine</u>
- Kuupäeva ja kellaaja seadistamine
- Helitugevuse reguleerimine
- Määrake vaikimisi kasutatav paberisalv PictBridge/DPOF/uPnP-printimiseks
- Fotode kiirema sirvimise lubamine
- Määrake paberisalv printimiseks Bluetooth-seadmest
- Tehase vaikesätete taastamine
- Esitage slaidiseanss näidikul

## Keele ja riigi/regiooni seadistamine

Keelesätted määratlevad, millises keeles seadme HP All-in-One näidikul teateid kuvatakse. Riigi-/regioonisätted määratlevad paberi vaikeformaadid ja prindipaigutuse. Neid sätteid saate igal ajal muuta järgmise toimingu abil.

#### Keele ja riigi/regiooni seadmine

- 1. Vajutage nuppu Seadistus.
- 2. Vajutage ▼, et tõsta esile Preferences (Eelistused), seejärel vajutage nuppu OK.
- Vajutage ▼, et tõsta esile Set Language (Määrake keel), seejärel vajutage nuppu OK.
- Vajutage nuppu ▼, et kerida mööda keeli. Kui kuvatakse soovitud keel, vajutage nuppu OK.
- Kui ekraanile kuvatakse vastavad juhised, vajutage nuppu ▼, et tõsta esile Yes (Jah) või No (Ei), seejärel vajutage nuppu OK.
- Vajutage ▼, et tõsta esile Set Country/Region (Määrake riik/regioon), seejärel vajutage nuppu OK.
- Vajutage nuppu ▼, et kerida mööda riike/piirkondi. Kui kuvatakse soovitud riik/ regioon, vajutage nuppu OK.
- Kui ekraanile kuvatakse vastavad juhised, vajutage nuppu ▼, et tõsta esile Yes (Jah) või No (Ei), seejärel vajutage nuppu OK.

#### Kuupäeva ja kellaaja seadistamine

Kuupäeva ja kellaaja saate seadistada juhtpaneelilt. Kuupäeva ja kellaaja vorming sõltub keele ja riigi/piirkonna seadetest. Kui saadate faksi, saadetakse kuupäev ja kellaaeg koos teie nime ja faksi numbriga faksipäise osana.

Märkus. Teatud riikides/regioonides on kellaaja ja kuupäeva märkimine faksipäises seadusega nõutud.

HP All-in-One-I on ka patareitoitel töötav kell, mis tagab, et kuupäev ja kellaaeg jäävad paika ka siis, kui seade on vooluvõrgust lahutatud.

#### Kuupäeva ja kellaaja seadmine

- 1. Vajutage nuppu Seadistus.
- 2. Vajutage nuppu ▼, et tõsta esile Tools (Tööriistad), seejärel vajutage nuppu OK.
- 3. Vajutage nuppu ▼, et tõsta esile **Date and Time** (Kuupäev ja kellaaeg), seejärel vajutage nuppu **OK**.
- 4. Sisestage kuu, päev ja aasta, vajutades nupustikul sobivaid numbreid. Võimalik, et olenevalt riigi/piirkonna seadistusest peate sisestama kuupäeva muus järjestuses.
- 5. Sisestage tunnid ja minutid.
- Kui teie kellaaeg kuvatakse 12 tunni vormingus, vajutage AM (enne lõunat) korral 1 või PM (peale lõunat) korral 2. Näidikul kuvatakse uued kuupäeva- ja kellaajasätted.

#### Helitugevuse reguleerimine

Te saate reguleerida seadme HP All-in-One erinevate funktsioonide helitugevust, kaasa arvatud seadme sündmuste, tõrgete ja faksitoonidega seotud helide tugevust.

#### Heliefektide helitugevuse reguleerimiseks

- 1. Vajutage nuppu Seadistus.
- Vajutage nuppu ▼, et tõsta esile Preferences (Eelistused), seejärel vajutage nuppu OK.
- Vajutage nuppu ▼, et tõsta esile Sound Effects Volume (Heliefektide helitugevus), seejärel vajutage nuppu OK.
- Vajutage nuppu ▼, et tõsta esile Soft (Vaikne), Loud (Vali) või Off (Väljas) ja vajutage nuppu OK, et valida sobiv helitugevus.

#### Faksi helide tugevuse määramine

- 1. Vajutage nuppu Seadistus.
- Vajutage ▼, et tõsta esile Basic Fax Setup (Faksi põhiseadistus), seejärel vajutage nuppu OK.
- Vajutage ▼, et tõsta esile Fax Sound Volume (Helina tugevus), seejärel vajutage nuppu OK.
- Vajutage noolenuppu ▼, et tõsta esile üks järgmistest sätetest: Soft (Vaikne), Loud (Vali) või Off (Väljas), seejärel vajutage OK.
  - Märkus. Kui valite sätte Off (Väljas), ei kuule te valimistooni, faksitoone ega ka sissetuleva kõne helinatoone. Sätte Fax Sound Volume (Helina tugevus) väärtuse Off (Väljas) valiku korral ei saa faksi saata käsitsivalimise (nt kõnekaardi) abil.

#### Seostuvad teemad

"Faksi saatmine käsitsivalimise abil" leheküljel 140

#### Määrake vaikimisi kasutatav paberisalv PictBridge/DPOF/uPnP-printimiseks

Määrake vaikimisi kasutatav paberisalv fotode printimisel PictBridge-, DPOF- või UPnP-seadmest. Vaikesätteks on **Photo Tray** (Fotopaberisalv).

#### Vaikimisi kasutatava paberisalve määramiseks

- 1. Vajutage nuppu Seadistus.
- Vajutage nuppu ▼, et tõsta esile Preferences (Eelistused), seejärel vajutage nuppu OK.
- 3. Vajutage nuppu ▼, et tõsta esile PictBridge/DPOF/uPnP Tray Select (PictBridge/ DPOF/uPnP salve valimine), seejärel vajutage nuppu OK.
- Vajutage nuppu ▼ või ▲, et tõsta esile Main Tray (Peasalv) või Photo Tray (Fotopaberisalv), seejärel vajutage nuppu OK, et valida soovitud salv.

#### Fotode kiirema sirvimise lubamine

Saate häälestada seadme HP All-in-One kiiremaks fotode sirvimiseks, kirjutades mälukaardile pisipilte. Pisipildid vajavad suhteliselt vähe ruumi ja neid kasutatakse kaardil olevate fotode kiiremaks sirvimiseks.

**Märkus.** See funktsioon on vaikimisi sisse lülitatud.

#### Kiirema sirvimise sisse või välja lülitamiseks

- 1. Vajutage nuppu Seadistus.
- 2. Vajutage ▼, et tõsta esile Preferences (Eelistused), seejärel vajutage nuppu OK.
- 3. Vajutage nuppu ▼, et tõsta esile Enable Faster Photo Browsing (Luba kiirem fotode sirvimine), seejärel vajutage nuppu OK.
- Vajutage nuppu ▼ või nuppu ▲, et tõsta esile On (Sees) või Off (Väljas), seejärel vajutage nuppu OK.

#### Määrake paberisalv printimiseks Bluetooth-seadmest

Määrake vaikimisi kasutatav paberisalv fotode printimisel Bluetooth-seadmest.

#### Paberisalve määramine printimiseks Bluetooth-seadmest

- 1. Vajutage nuppu Seadistus.
- 2. Vajutage nuppu ▼, et tõsta esile Bluetooth, seejärel vajutage nuppu OK.
- 3. Vajutage nuppu ▼, et tõsta esile Bluetooth Tray Select (Salve valimine), seejärel vajutage nuppu OK.
- Vajutage noolenuppu ▼, et tõsta esile Main Tray (Peasalv) või Photo Tray (Fotopaberisalv), ja seejärel vajutage nuppu OK.

#### Tehase vaikesätete taastamine

Võite taastada ka praegused tehasesätted, mis kehtisid seadme HP All-in-One ostmise ajal.

**Märkus.** Tehase vaikesätete taastamine ei mõjuta skannimissätetes ega keele- ja riigi/regiooni sätetes tehtud muudatusi.

Seda on võimalik teha ainult juhtpaneelilt.

Märkus. Tehasesätete taastamine ei kustuta teie sisestatud andmeid, nagu nt faksipäise kuupäeva ja kellaaega. See ei kustuta ka mingeid andmeid mälust nagu nt faksilogi ja helistaja ID ajalugu.

#### Tehase vaikesätete taastamine

- 1. Vajutage nuppu Seadistus.
- 2. Vajutage nuppu ▼, et tõsta esile Tools (Tööriistad), seejärel vajutage nuppu OK.
- Vajutage nuppu ▼, et tõsta esile Restore Factory Defaults (Tehase vaikesätete taastamine), seejärel vajutage nuppu OK. Tehase vaikesätted on taastatud.

#### Esitage slaidiseanss näidikul

Saate seada seadme HP All-in-One esitama slaidiseanssi näidikul, sarnaselt arvutimonitori ekraanisäästjale, kui te seadet ei kasuta.

Saate valida kahe erinevat tüüpi slaidiseansi vahel.

 Store Demo (Demo): ilmub pärast seda, kui seade HP All-in-One on olnud jõude ühe minuti jooksul ja kuvab eelmääratletud graafilise esitluse seadme funktsioonidest. Slaidiseanss kestab seni, kuni te vajutate nuppu või seadet kasutama hakkate. Kui HP All-in-One seade jääb kaheksa tunni vältel passiivseks, lülitub ekraan välja.

```
Märkus. HP soovitab jätta režiimi Store Demo (Demo) väljalülitatuks.
```

 Tips Slideshow (Soovitustega slaidiseanss): kuvatakse ainult pärast seda, kui prindite arvutist. Seade HP All-in-One kuvab eelmääratletud slaidid teabega seadme erifunktsioonide kohta. Slaidiseanss esitatakse ühe korra ja seejärel naaseb näidik põhimenüüsse.

#### Demo sisse või välja lülitamiseks

- 1. Vajutage nuppu Seadistus.
- 2. Vajutage nuppu ▼, et tõsta esile Tools (Tööriistad), seejärel vajutage nuppu OK.
- 3. Vajutage nuppu ▼, et tõsta esile **Store Demo** (Demo), seejärel vajutage nuppu **OK**.
- Vajutage nuppu ▼ või nuppu ▲, et tõsta esile On (Sees) või Off (Väljas), seejärel vajutage nuppu OK.

#### Soovitustega demo sisse või välja lülitamiseks

- 1. Vajutage nuppu Seadistus.
- 2. Vajutage ▼, et tõsta esile **Tools** (Tööriistad), seejärel vajutage nuppu **OK**.
- 3. Vajutage **▼**, et tõsta esile **Tips Slideshow** (Soovitustega slaidiseanss), seejärel vajutage nuppu **OK**.
- Vajutage nuppu ▼ või nuppu ▲, et tõsta esile On (Sees) või Off (Väljas), seejärel vajutage nuppu OK.

#### Faksi eelistused

Järgmistes teemades kirjeldatud valikute jaoks soovitatavate sätetega tutvumiseks tutvuge kasutusjuhendi jaotises **Faksi seadistamine** antud teabega. Soovitatavad sätted olenevad sellest, kuidas te seadme HP All-in-One muude seadmete või teenustega, mis võivad seadmega HP All-in-One koos samale telefoniliinile ühendatud olla, faksifunktsiooni kasutamiseks seadistate.

Märkus. Enne käesolevas jaotises kirjeldatud faksieelistuste seadistamist veenduge, et oleksite seadistanud keele/riigi/regiooni ja kuupäeva/kellaaja sätted.

See jaotis sisaldab järgmisi teemasid:

- Seadme HP All-in-One seadmine faksinumbri automaatseks kordusvalimiseks
- <u>Toon- või impulssvalimise seadmine</u>
- Faksimiskiiruse seadistamine

#### Seostuvad teemad

- "Faksi seadistamine" leheküljel 63
- <u>"Üldised eelistused</u>" leheküljel 25

#### Seadme HP All-in-One seadmine faksinumbri automaatseks kordusvalimiseks

Saate seadme HP All-in-One seadistada hõivatud või vastamata jäänud numbreid automaatselt uuesti valima. Funktsiooni **Busy Redial (Hõivatud numbri kordusvalimine)** vaikesätteks on **Redial (Kordusvalimine)**. Vaikimisi kasutatavaks **No Answer Redial (Vastamata jäetud numbri kordusvalimine)** sätteks on **No redial (Ära vali uuesti)**.

#### Kordusvalimise seadistamine juhtpaneelilt

- 1. Vajutage nuppu Seadistus.
- 2. Tehke ühte järgmistest:

#### Sätte Busy Redial (Hõivatud numbri kordusvalimine) muutmiseks:

- a. Vajutage nuppu ▼, et tõsta esile Advanced Fax Setup (Faksi eriseadistus), seejärel vajutage nuppu OK.
- b. Vajutage nuppu ▼, et tõsta esile Busy Redial (Hõivatud numbri kordusvalimine), seejärel vajutage nuppu OK.

#### Sätte No Answer Redial (Vastamata jäetud numbri kordusvalimine) muutmiseks

- a. Vajutage nuppu ▼, et tõsta esile Advanced Fax Setup (Faksi eriseadistus), seejärel vajutage nuppu OK.
- b. Vajutage nuppu ▼, et tõsta esile No Answer Redial (Vastamata jäetud numbri kordusvalimine), seejärel vajutage nuppu OK.
- 3. Vajutage noolenuppu ▼, et tõsta esile Redial (Kordusvalimine) või No redial (Ära vali uuesti), ja seejärel vajutage nuppu OK.

#### Toon- või impulssvalimise seadmine

Saate seadme HP All-in-One valimistüübiks seadistada kas toon- või impulssvalimise.

Enamik telefonisüsteeme töötab mõlema valimistüübiga. Kui teie telefonivõrk ei nõua impulssvalimise kasutamist, soovitab HP kasutada toonvalimist. Kui kasutate üldkasutatavat telefonisüsteemi või ettevõttesisest telefonivõrku (kodukeskjaama), peaksite tõenäoliselt valima sätte **Pulse Dialing (Impulssvalimine)**. Kui te ei ole kindel, millist sätet kasutada, pöörduge kohaliku telefoniettevõtte poole.

Märkus. Kui valite sätte Pulse Dialing (Impulssvalimine), ei pruugi osa telefonisüsteemi funktsioonidest saadaval olla. Samuti võib faksi- või telefoninumbri valimine kauem aega võtta.

Märkus. Seda funktsiooni ei toetata kõigis riikides/regioonides. Kui see funktsioon pole teie riigis/regioonis toetatud, ei ilmu ka säte Tone or Pulse Dialing (Toon- või impulssvalimine) menüüsse Basic Fax Setup (Faksi põhiseadistus).

#### Toon- või impulssvalimise seadistamine juhtpaneelilt

- 1. Vajutage nuppu Seadistus.
- 2. Vajutage nuppu ▼, et tõsta esile Basic Fax Setup (Faksi põhiseadistus), seejärel vajutage nuppu OK.

- Vajutage nuppu ▼, et tõsta esile Tone or Pulse Dialing (Toon- või impulssvalimine), seejärel vajutage nuppu OK.
- Vajutage nuppu ▼, et valida Tone Dialing (Toonvalimine) või Pulse Dialing (Impulssvalimine), seejärel vajutage nuppu OK.

#### Faksimiskiiruse seadistamine

Saate seadistada teie seadme HP All-in-One ja muude faksiaparaatide vaheliseks sideks määratava faksiside edastus- ja vastuvõtukiiruse. Faksiside kiiruse vaikesäte erineb riigiti/regiooniti.

Kui kasutate ühte järgnevatest, võib vajalikuks osutuda faksimiskiiruse seadmine madalamale kiirusele.

- Internetitelefoni teenus
- Kodukeskjaam
- Protokoll Fax over Internet Protocol (FoIP)
- Teenus Integrated services digital network (ISDN)

Kui täheldate fakside saatmisel ja vastuvõtmisel probleeme, võite proovida sätet Fax Speed (Faksimiskiirus) muuta, valides väärtuseks kas Medium (14400) (Keskmine (14400)) või Slow (9600) (Aeglane (9600)).

#### Faksimiskiiruse häälestamiseks juhtpaneelilt

- 1. Vajutage nuppu Seadistus.
- Vajutage nuppu ▼, et tõsta esile Advanced Fax Setup (Faksi eriseadistus), seejärel vajutage nuppu OK.
- 3. Vajutage nuppu ▼, et tõsta esile Fax Speed (Faksimiskiirus), seejärel vajutage nuppu OK.
- 4. Valige noolenupu ▼ abil üks järgmistest sätetest ja vajutage seejärel nuppu OK.

| Faksimiskiiruse seade             | Faksimiskiirus     |
|-----------------------------------|--------------------|
| Fast (33600) (Kiire (33600))      | v.34 (33600 boodi) |
| Medium (14400) (Keskmine (14400)) | v.17 (14400 boodi) |
| Slow (9600) (Aeglane (9600))      | v.29 (9600 boodi)  |

# Teave arvutiühenduse kohta

Teie HP All-in-One on varustatud USB-pordiga, mis võimaldab ühenduse loomist otse arvutiga USB-kaabli abil. Saate seadme HP All-in-One ühendada ka traadiga või traadita võrguga. Kui ühendate eesmisse USB-porti printeri ja arvuti ühendusliidese HP bt450 koos Bluetooth<sup>®</sup>-raadioprinteriadapteriga, saate Bluetoothi<sup>®</sup> toetavatelt seadmetelt nagu pihuarvutid ja kaameraga telefonid otse HP All-in-One-sse printida.

Märkus. Selle jaotise ülejäänud osas viidatakse seadmele HP bt450, printeri ja arvuti ühendusliidesele koos Bluetooth<sup>®</sup> raadioprinteriadapteriga lihtsalt kui HP bt450. See jaotis sisaldab järgmisi teemasid:

- Toetatavad ühenduste tüübid
- <u>Ühendamine Etherneti abil</u>
- Looge ühendus, kasutades sisseehitatud traadita WLAN 802.11 võrku
- Printeri ja arvuti vahelise ühenduse loomine Bluetooth®-ühendusliidese abil
- Printeri ühiskasutus

### Toetatavad ühenduste tüübid

| Kirjeldus                                                           | Ühendatud arvutite<br>soovitatav arv parima<br>jõudluse tagamiseks                                                                   | Toetatavad<br>tarkvarafunktsioonid                                                                                    | Häälestusjuhised                                                                                                    |
|---------------------------------------------------------------------|----------------------------------------------------------------------------------------------------|----------------------------------------------------------------------------------------------------|----------------------------------------------------------------------------------------------------|
| USB-ühendus                                                         | Üks seadme<br>HP All-in-One tagumisse<br>USB 2.0 High Speed porti<br>USB-kaabli abil<br>ühendatud arvuti.                            | Toetatakse kõiki<br>funktsioone, välja arvatud<br>Webscan.                                                            | Detailsed juhised leiate<br>häälestusjuhendist.                                                                                                    |
| Ethernet (traadiga)<br>ühendus                                      | Seadmega HP All-in-One<br>saab jaoturi või<br>marsruuteri kaudu<br>ühendada kuni viis<br>arvutit.                                    | Toetatakse kõiki<br>funktsioone, sealhulgas<br>veebiskannimist.                                                       | Järgige jaotises<br>" <u>Traadiga võrgu</u><br><u>häälestus</u> "<br>leheküljel 38 toodud<br>juhiseid.                                                                                |
| Traadita WLAN 802.11<br>ühendus                                     | Kuni viis traadita<br>marsruuteri kaudu<br>ühendatud arvutit<br>(infrastruktuurirežiim).                                             | Toetatakse kõiki<br>funktsioone, sealhulgas<br>veebiskannimist.                                                       | Järgige jaotises<br>" <u>Sisseehitatud traadita</u><br><u>WLAN 802.11 võrgu</u><br><u>häälestus</u> "<br>leheküljel 41 toodud<br>juhiseid.                                            |
| Printeri ja arvuti vaheline<br>Bluetooth®-ühendusliides<br>HP bt450 | Üks Bluetooth-seade või<br>arvuti.                                                                                                   | Printimine Bluetooth-<br>seadmest (nt pihuarvuti<br>või kaameraga telefon)<br>või Bluetooth'i toetavast<br>arvutist.  | Järgige jaotises " <u>Printeri</u><br>ja arvuti vahelise<br><u>ühenduse loomine</u><br><u>Bluetooth®-</u><br><u>ühendusliidese abil</u> "<br><u>leheküljel 33 toodud</u><br>juhiseid. |
| Printeri ühiskasutus                                                | Viis.<br>Hostarvuti peab olema<br>alati sisse lülitatud,<br>vastasel korral ei saa<br>HP All-in-One teistest<br>arvutitest printida. | Toetatakse kõiki<br>hostarvutis olevaid<br>funktsioone. Muudest<br>arvutitest toetatakse<br>ainult prindifunktsiooni. | Järgige jaotises " <u>Printeri</u><br><u>ühiskasutus</u> "<br>Ieheküljel 37 toodud<br>juhiseid.                                                                                       |

## Ühendamine Etherneti abil

HP All-in-One toetab nii 10 Mbit/s kui ka 100 Mbit/s Ethernet-võrguühendusi. Üksikasjalikke juhiseid HP All-in-One ühendamiseks Etherneti (traadiga) võrku leiate jaotisest<u>"Traadiga võrgu häälestus</u>" leheküljel 38.

### Looge ühendus, kasutades sisseehitatud traadita WLAN 802.11 võrku

HP All-in-One kasutab sisseehitatud võrgukomponenti, mis toetab traadita võrgu kasutamist. Seadme HP All-in-One traadita (802.11) võrku ühendamise üksikasjalikud juhised leiate jaotisest <u>"Sisseehitatud traadita WLAN 802.11 võrgu häälestus</u>" leheküljel 41.

#### Printeri ja arvuti vahelise ühenduse loomine Bluetooth<sup>®</sup>-ühendusliidese abil

Traadita Bluetooth<sup>®</sup>-tehnoloogial töötav printeri ja arvuti ühendusliides HP bt450 võimaldab printida enamikest Bluetooth-seadmetest, kaasa arvatud arvutitest. Piisab, kui sisestate ühendusliidese HP bt450 eesmisse USB-porti ning alustate Bluetooth-seadmest (nt pihuarvutist või kaameratelefonilt) printimist.

See jaotis sisaldab järgmisi teemasid:

- Seadme nime ja aadressi otsing
- Seadme HP All-in-One Bluetooth-ühenduse turvalisuse seadmine
- Bluetooth®-ühenduse abil arvutist

#### Seadme nime ja aadressi otsing

Mõned Bluetooth-seadmed vahetavad üksteisega suheldes seadmeaadresse, seepärast võib HP All-in-One seadmeaadressi väljaselgitamine olla ühenduse loomiseks vajalik. Kui ühendus on loodud, kuvavad teatud Bluetooth-seadmed printeri nime. Kui te ei soovi seadme HP All-in-One nimena vaikimisi määratud nime näidata, võite seadme nime muuta.

#### Seadme HP All-in-One aadressi vaatamine

- 1. Ühendage HP bt450 esipaneelil olevasse USB-porti.
- 2. Vajutage seadme HP All-in-One juhtpaneelil nuppu Seadistus.
- 3. Vajutage nuppu **v**, kuni **Bluetooth** on esile tõstetud, seejärel vajutage nuppu **OK**.
- Vajutage nuppu ▼, kuni Device Address (Seadme aadress) on esile tõstetud, seejärel vajutage nuppu OK. Kuvatakse ainult lugemiseks mõeldud parameeter Device Address (Seadme aadress) (Seadme aadress).
- Aadressi omistamiseks oma seadmele järgige Bluetooth-seadmega kaasnenud juhiseid.
- 6. Seadistusmenüüst Setup väljumiseks vajutage nuppu OK.

#### Seadme HP All-in-One nime muutmiseks

- 1. Vajutage seadme HP All-in-One juhtpaneelil nuppu Seadistus.
- 2. Vajutage nuppu ▼, kuni Bluetooth on esile tõstetud, seejärel vajutage nuppu OK.
- 3. Vajutage nuppu ▼, kuni Device Name (Seadme nimi) on esile tõstetud, seejärel vajutage nuppu OK.
  - Märkus. Seadmele HP All-in-One omistatakse tehases nimi Photosmart C7200.
- 4. Sisestage nupustikult uus nimi.

 Kui olete seadmele HP All-in-One nime sisestamisega lõpule jõudnud, klõpsake nuppu OK.

Kui ühendate nüüd seadme HP All-in-One printimiseks, kuvab Bluetooth-seade teie sisestatud nime.

6. Vajutage nuppu OK, et väljuda menüüst Setup (Seadistus).

#### Seostuvad teemad

"Tekst ja sümbolid" leheküljel 18

#### Seadme HP All-in-One Bluetooth-ühenduse turvalisuse seadmine

Bluetooth'i seadistusmenüü **Bluetooth** kaudu saate sisse lülitada seadme HP All-in-One turvasätteid. Vajutage juhtpaneelil nuppu **Seadistus** ja valige määrang **Bluetooth**. Menüüs **Bluetooth** saate teha järgmist.

- Saate sisse lülitada pääsukoodiga autentimise. Kui see funktsioon on sisse lülitatud, ei saa seadmesse HP All-in-One Bluetooth-seadmest ilma pääsukoodi sisestamata printida.
- Saate seadme HP All-in-One teiste leviulatusse jäävate Bluetooth-seadmete jaoks kas nähtavaks või nähtamatuks seadistada.

See jaotis sisaldab järgmisi teemasid:

- Pääsukoodi kasutamine Bluetooth-seadmete autentimiseks
- Seadme HP All-in-One seadistamine Bluetooth-seadmetele nähtamatuks
- Seadme HP All-in-One Bluetooth'i sätete lähtestamine

#### Pääsukoodi kasutamine Bluetooth-seadmete autentimiseks

Saate seadme HP All-in-One turvatasemeks seada kas **Low** (Madal) või **High** (Kõrge). Vaikimisi on turvasätteks **Low** (Madal). Madala taseme turvalisus ei nõua autentimist.

- Vaikimisi on turvasätteks Low (Madal). Madala turvataseme puhul ei ole pääsuvõtit vaja, kuna see ei toeta autentimist. Iga leviulatusse jääv Bluetooth-seade saab selle seadmega printida.
- High (Kõrge): Madala turvataseme puhul on pääsuvõti vajalik, kuna see toetab autentimist. Bluetooth-seade peab edastama pääsuvõtme, enne kui HP All-in-One lubab seadmel saata endale printimistöö.
- **Märkus**. Seadmele HP All-in-One on tehases määratud pääsukood "0000".

#### Seadme HP All-in-One seadistamine pääsukoodiga autentimiseks

- 1. Vajutage seadme HP All-in-One juhtpaneelil nuppu Seadistus.
- 2. Vajutage nuppu ▼, kuni Bluetooth on esile tõstetud, seejärel vajutage nuppu OK.
- Vajutage nuppu ▼, kuni Passkey (Pääsukood) on esile tõstetud, seejärel vajutage nuppu OK.
- 4. Sisestage nupustikult uus pääsukood.

Warkus. Pääsukood võib olla 1 kuni 4 märki pikk ja sisaldada ainult numbreid.

 Kui olete uue pääsukoodi sisestamisega lõpule jõudnud, klõpsake nuppu OK. Kuvatakse menüü Bluetooth.
- Vajutage nuppu ▼, kuni Security Level (Turvatase) on esile tõstetud, seejärel vajutage nuppu OK.
- Vajutage nuppu OK, et valida High (Kõrge).
   Kõrge tasemega turvalisus nõuab autentimist.
   Nüüd on seade HP All-in-One seadistatud pääsukoodiga autentimiseks.

#### Seostuvad teemad

"Tekst ja sümbolid" leheküljel 18

#### Seadme HP All-in-One seadistamine Bluetooth-seadmetele nähtamatuks

Seadet HP All-in-One saab seadistada Bluetooth-seadmetele nähtavaks (avalik kasutusrežiim) – **Visible to all** (Nähtav kõigile) või nähtamatuks (privaatne kasutusrežiim) – **Not visible** (Nähtamatu).

- Visible to all (Nähtav kõigile): mis tahes leviulatusse jääv Bluetooth-seade saab seadmesse HP All-in-One printida.
- Not visible (Nähtamatu): printida saavad ainult need Bluetooth-seadmed, mis on salvestanud seadme HP All-in-One aadressi.
- Märkus. HP All-in-One saabub tehasest vaikimisi seatud juurdepääsutasemega Visible to all (Nähtav kõigile).

#### Seadme HP All-in-One seadistamine režiimi Not visible (Nähtamatu)

- 1. Vajutage seadme HP All-in-One juhtpaneelil nuppu Seadistus.
- 2. Vajutage nuppu ▼, kuni Bluetooth on esile tõstetud, seejärel vajutage nuppu OK.
- Vajutage nuppu ▼, kuni Visibility (Nähtavus) on esile tõstetud, seejärel vajutage nuppu OK.
- Vajutage noolenuppu ▼ sätte Not visible (Nähtamatu) valimiseks ja siis vajutage nuppu OK.

HP All-in-One on nüüd juurdepääsuks suletud kõigile Bluetooth-seadmetele peale nende, kus seadme aadress on määratletud.

#### Seadme HP All-in-One Bluetooth'i sätete lähtestamine

Soovi korral saate seadmes HP All-in-One kõik Bluetooth'i tehasesätted taastada.

Märkus. Valige säte Reset Bluetooth (Bluetooth'i lähtestamine) ainult siis, kui soovite seadme HP All-in-One Bluetoothi sätted vaikesäteteks ennistada.

#### Bluetooth'i sätete lähtestamine

- 1. Vajutage seadme HP All-in-One juhtpaneelil nuppu Seadistus.
- 2. Vajutage nuppu **v**, kuni **Bluetooth** on esile tõstetud, seejärel vajutage nuppu **OK**.
- Vajutage nuppu ▼, kuni Reset Bluetooth (Bluetooth'i lähtestamine) on esile tõstetud, seejärel vajutage nuppu OK.

#### Bluetooth<sup>®</sup>-ühenduse abil arvutist

Tänu Bluetooth-ühendusele saab Bluetooth-liidesega arvutist kiirelt ja hõlpsasti pilte printida ilma ühenduskaablit kasutamata. Bluetooth-ühenduse kaudu saate kasutada

Märkus. Bluetooth-ühenduse kaudu on saadaval üksnes printimisfunktsioon. Bluetooth-ühenduse abil ei saa skannida ega tarkvarast faksi saata. Bluetoothühenduse kasutamise ajal töötavad otse seadme kaudu juhitavad paljundus- ja faksimisfunktsioonid.

Enne printimist peate Bluetooth<sup>®</sup>-tehnoloogiat kasutava printeri ja arvuti vahelise ühenduse loomiseks paigaldama seadmesse HP All-in-One võrguliidese HP bt450.

Seadmega HP All-in-One ühendatavas arvutis peab olema opsüsteem Windows XP või Windows Vista, milles töötab kas Microsofti Bluetooth<sup>®</sup> protokollistik või Widcommi Bluetooth<sup>®</sup> protokollistik. Arvutisse võivad olla installitud nii Microsofti kui ka Widcommi protokollistik, kuid seadmega HP All-in-One ühenduse loomiseks kasutage korraga neist ainult üht.

- Microsofti protokollistik. Kui teie arvutile on installitud Windows XP ja selle hoolduspakett SP 2 või Windows Vista, siis on arvutis protokollistik Microsoft Bluetooth<sup>®</sup>. Microsofti protokollistik võimaldab automaatselt installida välise Bluetooth<sup>®</sup>-adapteri. Kui teie Bluetooth<sup>®</sup>-adapter toetab Microsofti protokollistikku, kuid seda ei installita automaatselt, siis pole teie arvutil Microsofti protokollistikku. Lugege oma Bluetooth<sup>®</sup>-adapteriga kaasnenud dokumentatsioonist, kas see toetab Microsofti protokollistikku.
- Widcommi protokollistik: kui teil on HP arvuti, millesse on Bluetooth<sup>®</sup> sisse ehitatud või kui olete installinud võrguliidese HP bt450, on arvutis Widcommi protokollistik. Kui teil on HP arvuti ja ühendate sellega võrguliidese HP bt450, installitakse Widcommi protokollistik automaatselt.

## Microsofti protokollistiku installimine ja selle abil printimine

- 1. Veenduge, et olete installinud arvutisse tarkvara HP All-in-One.
  - Märkus. Tarkvara installimise eesmärk on tagada, et printeri draiver oleks Bluetooth®-ühenduse jaoks saadaval. Seetõttu pole tarvis siis, kui olete juba tarkvara installinud, seda uuesti teha. Kui soovite seadmega HP All-in-One kasutada nii USB- kui ka Bluetooth®-ühendusi, alustage installimist USBühendusest. Lisateavet leiate installijuhendist. Kui te ei soovi USB-ühendust kasutada, valige kuval Directly to the computer (Connection Type) (Ühenduse tüüp) säte Connection Type (Directly to the computer) (Otse arvutiga). Lisaks märkige kuva Connect Your Device Now (Ühendage nüüd seade) allservas ruut If you are unable to connect your device now... (Kui te ei saa praegu seadet ühendada...).
- 2. Sisestage HP bt450 seadme HP All-in-One eesmisse USB-porti.
- 3. Kui kasutate arvutiga koos välist Bluetooth<sup>®</sup>-adapterit, veenduge et arvuti on sisse lülitatud ja ühendage seejärel Bluetooth<sup>®</sup>-adapter arvuti USB-porti. Kui teie arvutis on Windows XP ja selle hoolduspakett Service Pack 2, on Bluetoothi<sup>®</sup> draiverid automaatselt installitud. Kui teil palutakse valida Bluetoothi<sup>®</sup> profiil, valige HCRP. Kui teie arvutile on Bluetoothi<sup>®</sup> tugi sisse ehitatud, veenduge et arvuti on käivitatud.
- Windows'i tegumiribal klõpsake menüüd Start, seejärel klõpsake valikut Printers and Faxes (Printerid ja faksid) (või klõpsake valikut Control Panel (Juhtpaneel) ja seejärel määrangut Printers (Printerid)).

- Topeltklõpsake ikooni Add Printer (Lisa printer) (või klõpsake ikooni Add a printer (Printeri lisamine)).
- 6. Klőpsake Next (Järgmine) ja valige seejärel A Bluetooth Printer.
- 7. Installimise lõpuleviimiseks järgige ekraanil kuvatavaid juhiseid.
- 8. Printige nagu igasse teise printerisse.

#### Widcommi protokollistiku installimine ja selle abil printimine

- 1. Veenduge, et olete installinud arvutisse HP All-in-One tarkvara.
  - Märkus. Tarkvara installimise eesmärk on tagada, et printeri draiver oleks Bluetooth<sup>®</sup>-ühenduse jaoks saadaval. Seetõttu pole tarvis siis, kui olete juba tarkvara installinud, seda uuesti teha. Kui soovite seadmega HP All-in-One kasutada nii USB- kui ka Bluetooth<sup>®</sup>-ühendusi, alustage installimist USBühendusest. Lisateavet leiate installijuhendist. Kui te ei soovi USB-ühendust kasutada, valige kuval Directly to the computer (Connection Type) (Ühenduse tüüp) säte Connection Type (Directly to the computer) (Otse arvutiga). Lisaks märkige kuva Connect Your Device Now (Ühendage nüüd seade) allservas ruut If you are unable to connect your device now... (Kui te ei saa praegu seadet ühendada...).
- 2. Sisestage HP bt450 seadme HP All-in-One eesmisse USB-porti.
- Klõpsake töölaual või tegumiribal ikooni My Bluetooth Places (minu Bluetoothi kohad).
- 4. Klõpsake käsku View devices in range (kuva lähedusesasuvad seadmed).
- 5. Kui kättesaadavad printerid on tuvastatud, topeltklõpsake paigalduse lõpetamiseks HP All-in-One nime.
- 6. Printige nagu igasse teise printerisse.

## Printeri ühiskasutus

Kui teie arvuti on ühendatud võrku ja teise võrgus oleva arvutiga on USB-kaabli abil ühendatud seade HP All-in-One, saate seda seadet printeri ühiskasutusfunktsiooni kaudu oma printerina kasutada.

Otse seadmega HP All-in-One ühendatud arvuti on printeri **host**arvuti ja sellel on olemas kõik tarkvara pakutavad funktsioonid. Ülejäänud võrku ühendatud arvutid (neid käsitletakse **klient**arvutitena) saavad kasutada ainult printimisfunktsioone. Muid funktsioone saate kasutada hostarvutist või seadme HP All-in-One juhtpaneelilt.

#### Printeri ühiskasutuse lubamine Windows arvutis

Vaadake oma arvutiga kaasas olevat kasutusjuhendit või Windows elektroonilist spikrit.

# Võrku ühendamine

Selles jaotises kirjeldatakse, kuidas seadet HP All-in-One võrku ühendada ning kuidas võrgusätteid kuvada ja hallata.

| Kui soovite:                                                                                                    | Siis vaadake jaotist:                                                             |
|----------------------------------------------------------------------------------------------------|-----------------------------------------------------------------------------------|
| Traadiga võrku (Ethernet) ühendamine.                                                                                                    | " <u>Traadiga võrgu häälestus</u> " leheküljel 38                                 |
| Ühenduse loomine traadita võrguga traadita ruuteri kaudu (infrastruktuur).                                                                                                    | "Sisseehitatud traadita WLAN 802.11 võrgu<br>häälestus" leheküljel 41             |
| Otseühenduse loomine traadita arvutiga ilma traadita ruuterita (ad hoc).                                                                                                    | " <u>Traadita ad hoc võrgu häälestus</u> "<br>leheküljel 44                       |
| Installige seadme HP All-in-One tarkvara võrgukeskkonnas kasutamiseks.                                                                                                    | " <u>Võrguühenduse tarkvara installimine</u> "<br>leheküljel 48                   |
| Lisage ühendusi enamatele arvutitele võrgus.                                                                                                    | "Täiendavate arvutite võrkuühendamine"<br>leheküljel 49                           |
| Lülitage seade HP All-in-One USB-ühenduselt võrguühendusele.                                                                                                    | "Seadme HP All-in-One USB-ühenduselt<br>võrguühendusele lülitamine" leheküljel 49 |
| Märkus. Lähtuge siinsetest juhistest siis, kui<br>installisite esmalt seadme HP All-in-One<br>töötamiseks USB-ühendusega ja soovite selle<br>asemel nüüd traadita või Etherneti võrku<br>kasutama hakata. |                                                                                   |
| Võrgusätete vaatamine või muutmine                                                                                                    | "Võrgusätete haldamine" leheküljel 50                                             |
| Tõrkeotsinguteabe leidmine                                                                                                    | " <u>Võrgu tõrkeotsing</u> " leheküljel 191                                       |

Märkus. Seadet HP All-in-One on võimalik ühendada kas traadita või traadiga võrku, kuid mitte üheaegselt mõlemasse.

## Traadiga võrgu häälestus

Selles jaotises kirjeldatakse seadme HP All-in-One ühendamist marsruuteri, kommutaatori või jaoturiga Ethernet-kaabli abil ja seda, kuidas installida HP All-in-One võrguühenduseks vajalikku tarkvara. Seda tuntakse traat- või Ethernet-võrgu nime all.

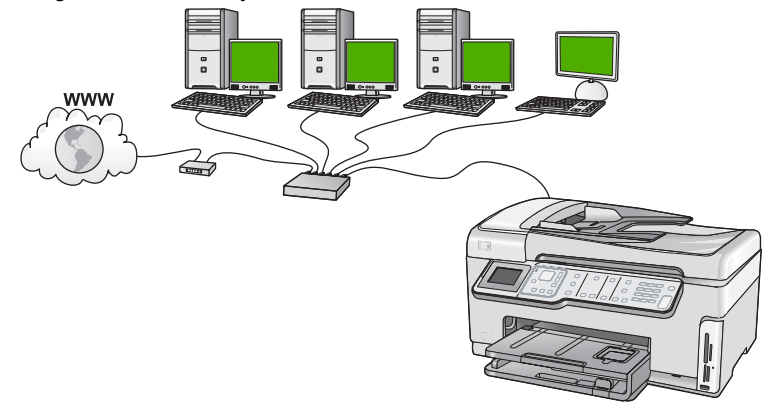

| Selleks, et seadet HP All-in-One traadiga võrgus häälestada, peate tegema järgmist: | Siis vaadake jaotist:                                             |
|-------------------------------------------------------------------------------------|-------------------------------------------------------------------|
| Esmalt koguge kokku kõik vajalikud materjalid.                                      | " <u>Mida on vaja traadiga võrgus</u> " leheküljel 39             |
| Järgmiseks looge ühendus traatvõrguga.                                              | " <u>Seadme HP All-in-One ühendamine võrku</u> "<br>Ieheküljel 39 |
| Lõpuks installige tarkvara.                                                         | " <u>Võrguühenduse tarkvara installimine</u> "<br>leheküljel 48   |

#### Mida on vaja traadiga võrgus

Enne, kui hakkate seadet HP All-in-One võrku ühendama, kontrollige, kas teil on kõik selleks vajalikud vahendid olemas.

- Toimiv Etherneti võrk, mis sisaldab marsruuterit, kommutaatorit või jaoturit koos Etherneti pordiga.
- CAT-5 Etherneti kaabel.

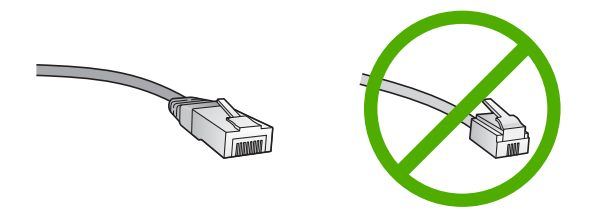

Kuigi standardsed Etherneti kaablid sarnanevad standardsetele telefonikaablitele, ei ole need vahetatavad. Neid on erinev arv traate ning neil on erinevad pistikud. Etherneti kaabli pistik (nimetatakse ka RJ-45 pistikuks) on laiem ja paksem ning sellel on alati 8 kontakti. Telefonipistikul on 2 kuni 6 kontakti.

- Ethernet-ühendusega laua- või sülearvuti.
  - Märkus. HP All-in-One toetab nii 10 Mbps kui 100 Mbps Ethernet võrkusid. Kui ostate või ostsite võrguliidese kaardi (NIC), veenduge, et see töötab mõlemal kiirusel.

#### Seadme HP All-in-One ühendamine võrku

Etherneti port asub seadme HP All-in-One tagaküljel.

## Seadme HP All-in-One ühendamine võrku

1. Eemaldage seadme HP All-in-One tagant kollane kork.

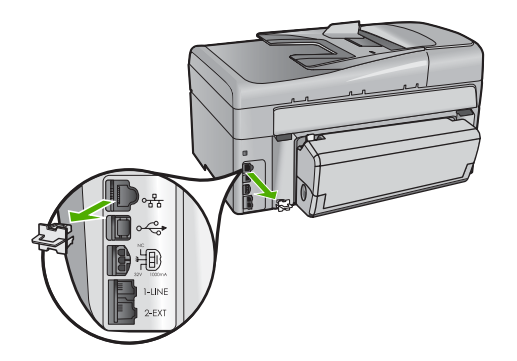

 Ühendage Etherneti kaabel seadme HP All-in-One tagaküljel olevasse Etherneti porti.

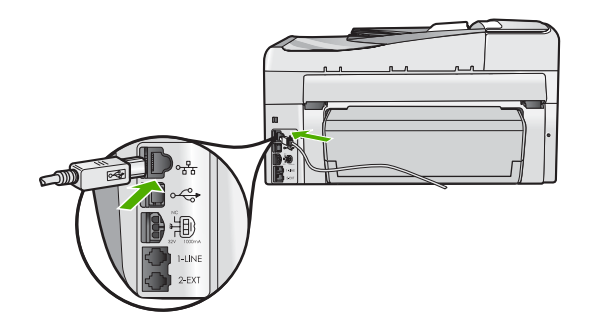

3. Ühendage Etherneti kaabli teine ots Etherneti marsruuteri või kommutaator vabasse porti.

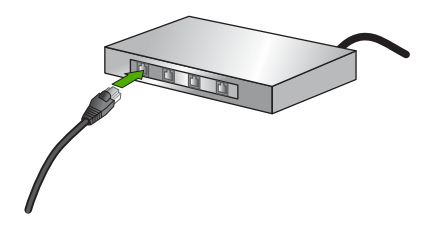

4. Kui olete seadme HP All-in-One võrku ühendanud, installige tarkvara.

## Seostuvad teemad

"Võrguühenduse tarkvara installimine" leheküljel 48

## Sisseehitatud traadita WLAN 802.11 võrgu häälestus

Traadita võrgu parima jõudluse ja turvalisuse saavutamiseks soovitab HP seadme HP All-in-One ja teiste võrguseadmete võrkuühendamiseks kasutada traadita ruuterit või ligipääsupunkti (802.11). Kui võrguelemendid on ühendatud läbi traadita ruuteri või ligipääsupunkti, nimetatakse seda **infrastruktuurseks** võrguks.

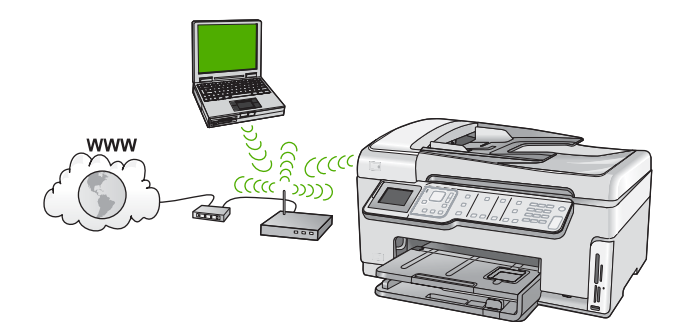

Traadita infrastruktuurse võrgu eelised ad hoc võrgu ees:

- võrgu suurem turvalisus
- parandatud usaldusväärsus
- võrgu paindlikkus
- parem jõudlus, eriti 802.11g režiimis
- ühine lairiba-Interneti-ühendus

| HP All-in-One häälestamiseks sisseehitatud traadita WLAN 802,11 võrku on vajalikud järgnevad toimingud:                     | Vaadake jaotist:                                                                               |
|----------------------------------------------------------------------------------------------------|------------------------------------------------------------------------------------------------|
| Esmalt koguge kokku kõik vajalikud materjalid.                                                                              | " <u>Mida on vaja sisseehitatud traadita WLAN</u><br><u>802.11 võrgu jaoks</u> " leheküljel 41 |
| Teiseks ühendage HP All-in-One traadita<br>ruuteriga ning käivitage Wireless Setup Wizard<br>(traadita häälestuse viisard). | "Looge ühendus sisseehitatud traadita WLAN<br>802.11 võrguga" leheküljel 42                    |
| Lõpuks installige tarkvara.                                                                                                 | "Võrguühenduse tarkvara installimine"<br>leheküljel 48                                         |

#### Mida on vaja sisseehitatud traadita WLAN 802.11 võrgu jaoks

Seadme HP All-in-One ühendamiseks sisseehitatud WLAN 802.11 raadiovõrku on vajalikud järgnevad toimingud:

- Traadita marsruuteri või ligipääsupunktiga 802.11 raadiovõrk.
- □ Traadita võrgu toega või võrguliidese kaardiga (NIC) laua- või sülearvuti. Arvuti peab olema ühendatud traadita võrku, mis installitakse seadmesse HP All-in-One.
- Lairiba-Interneti-ühendus (soovitatav), näiteks kaabel või DSL. Kui ühendate oma seadme HP All-in-One Interneti-juurdepääsuga traadita võrku, soovitab HP kasutada raadiovõrgu marsruuterit (ligipääsupunkti või tugijaama), mis kasutab protokolli Dynamic Host Configuration Protocol (DHCP).

- Võrgunimi (SSID).
- U WEP-võti või WPA-salafraas (kui vaja)

## Looge ühendus sisseehitatud traadita WLAN 802.11 võrguga

Traadita häälestuse viisard (Wireless Setup Wizard) võimaldab seadme HP All-in-One kerge vaevaga võrku ühendada. Võite kasutada ka rakendust SecureEasySetup, kui teie ligipääsupunkt seda toetab. Vaadake täiendavate juhiste saamiseks oma ligipääsupunkti dokumentatsiooni, et teha kindlaks, kas see toetab EasySetup häälestust.

- △ Hoiatus. Et vältida teie traadita võrgu kasutamist teiste kasutajate poolt, soovitab HP tungivalt kasutada salasõna (WPA- või WEP-turvalisus) ja kordumatut võrgunime (SSID) traadita ruuteri jaoks. Võimalik, et traadita ruuter tarniti vaikimisi kasutatava võrgunimega, milleks on tavaliselt tootja nimi. Kui te kasutate võrgunimena vaikeväärtust, pääsevad teised kasutajad kerge vaevaga teie võrku, kasutades võrgu vaikenime (SSID). See tähendab ka, et HP All-in-One võib tahtmatult luua ühenduse teiste võrkudega lähikonnas, mis kasutavad sama võrgunime. Sellisel juhul ei saa te seadmele HP All-in-One ligipääsu. Lisateavet võrgunime muutmise kohta leiate oma traadita ruuteriga kaasnenud dokumentatsioonist.
- Märkus. Enne infrastruktuurivõrguga ühenduse loomist veenduge, et etherneti kaabel ei ole HP All-in-One-ga ühendatud.

# Seadme HP All-in-One võrguga ühendamine traadita häälestuse viisardi (Wireless Setup Wizard) abil

- 1. Kirjutage üles järgmine teave oma traadita ruuteri või ligipääsupunkti kohta:
  - võrgunimi (ka SSID);
  - WEP-võti, WPA-salafraas (kui vaja).

Kui te ei tea kust seda informatsiooni leida, vaadake oma traadita ruuteri või ligipääsupunktiga kaasnenud dokumentatsiooni. Võite leida SSID ja WEP-võtme või WPA-salafraasi traadita ruuteri sisseehitatud veebiserverist Embedded Web Server (EWS).

- 2. Vajutage seadme HP All-in-One juhtpaneelil nuppu Seadistus.
- 3. Vajutage nuppu ▼, kuni Network (Võrk) on esile tõstetud, seejärel vajutage nuppu OK.
- Vajutage ▼, et tõsta esile Wireless Setup Wizard (Traadita häälestuse viisard), seejärel vajutage nuppu OK.

Sellega käivitub **Wireless Setup Wizard** (Traadita häälestuse viisard). Häälestusviisard otsib kättesaadavaid võrke ning seejärel kuvab nimekirja leitud võrkude nimedest (SSID-d). Tugevaima signaaliga võrgud kuvatakse esimestena, nõrgemad viimastena.

Käivitub ka traadita võrgu test diagnostiliste testide seeriana, et teha kindlaks, kas võrguhäälestus õnnestus. Testi lõppemisel prinditakse välja traadita võrgu testi tulemused.

 Vajutage nuppu ▼, et tõsta esile sammus 1 üles märgitud võrgu nimi, seejärel vajutage nuppu OK.

#### Kui te ei leia loendist võrgu nime

 a. Valige määrang Enter a New Network Name (SSID) (Sisesta uus võrgu nimi (SSID)). Vajadusel vajutage nuppu ▼ selle esiletõstmiseks, seejärel vajutage OK.

Ilmub visuaalne klaviatuur.

- b. Sisestage SSID. Visuaalsel klaviatuuril tähe või numbri esiletõstmiseks kasutage nooleklahve HP All-in-One juhtpaneelil ning seejärel vajutage tähe või numbri valimiseks nuppu OK.
  - Märkus. Te peate sisestama täpsed suur- ja väiketähed. Vastasel juhul traadita ühendus ei toimi.
- c. Kui olete uue SSID sisestamise lõpetanud, kasutage visuaalsel klaviatuuril määrangu Done (Valmis) esiletõstmiseks nooleklahve ning ning seejärel vajutage OK.
  - ☆ Nõuanne. Kui HP All-in-One ei suuda leida võrku sisestatud nime järgi, kuvatakse järgmised juhised. Proovige viia seade HP All-in-One arvutile lähemale ja käivitage võrgu leidmiseks uuesti Wireless Setup Wizard (traadita häälestuse viisard).
- d. Vajutage nuppu ▼, kuni Infrastructure (Infrastruktruurne) on esile tõstetud, seejärel vajutage nuppu OK.
- e. Vajutage nuppu ♥, kuni WEP encryption (WEP-krüptimine) või WEP encryption (WPA-krüptimine) on esile tõstetud, seejärel vajutage nuppu OK. Kui te ei soovi WEP-krüptimist kasutada, vajutage ♥, kuni esile on tõstetud No, my network does not use encryption (Ei, minu võrk ei kasuta WEP-krüptimist), seejärel vajutage nuppu OK. Minge 7. sammu juurde.
- 6. Viiba kuvamisel sisestage oma WPA- või WEP-võti järgmisel viisil:
  - Kasutage visuaalsel klaviatuuril tähe või numbri esiletõstmiseks nooleklahve ning seejärel vajutage selle valimiseks nuppu OK.
    - **Wärkus.** Te peate sisestama **täpsed** suur- ja väiketähed. Vastasel juhul traadita ühendus ei toimi.
  - kui olete WPA- või WEP-võtme sisestamise lõpetanud, kasutage visuaalse klaviatuuri valiku Done (Valmis) esiletõstmiseks nooleklahve.
  - c. Vajutage kinnitamiseks nuppu OK. HP All-in-One proovib võrguga ühendust võtta. Kui kuvatakse teade, et sisestasite vigase WPA- või WEP-võtme, kontrollige oma uuest võrgust üles märgitud võtit, järgige viipasid, et WEP-võtit korrigeerida, ja proovige uuesti.
- Kui seadme HP All-in-One võrku ühendumine õnnestub, installige tarkvara igasse arvutisse, mis seadet võrgu kaudu kasutab.

#### Ühendamine HP All-in-One rakendusega SecureEasySetup

- 1. Aktiveerige rakendus SecureEasySetup traadita ruuteris või pääsupunktis.
- 2. Vajutage seadme HP All-in-One juhtpaneelil nuppu Seadistus.

- Vajutage ▼, et tõsta esile Wireless Setup Wizard (Traadita häälestuse viisard), seejärel vajutage nuppu OK.
- 5. Järgige ekraanile kuvatavaid juhiseid, et ühenduse loomine lõpule viia.
- 6. Kui seadmel HP All-in-One õnnestub võrguga ühendus luua, installige tarkvara igasse arvutisse, mis hakkab võrku kasutama.
  - Märkus. Kui ühenduse loomine ebaõnnestub, on võimalik, et rakenduse SecureEasySetup aktiveerimisel saabub traadita ruuteril või ligipääsupunktil ajalõpp. Korrake ülaltoodud toimingut, veendudes, et viite vajalikud sammud seadme HP All-in-One juhtpaneelil lõpule kohe pärast nupu vajutamist traadita ruuteril või ligipääsupunktil.

## Seostuvad teemad

- "Teksti sisestamine visuaalset klaviatuuri kasutades." leheküljel 20
- "Võrguühenduse tarkvara installimine" leheküljel 48
- "Võrgu tõrkeotsing" leheküljel 191

## Traadita ad hoc võrgu häälestus

Lugege seda jaotist, kui soovite seadme HP All-in-One ühendada arvutiga traadita võrgus ilma traadita ruuterit või ligipääsupunkti kasutamata.

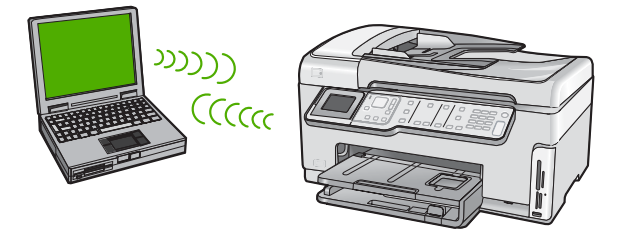

Märkus. Ad hoc ühenduse tüüp on saadaval, kui teil ei ole traadita ruuterit või ligipääsupunkti. Siiski annab see vaid vähest paindlikkust, madala võrgu turvalisuse taseme ja traadita ruuterist või ligipääsupunktiga võrgust aeglasema võrgu jõudluse.

Et ühendada seade HP All-in-One arvutiga (ad hoc), peate arvutis looma ad hoc võrguprofiili. See tähendab ka võrgu nime (SSID) ja WEP-turvalisuse valimist (fakultatiivne, kuid soovitatav) ad hoc võrgu jaoks.

| Selleks, et seadet HP All-in-One traadita ad hoc võrgus häälestada, peate tegema järgmist: | Vaadake seda jaotist:                                                             |  |
|--------------------------------------------------------------------------------------------|-----------------------------------------------------------------------------------|--|
| Esmalt koguge kokku kõik vajalikud materjalid.                                             | " <u>Mida on vaja ad hoc võrgu jaoks</u> "<br>Ieheküljel 45                       |  |
| Järgmiseks valmistage ette arvuti ja looge uus võrguprofiil.                               | " <u>Võrguprofiili loomine Windows XP arvuti</u><br>j <u>aoks</u> " leheküljel 45 |  |

#### (jätkub)

| Selleks, et seadet HP All-in-One traadita ad hoc võrgus häälestada, peate tegema järgmist: | Vaadake seda jaotist:                                                      |
|--------------------------------------------------------------------------------------------|----------------------------------------------------------------------------|
|                                                                                            | "Võrguprofiilide loomine teistes<br>operatsioonisüsteemides" leheküljel 46 |
| Seejärel käivitage Wireless Setup Wizard (Traadita häälestuse viisard).                    | " <u>Traadita ad hoc võrku ühendamine</u> "<br>leheküljel 47               |
| Lõpuks installige tarkvara.                                                                | " <u>Võrguühenduse tarkvara installimine</u> "<br>leheküljel 48            |

#### Mida on vaja ad hoc võrgu jaoks

HP All-in-One traadita võrku ühendamiseks vajate te traadita võrgu adapteriga Windows arvutit.

#### Võrguprofiili loomine Windows XP arvuti jaoks

Valmistage arvuti ette ad hoc ühenduseks, luues võrguprofiili.

#### Võrguprofiili loomine

- Märkus. Seadmel HP All-in-One on eelnevalt konfigureeritud võrguprofiil nimega (SSID) hpsetup (hphäälestus). Kuid turvalisuse ja privaatsuse tagamiseks soovitab HP luua arvutis uue võrguprofiili, nagu siin on kirjeldatud.
- 1. Tehke moodulis **Control Panel** (Juhtpaneel) topeltklõps ikoonil **Network Connections** (Võrguühendused).
- Paremklõpsake aknas Network Connections (võrguühendused) ikooni Wireless Network Connection (traadita võrgu ühendus). Kui näete hüpikmenüüs valikut Enable (Luba), valige see. Vastasel juhul, kui näete menüüs käsku Disable (Keela), on traadita ühendus juba lubatud.
- Tehke ikoonil Wireless Network Connection (Traadita võrgu ühendus) paremklõps ning seejärel klõpsake Properties (Atribuudid).
- 4. Klõpsake sakki Wireless Networks (Traadita võrgud).
- 5. Valige kast Use Windows to configure my wireless network settings (Kasuta minu traadita võrgu seadete konfigureerimiseks Windows'i).
- 6. Klõpsake Add (Lisa) ning seejärel toimige järgnevalt:
  - Tippige kasti Network name (SSID) (Võrgu nimi (SSID)) enda valikul kordumatu võrgunimi.
    - Märkus. Võrgu nimi on tõstutundlik, seega on suur- ja väiketähtede meelespidamine oluline.
  - kui eksisteerib loend Network Authentication (Võrgu autentimine), valige käsk Open (Ava). Vastasel juhul jätkake järgmise sammuga.
  - c. Loendis Data encryption (Andmete krüpteerimine) valige WEP.
    - Märkus. On võimalik luua võrk, mis ei kasuta WEP-võtit. Siiski soovitab HP võrgu turvalisuse huvides kasutada WEP-võtit.

- d. Veenduge, et ei on täidetud märkeruut ikooni The key is provided for me automatically (Võti antakse mulle automaatselt) kõrval. Kui see on täidetud, klõpsake märkeruutu selle tühjendamiseks.
- e. Väljale Network key (võrgu võti) sisestage WEP-võti, milles on täpselt 5 või täpselt 13 tärki (ASCII). Näiteks, kui sisestate 5 märki, võite sisestada ABCDE või 12345. Või kui sisestate 13 märki, võite sisestada ABCDEF1234567. (12345 ja ABCDE on toodud vaid näiteks. Valige oma äranägemisel mõni kombinatsioon).

Alternatiivina võite kasutada WEP-võtmes HEX-märke (kuueteistkümnendsüsteemi märgid). HEX WEP-võtme pikkuseks peab 40-bitise krüptimise puhul olema 10 märki ja 128-bitise krüptimise puhul 26 märki.

- f. Väljale **Confirm network key** (Kinnita võrgu võti) sisestage sama WEP võti, mille sisestasite eelmises sammus.
- g. Märkige WEP võti üles täpselt sellisena, nagu te selle sisestasite, eristades suurja väiketähti.
  - **Märkus.** Te peate meelde jätma täpsed suur- ja väiketähed. Kui sisestate HP All-in-One'il oma WEP võtme valesti, traadita ühendus ei toimi.
- h. Valige kast This is a computer-to-computer (ad hoc) network; wireless access points are not used (See on arvuti-arvuti (ad hoc) võrk; traadita ligipääsupunkte ei kasutata).
- i. Klõpsake **Wireless network properties** (Traadita võrgu atribuutide) akna sulgemiseks **OK** ning seejärel klõpsake uuesti **OK**.
- j. Klõpsake Wireless Network Properties Connection (Traadita võrgu atribuutide ühenduse) akna sulgemiseks uuesti OK.

## Seostuvad teemad

- "Võrgunduse sõnastik" leheküljel 62
- "Traadita ad hoc võrku ühendamine" leheküljel 47

## Võrguprofiilide loomine teistes operatsioonisüsteemides

Kui teil on mingi muu operatsioonisüsteem, mitte Windows XP, soovitab HP kasutada teie traadita võrguadapteri häälestusprogrammi, mis kaasnes traadita kohtvõrgu kaardiga. Traadita LAN kaardi konfiguratsiooniprogrammi leidmiseks vaadake oma arvuti programmide nimekirja.

LAN kaardi konfiguratsiooniprogrammi abil looge võrguprofiil, millel on järgnevad väärtused:

- Võrgu nimi (SSID): Minuvõrk (näiteks)
  - Märkus. Te peaksite looma võrgunime, mis on kordumatu ja lihtsalt meeldejääv. Pidage meeles, et võrgunimi on tõstutundlik. Seetõttu peate meeles pidama, millised tähed on suured ja millised väikesed.
- Siderežiim: Ad-hoc
- Krüpteerimine: lubatud

## Traadita ad hoc võrku ühendamine

HP All-in-One ühendamiseks traadita arvutitevahelise otseühendusega (ad hoc) võrku saate kasutada Traadita häälestuse viisardit (Wireless Setup Wizard).

#### Traadita ad hoc võrguga ühenduse loomine

- 1. Vajutage seadme HP All-in-One juhtpaneelil nuppu Seadistus.
- Vajutage nuppu ▼, kuni Network (Võrk) on esile tõstetud, seejärel vajutage nuppu OK.
- Vajutage ▼, et tõsta esile Wireless Setup Wizard (Traadita häälestuse viisard), seejärel vajutage nuppu OK.

Sellega käivitub **Wireless Setup Wizard** (Traadita häälestuse viisard). Häälestusviisard otsib kättesaadavaid võrke ning seejärel kuvab loendi leitud võrkude nimedest (SSID-d). Esimesena kuvatakse loendis infrastruktuurivõrgud, seejärel kättesaadavad ad hoc võrgud. Tugevaima signaaliga võrgud kuvatakse esimestena, nõrgemad viimastena.

- 4. Leidke näidikult oma arvutis loodud võrgu nimi (näiteks Minuvõrk).
- Kasutage võrgunime esiletõstmiseks nooleklahve ning seejärel vajutage nuppu OK. Kui leidsite oma võrgu nime ja valisite selle, jätkake sammuga 6.

#### Kui te ei leia loendist võrgu nime

- a. Valige Enter a New Network Name (SSID) (Sisesta uus võrgu nimi (SSID)). Ilmub visuaalne klaviatuur.
- b. Sisestage SSID. Visuaalsel klaviatuuril tähe või numbri esiletõstmiseks kasutage nooleklahve HP All-in-One juhtpaneelil ning seejärel vajutage tähe või numbri valimiseks nuppu OK.
  - Märkus. Te peate sisestama täpsed suur- ja väiketähed. Vastasel juhul traadita ühendus ei toimi.
- c. Kui olete uue SSID sisestamise lõpetanud, kasutage visuaalsel klaviatuuril määrangu Done (Valmis) esiletõstmiseks nooleklahve ning ning seejärel vajutage OK.
  - Nõuanne. Kui HP All-in-One ei suuda leida võrku sisestatud nime järgi, kuvatakse järgmised juhised. Proovige viia seade HP All-in-One arvutile lähemale ja käivitage võrgu leidmiseks uuesti Wireless Setup Wizard (traadita häälestuse viisard).
- d. Vajutage nuppu ▼, kuni Ad hoc on esile tõstetud, seejärel vajutage nuppu OK.
- e. Vajutage ▼, kuni esile on tõstetud Yes, my network uses WEP encryption (Jah, minu võrk kasutab WEP-krüptimist), seejärel vajutage OK. Kuvatakse visuaalne klaviatuur.

Kui te ei soovi WEP-krüptimist kasutada, vajutage ▼, kuni esile on tõstetud No, my network does not use encryption (Ei, minu võrk ei kasuta WEP-krüptimist), seejärel vajutage nuppu OK. Minge 7. sammu juurde.

- 6. Viiba kuvamisel sisestage oma WEP-võti. Vastasel korral jätkake 7. sammuga.
  - a. Kasutage visuaalsel klaviatuuril tähe või numbri esiletõstmiseks nooleklahve ning seejärel vajutage selle valimiseks nuppu **OK**.
    - Märkus. Te peate sisestama täpsed suur- ja väiketähed. Vastasel juhul traadita ühendus ei toimi.
  - **b**. Kui olete WEP-võtme sisestamise lõpetanud, kasutage visuaalse klaviatuuri valiku **Done** (Valmis) esiletõstmiseks nooleklahve.
- 7. Vajutage kinnitamiseks uuesti nuppu OK. HP All-in-One proovib SSID-ga ühendust võtta. Kui kuvatakse teade, et sisestasite vigase WEP-võtme, kontrollige oma uuest võrgust üles märgitud võtit, järgige viipasid, et WEP-võtit korrigeerida, ja proovige uuesti.
- Kui seadmel HP All-in-One õnnestus luua võrguühendus, minge tarkvara installimiseks oma arvuti juurde.

## Seostuvad teemad

- "Teksti sisestamine visuaalset klaviatuuri kasutades." leheküljel 20
- "Võrguühenduse tarkvara installimine" leheküljel 48
- "Võrgu tõrkeotsing" leheküljel 191

## Võrguühenduse tarkvara installimine

Selles jaotises on juhised seadme HP All-in-One tarkvara installiks võrku ühendatud arvutisse. Enne tarkvara installimist veenduge, et HP All-in-One on võrku ühendatud.

Märkus. Kui teie arvuti on konfigureeritud ühenduma hulga võrguketastega, veenduge enne tarkvara installimist, et arvuti on nende ketastega ühendatud. Vastasel juhul võib HP All-in-One installitarkvara üritada kasutada mõnda eraldatud kettatähist ja te ei saa oma arvutis seda võrguketast kasutada.

**Märkus.** Installeerimine võib aega võtta 20 kuni 45 minutit sõltuvalt teie operatsioonisüsteemist, saadaval olevast kõvakettaruumist ja teie arvuti protsessori kiirusest.

## Seadme HP All-in-One Windows'i tarkvara install

- 1. Sulgege kõik arvutis töötavad rakendused, samuti tulemüüri- ja viirusetõrjetarkvara.
- 2. Asetage seadmega HP All-in-One kaasnenud Windows'i CD arvuti CD-seadmesse ja järgige ekraanil kuvatavaid juhiseid.
- Kui kuvatakse tulemüüri dialoogiboks, järgige juhiseid. Kui ekraanil kuvatakse tulemüüriteateid, peate pöördumised alati aktsepteerima või lubama.
- Valige ekraanil Connection Type (Ühenduse tüüp) Through the network (Läbi võrgu) ning seejärel klõpsake nuppu Next (Edasi). Kui kuvatakse aken Searching (Otsing), otsib installiprogramm võrgust seadet HP All-in-One.
- Kontrollige ekraanil Printer Found (Printer leitud), kas printeri kirjeldus on õige. Kui võrgus leiti mitu printerit, ilmub kuva Printers Found (Leitud printerid). Valige see seade HP All-in-One, millega soovite ühenduse luua.

- Tarkvara installimiseks täitke ekraanil kuvatavad juhised. Kui olete installi lõpule viinud, on HP All-in-One kasutamiseks valmis.
- 7. Kui lülitasite enne oma arvutil tulemüüri või antiviiruse välja, lülitage see nüüd kindlasti sisse tagasi.
- 8. Võrguühenduse testimiseks printige arvutist seadme HP All-in-One enesetesti aruanne.

#### Täiendavate arvutite võrkuühendamine

Seadet HP All-in-One võib väikeses arvutivõrgus ühendada ka mitme arvutiga. Kui HP All-in-One on juba arvutisse või võrku ühendatud, tuleb iga täiendava arvuti jaoks installida HP All-in-One tarkvara. Traadita ühenduse installimise ajal leiab tarkvara olemasoleva võrgu SSID (võrgunimi). Kui olete seadme HP All-in-One võrgus töötamiseks seadistanud, pole seadet pärast uute arvutite võrku lisamist vaja uuesti konfigureerida.

#### Seostuvad teemad

"Võrguühenduse tarkvara installimine" leheküljel 48

## Seadme HP All-in-One USB-ühenduselt võrguühendusele lülitamine

Kui installite esmalt seadme HP All-in-One USB-ühendusega, saate selle hiljem Ethernetvõrguühendusega töötamiseks ümber konfigureerida. Kui teil on võrguga ühendamise kohta põhiteadmised olemas, võite juhinduda järgmistest üldistest juhistest.

Märkus. Traadita võrgu parima jõudluse ja turvalisuse saavutamiseks kasutage seadme HP All-in-One võrkuühendamiseks ligipääsupunkti, näiteks traadita marsruuterit.

#### USB-ühenduse muutmine sisseehitatud traadita WLAN 802.11 ühenduseks

- 1. Eemaldage seadme HP All-in-One tagaküljelt USB-kaabel.
- 2. Vajutage seadme HP All-in-One juhtpaneelil nuppu Seadistus.
- Vajutage nuppu ▼, kuni Network (Võrk) on esile tõstetud, seejärel vajutage nuppu OK.
- Vajutage ▼, et tõsta esile Wireless Setup Wizard (Traadita häälestuse viisard), seejärel vajutage nuppu OK.

See käivitab traadita häälestuse viisardi Wireless Setup Wizard.

- Installige võrguühenduse tarkvara: klõpsake käsku Add a Device (Lisa seade) ja valige siis variant Through the network (Võrgu kaudu).
- Kui install on lõppenud, avage valik Printers and Faxes (Printerid ja faksid) (või Printers (Printerid) (Printerid), mis asub juhtpaneelil Control Panel (Juhtpaneel), ning kustutage eelmise USB installi printerid.

Märkus. Seadet HP All-in-One on võimalik ühendada kas traadita või traadiga võrku, kuid mitte üheaegselt mõlemasse.

## Et vahetada USB-ühendus traadiga ühenduse (Ethernet) vastu

- 1. Eemaldage seadme HP All-in-One tagaküljelt USB-kaabel.
- 2. Ühendage Etherneti kaabel seadme HP All-in-One tagaküljel asuva Etherneti pordi ja vaba Etherneti pordi vahele marsruuteris või kommutaatoris.
- Installige võrguühenduse tarkvara: klõpsake käsku Add a Device (Lisa seade) ja valige siis variant Through the network (Võrgu kaudu).
- Kui install on lõppenud, avage valik Printers and Faxes (Printerid ja faksid) (või Printers (Printerid)), mis asub juhtpaneelil (Control Panel (Juhtpaneel)) ning kustutage eelmise USB installi printerid.

Seadme HP All-in-One võrkuühendamise üksikasjalikud juhised leiate jaotisest

- "<u>Traadiga võrgu häälestus</u>" leheküljel 38
- "Sisseehitatud traadita WLAN 802.11 võrgu häälestus" leheküljel 41
- "Traadita ad hoc võrgu häälestus" leheküljel 44

## Võrgusätete haldamine

Saate seadme HP All-in-One võrgusätteid hallata seadme HP All-in-One juhtpaneelilt. Täpsemad lisasätted on saadaval manus-veebiserveri kaudu konfigureerimis- ja olekutöörista vahendusel, millele pääsete juurde veebibrauseri ja seadme HP All-in-One olemasoleva võrguühenduse kaudu.

See jaotis sisaldab järgmisi teemasid:

- Võrgu põhisätete muutmine juhtpaneeli kaudu
- Võrgu täpsemate sätete muutmine juhtpaneelilt
- Sisseehitatud veebiserveri (Embedded Web Server) kasutamine
- <u>Võrgukonfiguratsioonilehe mõistete seletused</u>

## Võrgu põhisätete muutmine juhtpaneeli kaudu

Seadme HP All-in-One juhtpaneeli abil saate traadita võrguühendust häälestada ja hallata ning sooritada mitmesuguseid võrguhaldustoiminguid. Need tegevused on võrgusätete vaatamine, vaikesätete taastamine, traadita võrgu saatja sisse- ja väljalülitamine ja võrgusätete muutmine.

See jaotis sisaldab järgmisi teemasid:

- <u>Traadita häälestuse viisardi (Wireless Setup Wizard) kasutamine</u>
- <u>Võrgusätete vaatamine ja printimine</u>
- Võrgu vaikesätete taastamine
- Traadita võrgu saatja sisse- ja väljalülitamine
- Prindib traadita võrgu testi tulemuse

## Traadita häälestuse viisardi (Wireless Setup Wizard) kasutamine

Traadita häälestuse viisard on lihtne vahend seadme HP All-in-One traadita võrguühenduse häälestamiseks ja haldamiseks.

#### Wireless Setup Wizard (Traadita häälestuse viisard) käivitamiseks

- 1. Vajutage seadme HP All-in-One juhtpaneelil nuppu **Seadistus**.
- Vajutage nuppu ▼, kuni Network (Võrk) on esile tõstetud, seejärel vajutage nuppu OK.
- Vajutage ▼, et tõsta esile Wireless Setup Wizard (Traadita häälestuse viisard), seejärel vajutage nuppu OK. Sellega käivitub Wireless Setup Wizard (Traadita häälestuse viisard).

#### Seostuvad teemad

- "Sisseehitatud traadita WLAN 802.11 võrgu häälestus" leheküljel 41
- "Traadita ad hoc võrgu häälestus" leheküljel 44

#### Võrgusätete vaatamine ja printimine

Võrgusätete kokkuvõtet võite vaadata seadme HP All-in-One juhtpaneelil või printida üksikasjalikuma häälestuste lehe. Võrgukonfiguratsioonilehel loetletakse kõik olulised võrgusätted (nt IP-aadress, võrguühenduse kiirus, DNS ja mDNS).

#### Võrgusätete kuvamiseks ja printimiseks

- 1. Vajutage seadme HP All-in-One juhtpaneelil nuppu Seadistus.
- Vajutage nuppu ▼, kuni Network (Võrk) on esile tõstetud, seejärel vajutage nuppu OK.

Kuvatakse Network (Võrgumenüü).

- Vajutage nuppu ▼, kuni View Network Settings (Võrgusätete vaatamine) on esile tõstetud, seejärel vajutage nuppu OK. Ekraanil kuvatakse menüü View Network Settings (Võrgusätete vaatamine).
- 4. Tehke ühte järgmistest:
  - Traadiga võrgu sätete kuvamiseks vajutage ▼, kuni Display Wired Summary (Traadiga ühenduste kokkuvõtte kuvamine) on esile tõstetud, seejärel vajutage OK.

See kuvab traadiga võrgu (Ethernet) seadete kokkuvõtte.

 Traadita võrgu sätete kuvamiseks vajutage ▼, kuni Display Wireless Summary (Traadita võrgu koondaruande kuvamine) on esile tõstetud, seejärel vajutage OK.

See kuvab traadita võrgu seadete kokkuvõtte.

• Võrgu konfiguratsioonilehe printimiseks vajutage ▼, kuni Print Network Configuration Page (Võrgukonfiguratsioonilehe printimine) on esile tõstetud, seejärel vajutage OK.

See prindib võrgu konfiguratsioonilehe.

#### Seostuvad teemad

"Võrgukonfiguratsioonilehe mõistete seletused" leheküljel 56

#### Võrgu vaikesätete taastamine

Võite taastada ka algsed võrgusätted, nagu need olid seadme HP All-in-One ostmise ajal.

△ Hoiatus. See kustutab kogu teie poolt sisestatud traadita häälestuse teabe. Selle teabe taastamiseks peate traadita häälestuse viisardi (Wireless Setup Wizard) uuesti käivitama.

#### Võrgu vaikesätete taastamine

- 1. Vajutage seadme HP All-in-One juhtpaneelil nuppu Seadistus.
- Vajutage nuppu ▼, kuni Network (Võrk) on esile tõstetud, seejärel vajutage nuppu OK.
- Vajutage nuppu ▼, kuni Restore Network Defaults (Võrgu vaikesätete taastamine) on esile tõstetud, seejärel vajutage nuppu OK.
- 4. Vajutage nuppu OK, kinnitamaks et soovite taastada võrgu vaikesätted

#### Traadita võrgu saatja sisse- ja väljalülitamine

Vaikimisi on traadita võrgu saatja välja lülitatud. Traadita võrguga ühenduse hoidmiseks peab saatja olema sisselülitatud. Kui saatja on sisse lülitatud, põleb seadme HP All-in-One esiküljel sinine tuli. Kui seade HP All-in-One on aga traadiga võrguga ühendatud või teil on USB-ühendus, siis saatjat ei kasutata. Sellisel juhul võite saatja välja lülitada.

#### Traadita võrgu saatja sisse- ja väljalülitamiseks

- 1. Vajutage seadme HP All-in-One juhtpaneelil nuppu Seadistus.
- Vajutage nuppu ▼, kuni Network (Võrk) on esile tõstetud, seejärel vajutage nuppu OK.
- 3. Vajutage nuppu ▼, kuni Wireless Radio (Traadita raadioside) on esile tõstetud, seejärel vajutage nuppu OK.
- Vajutage noolenuppu ▼, et tõsta esile On (Sees) või Off (Väljas), ja seejärel vajutage nuppu OK.

#### Prindib traadita võrgu testi tulemuse

Käivitub traadita võrgu test diagnostiliste testide seeriana, et teha kindlaks, kas võrguhäälestus õnnestus. Traadita võrgu test prinditakse automaatselt rakenduse Wireless Setup Wizard (traadita häälestuse viisard) käivitamisel. Saate traadita võrgu testi alati välja printida.

#### Traadita võrgu testi tulemuste aruande printimiseks

- 1. Vajutage seadme HP All-in-One juhtpaneelil nuppu Seadistus.
- Vajutage nuppu ▼, kuni Network (Võrk) on esile tõstetud, seejärel vajutage nuppu OK.
- Vajutage nuppu ▼, kuni Wireless Network Test (Traadita võrgu testi tulemuste aruanne) on esile tõstetud, seejärel vajutage nuppu OK.
   Prinditakse Wireless Network Test (Traadita võrgu testi tulemuste aruanne).

#### Seostuvad teemad

"Võrgu tõrkeotsing" leheküljel 191

#### Võrgu täpsemate sätete muutmine juhtpaneelilt

Võrgunduse täpsemad sätted on mõeldud seadistustäpsuse suurendamiseks. Siiski eeldab nende sätete muutmine sügavamaid teadmisi võrgundusest, seetõttu ei soovitata tavakasutajal neid sätteid muuta.

See jaotis sisaldab järgmisi teemasid:

- <u>Ühenduskiiruse seadistamine</u>
- IP-sätete muutmine

#### Ühenduskiiruse seadistamine

Saate muuta andmete võrgu kaudu edastamise kiirust. Kiiruse vaikeväärtuseks on **Automatic** (Automaatne).

#### Võrguliidese kiiruse seadmine

- 1. Vajutage nuppu Seadistus.
- Vajutage nuppu ▼, kuni Network (Võrk) on esile tõstetud, seejärel vajutage nuppu OK.

Kuvatakse Network (Võrgumenüü).

- Vajutage nuppu ♥, kuni Advanced Setup (Täpsem seadistus) on esile tõstetud, seejärel vajutage nuppu OK.
   Vajutage nuppu ♥, kuni Set Link Speed (Võrguliidese ühenduskiiruse seadistamine) on esile tõstetud, seejärel vajutage nuppu OK.
- Vajutage noolenuppu ▼ teie võrguriistvaraga ühilduva kiiruse valikuks ning vajutage siis nuppu OK.
  - Automatic (Automaatne)
  - 10-Full (täisdupleks)
  - 10-Half (pooldupleks)
  - 100-Full (täisdupleks)
  - 100-Half (pooldupleks)

#### **IP-sätete muutmine**

IP-sätete vaikesätteks on **Automatic** (Automaatne), mis tähendab, et IP-sätted seadistatakse automaatselt. Kui teate võrgundusest rohkem, saate vajadusel ka IP-aadressi, alamvõrgumaski või vaikelüüsi käsitsi muuta. Seadme HP All-in-One IP-aadressi ja alamvõrgumaski sätete vaatamiseks printige seadmest HP All-in-One võrgukonfiguratsioonileht.

- Märkus. Kui sisestate mõnda IP-sätet käsitsi, peab seade olema ühenduses aktiivse võrguga, vastasel korral ei jää säte menüüst väljumisel püsima.
- △ Hoiatus. Olge IP-aadressi käsitsi määramisel hoolikas. Kui sisestate seadistamise käigus vale IP-aadressi, siis ei saa teie võrguseadmed seadmega HP All-in-One ühendust.

## **IP-sätete muutmine**

- 1. Vajutage Seadistus.
- Vajutage ▼ kuni Network (Võrk) on esile tõstetud, seejärel vajutage nuppu OK. Kuvatakse Network (Võrgumenüü).
- 3. Vajutage nuppu ▼, kuni Advanced Setup (Täpsem seadistus) on esile tõstetud, seejärel vajutage nuppu OK.
- Vajutage nuppu ▼, kuni IP Settings (IP-sätted) on esile tõstetud, seejärel vajutage nuppu OK.

Kui seade HP All-in-One on juba traadita võrku ühendatud, palutakse teil kinnitada, et soovite IP-sätteid muuta. Vajutage nuppu **OK**.

- Vajutage nuppu ▼, kuni Manual (Käsitsi) on esile tõstetud, seejärel vajutage nuppu OK.
- Vajutage järgmiste IP-sätete seast ühe esiletõstmiseks noolenuppu ▼ ja seejärel nuppu OK.
  - IP Address (IP-aadress)
  - Subnet Mask (Võrgumask)
  - Default Gateway (Vaikelüüs)
- 7. Sisestage muudatused ja vajutage sätte kinnitamiseks nuppu OK.

#### Seostuvad teemad

- "Võrgusätete vaatamine ja printimine" leheküljel 51
- "Võrgukonfiguratsioonilehe mõistete seletused" leheküljel 56

#### Sisseehitatud veebiserveri (Embedded Web Server) kasutamine

Kui teie arvuti on ühendatud seadmega HP All-in-One võrgus, siis on võimalik pääseda seadme HP All-in-One sisseehitatud veebiserverisse. Sisseehitatud veebiserver on veebipõhine kasutajaliides võimalustega, mis pole kättesaadavad seadme HP All-in-One juhtpaneelilt, kaasa arvatud rakendus Webscan, mis võimaldab skannida frotosid ja dokumente seadmest HP All-in-One arvutisse, kasutades veebibrauserit ja täpsemaid võrguturbe sätteid. Ühtlasi võite sisseehitatud veebiserverist jälgida seadme olekut ja tellida printeri tarvikuid.

Teavet sissehitatud veebiserveri, klaasa arvatud rakendus Webscan, funktsioonide kasutamise kohta vaadake veebiserveris paiknevast elektroonilisest spikrist. Sisseehitatud veebiserveri spikrile ligipääsemiseks avage sisseehitatud veebiserver, seejärel klõpsake linki **Help** (Spikker) loendis **Other Links** (Muud lingid), mis asub sisseehitatud veebiserveri vahekaardil **Home** (Kodu).

Märkus. Kasutage sisseehitatud veebiserverit, et muuta neid võrgusätteid, mis pole juhtpaneelis kättesaadavad.

See jaotis sisaldab järgmisi teemasid:

- Juurdepääs sisseehitatud veebiserverile
- <u>Sisseehitatud veebiserveri seadistusviisardi kasutamine</u>

#### Juurdepääs sisseehitatud veebiserverile

Arvuti, mida te kasutate sisseehitatud veebiserverile juurdepääsuks seadmes HP All-in-One, peab olema ühendatud samasse võrku kui HP All-in-One.

Häälestamise lõpetamine

#### Juurdepääs manus-veebiserverile

- 1. Printige võrgukonfiguratsioonileht ja leidke sealt seadme HP All-in-One IP-aadress.
- Tippige võrgusätete lehelt leitud seadme HP All-in-One IP-aadress oma arvuti veebibrauseris aknasse Address (Aadress). Näiteks: http://192.168.1.101. Kuvatakse sisseehitatud veebiserveri koduleht Home, kus on toodud seadme HP All-in-One teave.
  - **Märkus.** Kui kasutate oma veebibrauseri seadistustes puhverserverit, peate sisseehitatud veebiserverile juurdepääsuks selle blokeerima.
- Kui teil on vaja sissehitatud veebiserveris kuvatavat keelt muuta, toimige järgmiselt:
  - a. Klõpsake sakki Settings (Sätted).
  - Klõpsake valikut Select Language (Vali keel), mis asub navigatsioonimenüüs Settings (Sätted).
  - c. Loendis Select Language (Valige keel) klõpsake vastavat keelt.
  - d. Klõpsake käsku Apply (Rakenda).
- Klõpsake seadme ja võrgu teabele ligipääsemiseks sakki Home (Kodu) või võrgu kohta lisateabe saamiseks või võrgusätete muutmiseks sakki Networking (Võrk).
- 5. Tehke vajalikud ümberhäälestused.
- 6. Sulgege sisseehitatud veebiserver.

#### Seostuvad teemad

"Võrgusätete vaatamine ja printimine" leheküljel 51

#### Sisseehitatud veebiserveri seadistusviisardi kasutamine

Manus-veebiserveri pakutav võrguviisard loob hõlpsalt mõistetava liidese võrgukonfiguratsiooni parameetritega.

#### Juurdepääs manus-veebiserveri seadistusviisardile

- 1. Printige võrgukonfiguratsioonileht ja leidke sealt seadme HP All-in-One IP-aadress.
- Tippige võrgusätete lehelt leitud seadme HP All-in-One IP-aadress oma arvuti veebibrauseris aknasse Address (Aadress). Näiteks: http://192.168.1.101. Kuvatakse manus-veebiserveri koduleht Home, kus on toodud seadme HP All-in-One teave.
  - **Märkus.** Kui kasutate oma veebibrauseri seadistustes puhverserverit, peate sisseehitatud veebiserverile juurdepääsuks selle blokeerima.
- 3. Klõpsake vahekaarti Networking (Võrgundus).
- 4. Klõpsake valikut **Wired (802.3)** (Traadiga 802.3) või **Wireless (802.11)** (Traadita 802.11), mis asuvad navigatsioonimenüüs **Connections** (Ühendused).
- 5. Klõpsake käsku Start Wizard (Käivita viisard) ja järgige kõiki viisardi juhiseid.

#### Seostuvad teemad

"Võrgusätete vaatamine ja printimine" leheküljel 51

## Võrgukonfiguratsioonilehe mõistete seletused

Võrgukonfiguratsiooni lehele prinditakse seadme HP All-in-One võrgusätted. Sätete hulgas on üldteave, 802.3 traadiga (Ethernet), 802.11 traadita ja Bluetooth<sup>®</sup>.

See jaotis sisaldab järgmisi teemasid:

- Võrgu üldsätted
- Traatvõrgu (802.3) sätted
- Traadita (802.11) võrgu sätted
- Bluetoothi sätted

#### Seostuvad teemad

- "Võrgusätete vaatamine ja printimine" leheküljel 51
- "Võrgunduse sõnastik" leheküljel 62

#### Võrgu üldsätted

Järgmine tabel kirjeldab võrgukonfiguratsioonilehel kuvatavaid võrgu üldsätteid.

| Parameeter                                          | Kirjeldus                                                                                                    |
|-----------------------------------------------------|----------------------------------------------------------------------------------------------------|
| Network Status<br>(võrgu olek)                      | <ul> <li>Seadme HP All-in-One olek:</li> <li>Ready (valmis): HP All-in-One on andmete vastuvõtmiseks või saatmiseks valmis.</li> <li>Offline (autonoomne): HP All-in-One ei ole praegu võrguga ühendatud.</li> </ul>                                                                                                    |
| Active connection<br>type (aktiivne<br>ühendustüüp) | <ul> <li>Seadme HP All-in-One võrgurežiim:</li> <li>Wired (traadiga): HP All-in-One on Etherneti kaabliga ühendatud IEEE 802.3 võrku.</li> <li>Wireless (traadita): HP All-in-One on ühendatud traadita (802.11) võrku.</li> <li>None (puudub): võrguühendust pole.</li> </ul>                                                             |
| URL                                                 | Sisseehitatud veebiserveri IP-aadress.<br>Märkus. Teil on vaja teada seda URL-i kui soovite sisseehitatud<br>veebiserverile ligi pääseda.                                                                                                    |
| Firmware<br>Revision<br>(püsivara<br>versioon)      | Sisemise võrguosa ja seadme püsivara versiooni kood.<br>Märkus. HP klienditoele helistades võidakse teilt sõltuvalt probleemist<br>küsida püsivara versiooni koodi.                                                                                                    |
| Hostname<br>(hostinimi)                             | Seadmele installitarkvara poolt määratud TCP/IP-nimi. Vaikimisi on selleks tähed HP, millele järgnevad MAC-i (Media Access Control) aadressi 6 viimast numbrit.                                                                                                    |
| Admin Password<br>(ülema parool)                    | <ul> <li>Sissehitatud veebiserveri ülema parooli olek:</li> <li>Omistatud: Parool on määratud. Sissehitatud veebiserveri parameetritesse muudatuste tegemiseks peate sisestama parooli.</li> <li>Pole omistatud: Parooli ei ole määratud. Sisseehitatud veebiserveri parameetritesse muudatuste tegemiseks ei ole parooli vaja.</li> </ul> |
| mDNS                                                | Teatud koht- ja võrdõigusvõrkudes ei kasutata keskseid DNS-servereid.<br>Sellistes võrkudes kasutatakse DNSi alternatiivi, mida nimetatakse mDNSiks.                                                                                                    |

| Parameeter | Kirjeldus                                                                                                    |
|------------|----------------------------------------------------------------------------------------------------|
|            | mDNS-i abil saab teie arvuti leida ja kasutada kõiki teie kohtvõrku ühendatud seadmeid HP All-in-One. See suudab töötada ka kõigi teiste võrgus asuvate Etherneti-võimalusega seadmetega. |

## Traatvõrgu (802.3) sätted

Järgmine tabel kirjeldab võrgukonfiguratsioonilehel kuvatavaid IEEE 802.3-võrgu sätteid.

| Parameeter                                               | Kirjeldus                                                                                                    |
|----------------------------------------------------------|----------------------------------------------------------------------------------------------------|
| Hardware<br>Address<br>(riistvara-<br>aadress) (MAC)     | MAC-aadress (Media Access Control), mis tuvastab seadme HP All-in-One.<br>See on ainulaadne 12-kohaline identifitseerimisnumber, mis määratakse<br>võrguriistvarale, sh marsruuterid, kommutaatorid jms, selle<br>identifitseerimiseks. Ei leidu kahte sama MAC-aadressiga riistvaraseadet.                                                                                                    |
|                                                          | Märkus. Mõned Interneti-teenuse pakkujad (ISP-d) nõuavad, et te registreeriks installi ajal oma kaabli- või DSL-modemiga ühendatud võrguadapteri MAC-aadressi.                                                                                                    |
| IP Address (IP-<br>aadress)                              | See aadress on seadme ainulaadseks identifitseerijaks võrgus. IP-aadressid<br>määratakse DCHP või AutoIP kaudu dünaamiliselt. Võite häälestada ka<br>staatilise IP-aadressi, kuid see pole soovitatav.                                                                                                    |
|                                                          | Hoiatus. Olge IP-aadressi käsitsi määramisel ettevaatlik. Installi ajal käsitsi vigase IP-aadressi määramine takistab võrgukomponentidel seadme HP All-in-One nägemist.                                                                                                    |
| Subnet Mask<br>(Võrgumask)                               | Alamvõrk on installitarkvara poolt lisavõrgu suurema võrgu osana<br>kättesaadavaks tegemiseks määratud IP-aadress. Alamvõrku kirjeldab<br>alamvõrgumask. See mask määrab kindlaks, millised seadme HP All-in-One<br>IP-aadressi bittidest määravad võrgu ja alamvõrgu ning millised määravad<br>kindlaks seadme enda.                                                                                                    |
|                                                          | Märkus. On soovitatav, et HP All-in-One ja kõik seda kasutavad arvutid asuksid samas alamvõrgus.                                                                                                    |
| Default Gateway<br>(vaikelüüs)                           | Võrgusõlm, mis on sissepääsuks teise võrku. Antud juhul võib sõlmeks olla arvuti või mõni muu seade.                                                                                                    |
|                                                          | Märkus. Vaikelüüsi aadressi määrab installimisel kasutatud tarkvara, kui te pole IP-aadressi juba käsitsi määranud.                                                                                                    |
| Configuration<br>Source<br>(konfiguratsiooni<br>allikas) | <ul> <li>Seadmele HP All-in-One IP-aadressi määramiseks kasutatud protokoll:</li> <li>AutoIP: installiprogramm määrab konfiguratsiooniparameetrid automaatselt.</li> <li>DHCP: konfiguratsiooniparameetrid saadakse võrgus asuvalt DHCP-serverilt. Väikestes võrkudes võib selleks olla marsruuter.</li> <li>Manual (käsitsi): konfiguratsiooniparameetrid, näiteks staatiline IP-aadress, määratakse käsitsi.</li> <li>Not Specified (määramata): Seadme HP All-in-One lähtestamisel kasutatav režiim.</li> </ul> |
| DNS server<br>(DNS-server)                               | Võrgu domeeninime teenuse (DNS) IP-aadress. Kui kasutate veebi või saadate meilisõnumeid, kasutate selleks domeeninimesid. Näiteks URL http://www.hp.com sisaldab domeeninime hp.com. Interneti DNS teisendab                                                                                                    |

| Parameeter                          | Kirjeldus                                                                                                    |
|-------------------------------------|----------------------------------------------------------------------------------------------------|
|                                     | selle domeeninime IP-aadressiks. Seadmed kasutavad teineteisele viitamiseks IP-aadresse.                                                                                                    |
|                                     | <ul> <li>IP Address (IP-aadress): Võrgu domeeninime teenuse (DNS) IP-<br/>aadress.</li> </ul>                                                                                                    |
|                                     | <ul> <li>Not Specified (määramata): IP-aadressi pole määratud või seade on<br/>lähtestamisel.</li> </ul>                                                                                                    |
|                                     | Märkus. Kontrollige, kas võrgukonfiguratsioonilehel on toodud DNS-i IP-<br>aadress. Kui aadressi pole toodud, saate DNS-i IP-aadressi oma Interneti-<br>teenuse pakkujalt (ISP).                                                                                                 |
| Ühenduse<br>konfiguratsioon         | Kiirus, millega andmeid üle võrgu edastatakse. Kiiruste hulka kuuluvad <b>10TX-täis</b> , <b>10TX-pool</b> , <b>100TX-täis</b> , ja <b>100TX-pool</b> . Kui valitud on <b>None</b> (Mitte ükski), on võrgutöö välja lülitatud.                                                   |
| Edastatud<br>pakettide<br>koguarv   | Seadme HP All-in-One poolt sisselülitamisest alates vigadeta saadetud<br>pakettide arv. Seadme HP All-in-One väljalülitamisel loendur nullitakse.<br>Sõnumi saatmisel pakettkommutatsioonivõrgus jagatakse see pakettideks.<br>Iga pakett sisaldab sihtkoha aadressi ja andmeid. |
| Vastuvõetud<br>pakettide<br>koguarv | Seadme HP All-in-One poolt sisselülitamisest alates vigadeta vastu võetud<br>pakettide arv. HP All-in-One väljalülitamisel loendur nullitakse.                                                                                                    |

## Traadita (802.11) võrgu sätted

Järgmine tabel kirjeldab võrgukonfiguratsioonilehel toodud 802.11 traadita võrgu sätteid.

| Parameeter                                           | Kirjeldus                                                                                                    |
|------------------------------------------------------|----------------------------------------------------------------------------------------------------|
| Hardware<br>Address<br>(riistvara-<br>aadress) (MAC) | MAC-aadress (Media Access Control), mis identifitseerib seadme<br>HP All-in-One. See on ainulaadne 12-kohaline identifitseerimisnumber, mis<br>määratakse võrguriistvarale (sh ligipääsupunktid, marsruuterid jms) selle<br>identifitseerimiseks. Ei toodeta ühtki sama MAC-aadressiga riistvaraseadet.<br>Kaks MAC-aadressi määratakse järgmiselt: üks traadiga Ethernet võrgu ja<br>teine traadita 802.11 võrgu jaoks. |
|                                                      | Märkus. Mõned Interneti-teenuse pakkujad (ISP-d) nõuavad, et te registreeriks installi ajal oma kaabli- või DSL-modemiga ühendatud võrguadapteri MAC-aadressi.                                                                                                    |
| IP Address (IP-<br>aadress)                          | See aadress on seadme ainulaadseks identifitseerijaks võrgus. IP-aadressid<br>määratakse DCHP või AutoIP kaudu dünaamiliselt. Võite häälestada ka<br>staatilise IP-aadressi, kuid see pole soovitatav.                                                                                                    |
|                                                      | Märkus. Installi ajal käsitsi vigase IP-aadressi määramine takistab võrgukomponentidel seadme HP All-in-One nägemist.                                                                                                    |
| Subnet Mask<br>(Võrgumask)                           | Alamvõrk on installitarkvara poolt lisavõrgu suurema võrgu osana<br>kättesaadavaks tegemiseks määratud IP-aadress. Alamvõrku kirjeldab<br>alamvõrgumask. See mask määrab kindlaks, millised seadme HP All-in-One<br>IP-aadressi bittidest määravad võrgu ja alamvõrgu ning millised määravad<br>kindlaks seadme enda.                                                                                                    |
|                                                      | Märkus. On soovitatav, et HP All-in-One ja kõik seda kasutavad arvutid asuksid samas alamvõrgus.                                                                                                    |

## (jätkub)

| Parameeter                                               | Kirjeldus                                                                                                    |
|----------------------------------------------------------|----------------------------------------------------------------------------------------------------|
| Default Gateway<br>(vaikelüüs)                           | Võrgusõlm, mis on sissepääsuks teise võrku. Antud juhul võib sõlmeks olla arvuti või mõni muu seade.                                                                                                    |
|                                                          | Märkus. Vaikelüüsi aadressi määrab installitarkvara.                                                                                                    |
| Configuration<br>Source<br>(konfiguratsiooni<br>allikas) | <ul> <li>Seadmele HP All-in-One IP-aadressi määramiseks kasutatud protokoll:</li> <li>AutoIP: installiprogramm määrab konfiguratsiooniparameetrid automaatselt.</li> <li>DHCP: konfiguratsiooniparameetrid saadakse võrgus asuvalt DHCP-serverilt. Väikestes võrkudes võib selleks olla marsruuter.</li> <li>Manual (käsitsi): konfiguratsiooniparameetrid, näiteks staatiline IP-aadress, määratakse käsitsi.</li> <li>Not Specified (määramata): Seadme HP All-in-One lähtestamisel kasutatav režiim.</li> </ul>                                                                                                    |
| DNS server<br>(DNS-server)                               | <ul> <li>Võrgu domeeninime teenuse (DNS) IP-aadress. Kui kasutate veebi või saadate e-posti, kasutate selle tegemiseks domeeninime. Näiteks sisaldab Interneti-aadress (URL) http://www.hp.com domeeninime hp.com. Internetis asuv DNS-server teisendab nime IP-aadressiks. Seadmed kasutavad üksteisega suhtlemiseks IP-aadresse.</li> <li>IP Address (IP-aadress): Võrgu domeeninime teenuse (DNS) IP-aadress.</li> <li>Not Specified (määramata): IP-aadressi pole määratud või seade on lähtestamisel.</li> <li>Märkus. Kontrollige, kas võrgukonfiguratsioonilehel on toodud DNS-i IP-aadress. Kui aadressi pole toodud, saate DNS-i IP-aadressi oma Internetiteenuse pakkujalt (ISP).</li> </ul> |
| Wireless Status<br>(traadita võrgu<br>olek)              | <ul> <li>Traadita võrgu olek:</li> <li>Connected (ühendatud): HP All-in-One on ühendatud traadita kohtvõrku ja kõik töötab.</li> <li>Disconnected (lahti ühendatud): HP All-in-One pole traadita kohtvõrku ühendatud valede sätete tõttu (näiteks vale WEP-võti), HP All-in-One on võrgu tööpiirkonnast väljas või on töötavasse võrku ühendatud Etherneti kaabel.</li> <li>Disabled (keelatud): saatja on välja lülitatud.</li> <li>Not applicable (pole rakendatav): see parameeter ei ole antud võrgutüübile rakendatav.</li> </ul>                                                                                                    |
| Communication<br>Mode<br>(siderežiim)                    | <ul> <li>IEEE 802.11 võrguraamistik, milles seadmed või jaamad omavahel suhtlevad:</li> <li>Infrastructure (infrastruktuur): HP All-in-One suhtleb teiste võrguseadmetega läbi traadita ligipääsupunkti, näiteks traadita marsruuteri või tugijaama.</li> <li>Ad hoc: HP All-in-One suhtleb iga võrguseadmega otse. Traadita ligipääsupunkti ei kasutata. Seda nimetatakse võrdõigusvõrguks.</li> <li>Not applicable (pole rakendatav): see parameeter ei ole antud võrgutüübile rakendatav.</li> </ul>                                                                                                    |
| Võrgunimi<br>(SSID):                                     | Teenusekomplekti identifitseerija (Service Set Identifier). Ainulaadne (kuni 32<br>märki pikk) identifitseerija, mis eristab üht traadita kohtvõrku (WLAN) teistest.<br>SSID-ed nimetatakse ka võrgunimeks. See on seadmega HP All-in-One<br>ühendatud võrgu nimi.                                                                                                    |

| Parameeter                                     | Kirjeldus                                                                                                    |
|------------------------------------------------|----------------------------------------------------------------------------------------------------|
| Signal Strenght<br>(signaali tugevus)<br>(1-5) | <ul> <li>Saadetud või vastu võetud signaal hinnatud skaalal 1-st 5-ni:</li> <li>5: Suurepärane</li> <li>4: Hea</li> <li>3: Rahuldav</li> <li>2: Nõrk</li> <li>1: Kriitiline</li> <li>No signal (signaal puudub): võrgu signaali ei leitud.</li> <li>Not applicable (pole rakendatav): see parameeter ei ole antud võrgutüübile rakendatav.</li> </ul>                                                                                                    |
| Channel (kanal)                                | <ul> <li>Hetkel traadita side jaoks kasutatava kanali number. See sõltub kasutatavast võrgust ning võib erineda soovitud kanali numbrist. Väärtus on vahemikus 1 kuni 14, riigid/piirkonnad võivad heaks kiidetud kanalite ulatust piirata.</li> <li>(number): väärtus vahemikus 1 kuni 14, sõltub riigist/piirkonnast.</li> <li>None (puudub): ühtegi kanalit ei kasutata.</li> <li>Not Applicable (pole rakendatav): WLAN on blokeeritud või see parameeter ei ole antud võrgutüübile rakendatav.</li> <li>Märkus. Kui te ei saa ad hoc režiimis arvuti ja seadme HP All-in-One vahel andmeid vahetada, vaadake kas arvuti ja HP All-in-One kasutavad sama sidekanalit. Infrastruktuuri režiimis määrab kanali ligipääsupunkt.</li> </ul>                                                                                                    |
| Authentication<br>type<br>(autentimistüüp)     | <ul> <li>Kasutatav autentimise tüüp:</li> <li>None (puudub): autentimist ei kasutata.</li> <li>Open System (avatud süsteem) (ad hoc ja infrastruktuur): autentimine puudub.</li> <li>Shared Key (jagatud võti): vajalik on WEP-võti.</li> <li>WPA-PSK (ainult infrastruktuur): WPA koos eeljagatud võtmega.</li> <li>Not applicable (pole rakendatav): see parameeter ei ole antud võrgutüübile rakendatav.</li> <li>Autentimine teeb kasutaja või seadme identiteedi enne võrgule ligipääsu andmist kindlaks, tehes autoriseerimata kasutajate poolt võrguressursside tarvitamise raskemaks. See turvalisusmeetod on traadita võrkude puhul tavaline.</li> <li>Avatud süsteemi autentimist kasutav võrk ei eralda võrgu kasutajaid vastavalt nende identiteedile. Võrgule pääseb ligi iga traadita võrgu kasutaja. Selline võrk võib esmataseme turvameetmena juhuslike pealtkuulajate vastu kasutada siiski WEP-krüptimist (Wired Equivalent Privacy).</li> <li>Jagatud võtmega autentimist kasutav võrk pakub suuremat turvalisust, nõudes kasutajatelt või seadmetelt nende staatilise võtmega (kuueteistkümnendsüsteemis või tärkidest koosnev sõna) identifitseerimist. Kõik kasutajad ja seadmed võrgus jagavad sama võtit. WEP-krüptimist kasutatakse koos jagatud võtmega autentimisteks.</li> <li>Serveril põhinevat (WPA-PSK) autentimist kasutav võrk pakub märgatavalt suuremat turvalisust ning seda toetab enamik ligipääsupunkte ja traadita marsruutereid. Ligipääsupunkt või marsruuter teeb enne ligipääsu lubamist kindlaks seda sooviva kasutaja või seadme identiteedi. Autentimiserveris võidakse kasutada mitut erinevat autentimisprotokolli.</li> </ul> |

## (jätkub)

| Parameeter                           | Kirjeldus                                                                                                    |  |  |
|--------------------------------------|----------------------------------------------------------------------------------------------------|--|--|
| Krüptimine                           | <ul> <li>Võrgus kasutatava krüptimise tüüp:</li> <li>None (puudub): krüptimist ei kasutata.</li> <li>64-bit WEP (64-bitine WEP): kasutatakse 5 märgist või 10 kuueteistkümnendsüsteemi numbrist koosnevat WEP-võtit.</li> <li>128-bit WEP (128-bitine WEP): kasutatakse 13 märgist või 26 kuueteistkümnendsüsteemi numbrist koosnevat WEP-võtit.</li> <li>WPA-AES: kasutatakse täpsema krüptimise standardi (Advanced Encryption Standard) krüptimist. See on USA valitsusasutuste tundliku, kuid mitte salastatud materjali krüptimise algoritm.</li> <li>WPA-TKIP: kasutusel on keerukam krüptimisprotokoll Temporal Key Integrity Protocol.</li> <li>Automatic (automaatne): kasutusel on AES või TKIP.</li> <li>Not applicable (pole rakendatav): see parameeter ei ole antud võrgutüübile rakendatav.</li> <li>WEP otstarbeks on tagada turvalisus raadiolainetega ülekantavaid andmeid krüptides, et need oleksid ühest punktist teise saatmisel kaitstud. See</li> </ul> |  |  |
| Ligipääsupunkti<br>riistvara-aadress | <ul> <li>turvalisusmeetod on traadita vorkude punul tavaline.</li> <li>Traadita marsruuteri või pääsupunkti riistvara aadress võrgus, millega seade HP All-in-One on ühendatud:</li> <li>(MAC-aadress): ligipääsupunkti ainulaadne MAC-riistvara-aadress (Medai Access Control).</li> <li>Not applicable (pole rakendatav): see parameeter ei ole antud võrgutüübile rakendatav.</li> </ul>                                                                                                    |  |  |
| Edastatud<br>pakettide<br>koguarv    | Seadme HP All-in-One poolt sisselülitamisest alates vigadeta saadetud pakettide arv. HP All-in-One väljalülitamisel loendur nullitakse. Sõnumi saatmisel pakettkommutatsioonivõrgus jagatakse see pakettideks. Iga pakett sisaldab sihtkoha aadressi ja andmeid.                                                                                                    |  |  |
| Vastuvõetud<br>pakettide<br>koguarv  | Seadme HP All-in-One poolt sisselülitamisest alates vigadeta vastu võetud<br>pakettide arv. HP All-in-One väljalülitamisel loendur nullitakse.                                                                                                    |  |  |

## Bluetoothi sätted

Järgmine tabel kirjeldab võrgukonfiguratsioonilehel kuvatavaid Bluetoothi sätteid.

| Parameeter                            | Kirjeldus                                                              |
|---------------------------------------|------------------------------------------------------------------------|
| Device Address<br>(Seadme<br>aadress) | Bluetooth-seadme riistvara-aadress.                                    |
| Device Name<br>(Seadme nimi)          | Printerile pandud seadmenimi, mis tuvastab selle Bluetooth-seadmes.    |
| Passkey<br>(Pääsukood)                | Väärtus, mille kasutaja peab Bluetooth'i kaudu printimiseks sisestama. |

| Parameeter               | Kirjeldus                                                                                                    |  |  |
|--------------------------|----------------------------------------------------------------------------------------------------|--|--|
| Visibility<br>(Nähtavus) | Näitab, kas HP All-in-One on leviulatuses asuvatele Bluetooth-seadmetele nähtav.                                                                                                    |  |  |
|                          | <ul> <li>Visible to all (Nähtav kõigile): kõik leviulatuses olevad Bluetooth-<br/>seadmed saavad seadme HP All-in-One abil printida.</li> <li>Not visible (Nähtamatu): printida saavad ainult need Bluetooth-<br/>seadmed, mis on salvestanud seadme HP All-in-One aadressi.</li> </ul>                                |  |  |
| Security<br>(Turvalisus) | <ul> <li>Bluetoothiga ühendatud seadme HP All-in-One turvatase.</li> <li>Low (Madal): HP All-in-One ei nõua pääsukoodi. Kõik leviulatuses olevad Bluetooth-seadmed saavad selle abil printida.</li> <li>High (Kõrge): HP All-in-One seade vajab Bluetoothi seadmelt enne prinditöö vastuvõtmist pääsukoodi.</li> </ul> |  |  |

## Võrgunduse sõnastik

| ligipääsupunkt  | Võrguruuter, mis toetab traadita võrku                                                                                                    |
|-----------------|----------------------------------------------------------------------------------------------------|
| ASCII           | American Standard Code for Information Interchange (Ameerika infovahetuse standardkood). Standardne kooditabel ladina tähestiku, numbrite ja muude märkide esitamiseks digitaalsel kujul arvutites.                                                                                                    |
| AutolP          | Installitarkvara funktsioon, mis määrab võrku ühendatud seadmete konfiguratsiooniparameetrid.                                                                                                    |
| DHCP            | Dynamic Host Configuration Protocol (dünaamiline hostikonfiguratsiooni<br>protokoll). Selle protokolli abil annab võrgus asuv server<br>konfiguratsiooniparameetreid võrku ühendatud seadmetele. Väikestes<br>võrkudes võib selleks serveriks olla marsruuter.                                                           |
| DNS             | Domain Name Service (Domeeninimede teenus). Kui kasutate veebi või saadate e-posti, kasutate selle tegemiseks domeeninime. Näiteks sisaldab internetiaadress (URL) http://www.hp.com domeeninime hp.com. Internetis asuv DNS-server teisendab nime IP-aadressiks. Seadmed kasutavad üksteisega suhtlemiseks IP-aadresse. |
| DNS-SD          | Vt mõistet DNS. Liide SD tuleneb sõnadest Service Discovery (Teenuse avastamine). See on Apple väljatöötatud protokolli osa, mis lubab tuvastada IP-võrkudes asuvaid arvuteid, seadmeid ja teenuseid.                                                                                                    |
| DSL             | Digital Subscriber Line (Digitaalne abonendiliin). Kiire Interneti-ühendus.                                                                                                    |
| Ethernet        | Enim populaarsust võitnud kohtvõrgutehnoloogia arvutite võrku<br>ühendamiseks vaskkaabel-infrastruktuuri abil.                                                                                                    |
| Ethernet-kaabel | Kaabel võrguelementide ühendamiseks traatvõrku. CAT-5 Ethernet-kaablit<br>tuntakse ka "otsekaabli" nime all. Ethernet-kaabli kasutamisel peavad<br>võrguelemendid olema ühendatud marsruuteriga. Ethernet-kaablite<br>valmistamiseks kasutatakse pistikuid, mille tüüp on RJ-45.                                         |
| EWS             | Embedded Web Server (Manus-veebiserver) Veebibrauseril põhinev utiliit,<br>mis võimaldab hõlpsalt seadet HP All-in-One hallata. Selle abil saate jälgida<br>seadme HP All-in-One olekut, konfigureerida võrguparameetreid või<br>pääseda juurde seadme HP All-in-One funktsioonidele.                                    |
| Gateway (Lüüs)  | Arvuti või seade (nt marsruuter), mis tagab pääsu kas Internetti või mõnda teise võrku.                                                                                                    |

| ï | ä | tl | ۲ı | ıl | h | ) |
|---|---|----|----|----|---|---|
|   | u | L. |    |    | • | , |

| HEX                     | Hexadecimal (Kuueteistkümnendkood). Arvusüsteem alusega 16, millesse kuuluvad numbrid 0–9 ja tähed A–F.                                                                                                    |  |
|-------------------------|----------------------------------------------------------------------------------------------------|--|
| hostarvuti              | Võrgu keskmes asuv arvuti.                                                                                                    |  |
| Hostname<br>(hostinimi) | Seadmele installitarkvara poolt määratud TCP/IP-nimi. Vaikimisi on selleks tähed HP, millele järgnevad MAC-i (Media Access Control) aadressi 6 viimast numbrit.                                                                                                    |  |
| jaotur                  | Seade, mida kaasaegsetes võrkudes kasutatakse harva. Võtab ühelt arvutilt<br>signaali vastu ja saadab selle kõigile ülejäänud arvutitele, mis on jaoturiga<br>ühendatud. Jaoturid on passiivseadmed. Kõik ülejäänud seadmed võrgus<br>ühendatakse jaoturiga, et tekiks võimalus arvutite omavaheliseks sideks.<br>Jaotur ei halda võrku.                                                      |  |
| IP-aadress              | Number, mis määratleb kordumatult võrgus asuva seadme. IP-aadresse<br>jagatakse dünaamiliselt teenuste DHCP või AutoIP abil. Saate IP-aadressi<br>seadistada ka staatilisena; seda pole siiski soovitatav teha.                                                                                                    |  |
| MAC-aaddress            | Media Access Control (MAC)-aadress on seadme HP All-in-One kordumatu tunnus võrgus. Tunnuseks on 12-kohaline tunnusnumber, mis määratakse võrguriistvarale selle tuvastamiseks. Ei toodeta ühtki sama MAC-aadressiga riistvaraseadet.                                                                                                    |  |
| võrgunimi               | Võrgu nimi (SSID) identifitseerib traadita võrgu.                                                                                                    |  |
| NIC                     | Network Interface Card (Võrgukaart). Arvutisse lisatav liidesekaart, mis lisab arvutile Ethernet-ühenduse. Selle kaudu saab arvutit ühendada võrguga.                                                                                                    |  |
| RJ-45<br>ühenduspesa    | Pistik, mis on Ethernet-kaabli otsas. Kuigi Ethernet-kaabli pistikud (pistikud RJ-45) on väliselt sarnased standardsete telefonipistikutega, ei ole need omavahel vastastikku vahetatavad. Pistik RJ-45 on laiem ja paksem ning on alati 8 klemmiga. Telefonikaabli pistikutel on 2 kuni 6 klemmi.                                                                                            |  |
| marsruuter              | Marsruuter loob silla kahe või rohkema võrgu vahele. Marsruuter saab võrgu<br>ühendada Internetti, ühendada omavahel kaks võrku ja suunata need<br>Internetti; lisaks saavad marsruuterid aidata võrke turvata neisse ehitatud<br>tulemüüride ja aadresside dünaamilise jaotamise funktsioonide abil.<br>Marsruuter saab töötada ka lüüsina, seevastu kommutaatoril seda<br>funktsiooni pole. |  |
| SSID                    | Võrgu nimi (SSID) identifitseerib traadita võrgu.                                                                                                    |  |
| kommutaator             | Kommutaator võimaldab hulga samaaegsete kasutajate info saatmist võrgus<br>nii, et samal ajal ühegi arvuti ühenduskiirus ei lange. Kommutaatorite abil<br>saab võrgu erinevate sõlmede (võrgu ühenduspunkt, harilikult arvuti) vahel<br>otse sidet pidada.                                                                                                    |  |
| WEP:                    | Wired Equivalent Privacy (WEP) on krüptimistüüp, mida kasutatakse traadita võrgu turvalisuse tagamiseks.                                                                                                    |  |
| WPA:                    | Wi-Fi Protected Access (WPA) on krüptimistüüp, mida kasutatakse traadita võrgu turvalisuse tagamiseks. WPA pakub paremat turvalisust kui WEP.                                                                                                    |  |

# Faksi seadistamine

Kui olete täitnud kõik häälestusjuhendis toodud instruktsioonid, siis kasutage faksi häälestuse lõpuleviimiseks selles jaotises sisalduvaid juhiseid. Hoidke häälestusjuhend hilisemaks kasutamiseks alles. Käesolevas jaotises antakse näpunäiteid, kuidas seadet HP All-in-One seadistada faksimiseks nii, et see toimiks edukalt koos võimalike seadmega HP All-in-One samale telefoniliinile ühendatud seadmete või tellitud teenustega.

Märkus. Seadme HP All-in-One seadistamiseks muude telefoni- või kontoriseadmete ja -teenuste abil faksimiseks vt juhiseid kasutusjuhendist.

Täiendavad faksiseadistusjuhised vastavalt riikidele/regioonide eripärale leiate ka järgmiselt faksi konfiguratsiooni veebisaidilt.

| Austria                 | www.hp.com/at/faxconfig    |
|-------------------------|----------------------------|
| Saksamaa                | www.hp.com/de/faxconfig    |
| Šveits (prantsuskeelne) | www.hp.com/ch/fr/faxconfig |
| Šveits (saksakeelne)    | www.hp.com/ch/de/faxconfig |
| Ühendkuningriik         | www.hp.com/uk/faxconfig    |
| Hispaania               | www.hp.es/faxconfig        |
| Holland                 | www.hp.nl/faxconfig        |
| Belgia (prantsuse k)    | www.hp.be/fr/faxconfig     |
| Belgia (hollandi k)     | www.hp.be/nl/faxconfig     |
| Portugal                | www.hp.pt/faxconfig        |
| Rootsi                  | www.hp.se/faxconfig        |
| Soome                   | www.hp.fi/faxconfig        |
| Taani                   | www.hp.dk/faxconfig        |
| Norra                   | www.hp.no/faxconfig        |
| lirimaa                 | www.hp.com/ie/faxconfig    |
| Prantsusmaa             | www.hp.com/fr/faxconfig    |
| Itaalia                 | www.hp.com/it/faxconfig    |

See jaotis sisaldab järgmisi teemasid:

- Seadme HP All-in-One sätete muutmine fakside vastuvõtmiseks
- Faksi seadistuse testimine
- Faksipäise seadistamine
- <u>Kiirvalimise seadistamine</u>

#### Seostuvad teemad

"Faksi funktsioonide kasutamine" leheküljel 137

## Seadme HP All-in-One sätete muutmine fakside vastuvõtmiseks

Võimalik, et fakside edukaks vastuvõtuks peate seadme HP All-in-One teatud sätteid muutma. Kui te pole päris kindel, millist sätet konkreetse faksi funktsiooni puhul valida, vt kasutusjuhendis sisalduvat üksikasjalikku faksi kasutusjuhendit.

See jaotis sisaldab järgmisi teemasid:

- Vastamisrežiimi seadmine
- Enne vastamist oodatavate helinate arvu seadmine
- Helinatüübi (eristava helinatooni) muutmine

#### Vastamisrežiimi seadmine

Vastamisrežiimist sõltub, kas HP All-in-One vastab sissetulevatele kõnedele või mitte.

- Kui soovite, et HP All-in-One vastaks faksikõnedele automaatselt, lülitage sisse säte Auto Answer (Automaatvastaja). HP All-in-One vastab kõigile sissetulevatele tavaja faksikõnedele automaatselt.
- Kui soovite fakse käsitsi vastu võtta, lülitage säte Auto Answer (Automaatvastaja) välja. Sel juhul peate faksikõne vastuvõtmiseks ise kohal olema; HP All-in-One ei võta muidu fakse vastu.

#### Vastamisrežiimi seadmine

Vajutage tule sisse- või väljalülitamiseks nuppu Auto Answer (Automaatvastaja) vastavalt sellele, kuidas see sobib teie seadistusega. Kui tuli Auto Answer (Automaatvastaja) põleb, vastab HP All-in-One kõnedele

automaatselt. Kui tuli on kustunud, ei vasta HP All-in-One kõnedele.

#### Enne vastamist oodatavate helinate arvu seadmine

Kui lülitate sisse sätte **Auto Answer (Automaatvastaja)**, saate määrata, mitme helina järel HP All-in-One automaatselt kõnele vastab.

Säte **Rings to Answer (Helinaid vastamiseni)** on väga oluline juhul, kui HP All-in-One kasutab automaatvastajaga sama telefoniliini. Sel juhul tahaksite, et automaatvastaja vastaks kõnele enne, kui seda teeb HP All-in-One. Seadme HP All-in-One vastamiseni kuluvate helinate arv peaks olema suurem kui automaatvastaja vastamiseni kuluvate helinate arv.

Näiteks seadke oma automaatvastaja jaoks väike kutsungite arv ja HP All-in-One jaoks suurim kutsungite arv. (Maksimaalne helinate arv erineb riigiti/regiooniti.) Sellise seadistuse puhul vastab automaatvastaja kõnele ning HP All-in-One seirab liini. Kui HP All-in-One tuvastab faksitoonid, võtab HP All-in-One faksi vastu. Kui kõne on tavakõne, salvestab automaatvastaja sissetuleva sõnumi.

#### Vastamiseelsete helinate arvu seadistamiseks juhtpaneelilt

- 1. Vajutage nuppu Seadistus.
- Vajutage ▼, et tõsta esile Basic Fax Setup (Faksi põhiseadistus), seejärel vajutage nuppu OK.
- 3. Vajutage ▼, et tõsta esile Rings to Answer (Helinaid vastamiseni), seejärel vajutage nuppu OK.
- Sisestage numbrinuppude abil sobiv helinate arv või vajutage selle muutmiseks noolenuppe ▼ või ▲.
- 5. Sätte valimiseks vajutage nuppu OK.

#### Helinatüübi (eristava helinatooni) muutmine

Teatud telefoniettevõtted pakuvad klientidele eristava helina teenust, mis võimaldab kasutada samal telefoniliinil mitut telefoninumbrit. Kui tellite selle teenuse, määratakse

igale numbrile erinev helinatüüp. Saate seadme HP All-in-One seadistada vastama erineva helinamustriga kõnedele.

Kui ühendate seadme HP All-in-One eristava helinaga liinile, paluge telefoniettevõttel määrata tavakõnedele ja faksikõnedele erinevad helinamustrid. HP soovitab faksile tellida kahe- või kolmekordse helinatooni. Kui HP All-in-One tuvastab selle jaoks määratud eristava helina, vastab seade kõnele ja võtab faksi vastu.

Kui teil pole eristava helina teenust, valige vaikesäte, milleks on **All Rings (Kõik** helinad).

## Eristava helinamustri muutmine juhtpaneelilt

- 1. Veenduge, et HP All-in-One on seatud faksidele automaatselt vastama.
- 2. Vajutage nuppu Seadistus.
- Vajutage nuppu ▼, et tõsta esile Distinctive Ring (Eristav helin), seejärel vajutage nuppu OK.
- Vajutage nuppu ▼, et tõsta esile Advanced Fax Setup (Faksi eriseadistus), seejärel vajutage nuppu OK.
- Vajutage nuppu ▼, et tõsta esile vajalik valik, seejärel vajutage nuppu OK. Kui telefon heliseb ja helina tüüp vastuvõtmisel on teie faksiliiniga seotud, vastab HP All-in-One kõnele ja võtab kõne vastu.

## Faksi seadistuse testimine

Saate testida faksi seadistust, et kontrollida seadme HP All-in-One seisukorda ja veenduda, et seade on faksimiseks õigesti seadistatud. Sooritage see test pärast seda, kui olete seadme HP All-in-One faksimiseks juba seadistanud. Test teeb järgmist:

- kontrollib faksiaparaadi riistvara;
- kontrollib, kas seadmega HP All-in-One on ühendatud õiget tüüpi telefonikaabel;
- kontrollib, kas telefonikaabel on ühendatud õigesse telefonipistikupessa;
- kontrollib tooni olemasolu;
- kontrollib aktiivse telefoniliini olemasolu;
- testib telefoniliini ühenduse olekut.

HP All-in-One prindib testi tulemuste aruande. Kui test nurjub, vaadake aruanne probleemi kõrvaldamiseks läbi; muutke vastavat seadistust ning korrake testi.

#### Faksi häälestuse testimiseks juhtpaneelilt

- 1. Seadistage HP All-in-One faksimiseks vastavalt konkreetsetele kodu- või kontoriseadistusjuhistele.
- Enne testi käivitamist paigaldage tindikassetid ja sisestage söötesalve täisformaadis paber.
- 3. Vajutage nuppu Seadistus.
- 4. Vajutage nuppu ▼, et tõsta esile Tools (Tööriistad), seejärel vajutage nuppu OK.
- Vajutage nuppu ▼, et tõsta esile Run Fax Test (Käivita faksitest), seejärel vajutage nuppu OK.

HP All-in-One kuvab testi oleku näidikul ja prindib aruande.

- 6. Vaadake aruanne üle.
  - Kui test õnnestub, kuid teil on ikkagi faksimisega probleeme, kontrollige seadete õigsuses veendumiseks aruandes toodud seadeid. Tühi või ebaõige faksiseade võib tekitada faksimisel probleeme.
  - Kui test ebaõnnestub, vaadake lisateavet leitud probleemide lahendamise kohta aruandes.
- Kui saate seadmest HP All-in-One aruande, vajutage nuppu OK. Vajadusel lahendage leitud probleemid ja korrake testi.

#### Faksipäise seadistamine

Faksipäis teie nime ja faksinumbriga prinditakse iga teie saadetava faksi ülaserva. HP soovitab faksipäise seadistamiseks kasutada koos seadmega HP All-in-One installitud tarkvara. Soovi korral saate faksipäise seadistada ka kirjeldatud viisil juhtpaneeli kaudu.

#### Vaikimisi saadetava faksipäise seadistamine juhtpaneelilt

- 1. Vajutage nuppu Seadistus.
- Vajutage ▼, et tõsta esile Basic Fax Setup (Faksi põhiseadistus), seejärel vajutage nuppu OK.
- Vajutage nuppu ▼, et tõsta esile Fax Header (Faksipäis), seejärel vajutage nuppu OK.

Visuaalne klahvistik kuvatakse näidikule.

- Kasutage visuaalset klahvistikku, et sisestada enda või ettevõtte nimi. Kui olete lõpetanud, tõstke visuaalsel klaviatuuril esile Done (Valmis) ja vajutage seejärel nuppu OK.
- 5. Sisestage numbrinupustikult oma faksiaparaadi number ja vajutage siis nuppu OK.

#### Seostuvad teemad

"Teksti sisestamine visuaalset klaviatuuri kasutades." leheküljel 20

## Kiirvalimise seadistamine

Saate sagedamini kasutatavad faksinumbrid korraldada kiirvalimiskirjeteks. Nii saate numbreid juhtpaneelilt kiiresti valida.

See jaotis sisaldab järgmisi teemasid:

- <u>Üksikute kiirvalimiskirjete seadistamine</u>
- Rühma kiirvalimiskirjete seadistamine
- <u>Kiirvalimiskirjete kustutamine</u>
- <u>Kiirvalimisloendi printimine</u>

#### Üksikute kiirvalimiskirjete seadistamine

Sageli kasutatavatele faksinumbrite jaoks võite luua kiirvalimisnumbrid, luues vastavad kirjed. Vajadusel saate juba loodud kiirvalimiskirjes sisalduvat nime või faksinumbrit redigeerida.

Märkus. Teatud riikides/regioonides on fakside päiseinfo seadusega kehtestatud nõue.

Nõuanne. Üksikuid kiirvalimiskirjeid saab lisada rühma kiirvalimiskirjetesse. See võimaldab teil saata faksi korraga mitmest isikust koosnevale rühmale. (Rühma puhul lubatud üksikute kiirvalimiskirjete arv erineb mudeliti.)

See jaotis sisaldab järgmisi teemasid:

- <u>Üksikute kiirvalimiskirjete loomine</u>
- <u>Üksikute kiirvalimiskirjete uuendamine</u>

## Üksikute kiirvalimiskirjete loomine

Kiirvalimiskirjeid saate luua kas juhtpaneeli kaudu või oma arvutist, kasutades koos seadmega HP All-in-One installitud tarkvara.

## Kiirvalimiskirjete loomine juhtpaneelilt

- 1. Vajutage nuppu Seadistus.
- 2. Vajutage nuppu ▼, et tõsta esile Speed Dial Setup (Kiirvalimise seadistamine), seejärel vajutage nuppu OK.
- Vajutage nuppu ▼, et tõsta esile Individual Speed Dial (Üksiknumbrite kiirvalimine), seejärel vajutage nuppu OK.
   Näidikul kuvatakse esimene määramata kiirvalimiskirje.
- 4. Kuvatud kiirvalimiskirje valimiseks vajutage nuppu OK. Te saate vajutada ka nuppu ▼, et tõsta esile erinevad määramata kirjed, vajutades seejärel nuppu OK.
- Sisestage numbrinupustikult faksi number kiirvalimiseks ja vajutage seejärel nuppu OK.
  - ☆ Nõuanne. Sisestatavasse faksinumbrisse pausi lisamiseks vajutage korduvalt nuppu Symbols (\*) (Sümbolid (\*)), kuni näidikule ilmub sidekriips (-).

Visuaalne klahvistik kuvatakse näidikule.

- 6. Nime sisestamiseks kasutage visuaalset klaviatuuri. Kui olete lõpetanud, tõstke visuaalsel klaviatuuril esile **Done** (Valmis) ja vajutage seejärel nuppu **OK**.
- 7. Vajutage nuppu OK, kui te soovite sisestada järgmist numbrit.

## Seostuvad teemad

"Teksti sisestamine visuaalset klaviatuuri kasutades." leheküljel 20

## Üksikute kiirvalimiskirjete uuendamine

Kiirvalimiskirjes sisalduvat nime või faksinumbrit saate redigeerida kas juhtpaneeli kaudu või seadmega HP All-in-One koos installitud tarkvara abil.

## Kiirvalimiskirje uuendamine juhtpaneelilt

- 1. Vajutage nuppu Seadistus.
- Vajutage nuppu ▼, et tõsta esile Speed Dial Setup (Kiirvalimise seadistamine), seejärel vajutage nuppu OK.
- Vajutage nuppu ▼, et tõsta esile Individual Speed Dial (Üksiknumbrite kiirvalimine), seejärel vajutage nuppu OK.
   Näidikul kuvatakse esimene määramata kiirvalimiskirje.

- 4. Kiirvalimiskirjete kerimiseks vajutage noolenuppu ▼ või ▲ ja sobiva kirje valimiseks vajutage nuppu OK.
- Kui ilmub sisestatud faksinumber, vajutage selle kustutamiseks nuppu 4.
- 6. Sisestage numbrinupustikult faksiaparaadi number ja vajutage seejärel nuppu OK.
  - 🔆 Nõuanne. Sisestatavasse faksinumbrisse pausi lisamiseks vajutage korduvalt nuppu Symbols (\*) (Sümbolid (\*)), kuni näidikule ilmub sidekriips (-).

Visaalne klahvistik kuvatakse näidikule.

- Uue nime sisestamiseks kasutage visuaalset klaviatuuri. Kui olete lõpetanud, tõstke visuaalsel klaviatuuril esile **Done** (Valmis) ja vajutage seejärel nuppu **OK**.
- 8. Vajutage nuppu **OK**, kui soovite teist numbrit uuendada.

#### Seostuvad teemad

- "Tekst ja sümbolid" leheküliel 18
- "Teksti sisestamine visuaalset klaviatuuri kasutades." leheküljel 20

#### Rühma kiirvalimiskirjete seadistamine

Üksikutest kiirvalimiskirjetest saate moodustada kirjerühmi, mida kasutades võite sama dokumenti faksida korraga mitmele adressaadile. (Rühma puhul lubatud üksikute kiirvalimiskirjete arv erineb mudeliti.)

- Warkus. Rühma kiirvalimiskirjete hulka saab lisada ainult eelnevalt seadmes HP All-in-One üksikute kiirvalimisnumbritena seadistatud kiirvalimiskirjeid.
- $\dot{\Delta}$  Nõuanne. Te saate saata ainult üks kord saadetava faksi mitmetele adressaatidele, kasutades funktsiooni Broadcast Fax (Edasta faks). Broadcast Fax (Edasta faks) adressaatide loendit ei salvestata ja see funktsioon toimib ainult must-valgete fakside jaoks.

#### Rühma kiirvalimiskirjete loomine juhtpaneelilt

- 1. Vajutage nuppu Seadistus.
- 2. Vajutage nuppu **v**, et tõsta esile Speed Dial Setup (Kiirvalimise seadistamine), seejärel vajutage nuppu OK.
- 3. Vajutage V, et tõsta esile Group Speed Dial (Rühma kiirvalimine), seejärel vajutage nuppu OK.

Näidikul kuvatakse esimene määramata kiirvalimiskirje.

- 4. Kuvatud kiirvalimiskirje valimiseks vajutage nuppu OK. Te saate vajutada ka nuppu **v**, et tõsta esile erinevad määramata kirjed, vajutades seejärel nuppu **OK**.
- Vajutage üksikute juba seadistatud kiirvalimiskirjete seas liikumiseks noolenuppu ▼ või ▲ ja sobiva kirje valimiseks nuppu **OK**. Korrake seda toimingut iga numbriga, mille soovite kiirvalimisrühma lisada.
- 6. Kui olete lõpetanud, vajutage nuppu ▲, et tõsta esile Done Selecting (Valitud), seejärel vajutage nuppu OK.

Visaaalne klahvistik kuvatakse näidikule.

- Kasutage visuaalset klaviatuuri, et sisestada kiirvalimisrühma nimi. Kui olete lõpetanud, tõstke visuaalsel klaviatuuril esile Done (Valmis) ja vajutage seejärel nuppu OK.
- 8. Vajutage nuppu **OK**, et lisada teine rühm.

#### Seostuvad teemad

- "Teksti sisestamine visuaalset klaviatuuri kasutades." leheküljel 20
- "Faksi levindamine mitmele adressaadile" leheküljel 142

## Kiirvalimiskirjete kustutamine

Kustutada saab nii üksikuid kiirvalimiskirjeid kui ka rühma kiirvalimiskirjeid. Kiirvalimiskirjete kustutamisel võtke arvesse järgmist.

- Üksiku kiirvalimiskirje kustutamisel kustutatakse see kirje ka kõikidest rühmadest, kuhu see kuulus.
- Rühma kiirvalimiskirje kustutamisel jäävad kõik selle rühmaga seostatud üksikud kiirvalimiskirjed alles. Selliseid üksikuid kiirvalimiskirjeid saab endiselt fakside saatmisel kasutada.

## Kiirvalimiskirjete kustutamine juhtpaneelilt

- 1. Vajutage nuppu Seadistus.
- Vajutage nuppu ▼, et tõsta esile Speed Dial Setup (Kiirvalimise seadistamine), seejärel vajutage nuppu OK.
- 3. Vajutage nuppu ▼, et tõsta esile Delete Speed Dial (Kustuta kiirvalimiskirje), seejärel vajutage nuppu OK.
- 4. Vajutage nuppu ▼, et tõsta esile kiirvalimiskirje, mida soovite kustutada, seejärel vajutage nuppu **OK**.

## Kiirvalimisloendi printimine

Saate printida kõikide seadmesse HP All-in-One programmitud kiirvalimiskirjete loendi.

## Kiirvalimisloendi printimine

- 1. Vajutage nuppu Seadistus.
- Vajutage nuppu ▼, et tõsta esile Speed Dial Setup (Kiirvalimise seadistamine), seejärel vajutage nuppu OK.
- 3. Vajutage nuppu ▼, et tõsta esile Print Speed Dial List (Prindi kiirvalimisloend), seejärel vajutage nuppu OK.

 ☆ Nõuanne. Saate selle loendi printida ka siis, kui teete menüüs Print Report (Prindiaruanne) valiku Speed Dial List (Kiirvalimisloend).
## 5 Kuidas seda teha?

Käesolev jaotis sisaldab enamkasutatavate toimingute (nt fotode printimine, skannimine, paljundamine ja faksimine) linke.

- <u>"Kuidas printida kuni 10 x 15 cm (4 x 6 tolli) ääristeta fotosid mälukaardilt?</u>" leheküljel 109
- "Kuidas teha uusi väljaprinte erinevates formaatides fotodest?" leheküljel 121
- "Kuidas teha mustavalget või värvilist koopiat dokumendist?" leheküljel 127
- "Kuidas printida 13 x 18 cm (5 x 7 tolli) või suuremaid fotosid mälukaardilt?" leheküljel 109
- "Kuidas salvestada fotosid arvutisse?" leheküljel 114
- "Kuidas anda fotod pereliikmete ja sõprade ühiskasutusse?" leheküljel 112
- "Kuidas skannida fotot või dokumenti arvutisse?" leheküljel 123
- "Kuidas printida paberi mõlemale küljele?" leheküljel 97
- "Kuidas printida laiajoonelisele märkmepaberile ja graafikapaberile lapse kodutöö jaoks?" leheküljel 162
- "Kuidas testida faksi häälestust?" leheküljel 66
- "Kuidas saata tavafaksi?" leheküljel 137
- "Kuidas saata fakse käsitsi" leheküljel 139
- "Kuidas kasutada krediitkaarti faksi saatmisel?" leheküljel 140
- "Kuidas edastada faksi mitmetele adressaatidele?" leheküljel 142
- "Kuidas fakse käsitsi vastu võtta?" leheküljel 147
- "Kuidas printida faksikinnitust?" leheküljel 158

# 6 Originaaldokumentide ja paberi sisestamine

Seadmesse HP All-in-One saate sisestada mitmesugust tüüpi ja eri formaadis paberit (sh Letter- või A4-formaadis paberit, fotopaberit, kilesid, ümbrikke ja HP CD/DVD tätoveeringu-silte). Vaikimisi on HP All-in-One seadistatud söötesalve sisestatud paberi formaati ja tüüpi automaatselt tuvastama ning seejärel seadme sätteid automaatselt kohandama nii, et sisestatud paberi puhul oleks prindikvaliteet parim.

Kui prindite eripaberile (fotopaber, kile, ümbrikud või sildid) või kui täheldate sätte puhul prindikvaliteedi langust, saate prindi- ja paljundustööde jaoks paberi formaadi ja tüübi ka käsitsi seada.

See jaotis sisaldab järgmisi teemasid:

- Originaalide sisestamine
- Paberi valimine printimiseks ja paljundamiseks
- Paberi sisestamine
- Paberiummistuste vältimine

#### Originaalide sisestamine

Võite originaali paljundamiseks, faksimiseks või skannimiseks laadida automaatsesse dokumendisööturisse või klaasile. Automaatsesse dokumendisööturisse sisestatud originaalid söödetakse automaatselt seadmesse HP All-in-One.

See jaotis sisaldab järgmisi teemasid:

- Originaali sisestamine automaatsesse dokumendisööturisse
- Originaali asetamine klaasile

#### Originaali sisestamine automaatsesse dokumendisööturisse

Ühe või mitmeleheküljelisi Letter-, A4- või Legal-formaadis dokumente, saate paljundada, skannida või faksida, sisestades need dokumendisööturisse.

Automaatsesse dokumendisööturisse saab panna kuni 50 A4 formaadis paberilehte või 35 legal-formaadis paberilehte.

Märkus. Teatud funktsioonid (nt paljundusfunktsioon Fit to Page (Sobita lehele)) ei tööta, kui asetate originaalid automaatsesse dokumendisööturisse. Peate originaalid asetama klaasile.

△ Hoiatus. Ärge asetage automaatsesse dokumendisööturisse fotosid; see võib neid kahjustada.

#### Originaalide asetamiseks dokumendisööturi salve

- Asetage originaal, esikülg üleval, dokumendisööturisse. Sisestage paber automaatsesse dokumendisööturisse, kuni kuulete piiksu või näete näidikul teadet selle kohta, et HP All-in-One tuvastas sisestatud lehed. Kui te laadite legal-formaadis paberit, klappige enne paberi laadimist lahti sööturi pikendus.
  - Nõuanne. Lisateavet automaatsesse dokumendisööturisse originaalide sisestamise kohta leiate dokumendisööturile pressitud jooniselt.

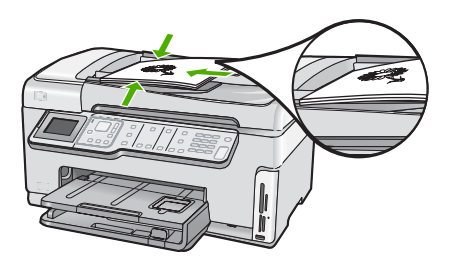

- 2. Libistage paberijuhikud sissepoole, kuni need peatuvad paberi vasak- ja parempoolse ääre vastas.
- Märkus. Enne seadme HP All-in-One kaane tõstmist eemaldage dokumendisööturist kõik originaaldokumendid.

#### Originaali asetamine klaasile

Saate kopeerida, skannida või faksida kuni Letter- või A4-formaadis originaale, asetades need klaasile. Kui teil on mitmeleheküljeline täis- või Legal-formaadis originaal, sisestage see automaatsesse dokumendisööturisse.

Märkus. Mitmed erifunktsioonid ei tööta õigesti, kui klaas ja kaane alus ei ole puhtad.

#### Originaali asetamiseks klaasile

- Eemaldage kõik originaalid dokumendisööturist ja seejärel tõstke seadme HP All-in-One kaas üles.
- 2. Asetage originaal seadme klaasi parempoolsesse esinurka, esikülg allpool.
  - 於 Nõuanne. Lisateavet originaali asetamise kohta leiate klaasi serva lähedale pressitud juhistest.

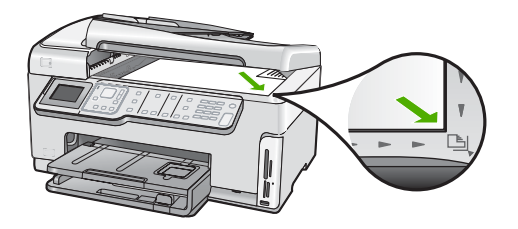

3. Sulgege kaas.

#### Paberi valimine printimiseks ja paljundamiseks

Seadmes HP All-in-One saate kasutada eri tüüpi ning formaadis paberit. Parima printimis- ja paljunduskvaliteedi saavutamiseks vaadake läbi järgmised soovitused. Pidage meeles, et neid sätteid tuleb muuta iga kord, kui vahetate paberitüüpi või - formaati.

See jaotis sisaldab järgmisi teemasid:

- Soovitatavad paberid printimiseks ja paljundamiseks
- <u>Ainult printimiseks soovitatavad paberid</u>
- Paberid, mida vältida

#### Soovitatavad paberid printimiseks ja paljundamiseks

Parima prindikvaliteedi tagamiseks soovitab HP kasutada spetsiaalselt teatud vajadusteks väljatöötatud HP pabereid, mis vastavad kõige paremini teie prinditöö laadile. Näiteks kui prindite fotosid, laadige söötesalve fotopaberit HP Premium või HP Premium Plus.

#### **Fotopaber HP Premium Plus**

Fotopaberite sarja HP Premium Plus Photo Paper kuuluvad paberid on HP parimad fotopaberid, mille puhul kujutise kvaliteet ja ajale vastupidavus on võrreldav professionaalsetes töökodades ilmutatud fotode omaga. Selle sarja paber sobib ideaalselt suure eraldusvõimega, raami või fotoalbumisse paigutatavate piltide printimiseks. Sellesse sarja kuulub mitmesuguses formaadis paberit, sh 10x15 cm (ribaga või ilma), A4 ja formaadis 8,5x11 tolli. Kõik need sobivad seadmes HP All-in-One printimiseks või paljundamiseks.

#### **Fotopaber HP Premium**

Fotopaberite sari HP Premium Photo Paper sisaldab kvaliteetseid, läikpinnaga või poolmatte fotopabereid. Selle sarja fotopaberitele prinditud fotod näevad välja sama head nagu professionaalsetes fototöökodades tehtavad ning neid võib julgelt paigutada ka klaasi alla või albumisse. Sellesse sarja kuulub mitmesuguses formaadis paberit, sh 10x15 cm (ribaga või ilma), A4 ja formaadis 8,5x11 tolli. Kõik need sobivad seadmes HP All-in-One printimiseks või paljundamiseks.

#### Fotopaber HP Advanced Photo Paper või HP Photo Paper

Fotopaber HP Advanced Photo Paper või HP Photo Paper on tugev, läikega fotopaber, mis annab kiireltkuivava tulemuse ning on seetõttu hõlpsalt käsitsetav, seejuures

määrdumata. See paber on vee-, määrdumis-, sõrmejälje- ja niiskuskindel. Teie prinditud dokumendid näivad võrreldes professionaalses fotolaboris tehtud piltidega üsna sarnased. Paber on saadaval mitmesuguses formaadis, sh A4, formaadis 8,5x11 tolli ja 10x15 cm (ribaga või ilma). Kõik need sobivad seadmes HP All-in-One fotode printimiseks või paljundamiseks. Fotopaberil HP Advanced Photo Paper on mitteprinditavates nurkades järgmine tähis.

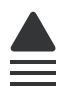

## HP Premium Inkjet Transparency Film ja HP Premium Plus Inkjet Transparency Film

HP Premium Inkjet Transparency Film ja HP Premium Plus Inkjet Transparency Film aitavad teil värvilisi esitlusi värviküllasemaks ja mõjuvamaks muuta. See lüümikuteks sobiv kile on hõlpsasti kasutatav, kuivab kiirelt ega määrdu.

#### **HP Premium Inkjet Paper**

Paber HP Premium Inkjet Paper on täiuslik suure eraldusvõimega prinditöödeks mõeldud kriitpaber. Sile, matt pinnaviimistlus teeb sellest paberist ideaalse kvaliteetdokumentide jaoks.

#### HP Bright White Inkjet Paper

HP Bright White Inkjet Paper esitab värvid kontrastselt ja teksti selgepiiriliselt. Paber on piisavalt läbipaistmatu kahepoolseks värviliseks printimiseks, mistõttu sobib ideaalselt infolehtede, aruannete ja flaierite printimiseks.

#### HP All-in-One Paper või HP Printing Paper

- Paber HP All-in-One Paper on spetsiaalselt välja töötatud sarja HP All-in-One seadmetele. See paber on erilise ereda sinakasvalge varjundiga ja annab võrreldes mitmeotstarbeliste paberitega tulemuseks selgema teksti ja rikkalikumad värvid.
- HP Printing Paper on kõrgekvaliteediline mitmeotstarbeline paber. Sellele paberile printimisel on kujutis selgem kui neil dokumentidel, mis on prinditud standardsele mitmeotstarbelisele paljunduspaberile.

Seadmele HP All-in-One saate veebis HP tarvikuid tellida aadressil <u>www.hp.com/buy/</u> <u>supplies</u>. Valige vastava viiba juures oma riik või piirkond, järgige kuvatavaid viipasid, et valida soovitud toode, ja klõpsake seejärel ühte lehel olevatest ostmislinkidest.

#### Ainult printimiseks soovitatavad paberid

Teatud paberitüüpe toetatakse ainult juhul, kui käivitate prinditöö arvutist. Järgnev loend annab teavet selliste paberite kohta.

Kui soovite parimat prinditulemust, soovitab HP kasutada HP pabereid. Kui kasutate paberit, mis on kas liiga õhuke või paks, libeda pinnaga või venib hõlpsasti, võib tekkida paberiummistus. Reljeefse tekstuuriga paberi või paberi, mis ei võta tinti vastu, kasutamisel võivad prinditud kujutised jääda määrdunud, kahvatud või mittetäielikult sulandunud.

Olenevalt teie riigist/regioonist ei pruugi kõik neist paberitest olla saadaval.

#### HP Iron-On Transfers (HP triigitavad siirdepildid)

HP triigitavad siirdepildid HP Iron-On Transfers (värviliste või heledate või valgete kangaste jaoks) on ideaalseks lahenduseks digifotode kandmiseks T-särkidele.

#### HP Premium Photo Cards (Fotokaardid HP Premium)

Fotokaardid HP Premium (HP Premium Photo Cards) võimaldavad teha oma tervituskaarte.

#### **HP Brochure & Flyer Paper**

HP Brochure & Flyer Paper (Gloss või Matte) on läikepinnaga või poolmatid kahepoolseks kasutamiseks mõeldud paberid. Sellised paberid sobivad suurepäraselt fotode reproduktsioonide ja ärigraafika printimiseks aruannete kaantele, eriesitlustele, brošüüridele, plaadiümbristele ja kalendritele.

#### **HP Premium Presentation Paper**

HP Premium Presentation Paper annab teie esitlustele kvaliteetse väljanägemise.

#### **HP CD/DVD Tattoos**

Etiketifunktsiooni HP CD/DVD Tattoos abil saate isikupärastada oma CD- või DVDplaatide ilmet, printides kõrgekvaliteedilisi ja odavaid CD- või DVD-etikette.

Seadmele HP All-in-One saate veebis HP tarvikuid tellida aadressil <u>www.hp.com/buy/</u> <u>supplies</u>. Valige vastava viiba juures oma riik või piirkond, järgige kuvatavaid viipasid, et valida soovitud toode, ja klõpsake seejärel ühte lehel olevatest ostmislinkidest.

#### Paberid, mida vältida

Liiga õhukese või liiga paksu, libeda pealispinnaga või kergestiveniva paberi kasutamine võib põhjustada paberiummistusi. Kui paber on tugeva tekstuuriga või sellise pinnastruktuuriga, millele tint külge ei jää, võivad prinditud pildid määrida, laiali minna või korralikult väljajoonistumata jääda.

#### Paberid, mille kasutamist tuleks mis tahes prindi- või paljundustööde puhul vältida

- Mis tahes formaadis paber, mida pole seadme HP All-in-One tarkvaras loetletud.
- Väljalõigete või perforatsiooniga paber (välja arvatud spetsiaalselt HP inkjet seadmetega kasutamiseks loodud paberid).
- Tugevalt tekstureeritud meediumid (nt linane riie). Printimine võib olla ebaühtlane ja tint võib imbuda nendesse paberitesse.
- Eriti siledad, läikivad või kaetud paberid, mis pole spetsiaalselt ette nähtud seadmes HP All-in-One kasutamiseks. Sellised paberid võivad seadmes HP All-in-One tekitada paberiummistuse või tinti mitte imada.
- Mitmekordsed (nt kahe- ja kolmekihilised) blanketid. Need võivad kortsuda või seadmesse kinni jääda ja tint võib hõlpsamini laiali valguda.
- Sulgurite või akendega ümbrikud. Need võivad rullikutesse kinni jääda ja põhjustada paberiummistusi.
- Linttrükipaber.

#### Veel pabereid, mille kasutamist tuleks paljundustööde puhul vältida

- Ümbrikud.
- Kiled, välja arvatud HP Premium Inkjet Transparency Film või HP Premium Plus Inkjet Transparency Film.
- Pealetriigitavad siirdepildid.
- Õnnitluskaardipaber.
- Tindiprinteritarvikud.
- HP CD/DVD tattoo-sildid.

#### Paberi sisestamine

Käesolevas jaotises kirjeldatakse seadmega HP All-in-One mitmesugust tüüpi ja formaadis paberi sisestamist paljundamiseks või printimiseks.

Nõuanne. Rebenemise, kortsumise ja kaardunud või murtud äärte vältimiseks hoidke paberit tasasel aluspinnal taassuletavas kotis. Kui paberit õigesti ei hoita, võib see temperatuuri ja õhuniiskuse kõikumise tõttu kaarduda ja muutuda HP All-in-One'is kasutamiseks kõlbmatuks.

See jaotis sisaldab järgmisi teemasid:

- <u>Täisformaadis paberi sisestamine</u>
- <u>10x15 cm (4x6-tollise) fotopaberi sisestamine</u>
- Sisestage postkaardid, Hagaki- või registrikaardid
- <u>Ümbrike sisestamine</u>
- Muud tüüpi paberi sisestamine

#### Täisformaadis paberi sisestamine

Seadme HP All-in-One põhisöötesalve saate sisestada erinevat tüüpi Letter-, A4- või Legal-formaadis paberit.

#### Täisformaadis paberi laadimine

1. Tõmmake põhisöötesalv välja ning nihutage paberi laius- ja pikkusjuhikud nende välimistesse asenditesse.

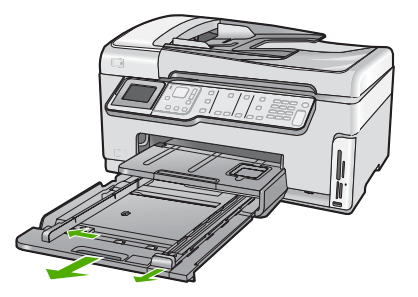

- Koputage paberipakki äärte tasandamiseks tasasel pinnal ning seejärel veenduge järgnevas:
  - Veenduge, et paber pole rebenenud, tolmune, kortsunud, ega äärtest kaardunud või murtud.
  - Veenduge, et kogu pakis olev paber on sama suuruse ja tüübiga.
- Asetage paberipakk põhisöötesalve, lühem äär ees ja prinditav pool all. Lükake paberipakk võimalikult kaugele ette.

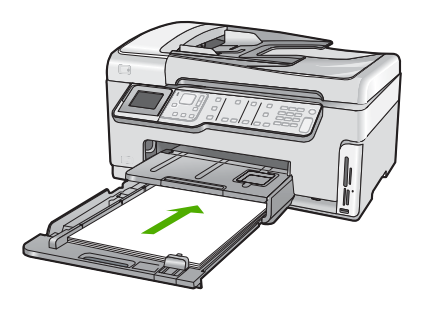

- △ Hoiatus. Paberi laadimisel põhisöötesalve veenduge, et HP All-in-One on seiskunud ja hääletu. Kui HP All-in-One on tindikassettide või mõne muu toiminguga hõivatud, ei pruugi seadme sees olev paberitõke olla õigel kohal. Võimalik, et lükkasite paberi liiga kaugele ette ning seetõttu võib HP All-in-One väljastada tühje paberilehti.
- ☆ Nõuanne. Kui kasutate kirjapead, siis pange esimesena sisse lehekülje ülemine äär, prinditav pool all. Kui vajate täiendavat abi täissuuruses paberi ja kirjapea laadimiseks, vaadake põhisöötesalve põhjale graveeritud skeemi.
- 4. Nihutage paberi laiuse ja pikkuse juhikud sissepoole, kuni need paberi äärtes peatuvad.

Ärge põhisöötesalve üle koormake; veenduge, et paberipakk mahub põhisöötesalve ega pole laiusjuhiku ülemisest otsast kõrgem.

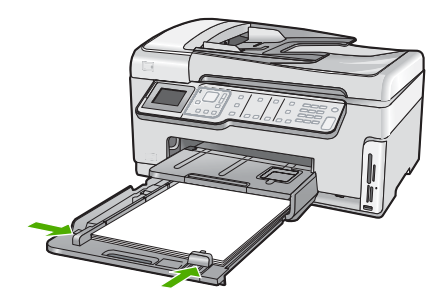

- 5. Lükake põhisöötesalv tagasi seadmesse HP All-in-One.
- 6. Tõmmake väljundsalve pikendit nii kaugele enda poole kui võimalik.

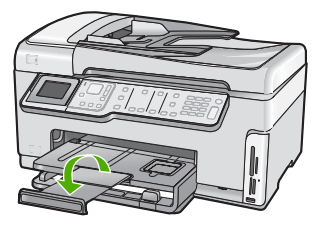

Märkus. Kui kasutate Legal-formaadis paberit, ärge avage paberisalve pikendit.

#### Seostuvad teemad

- "Soovitatavad paberid printimiseks ja paljundamiseks" leheküljel 75
- "Prindisätete muutmine praeguse prinditöö jaoks" leheküljel 88

#### 10x15 cm (4x6-tollise) fotopaberi sisestamine

HP All-in-One sisendsalve võite asetada 10x15 cm fotopaberi. Parimate tulemuste saamiseks kasutage formaadis 10x15 cm fotopabereid HP Premium Plus või HP Premium.

#### 10 x 15 cm fotopaberi laadimine fotosalve

1. Tõstke väljundsalv üles, et fotosalv välja tõmmata.

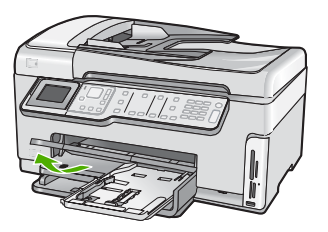

2. Asetage fotopaberipakk fotosalve, lühem äär ees ja läikiv pool all. Lükake fotopaberi pakk võimalikult kaugele.

Kui kasutataval fotopaberil on perforeeritud sakid, laadige see nii, et sakid oleksid teie poole.

3. Nihutage paberi pikkuse ja laiuse juhikud sissepoole vastu fotopaberi pakki, kuni need peatuvad.

Ärge fotosalve üle koormake; veenduge et fotopaberipakk mahub fotosalve ega pole laiusjuhiku ülemisest otsast kõrgem.

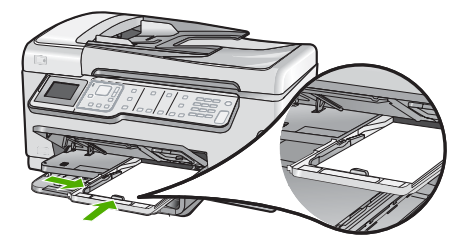

4. Lükake fotosalv sisse, seejärel viige väljundsalv alla.

#### Seostuvad teemad

- "Ainult printimiseks soovitatavad paberid" leheküljel 76
- "Fotode printimine" leheküljel 109
- "Ääristeta pildi printimine" leheküljel 95
- "Fotopaberile printimine" leheküljel 95

#### Sisestage postkaardid, Hagaki- või registrikaardid

Te saate laadida fotosalve postkaarte, Hagaki-kaarte ja registrikaarte.

Parimate tulemuste saamiseks määrake enne paljundamise või printimise alustamist paberi tüüp ja formaat.

#### Postkaartide, Hagaki-kaartide või registrikaartide fotosalve laadimine

1. Tõstke väljundsalv üles, et fotosalv välja tõmmata.

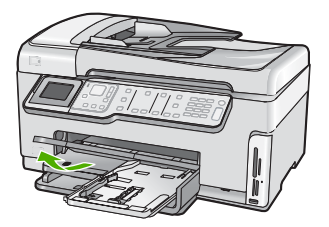

2. Sisestage kaartide pakk fotosalve, lühem äär ees ja prinditav pool all. Lükake pakk nii kaugele, kui saate.

 Nihutage paberi pikkuse ja laiuse juhikud sissepoole vastu kaardipakki, kuni need peatuvad.

Ärge fotosalve üle koormake; veenduge et paberipakk mahub fotosalve ega pole laiusjuhiku ülemisest otsast kõrgem.

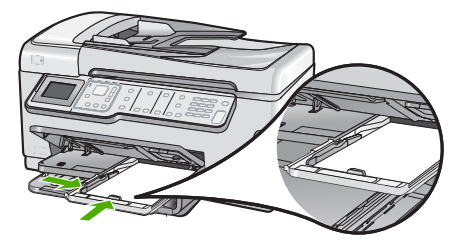

4. Lükake fotosalv sisse, seejärel viige väljundsalv alla.

#### Seostuvad teemad

"Prindisätete muutmine praeguse prinditöö jaoks" leheküljel 88

#### Ümbrike sisestamine

Seadme HP All-in-One põhisöötesalve saate sisestada korraga ühe või rohkem ümbrikke. Ärge kasutage läikpaberist, reljeefseid, klambritega ega akendega ümbrikke.

Märkus. Teksti paigutamise kohta ümbrikule printimiseks otsige teavet oma tekstitöötlusprogrammi abifailidest. Parimate tulemuste saavutamiseks kaaluge tagastusaadresside jaoks etikettide kasutamist.

#### Ümbrike sisestamine

- 1. Tõmmake välja põhisöötesalv, et laadida ümbrikke.
- 2. Eemaldage põhisöötesalvest kogu paberipakk.
- Sisestage üks või mitu ümbrikku põhisöötesalve parempoolse külje tagumisse osasse, ümbrike klapid vasakul pool ja üleval. Lükake ümbrikupakki ettepoole, kuni tunnete takistust.

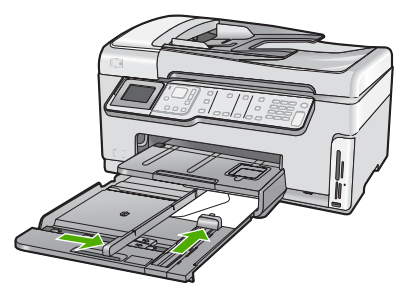

- Libistage laiusejuhik sissepoole vastu ümbrikupakki, kuni see peatub. Ärge põhisöötesalve üle koormake; veenduge, et ümbrikupakk mahub põhisöötesalve ega pole laiusjuhiku ülemisest otsast kõrgem.
- 5. Lükake põhisöötesalv tagasi seadmesse HP All-in-One.
- 6. Tõmmake väljundsalve pikendit nii kaugele enda poole kui võimalik.

#### Seostuvad teemad

"Prindisätete muutmine praeguse prinditöö jaoks" leheküljel 88

#### Muud tüüpi paberi sisestamine

Järgnevat tüüpi paberid on ette nähtud eriprojektide jaoks. Looge oma projekt tarkvaras HP Photosmart või mõnes teises rakenduses, määrake paberi tüüp ja formaat, seejärel alustage printimist.

### HP Premium Inkjet Transparency Film ja HP Premium Plus Inkjet Transparency Film

- Sisestage kile nii, et valge kileriba (noolte ja HP logoga) oleks pealpool ja läheks söötesalve ees.
  - Märkus. Parimate tulemuste tagamiseks kiledele printimisel seadke paberi tüübiks kile.

#### HP triigitavad siirdepildid

- 1. Tasandage siirdepildilehtede pakk hoolikalt enne nende kasutamist; ärge sisestage rullitõmbunud lehti.
  - Nõuanne. Rullitõmbumise vältimiseks hoidke siirdepiltide lehti kuni nende kasutuselevõtuni originaalpakendis.
- 2. Leidke siirdepildipaberi mitteprinditaval poolel sinine riba ning sisestage lehed seejärel käsitsi ükshaaval, sinine joon üleval, söötesalve.

## HP Greeting Cards (Tervituskaardid HP Greeting Cards), HP Photo Greeting Cards (HP foto-tervituskaardid) või HP Textured Greeting Cards (HP mustrilised tervituskaardid):

- Pange väike pakk HP õnnitluskaardipaberit söötesalve, prinditav pool all. Lükake kaardipakk salves võimalikult kaugele.
  - ☆ Nõuanne. Veenduge, et kõigepealt sisestate söötesalve ala, millele soovite printida, esikülg allpool.

#### Inkjet etiketid

- Kasutage alati letter- või A4-formaadis sildilehti, mis on loodud kasutamiseks inkjet seadmetega ja veenduge, et etiketid ei ole üle kahe aasta vanad. Vanematel lehtedel olevad sildid võivad seadmest HP All-in-One paberit läbi tõmmates lahti tulla ja põhjustada paberiummistusi.
- 2. Lehvitage etikettide pakki, veendumaks et lehed ei ole kokku kleepunud.
- 3. Paigutage sildilehtede pakk söötesalve täisformaadis tavapaberi peale, prinditav pool all. Ärge sisestage sildilehti ükshaaval.

Parimate tulemuste saamiseks seadke enne paljundamist või printimist paberi tüüp ja formaat.

#### HP CD/DVD Tattoo etiketipaberid

Asetage üks leht CD/DVD Tattoo paberit söötesalve, prinditav külg all; lükake CD/ DVD Tattoo paberilehte ettepoole, kuni tunnete takistust.

Märkus. Kui kasutate CD/DVD Tattoo etiketipaberit, ärge avage paberisalvepikendit.

#### Seostuvad teemad

- "Prindisätete muutmine praeguse prinditöö jaoks" leheküljel 88
- "Ainult printimiseks soovitatavad paberid" leheküljel 76

#### Paberiummistuste vältimine

Paberiummistuste vältimiseks järgige alltoodud juhiseid.

- Eemaldage prinditud paberid aeg-ajalt väljastussalvest.
- Ärge jätke originaale klaasile. Kui originaal laaditakse automaatsesse dokumendisööturisse ja klaasil on juba mingi originaal, võib originaal automaatse dokumendisööturi ummistada.
- Hoidke kasutamata pabereid kaardumise või kortsumise vältimiseks ühtlasel tasapinnal taassuletavas kotis.
- Hoolitsege selle eest, et sisendsalve laaditud paberid oleksid tasased ja nende ääred poleks murtud ega rebitud.
- Kui te prindite silte, siis veenduge, et sildilehed ei ole vanemad kui kaks aastat.
  Vanematel lehtedel olevad sildid võivad paberi tõmbamisel läbi HP All-in-One-i lahti tulla ja põhjustada paberiummistusi.
- Ärge kombineerige sisendsalves erinevaid paberitüüpe ja -formaate; kogu sisendsalves olev paberipakk peab olema ühes formaadis ja ühte tüüpi.
- Reguleerige sisendsalves olevat laiusejuhikut, et see kogu paberi vastu sobituks. Veenduge, et laiusejuhik ei koolutaks sisendsalves olevat paberit.
- Ärge suruge paberit liiga kaugele sisendsalve.
- Kasutage seadme HP All-in-One jaoks soovitatavaid paberitüüpe.

#### Seostuvad teemad

- "Soovitatavad paberid printimiseks ja paljundamiseks" leheküljel 75
- "Paberid, mida vältida" leheküljel 77
- "Paberiummistuste kõrvaldamine" leheküljel 180

Peatükk 6

## 7 Printimine arvutist

Seadet HP All-in-One võib kasutada koos mis tahes printimist võimaldava tarkvararakendusega. Saate printida mitmesuguseid töid (nt ääristeta pilte, infolehti, õnnitluskaarte, triigitavaid siirdepilte ja plakateid).

See jaotis sisaldab järgmisi teemasid:

- Printimine tarkvararakendusest
- Seadme HP All-in-One määramine vaikeprinteriks
- Prindisätete muutmine praeguse prinditöö jaoks
- Printimise vaikesätete muutmine
- Printimise otseteed
- Keerukamad printimistööd
- Printimistöö peatamine

#### Printimine tarkvararakendusest

Enamikku prindisätetest käsitseb tarkvararakendus automaatselt. Sätteid peate käsitsi muutma ainult siis, kui soovite muuta prindikvaliteeti, printida eripaberitele või kilele või kasutada lisafunktsioone.

#### Printimine tarkvararakendusest

- 1. Veenduge, et söötesalve oleks paberit sisestatud.
- 2. Klõpsake oma rakenduse menüü File (Fail) käsku Print (Prindi).
- Valige printeriks HP All-in-One. Kui te määrate HP All-in-One vaikeprinteriks, võite selle sammu vahele jätta. HP All-in-One on juba valitud.
- 4. Kui teil on vaja seadistusi muuta, klõpsake nupul, mis avab dialoogiakna **Properties** (Atribuudid).

Olenevalt tarkvararakendusest võib selle nupu nimi olla **Properties** (Atribuudid), **Options** (Valikud või Suvandid), **Printer Setup** (Printeri häälestus), **Printer** või **Preferences** (Eelistused).

**Märkus.** Foto printimisel peate määrama fotopaberi ja fotoväärinduse valikud.

- Printimiseks sobivate valikute tegemisel saate kasutada mitmel vahekaardil kättesaadavaid funktsioone: Advanced (Täpsem), Printing Shortcuts (Printimise kiirvalikud), Features (Funktsioonid) ja Color (Värviline).
  - Nõuanne. Te saate valida sobivad sätted oma prinditööle lihtsalt, valides ühe eelmääratud printimisülesande Printing Shortcuts (Printimise kiirvalikud) vahekaardilt. Klõpsake loendis Printing Shortcuts (Printimise kiirvalikud) mõnda printimistoimingu tüüpi. Vaikesätted seda tüüpi printimistoimingu jaoks on seadistatud ning koondatud vahekaardile Printing Shortcuts (Printimise kiirvalikud). Vajadusel saate sätteid siin reguleerida ja salvestada kohandatud sätted printimise uue kiirvalikuna. Printimise kohandatud kiirvaliku salvestamiseks valige otsetee ja klõpsake Save As (Salvesta nimega). Printimise kohandatud kiirvaliku kustutamiseks valige otsetee ja klõpsake Delete (Kustuta).
- 6. Klõpsake dialoogiakna Properties (Atribuudid) sulgemiseks OK.
- 7. Printimise alustamiseks klõpsake Print (Prindi) või OK.

#### Seadme HP All-in-One määramine vaikeprinteriks

Saate seadme HP All-in-One määrata vaikeprinteriks ja saata sellesse prinditöid mis tahes tarkvararakendustest. See tähendab, et kui klõpsate tarkvararakenduse menüüs **File** (Fail) käsku **Print** (Prindi), valitakse printerite loendist automaatselt seade HP All-in-One. Vaikeprinter valitakse automaatselt, kui klõpsate nuppu **Print** (Prindi), mis enamikes tarkvararakendustes on paigutatud tööriistaribale. Lisateavet leiate Windows'i spikrist.

#### Prindisätete muutmine praeguse prinditöö jaoks

Seadme HP All-in-One prindisätteid saate kohandada peaaegu igaks prinditööks.

See jaotis sisaldab järgmisi teemasid:

- Paberiformaadi seadmine
- Paberitüübi määramine printimiseks
- Prinditöö eraldusvõime vaatamine
- Printimiskiiruse või prindikvaliteedi muutmine
- Lehekülje suuna muutmine
- Dokumendi suuruse skaleerimine
- <u>Küllastuse, ereduse või värvitooni muutmine</u>
- Prinditöö eelvaade

#### Paberiformaadi seadmine

Paberi formaadi (**Formaat**) seaded aitavad seadmel HP All-in-One määrata prinditavat ala. Teatud paberiformaatidel on ka ääristeta variant, mis tähendab, et saate printida nii paberi ülemisele, alumisele servale kui ka külgedele.

Harilikult seatakse paberiformaadi säte selles tarkvararakenduses, millega oma dokumendi või töö loote. Kui aga kasutate kohandatud formaadis paberit või juhul, kui tarkvararakenduses ei saa paberi formaati seada, saate paberiformaadi sätet enne printimist muuta dialoogiaknas **Properties** (Atribuudid).

#### Paberiformaadi määramine

- 1. Veenduge, et söötesalve oleks paberit sisestatud.
- 2. Klõpsake oma rakenduse menüü File (Fail) käsku Print (Prindi).
- 3. Veenduge, et valitud printer oleks HP All-in-One.
- Klõpsake nuppu, mis avab dialoogiakna Properties (Atribuudid). Olenevalt tarkvararakendusest võib selle nupu nimi olla Properties (Atribuudid), Options (Valikud või Suvandid), Printer Setup (Printeri häälestus), Printer või Preferences (Eelistused).
- 5. Klõpsake vahekaarti Features (Funktsioonid).
- Valige alal Resizing Options (Suuruse muutmise valikud) loendist Size is (Suurus on) sobiv formaat.

Järgnevas tabelis on loetletud soovitatavad paberiformaadi sätted eri söötesalve asetatavate paberitüüpide jaoks. Kontrollige paberi sätte **Size** (Formaat) valikute loendist, kas teie kasutatava paberi formaat leidub määratletud formaatide loendis.

| Paberi tüüp                                       | Soovitatavad paberiformaadi sätted                                                                              |
|---------------------------------------------------|----------------------------------------------------------------------------------------------------|
| CD/DVD Tattoopaber                                | 5x7 tolli                                                                                                    |
| Paljundus-,<br>mitmeotstarbeline või<br>tavapaber | Letter või A4                                                                                                   |
| Ümbrikud                                          | Sobiv ümbriku formaat                                                                                           |
| Õnnitluskaardipaberid                             | Letter või A4                                                                                                   |
| Registrikaardid                                   | Sobiv kaardi formaat (kui loetletud formaadid ei sobi, saate määrata kohandatud paberiformaadi)                 |
| Inkjeti paberid                                   | Letter või A4                                                                                                   |
| T-särgile pealetriigitavad siirdepildid           | Letter- või A4-formaadis paber                                                                                  |
| Etiketid                                          | Letter või A4                                                                                                   |
| Legal-formaat                                     | Legal-formaat                                                                                                   |
| Kirjaplangid                                      | Letter või A4                                                                                                   |
| Fotopaber Panorama                                | Sobiv panoraamfotode paberi formaat (kui loetletud formaadid ei sobi, saate määrata kohandatud paberiformaadi)  |
| Fotopaberid                                       | 10x15 mm (ribaga või ilma ribata), 4x6 tolli (ribaga või ilma<br>ribata), Letter, A4 või sobiv formaat loendist |
| Kiled                                             | Letter või A4                                                                                                   |
| Kohandatud formaadiga<br>paberid                  | Kohandatud paberiformaat                                                                                        |

#### Paberitüübi määramine printimiseks

Kui prindite eripaberile (nt fotopaber, kile, ümbrikud ja sildid) või kui prindikvaliteet on kehv, saate seadistada paberitüübi käsitsi.

#### Paberitüübi määramine printimiseks

- 1. Veenduge, et söötesalve oleks paberit sisestatud.
- 2. Klõpsake oma rakenduse menüü File (Fail) käsku Print (Prindi).
- 3. Veenduge, et valitud printer oleks HP All-in-One.
- Klõpsake nuppu, mis avab dialoogiakna Properties (Atribuudid). Olenevalt tarkvararakendusest võib selle nupu nimi olla Properties (Atribuudid), Options (Valikud või Suvandid), Printer Setup (Printeri häälestus), Printer või Preferences (Eelistused).
- 5. Klõpsake vahekaarti Features (Funktsioonid).
- Valige alal Basic Options (Põhivalikud) loendist Paper type (Paberi tüüp) sobiv paberitüüp.

#### Prinditöö eraldusvõime vaatamine

Printeritarkvara kuvab printimise eraldusvõime punktides tolli kohta (dpi). See väärtus (dpi) muutub olenevalt printeritarkvaras valitud paberitüübist ja prindikvaliteedist.

#### Prinditöö eraldusvõime vaatamine

- 1. Veenduge, et söötesalve oleks paberit sisestatud.
- 2. Klõpsake oma rakenduse menüü File (Fail) käsku Print (Prindi).
- 3. Veenduge, et valitud printer oleks HP All-in-One.
- Klõpsake nuppu, mis avab dialoogiakna Properties (Atribuudid). Olenevalt tarkvararakendusest võib selle nupu nimi olla Properties (Atribuudid), Options (Valikud või Suvandid), Printer Setup (Printeri häälestus), Printer või Preferences (Eelistused).
- 5. Klõpsake vahekaarti Features (Funktsioonid).
- Valige ripploendis Print Quality (Prindikvaliteet) oma prinditööle sobiv prindikvaliteedi säte.
- 7. Valige ripploendist Paper type (Paberi tüüp) söötesalve asetatud paberi tüüp.
- 8. Printimise eraldusvõime vaatamiseks klõpsake nuppu Resolution (Eraldusvõime).

#### Printimiskiiruse või prindikvaliteedi muutmine

HP All-in-One valib olenevalt teie valitud paberitüübi sättest prindikvaliteedi sätte automaatselt. Prindikvaliteedi sätet saate muuta ka printimise kiiruse ja kvaliteedi muutmiseks.

#### Printimiskiiruse või kvaliteedi valimine

- 1. Veenduge, et söötesalve oleks paberit sisestatud.
- 2. Klõpsake oma rakenduse menüü File (Fail) käsku Print (Prindi).
- 3. Veenduge, et valitud printer oleks HP All-in-One.
- Klõpsake nuppu, mis avab dialoogiakna Properties (Atribuudid). Olenevalt tarkvararakendusest võib selle nupu nimi olla Properties (Atribuudid), Options (Valikud või Suvandid), Printer Setup (Printeri häälestus), Printer või Preferences (Eelistused).
- 5. Klõpsake vahekaarti Features (Funktsioonid).

- 6. Valige ripploendis Print Quality (Prindikvaliteet) oma prinditööle sobiv kvaliteedisäte.
  - Märkus. Vaatamaks maksimaalse dpi väärtust, millega HP All-in-One prindib, klõpsake valikut Resolution (Eraldusvõime).
- 7. Valige ripploendist Paper type (Paberi tüüp) söötesalves oleva paberi tüüp.

#### Lehekülje suuna muutmine

Lehekülje suuna säte võimaldab dokumenti printida nii vertikaalsele kui ka horisontaalsele paberile.

Harilikult seatakse lehekülje suuna säte selles tarkvararakenduses, millega oma dokumendi või töö loote. Kui aga kasutate kohandatud formaadis või HP eripaberit või juhul, kui tarkvararakenduses ei saa lehekülje suuna sätet seada, saate lehekülje suunda enne printimist muuta dialoogiaknas **Properties** (Atribuudid).

#### Lehekülje suuna vahetamine

- 1. Veenduge, et söötesalve oleks paberit sisestatud.
- 2. Klõpsake oma rakenduse menüü File (Fail) käsku Print (Prindi).
- 3. Veenduge, et valitud printer oleks HP All-in-One.
- Klõpsake nuppu, mis avab dialoogiakna Properties (Atribuudid). Olenevalt tarkvararakendusest võib selle nupu nimi olla Properties (Atribuudid), Options (Valikud või Suvandid), Printer Setup (Printeri häälestus), Printer või Preferences (Eelistused).
- 5. Klõpsake vahekaarti Features (Funktsioonid).
- 6. Tehke alal Basic Options (Põhivalikud) ühte järgmistest.
  - Klõpsake valikut Portrait (Vertikaalne), kui soovite printida dokumendid vertikaalpaigutuses.
  - Klõpsake valikut Landscape (Horisontaalpaigutus), kui soovite printida dokumendid horisontaalpaigutuses.

#### Dokumendi suuruse skaleerimine

HP All-in-One abil saab dokumenti printida originaaliga võrreldes teistsuguses formaadis.

#### Dokumendi suuruse muutmine

- 1. Veenduge, et söötesalve oleks paberit sisestatud.
- 2. Klõpsake oma rakenduse menüü File (Fail) käsku Print (Prindi).
- 3. Veenduge, et valitud printer oleks HP All-in-One.
- Klõpsake nuppu, mis avab dialoogiakna Properties (Atribuudid). Olenevalt tarkvararakendusest võib selle nupu nimi olla Properties (Atribuudid), Options (Valikud või Suvandid), Printer Setup (Printeri häälestus), Printer või Preferences (Eelistused).
- 5. Klõpsake vahekaarti Features (Funktsioonid).
- 6. Valige alal **Resizing Options** (Suuruse muutmise valikud) valik **Scale to paper size** (Mahuta lehele).

#### Küllastuse, ereduse või värvitooni muutmine

Värvide intensiivsust ja väljaprintide tumedust saate muuta, reguleerides seadeid **Saturation** (Küllastus), **Brightness** (Eredus) või **Color Tone** (Värvitoon).

#### Küllastuse, heleduse või värvitooni muutmine

- 1. Veenduge, et söötesalve oleks paberit sisestatud.
- 2. Klõpsake oma rakenduse menüü File (Fail) käsku Print (Prindi).
- 3. Veenduge, et valitud printer oleks HP All-in-One.
- Klõpsake nuppu, mis avab dialoogiakna Properties (Atribuudid). Olenevalt tarkvararakendusest võib selle nupu nimi olla Properties (Atribuudid), Options (Valikud või Suvandid), Printer Setup (Printeri häälestus), Printer või Preferences (Eelistused).
- 5. Klõpsake vahekaarti Color (Värv).

#### Prinditöö eelvaade

Saate prinditöö enne seadmesse HP All-in-One saatmist eelvaaterežiimis üle vaadata. Säästate paberit ja tinti, kui jätate printimata need variandid, mis teid prindituna ei rahuldaks.

#### Prinditöö eelvaade

- 1. Veenduge, et söötesalve oleks paberit sisestatud.
- 2. Klõpsake oma rakenduse menüü File (Fail) käsku Print (Prindi).
- 3. Veenduge, et valitud printer oleks HP All-in-One.
- Klõpsake nuppu, mis avab dialoogiakna Properties (Atribuudid).
  Olenevalt tarkvararakendusest võib selle nupu nimi olla Properties (Atribuudid),
  Options (Valikud või Suvandid), Printer Setup (Printeri häälestus), Printer või Preferences (Eelistused).
- 5. Valige dialoogiboksi igal vahekaardil oma projektile sobivad prindisätted.
- 6. Klõpsake vahekaarti Features (Funktsioonid).
- 7. Märkige ruut Show Preview Before Printing (Näita prindi eelvaadet).
- Klõpsake dialoogiaknas Print (Printimine) nuppu OK ja seejärel klõpsake nuppu Print (Prindi) või OK.
  - Prinditöö kuvatakse eelvaateaknas.
- 9. Dialoogiaknas HP preview (HP eelvaade) tehke ühte järgmistest.
  - Printimiseks klõpsake nuppu Start Printing (Alusta printimist).
  - Tühistamiseks klõpsake nuppu Cancel Printing (Tühista printimine).

#### Printimise vaikesätete muutmine

Kui kasutate teatud prindisätteid sageli, võite need määrata oma vaikeprindisäteteks, nii et teie valitud sätted on juba jõustunud, kui avate oma tarkvararakenduses dialoogiakna **Print** (Printimine).

#### Printimise vaikesätete muutmine

- Klõpsake rakenduses HP Solution Center nuppu Settings (Sätted), valige variant Print Settings (Prindisätted) ja seejärel klõpsake nuppu Printer Settings (Printeri sätted).
- 2. Muutke prindisätteid ja klõpsake nuppu OK.

#### **Printimise otseteed**

Kasutage printimise otseteid, et printida seadetega, mida kasutate tihti. Printeri tarkvara sisaldab mitmeid spetsiaalselt loodud printimise otseteid, mis on kättesaadavad loendist Printimise otseteed.

Märkus. Kui te valite printimise otsetee, kuvatakse automaatselt vastavad printimise valikud. Saate neid kasutada, muuta või luua oma otseteed tavalisemate ülesannete jaoks.

Kasutage vahekaarti Printing Shortcuts (Printimise otseteed) alljärgnevateks toiminguteks:

- General Everyday Printing (Igapäevane printimine) Kiire dokumentide printimine.
- Photo printing-borderless (Fotoprintimine ääristeta): Printige ärarebitava ribaga või ilma ärarebitava ribata 10 x 15 cm HP fotopaberi üla-, alaossa või külgmistele servadele.
- Photo Printing–With White Borders (Fotoprintimine valgete ääristega): Printige foto valgete ääristega.
- Fast/Economical printing (Kiire/Ökonoomne printimine): Kiired mustandi kvaliteediga väljaprindid.
- **Presentation printing** (Esitluse printimine): Kvaliteetdokumentide, kaasa arvatud kirjad ja lüümikud, printimine.
- **Two-sided (Duplex) Printing** (Kahepoolne (dupleks) printimine): Seadmega HP All-in-One paberi mõlemale küljele printimine.

See jaotis sisaldab järgmisi teemasid:

- Printimise otseteede loomine
- Printimise otsetee kustutamine

#### Seostuvad teemad

- "Ääristeta pildi printimine" leheküljel 95
- "Fotopaberile printimine" leheküljel 95
- "Kiledele printimine" leheküljel 102
- "Printimine mõlemale lehepoolele" leheküljel 97

#### Printimise otseteede loomine

Peale loendis **Printing Shortcuts** (Printimise otseteed) kättesaadavate printimise otseteede saate luua ka oma printimise otseteed.

Kui te prindite näiteks sageli lüümikutele, saate te luua printimise otseteed, määrates otseteeks **Presentation Printing** (Esitluse printimine), valides paperi tüübiks **HP Premium Inkjet Transparency Film** (HP Premium Inkjet kile) ja salvestades muudetud otsetee uue nimega; näiteks **Transparency Presentations** (Esitlused

lüümikutel). Pärast printimise otsetee loomist valige see lüümikule printimisel lihtsalt loendist, selle asemel, et printimisseadistusi iga kord muuta.

#### Printimise otsetee loomiseks

- 1. Klõpsake oma rakenduse menüü File (Fail) käsku Print (Prindi).
- 2. Veenduge, et valitud printer oleks HP All-in-One.
- Klõpsake nuppu, mis avab dialoogiakna Properties (Atribuudid). Olenevalt tarkvararakendusest võib selle nupu nimi olla Properties (Atribuudid), Options (Valikud või Suvandid), Printer Setup (Printeri häälestus), Printer või Preferences (Eelistused).
- 4. Klõpsake vahekaarti Printing Shortcuts (Printimise otseteed).
- 5. Loendis **Printing Shortcuts** (Printimise otseteed) klõpsake printimise otseteed. Kuvatakse printimisseadistused valitud printimise otsetee jaoks.
- 6. Muutke uue printimise otsetee printimisseadistusi, lähtuvalt vajadusest.
- Kastis Type new shortcut name here (Tippige uue otsetee nimi siia) sisestage uue printimise otsetee nimi ja seejärel klõpsake Save (Salvesta).
   Printimise otsetee lisatakse loendisse.

#### Printimise otsetee kustutamine

Te võite kustutada printimise otseteed, mis enam kasutamist ei leia.

#### Printimise otsetee kustutamiseks

- 1. Klõpsake oma rakenduse menüü File (Fail) käsku Print (Prindi).
- 2. Veenduge, et valitud printer oleks HP All-in-One.
- Klõpsake nuppu, mis avab dialoogiakna Properties (Atribuudid). Olenevalt tarkvararakendusest võib selle nupu nimi olla Properties (Atribuudid), Options (Valikud või Suvandid), Printer Setup (Printeri häälestus), Printer või Preferences (Eelistused).
- 4. Klõpsake vahekaarti Printing Shortcuts (Printimise otseteed).
- 5. Loendis **Printing Shortcuts** (Printimise otseteed) klõpsake printimise otseteed, mida soovite kustutada.
- Klõpsake nuppu Delete (Kustuta). Printimise otsetee eemaldatakse loendist.
- Märkus. Kustutada saab ainult neid otseteid, mida olete loonud. Algseid HP otseteid kustutada ei saa.

#### Keerukamad printimistööd

Lisaks tavapärastele prinditöödele saab HP All-in-One sooritada ka eritoiminguid (printida ääristeta pilte, pealetriigitavaid siirdepilte ja plakateid).

See jaotis sisaldab järgmisi teemasid:

- Ääristeta pildi printimine
- Fotopaberile printimine
- <u>CD/DVD kohandatud etikettide printimine</u>

- Kasutage printimiseks sätet Maximum dpi (Maksimaalne dpi).
- Printimine mõlemale lehepoolele
- Mitmeleheküljelise dokumendi printimine brošüürina
- <u>Mitme lehekülje printimine ühele lehele</u>
- <u>Mitmeleheküljelise dokumendi printimine vastupidises järjestuses</u>
- Kujutise pööramine triigitavatele siirdepiltidele
- Kiledele printimine
- Aadresside rühma printimine siltidele või ümbrikele
- Plakati printimine
- Veebilehe printimine

#### Ääristeta pildi printimine

Ääristeta printimine võimaldab printida 10 x 15 cm fotopaberi ülemistele, alumistele ja külgmistele servadele.

Nõuanne. Parimate tulemuste saavutamiseks kasutage fotode printimiseks fotopabereid HP Premium või HP Premium Plus.

#### Ääristeta pildi printimine

- 1. Laadige kuni 10x15 cm formaadis paber fotosalve või täisformaadis fotopaber põhisöötesalve.
- 2. Klõpsake oma rakenduse menüü File (Fail) käsku Print (Prindi).
- 3. Veenduge, et valitud printer oleks HP All-in-One.
- Klõpsake nuppu, mis avab dialoogiakna Properties (Atribuudid).
  Olenevalt tarkvararakendusest võib selle nupu nimi olla Properties (Atribuudid),
  Options (Valikud või Suvandid), Printer Setup (Printeri häälestus), Printer või Preferences (Eelistused).
- 5. Klõpsake vahekaarti Features (Funktsioonid).
- Loendis Size (Formaat) klõpsake fotosalve laaditud fotopaberi formaati. Kui ääristeta kujutist saab printida määratud formaadile, on ruut Borderless printing (Ääristeta printimine) märgitud.
- Valige ripploendist Paper Type (Paper type) (Paberi tüüp) valik More (Veel) ja valige seejärel sobiv paberitüüp.
  - Märkus. Ääristeta pilti ei saa printida, kui olete fotopaberi asemel valinud mõne muu paberi tüübi ja sätte Plain paper (Tavapaber).
- Kui ruut Borderless printing (Ääristeta printimine) on märkimata, märkige see. Kui ääristeta paberi formaat ja tüüp ei ühildu omavahel, kuvab seadme HP All-in-One tarkvara hoiatuse ja laseb teil valida mõne muu tüübi või formaadi.
- Klõpsake dialoogiaknas Print (Printimine) nuppu OK ja seejärel klõpsake nuppu Print (Prindi) või OK.

#### Fotopaberile printimine

Kõrgekvaliteediliseks fotoprintimiseks soovitab HP seadmes HP All-in-One kasutada paberit HP Premium Plus Photo.

#### Foto printimine fotopaberile

- 1. Eemaldage söötesalvest kõik paberilehed ja sisestage fotopaber, prinditava poolega all.
- 2. Klõpsake oma rakenduse menüü File (Fail) käsku Print (Prindi).
- 3. Veenduge, et valitud printer oleks HP All-in-One.
- Klõpsake nuppu, mis avab dialoogiakna Properties (Atribuudid). Olenevalt tarkvararakendusest võib selle nupu nimi olla Properties (Atribuudid), Options (Valikud või Suvandid), Printer Setup (Printeri häälestus), Printer või Preferences (Eelistused).
- 5. Klõpsake vahekaarti Features (Funktsioonid).
- Valige alal Basic Options (Põhivalikud) loendist Paper type (Paberi tüüp) sobiv fotopaberi tüüp.
- 7. Valige alal **Resizing Options** (Suuruse muutmise valikud) loendist **Size** (Formaat) sobiv formaat.

Kui paberi formaat ja tüüp ei ühildu omavahel, kuvab seadme HP All-in-One tarkvara hoiatuse ja laseb teil valida mõne muu tüübi või formaadi.

- Valige alal Basic Options (Põhivalikud) loendist Print Quality (Prindikvaliteet) kõrge prindikvaliteet (nt Best (Parim) või Maximum dpi (Maksimaalne dpi)).
- Üksuses HP real life technologies (HP Real Life tehnoloogiad) klõpsake ripploendit Photo fix (Foto parandamine) ja valige üks järgnevatest:
  - Off (Väljas): funktsiooni HP Real Life technologies (HP Real Life tehnoloogiad) ei rakendata.
  - **Basic:** (Elementaarne) teravustab kujutise automaatselt; reguleerib mõõdukalt kujutise teravapiirilisust.
  - Full: (Täielik) muudab tumedad pildid automaatselt heledamaks; reguleerib automaatselt pildi teravust, kontrastsust ja fookust; eemaldab automaatselt punasilmsuse.
- 10. Dialoogiboksi Properties (Atribuudid) naasmiseks klõpsake nuppu OK.
- 11. Kui soovite printida foto mustvalgena, klõpsake vahekaarti **Color** (Värvid) ja valige märkeruut **Print in grayscale** (Prindi halliskaalas).
- Klõpsake dialoogiaknas Print (Printimine) nuppu OK ja seejärel klõpsake nuppu Print (Prindi) või OK.
- Märkus. Ärge jätke kasutamata fotopaberit söötesalve. Paber võib hakata lokkima, mis võib kahandada prinditöö kvaliteeti. Fotopaber peab enne printimise alustamist olema sirge.

#### CD/DVD kohandatud etikettide printimine

Te saate kasutada tarkvara HP Photosmart või malle HP veebisaidil, et kohandatud etikette luua ja neid CD/DVD etiketipaberile printida. Te saate kinnitada prinditud CD/ DVD etiketid mis tahes CD-/DVD-le.

#### CD/DVD etiketi printimine

- Kasutage tarkvara HP Photosmart või minge <u>www.hp.com</u>, et kasutada malle CD/ DVD etikettide loomiseks.
- 2. Laadige 13 x 18 cm CD/DVD etiketipaber põhisöötesalve.

- 3. Klõpsake oma rakenduse menüü File (Fail) käsku Print (Prindi).
- 4. Veenduge, et valitud printer oleks HP All-in-One.
- Klõpsake nuppu, mis avab dialoogiakna Properties (Atribuudid). Olenevalt tarkvararakendusest võib selle nupu nimi olla Properties (Atribuudid), Options (Valikud või Suvandid), Printer Setup (Printeri häälestus), Printer või Preferences (Eelistused).
- 6. Klõpsake vahekaarti Features (Funktsioonid).
- 7. Ripploendis **Paper Type** (Paberi tüüp) klõpsake valikut **More** (Rohkem) ja seejärel valige **HP CD/DVD tattoo paper** (HP CD/DVD etiketipaber).
- Klõpsake dialoogiaknas Print (Printimine) nuppu OK ja seejärel klõpsake nuppu Print (Prindi) või OK.

#### Kasutage printimiseks sätet Maximum dpi (Maksimaalne dpi).

Kasutage režiimi **Maximum dpi** (Maksimaalne dpi) kõrgekvaliteetsete, teravate kujutiste printimiseks.

Režiimist **Maximum dpi** (Maksimaalne dpi) on kõige enam kasu kõrgekvaliteetsete kujutiste (nt digifotode) printimisel. Kui valite sätte **Maximum dpi** (Maksimaalne dpi), kuvab printeritarkvara optimeeritud punktide arvu tolli kohta (dpi), millega HP All-in-One prindib.

Printimine sättega **Maximum dpi** (Maksimaalne dpi) võtab kauem aega kui muude sätete puhul, lisaks läheb selleks vaja rohkem arvuti kõvaketta ruumi.

#### Režiimis Maksimaalne dpi printimiseks

- 1. Veenduge, et söötesalve oleks paberit sisestatud.
- 2. Klõpsake oma rakenduse menüü File (Fail) käsku Print (Prindi).
- 3. Veenduge, et valitud printer oleks HP All-in-One.
- Klõpsake nuppu, mis avab dialoogiakna Properties (Atribuudid).
  Olenevalt tarkvararakendusest võib selle nupu nimi olla Properties (Atribuudid),
  Options (Valikud või Suvandid), Printer Setup (Printeri häälestus), Printer või Preferences (Eelistused).
- 5. Klõpsake vahekaarti Features (Funktsioonid).
- 6. Valige ripploendist **Paper type** (Paberi tüüp) valik **More** (Veel) ja valige seejärel sobiv paberitüüp.
- 7. Ripploendis **Print Quality** (Prindikvaliteet) klõpsake valikut **Maximum dpi** (Maksimaalne dpi).
  - Märkus. Vaatamaks maksimaalse dpi väärtust, millega HP All-in-One prindib, klõpsake nuppu Resolution (Eraldusvõime).
- 8. Valige kõik muud soovitud prindisätted ja klõpsake siis nuppu OK.

#### Printimine mõlemale lehepoolele

Seadmega HP All-in-One saate printida ka paberi mõlemale küljele. Kahepoolsete prinditööde tegemisel veenduge, et paber on piisavalt paks selleks, et kujutised teiselt poolt läbi ei paistaks.

#### Lehe mõlemale poolele printimine

- 1. Sisestage söötesalve paberit.
- 2. Klõpsake oma rakenduse menüü File (Fail) käsku Print (Prindi).
- 3. Veenduge, et valitud printer oleks HP All-in-One.
- Klõpsake nuppu, mis avab dialoogiakna Properties (Atribuudid). Olenevalt tarkvararakendusest võib selle nupu nimi olla Properties (Atribuudid), Options (Valikud või Suvandid), Printer Setup (Printeri häälestus), Printer või Preferences (Eelistused).
- 5. Klõpsake vahekaarti Features (Funktsioonid).
- 6. Alas Paper saving options (Paberi salvestamise valikud) valige määrang Twosided printing (Kahepoolne printimine).
- Klõpsake dialoogiaknas Print (Printimine) nuppu OK ja seejärel klõpsake nuppu Print (Prindi) või OK.

#### Seostuvad teemad

"Soovitatavad paberid printimiseks ja paljundamiseks" leheküljel 75

#### Mitmeleheküljelise dokumendi printimine brošüürina

HP All-in-One võimaldab dokumenti printida väikese brošüürina, mille saate hiljem kokku murda ja klammerdada.

Parimate tulemuste saamiseks korraldage oma dokument neljaga jaguva arvuga lehekülgedeks (nt 8, 12 või 16), et teha näiteks laste koolietenduse kava või pulmalaulikut.

#### Mitmeleheküljelise dokumendi printimine brošüürina

- Sisestage söötesalve paberit. Paber peab olema piisavalt tiheda struktuuriga, et sellele prinditud kujutis teiselt poolt läbi ei paistaks.
- 2. Klõpsake oma rakenduse menüü File (Fail) käsku Print (Prindi).
- 3. Veenduge, et valitud printer oleks HP All-in-One.
- Klõpsake nuppu, mis avab dialoogiakna Properties (Atribuudid).
  Olenevalt tarkvararakendusest võib selle nupu nimi olla Properties (Atribuudid),
  Options (Valikud või Suvandid), Printer Setup (Printeri häälestus), Printer või Preferences (Eelistused).
- 5. Klõpsake vahekaarti Features (Funktsioonid).
- 6. Alas Paper saving options (Paberi salvestamise valikud) valige määrang Twosided printing (Kahepoolne printimine).
- Valige oma keelele sobiv köitmisveeris loendist Booklet layout is (Brošüüri paigutus).
  - Kui teksti suund on vasakult paremale, klõpsake valikut Left edge binding (Köitmine vasakust servast)
  - Kui teksti suund on paremalt vasakule, klõpsake valikut Right edge binding (Köitmine paremast servast)

Väljale **Pages per sheet** (Lehekülgi lehel) seatakse automaatselt väärtuseks kaks lehekülge.

- Klõpsake dialoogiaknas Print (Printimine) nuppu OK ja seejärel klõpsake nuppu Print (Prindi) või OK.
   HP All in One alustab printimist.
  - HP All-in-One alustab printimist.
- Kui HP All-in-One on printimisega lõpule jõudnud, oodake mõni sekund enne prinditud lehtede eemaldamist väljastussalvest. Kui eemaldate lehed ajal, kui dokumenti veel prinditakse, võib lehekülgede järjestus segamini minna.
- **10.** Kui kogu dokumendi printimine on lõpule jõudnud, murdke paberipakk pooleks (nii et esimene lehekülg oleks kõige peal) ja klammerdage dokument piki murdejoont.
  - ☆ Nõuanne. Parimate tulemuste saamiseks kasutage brošüüri klammerdamiseks servaklammerdit või pikemate klambritega klammerdit.

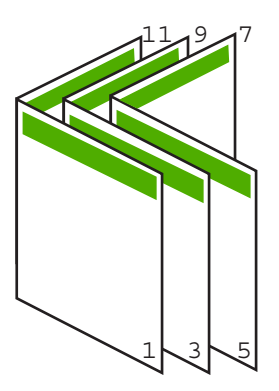

Joonis 7-1 Vasakpoolne köitmine vasakult paremale loetavate keelte puhul

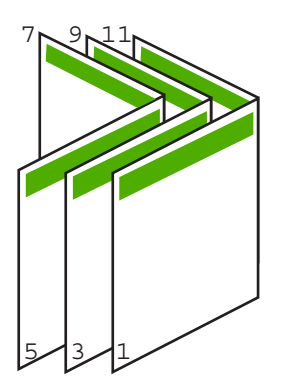

Joonis 7-2 Parempoolne köitmine paremalt vasakule loetavate keelte puhul

#### Mitme lehekülje printimine ühele lehele

Ühele lehele saate printida kuni 16 lehekülge.

#### Mitme lehekülje printimine ühele lehele

- 1. Veenduge, et söötesalve oleks paberit sisestatud.
- 2. Klõpsake oma rakenduse menüü File (Fail) käsku Print (Prindi).
- 3. Veenduge, et valitud printer oleks HP All-in-One.
- Klõpsake nuppu, mis avab dialoogiakna Properties (Atribuudid). Olenevalt tarkvararakendusest võib selle nupu nimi olla Properties (Atribuudid), Options (Valikud või Suvandid), Printer Setup (Printeri häälestus), Printer või Preferences (Eelistused).
- 5. Klõpsake vahekaarti Features (Funktsioonid).
- 6. Loendis Pages Per Sheet (Lehekülgi lehel) valige 2, 4, 6, 8, 9 või 16.
- 7. Kui soovite, et igale lehele prinditava lehekülje kujutis ümbritsetaks raamiga, märkige ruut **Print page borders** (Prindi leheküljeäärised).
- Loendis Page order (Leheküljejärjestus) klõpsake sobivat leheküljejärjestuse valikut. Kuvatakse prinditöö väljaprindi näidis, millel näidatakse, kuidas iga valiku korral leheküljed järjestatakse.
- Klõpsake dialoogiaknas Print (Printimine) nuppu OK ja seejärel klõpsake nuppu Print (Prindi) või OK.

#### Mitmeleheküljelise dokumendi printimine vastupidises järjestuses

Seadmest HP All-in-One paberi läbitõmbamise viisi tõttu asub esimene prinditud lehekülg esiküljega üleval paberipakis kõige all. Harilikult tähendab see, et peate prinditavad lehed õigesse järjestusse sortima.

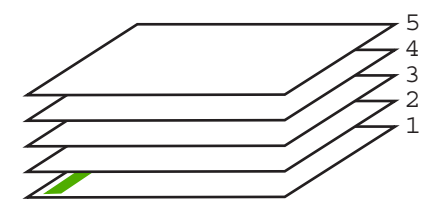

Parem oleks printida dokument tagurpidijärjestuses. Siis virnastatakse lehed kohe õiges järjestuses.

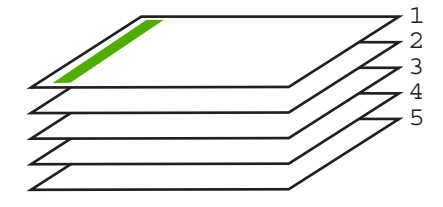

☆ Nõuanne. Määrake see säte vaikeväärtuseks, siis pole teil tarvis iga kord, kui prindite mitmeleheküljelist dokumenti, selle sätte seadmist meeles pidada.

#### Mitmeleheküljelise dokumendi printimine vastupidises järjestuses

- 1. Veenduge, et söötesalve oleks paberit sisestatud.
- 2. Klõpsake oma rakenduse menüü File (Fail) käsku Print (Prindi).
- 3. Veenduge, et valitud printer oleks HP All-in-One.
- Klõpsake nuppu, mis avab dialoogiakna Properties (Atribuudid). Olenevalt tarkvararakendusest võib selle nupu nimi olla Properties (Atribuudid), Options (Valikud või Suvandid), Printer Setup (Printeri häälestus), Printer või Preferences (Eelistused).
- 5. Klõpsake vahekaarti Advanced (Täpsemalt).
- 6. Alas Layout Options (Paigutuse valikud) seadke valikus Page Order (Leheküljejärjestus) määranguks Front to Back (Eest taha).
  - Märkus. Kui seadistate dokumendi printima lehe mõlemale poole, ei ole valik Front to Back (Front to back) (Eestpoolt tahapoole) saadaval. Dokument prinditakse automaatselt õiges järjestuses.
- Klõpsake dialoogiaknas Print (Printimine) nuppu OK ja seejärel klõpsake nuppu Print (Prindi) või OK.
  - Märkus. Mitmes eksemplaris printimisel prinditakse iga eksemplar enne järgmise eksemplari printimise alustamist lõpuni.

#### Kujutise pööramine triigitavatele siirdepiltidele

See funktsioon pöörab kujutise tagurpidi, et saaksite seda siirdepildina kasutada. Sellest funktsioonist on kasu ka kiledele printimisel, näiteks kui soovite kilede tagaküljele ilma originaali kriimustamata märkmeid teha.

#### Kujutise pööramine triigitavatele siirdepiltidele

- 1. Klõpsake oma rakenduse menüü File (Fail) käsku Print (Prindi).
- 2. Veenduge, et valitud printer oleks HP All-in-One.
- Klõpsake nuppu, mis avab dialoogiakna Properties (Atribuudid). Olenevalt tarkvararakendusest võib selle nupu nimi olla Properties (Atribuudid), Options (Valikud või Suvandid), Printer Setup (Printeri häälestus), Printer või Preferences (Eelistused).
- 4. Klõpsake vahekaarti Features (Funktsioonid).
- Valige ripploendist Paper type (Paberi tüüp) määrang More (Veel), seejärel valige loendist HP Iron-on Transfer (Triigitavad siirdepildid).
- 6. Kui valitud formaat ei sobi, klõpsake vajalikku formaati loendis Size (Formaat).
- 7. Klõpsake vahekaarti Advanced (Täpsemalt).
- Alas Printer Features (Printeri funktsioonid) valige ripploendis Mirror Image (Peegelkujutis) määrang On (Sees).
- Klõpsake dialoogiaknas Print (Printimine) nuppu OK ja seejärel klõpsake nuppu Print (Prindi) või OK.
  - Märkus. Ummistuste ärahoidmiseks söötke siirdepaberi lehed söötesalve käsitsi ja ükshaaval.

#### Kiledele printimine

Parimate prinditulemuste saamiseks soovitab HP seadmes HP All-in-One kasutada HP kilesid.

#### Printimine kiledele

- 1. Sisestage kile söötesalve.
- 2. Klõpsake oma rakenduse menüü File (Fail) käsku Print (Prindi).
- 3. Veenduge, et valitud printer oleks HP All-in-One.
- Klõpsake nuppu, mis avab dialoogiakna Properties (Atribuudid). Olenevalt tarkvararakendusest võib selle nupu nimi olla Properties (Atribuudid), Options (Valikud või Suvandid), Printer Setup (Printeri häälestus), Printer või Preferences (Eelistused).
- 5. Klõpsake vahekaarti Features (Funktsioonid).
- Valige ripploendist Paper type (Paberi tüüp) valik More (Veel) ja valige seejärel sobiv paberitüüp.
  - Nõuanne. Kui soovite kilede tagaküljele teha ülestähendusi ning neid hiljem originaali rikkumata kustutada, klõpsake vahekaarti Advanced (Täpsemalt) ning märkige ruut Mirror Image (Peegelpilt).
- 7. Valige alal **Resizing Options** (Suuruse muutmise valikud) loendist **Size** (Formaat) sobiv formaat.
- Klõpsake dialoogiaknas Print (Printimine) nuppu OK ja seejärel klõpsake nuppu Print (Prindi) või OK.
  - Märkus. HP All-in-One hoiab kilet tindi kuivamiseni automaatselt väljastussalves kinni. Tint kuivab kilel kauem kui tavapaberil. Laske kiledel enne nende kasutussevõttu piisavalt kaua kuivada.

#### Aadresside rühma printimine siltidele või ümbrikele

Seadmega HP All-in-One saate printida üksikule ümbrikule, ümbrike rühmale või tindiprinterite jaoks mõeldud sildilehtedele.

#### Aadresside printimine etikettidele või ümbrikele

- 1. Printige kõigepealt testleht harilikule paberile.
- Paigutage sildilehele või ümbrikule testleht ja tõstke vastu valgust, hoides neid teineteise suhtes paigal. Kontrollige iga tekstiploki paigutatust. Vajadusel tehke vastavad muudatused.
- 3. Asetage sildid või ümbrikud põhisöötesalve.
  - △ Hoiatus. Ärge kasutage klambritega ega akendega ümbrikke. Need võivad rullikute vahele kinni jääda ja põhjustada paberiummistusi.
- Nihutage paberi pikkuse ja laiuse juhikud sissepoole vastu etikettide või ümbrike pakki, kuni need peatuvad.

- 5. Kui prindite ümbrikele, toimige järgnevalt:
  - a. Avage prindisätted ja klõpsake vahekaarti Features (Funktsioonid).
  - b. Valige alal **Resizing Options** (Suuruse muutmise valikud) loendist **Size** (Formaat) sobiv ümbriku formaat.
- Klõpsake dialoogiaknas Print (Printimine) nuppu OK ja seejärel klõpsake nuppu Print (Prindi) või OK.

#### Plakati printimine

Saate luua plakati, printides dokumendi mitmele lehele. HP All-in-One prindib teatud lehtedele punktiirjooned, näitamaks, kust lehed tuleks enne kokkukleepimist lahti lõigata.

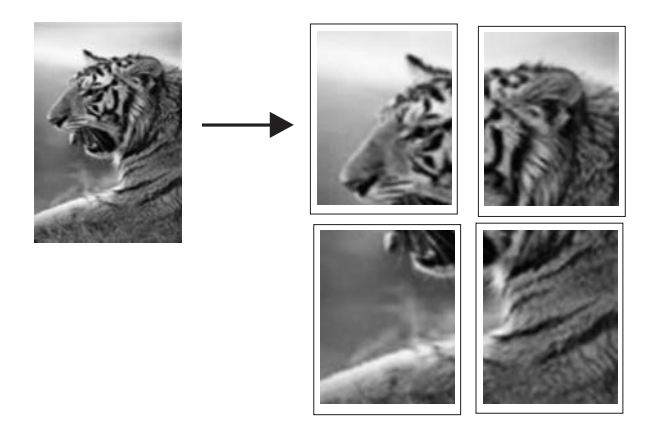

#### Plakati printimine

- 1. Veenduge, et söötesalve oleks paberit sisestatud.
- 2. Klõpsake oma rakenduse menüü File (Fail) käsku Print (Prindi).
- 3. Veenduge, et valitud printer oleks HP All-in-One.
- Klõpsake nuppu, mis avab dialoogiakna Properties (Atribuudid). Olenevalt tarkvararakendusest võib selle nupu nimi olla Properties (Atribuudid), Options (Valikud või Suvandid), Printer Setup (Printeri häälestus), Printer või Preferences (Eelistused).
- 5. Klõpsake vahekaarti Advanced (Täpsemalt).
- Avage loend Document Options (Dokumendi valikud) ja seejärel loend Printer Features (Printeri funktsioonid).
- Ripploendis Poster Printing (Plakati printimine) valige kas 2x2 (4 sheets) (2x2; 4 lehte), 3x3 (9 sheets) (3x3; 9 lehte), 4x4 (16 sheets) (4x4; 16 lehte) või 5x5 (25 sheets) (5x5; 25 lehte).

See valik annab seadmele HP All-in-One käsu suurendada dokumenti nii, et see mahub 4, 9, 16 või 25 lehele.

Kui originaalid on mitmel leheküljel, prinditakse igaüks neist 4, 9, 16 või 25 lehele. Näiteks siis, kui teil on üheleheküljeline originaal ja valite sätte 3x3, prinditakse 9 lehte; kui valite 3x3 kaheleheküljelise originaali puhul, prinditakse 18 lehte.

- Klõpsake dialoogiaknas Print (Printimine) nuppu OK ja seejärel klõpsake nuppu Print (Prindi) või OK.
- 9. Kui plakat on prinditud, lõigake lehtede servadest äärised ära ja kleepige lehed kokku.

#### Veebilehe printimine

Saate oma veebibrauseris vaadatavat veebilehte seadmega HP All-in-One printida.

#### Veebilehe printimine

- 1. Veenduge, et põhisöötesalve on laaditud paberit.
- Klõpsake oma veebibrauseri menüüs File (Fail) käsku Print (Prindi). Kuvatakse dialoogiboks Print (Printimine).
- 3. Veenduge, et valitud printer oleks HP All-in-One.
- Kui teie veebibrauser seda funktsiooni toetab, valige veebilehelt need üksused, mida soovite välja printida.

Kui kasutate näiteks brauserit Internet Explorer, klõpsake vahekaarti **Options** (Valikmenüü), et valida **As laid out on screen** (Nagu ekraanil), **Only the selected frame** (Ainult valitud freim) või **Print all linked documents** (Prindi kõik lingitud dokumendid).

- 5. Veebilehe printimiseks klõpsake nuppu Print (Prindi) või OK.
- Nõuanne. Veebilehtede õigeks printimiseks peate oma prinditöö suunaks seadma sätte Landscape (Horisontaalpaigutus).

#### Printimistöö peatamine

Kuigi printimist saab peatada nii seadmest HP All-in-One kui ka arvutist, soovitab HP kiirema viisina peatada prinditöö seadmest HP All-in-One.

Märkus. Ehkki enamik Windowsi jaoks välja töötatud tarkvararakendusi kasutab Windowsi spuulerit, võib juhtuda, et teie tarkvararakendus spuulerit ei kasuta. Näiteks ei kasuta spuulerit Microsoft Office 97 programmide hulka kuuluv PowerPoint.

Kui teil ei õnnestu prinditööd mõnega järgnevatest toimingutest tühistada, vaadake oma rakenduse elektroonilisest spikrist juhiseid taustprintimise tühistamise kohta.

#### Printimistöö peatamine seadmest HP All-in-One

Vajutage juhtpaneelil nuppu Cancel. Kui printimine ei peatu, vajutage nuppu Cancel veel kord.

Printimise tühistamine võib võtta mõne hetke aega.

#### Printimistöö peatamiseks arvutist (Windows 2000 kasutajad)

- Klõpsake Windowsi tegumiribal nuppu Start, valige käsk Settings (Sätted) ja klõpsake seejärel käsku Printers (Printerid).
- 2. Topeltklõpsake HP All-in-One ikooni.
  - ☆ Nõuanne. Samuti võite topeltklõpsata printeri ikooni Windowsi tegumiribal.

- 3. Valige see printimistöö, mille soovite tühistada.
- Menüüs Document (Dokument) klõpsake käsku Cancel Printing (Tühista printimine) või Cancel (Tühista) või vajutage klaviatuuril nuppu Delete (Kustuta). Printimise tühistamine võib võtta mõne hetke aega.

#### Printimistöö peatamine arvutist (Windows XP)

- 1. Klõpsake Windowsi tegumiribal nuppu **Start** ja seejärel käsku **Control Panel** (Juhtpaneel).
- 2. Avage juhtpaneel Printers and Faxes (Printerid ja faksid).
- 3. Topeltklõpsake seadme HP All-in-One ikooni.

☆ Nõuanne. Samuti võite topeltklõpsata printeri ikooni Windowsi tegumiribal.

- 4. Valige see printimistöö, mille soovite tühistada.
- Klõpsake menüüs Document (Dokument) käsku Cancel Printing (Tühista printimine) või Cancel (Tühista) või vajutage klaviatuuril nuppu Delete (Kustuta). Printimise tühistamine võib võtta mõne hetke aega.

#### Printimistöö peatamiseks arvutist (Windows 2000 kasutajad)

- 1. Klõpsake Windowsi tegumiribal nuppu **Start** ja seejärel käsku **Control Panel** (Juhtpaneel).
- 2. Klõpsake nuppu Printers (Printerid).
- 3. Topeltklõpsake seadme HP All-in-One ikooni.

☆ Nõuanne. Samuti võite topeltklõpsata printeri ikooni Windowsi tegumiribal.

- 4. Valige see printimistöö, mille soovite tühistada.
- Klõpsake menüüs Document (Dokument) käsku Cancel Printing (Tühista printimine) või Cancel (Tühista) või vajutage klaviatuuril nuppu Delete (Kustuta). Printimise tühistamine võib võtta mõne hetke aega.

Peatükk 7
## 8 Fotofunktsioonide kasutamine

HP All-in-One on varustatud mälukaardi pesadega ja eesmise USB-pordiga, mis võimaldab printida ja redigeerida fotosid mälukaardilt või salvestusseadmelt (nagu nt võtmehoidja-draiv, kaasaskantav kõvaketas või salvestusrežiimis digitaalkaamera), neid kõigepealt arvutisse üles laadimata. Lisaks, kui HP All-in-One on arvutiga ühendatud USB-kaabli kaudu, saate oma fotod arvutisse üle kanda, et neid printida, redigeerida või jagada.

HP All-in-One toetab järgmises loendis toodud mälukaarte. Iga tüüpi mälukaardi saab sisestada ainult selle kaardi jaoks ettenähtud pesasse.

△ Hoiatus. Ärge sisestage korraga üle ühe mälukaardi. Kui sisestatud on rohkem kui üks mälukaart, võivad andmed pöördumatult kaotsi minna.

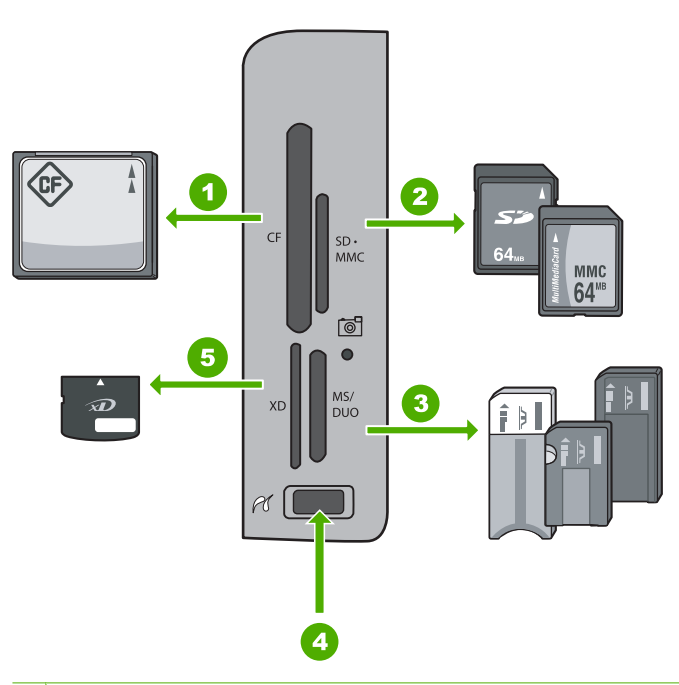

| 1                                                                                                    | CompactFlash (CF) (tüübid I ja II)                                                                                                    |
|----------------------------------------------------------------------------------------------------|----------------------------------------------------------------------------------------------------|
| 2 Secure Digital (SD), Secure Digital Mini (vajalik adapter), Secure Digital High C<br>(SDHC), MultiMediaCard (MMC), MMC Plus, MMC Mobile (RS-MMC; vajalik ad<br>TransFlash MicroSD Card või Secure MultiMedia Card |                                                                                                    |
| 3                                                                                                    | Memory Stick, Memory Stick Pro, Memory Stick Select, Memory Stick Magic Gate, Memory Stick Duo or Duo Pro (fakultatiivne adapterl) või Memory Stick Micro (vajalik adapter) |
| 4                                                                                                    | Eesmine USB port (salvestusseadmete jaoks)                                                                                                    |
| 5                                                                                                    | xD-Picture Card (Mälukaart xD-Picture)                                                                                                    |

Mälukaardi alas on ka indikaatortuli Foto. See indikaatortuli vilgub, kui mälukaarti loetakse või kui mälukaardilt prinditakse pilti, ja põleb pidevalt rohelisena, kui pildid on

△ Hoiatus. Ärge tõmmake mälukaarti või salvestusseadet välja, kui vilgub Foto märgutuli. Vilkuv tuli tähendab, et HP All-in-One loeb mälukaarti. Oodake kuni tuli jääb põlema. Mälukaardi või salvestusseadme eemaldamine ajal, kui seda loetakse, võib rikkuda salvestusseadmel olevad andmed või kahjustada seadet HP All-in-One, mälukaarti või salvestusseadet.

See jaotis sisaldab järgmisi teemasid:

- Fotode vaatamine ja valimine
- Fotode printimine
- Eriprojektide loomine fotodest
- Ühiskasutage fotosid, kasutades tarkvara HP Photosmart
- Fotode salvestamine arvutisse
- Fotode redigeerimine juhtpaneelist

## Fotode vaatamine ja valimine

Saate enne printimist või printimise ajal fotosid mälukaardil või salvestusseadmel vaadata ja valida.

#### Fotode vaatamiseks ja valimiseks

 Sisestage mälukaart seadme HP All-in-One sobivasse pessa või ühendage mäluseade eesmisse USB-porti.

Ilmub menüü Photosmart Express ja ekraanil näidatakse viimasena kuvatud fotot.

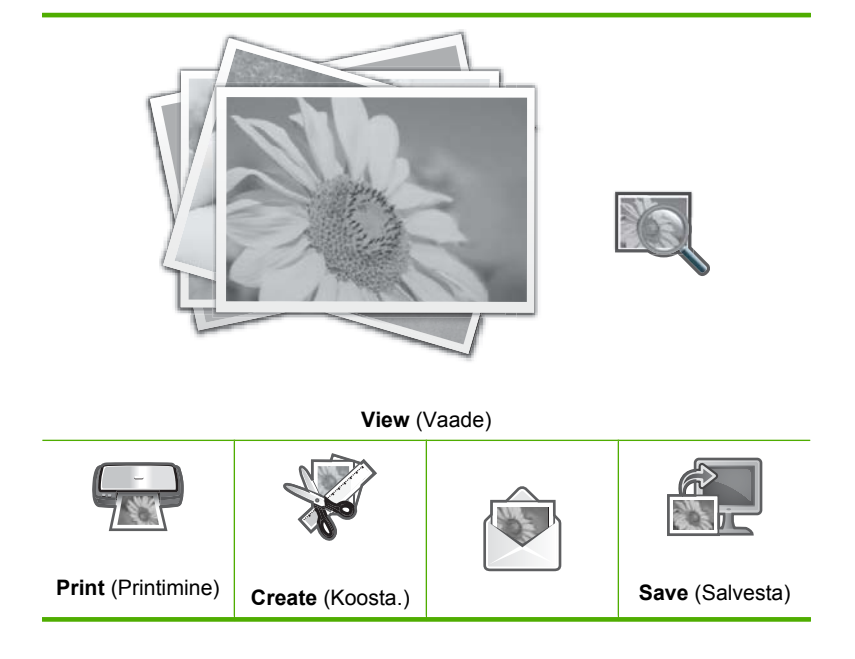

| Share<br>(Ühiskasutus) |
|------------------------|
|------------------------|

- 2. Laadige kuni 10x15 cm formaadis paber fotosalve või täisformaadis fotopaber põhisöötesalve.
- Kui esile tõstetakse View (Vaade), vajutage OK. Ilmub kuva View Photos (Fotode vaatamine).
- 4. Mälukaardil olevate fotode kerimiseks vajutage nuppu ◀ või ►.
- 5. Kui tõstetakse esile pisipilt fotost, mida soovite vaadata, vajutage OK.
- Kui foto ilmub ekraanile, vajutage uuesti nuppu OK. Ilmub kuva Photo Options (Fotovalikud).
- Kui esile tõstetakse Print Preview (Prindi eelvaade), vajutage nuppu OK. Ilmub ekraan Print Preview (Prindi eelvaade), mis kuvab prinditava foto eelvaate.
- Kui soovite valida vaatamiseks ja printimiseks täiendavaid fotosid, vajutage nuppu
   ▼, et tõsta esile määrang Add More (Lisa veel), vajutage nuppu OK ja korrake samme 4–6.

Või, kui olete kuvas **Add Photos** (Fotode lisamine), on mitme foto valimiseks kiireim võimalus (kui te ei pea fotosid redigeerima) vajutada nuppu ▲ foto valimiseks ja seejärel nuppu ◀ või ▶, et kerida fotosid täiendava valiku tegemiseks.

- ☆ Nõuanne. Iga valitud foto juures kuvatakse märge. Te saate muuta prinditavate eksemplaride arvu, vajutades nuppu ▲ või ▼. Prinditavate fotode koguarv kuvatakse ekraani ülaosas.
- 9. (Fakultatiivne) Kui soovite mõnda prindisätet kontrollida ja/või muuta, vajutage nuppu
   ▼, et tõsta esile määrang Settings (Sätted), ja vajutage nuppu OK.
- Fotode printimiseks vajutage nuppu ▲ või ▼, et tõsta esile Print Now (Prindi kohe), ja vajutage nuppu OK (või vajutage nuppu Fotode printimine juhtpaneelil). Kuvatakse prindi oleku ekraan andmetega prinditavate lehtede arvu ja töö hinnangulise kestuse kohta.
  - Nõuanne. Printimise ajal saate tõsta esile määrangu Add more photos (Täiendavate fotode lisamine) ja vajutada nuppu OK, et prindijärjekorda täiendavaid fotosid lisada.

## Fotode printimine

Saate printida mälukaardil või salvestusseadmel olevaid fotosid erinevates formaatides, alates suurusest 10 x 15 cm kuni letter- või A4-formaadini, kaasa arvatud mitmete väikeste fotode printimine ühel lehel.

#### Fotode printimine

Nõuanne. Kui tahate printida ainult ühte ääristeta 10 x 15 cm fotot 10 x 15 cm paberile, tuleb lihtsalt vajutada kaks korda otsetee nuppu Fotode printimine juhtpaneelil (üks kord, et kuvada ekraan Print Preview (Prindi eelvaade) ja üks kord prinditöö alustamiseks).  Sisestage mälukaart seadme HP All-in-One sobivasse pessa või ühendage mäluseade eesmisse USB-porti.

Ilmub menüü Photosmart Express ja ekraanil näidatakse viimasena kuvatud fotot.

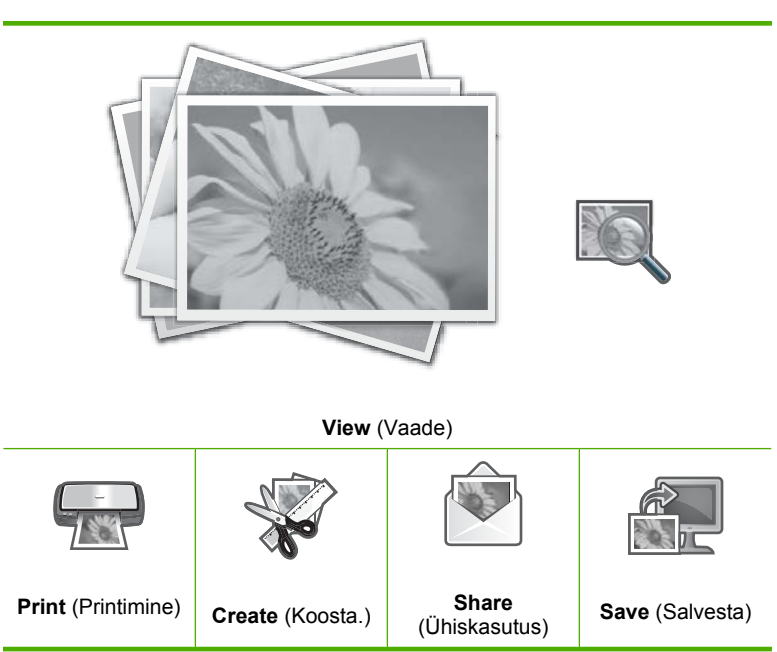

- Laadige kuni 10x15 cm formaadis paber fotosalve või täisformaadis fotopaber põhisalve.
- Vajutage nuppu ▶, kuni Print (Printimine) on esile tõstetud, seejärel vajutage nuppu OK.

Ilmub kuva Layout (Paigutus).

 Vajutage nuppu ◄ või ►, et kerida paigutusvalikuid, ja vajutage nuppu OK, kui vajalik valik on esile tõstetud:

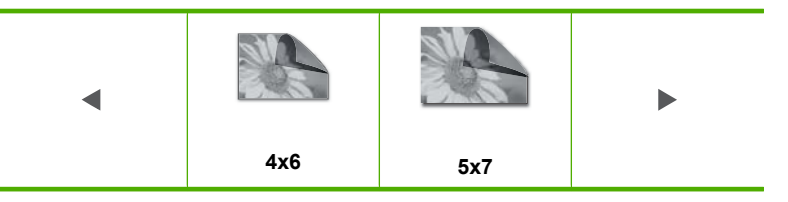

Ilmub kuva Select Photos (Vali fotod).

- Mälukaardil olevate fotode kerimiseks vajutage nuppu ◀ või ►.
- 6. Kui olete tõstnud esile selle foto pisipildi, mida soovite printida, vajutage nuppu OK.
- Kui valitud foto ilmub ekraanile, vajutage selle valimiseks nuppu ▲. Kuvatakse märge, tähistamaks selle foto valimist. Te saate muuta prinditavate eksemplaride arvu, vajutades nuppu ▲ või ▼. Prinditavate fotode koguarv kuvatakse ekraani ülaosas.

 Vajutage nuppu ◀ või ►, et jätkata fotode kerimist ja valimist, seejärel vajutage nuppu OK.

Ilmub menüü Photo Options (Fotovalikud).

- Kui esile tõstetakse Print Preview (Prindi eelvaade), vajutage nuppu OK. Ilmub ekraan Print Preview (Prindi eelvaade), mis kuvab prinditava(te) foto(de) eelvaate.
- 10. (Fakultatiivne) Kui soovite prindisätteid kontrollida ja/või muuta, vajutage nuppu ▲ või
   ▼, et tõsta esile Settings (Sätted), ja vajutage nuppu OK.
- Vajutage nuppu ▲ või ▼, et tõsta esile Print Now (Prindi kohe), ja vajutage nuppu OK (või vajutage nuppu Fotode printimine juhtpaneelil).
   Kuvatakse prindi oleku ekraan andmetega prinditavate lehtede arvu ja töö hinnangulise kestuse kohta.

## Eriprojektide loomine fotodest

HP All-in-One võimaldab luua eriprojekte fotodest, kaasa arvatud:

- fotoalbumid
- panoraamfotode väljaprindid
- väikeseformaadilised fotod
- passipildi-suurused fotod

#### Eriprojektide loomine

 Sisestage mälukaart seadme HP All-in-One sobivasse pessa või ühendage mäluseade eesmisse USB-porti.
 Ilmub menüü Photosmart Express ja ekraanil näidatakse viimasena kuvatud fotot.

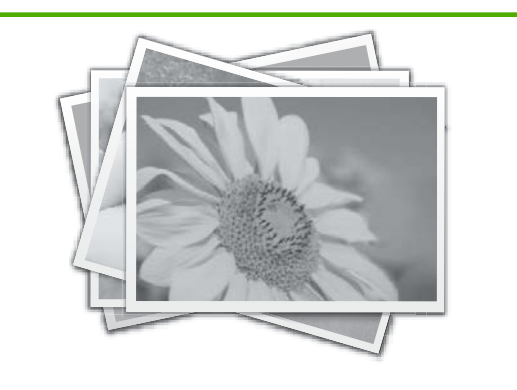

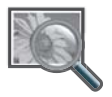

View (Vaade)

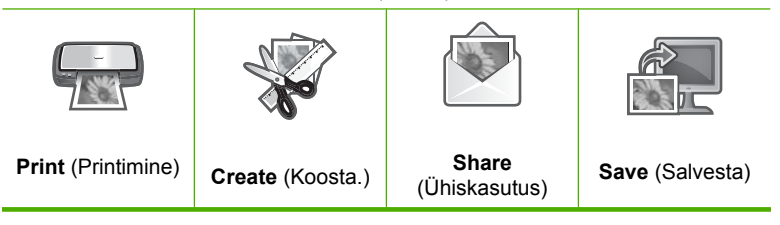

- Veenduge, et fotosalve või põhisöötesalve on laetud loodava prindiprojekti jaoks sobiv paber.
- Vajutage nuppu ◄ või ►, et tõsta esile Create (Koosta.), seejärel vajutage nuppu OK.

Ilmub kuva Create (Koosta.).

- Vajutage nuppu ◄ või ►, et kerida projekte, seejärel vajutage nuppu OK, et valida sobiv projekt.
  - Album Pages (Albumilehed): võimaldab valida mitu fotot ja printida neid temaatiliselt korraldatud albumilehtedele, mida saab köita fotoalbumiks. Fotod paigutatakse albumilehtedele sama paigutusega, et visuaalne külg oleks meeldiv.
  - **Panorama Prints** (Panoraamprintimine): võimaldab valida mitu fotot nende "kokkutraageldamiseks", et luua panoraamfotosid. HP All-in-One joondab automaatselt teie valitud fotode servad, et üleminek ühelt pildilt teisele oleks võimalikult sujuv.
  - **Wallets** (Väikeseformaadilised): saate fotosid välja printida taskuraamatusuurustena, et neid oleks sõpradele ja sugulastele mugav kinkida.
  - Passport Photos (Passipildid): saate printida enda fotosid passipildi suuruses. (Kui teil on seoses passipiltidega küsimusi või probleeme, võtke ühendust kohaliku passiametiga.)
- 5. Vastake viipadele, mis projekti loomisel ekraanile kuvatakse.
- Kuvas Print Preview (Prindi eelvaade) tõstke esile Print Now (Prindi kohe) ja vajutage nuppu OK.

Kuvatakse prindi oleku ekraan andmetega prinditavate lehtede arvu ja töö hinnangulise kestuse kohta.

## Ühiskasutage fotosid, kasutades tarkvara HP Photosmart

Saate kasutada oma arvutisse installitud HP Photosmart tarkvara fotode ülekandmiseks mälukaardilt või salvestusseadmelt arvuti kõvakettale, et fotosid võrgus ühiskasutada ja arvutist välja printida.

Enne fotode arvutisse ülekandmist peate digikaamerast mälukaardi välja võtma ja sisestama selle seadme HP All-in-One sobivasse mälukaardipessa või ühendama salvestusseadme eesmisse USB-porti.

#### Piltide saatmine mälukaardile või salvestusseadmele

 Sisestage mälukaart seadme HP All-in-One sobivasse pessa või ühendage mäluseade eesmisse USB-porti.
 Ilmub menüü Photosmart Express ja ekraanil näidatakse viimasena kuvatud fotot.

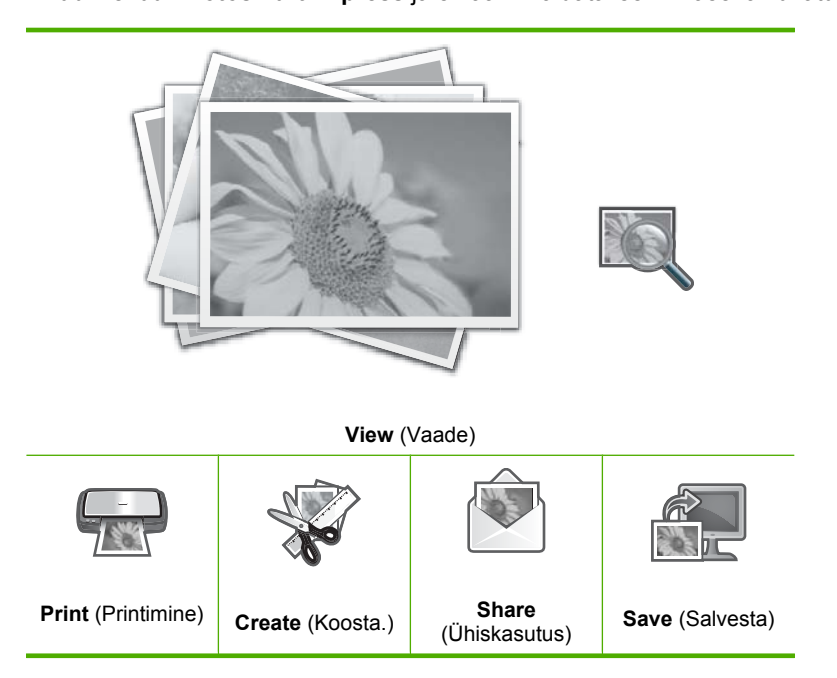

 Vajutage nuppu ▶, kuni Share (Ühiskasutus) on esile tõstetud, seejärel vajutage nuppu OK.

Ilmub kuva Share Photos (Fotode ühiskasutus).

- 3. Mälukaardil olevate fotode loendis liikumiseks vajutage nuppu ◀ või ►.
- Kui olete tõstnud esile selle foto pisipildi, mida soovite ühiskasutada, vajutage nuppu OK.
- Kui valitud foto ilmub ekraanile, vajutage selle valimiseks nuppu 
   Kuvatakse märge, tähistamaks selle foto valimist.
- Vajutage nuppu ◀ või ►, et jätkata fotode kerimist ja valimist, seejärel vajutage nuppu OK.

Ilmub kuva Share Options (Ühiskasutuse valikud).

 Vajutage nuppu ▲ või ▼, et tõsta esile Share (Ühiskasutus), seejärel vajutage nuppu OK.

Kui seade HP All-in-One on võrguühenduses, kuvatakse kättesaadavate arvutite loend. Valige arvuti, mida soovite kasutada fotode saatmiseks, seejärel jätkake järgmise sammuga.

8. Kui kuvatakse teade Share Not Finished (Ühiskasutus lõpule viimata), vajutage nuppu OK, seejärel järgige arvutiekraanile kuvatavaid juhiseid.

## Fotode salvestamine arvutisse

Saate kasutada oma arvutisse installitud HP Photosmart tarkvara fotode ülekandmiseks mälukaardilt või salvestusseadmelt arvuti kõvakettale, et fotosid võrgus ühiskasutada ja arvutist välja printida.

Enne fotode arvutisse ülekandmist peate digikaamerast mälukaardi välja võtma ja sisestama selle seadme HP All-in-One sobivasse mälukaardipessa või ühendama salvestusseadme eesmisse USB-porti.

#### Fotode salvestamine

 Sisestage mälukaart seadme HP All-in-One sobivasse pessa või ühendage mäluseade eesmisse USB-porti.

Ilmub menüü Photosmart Express ja ekraanil näidatakse viimasena kuvatud fotot.

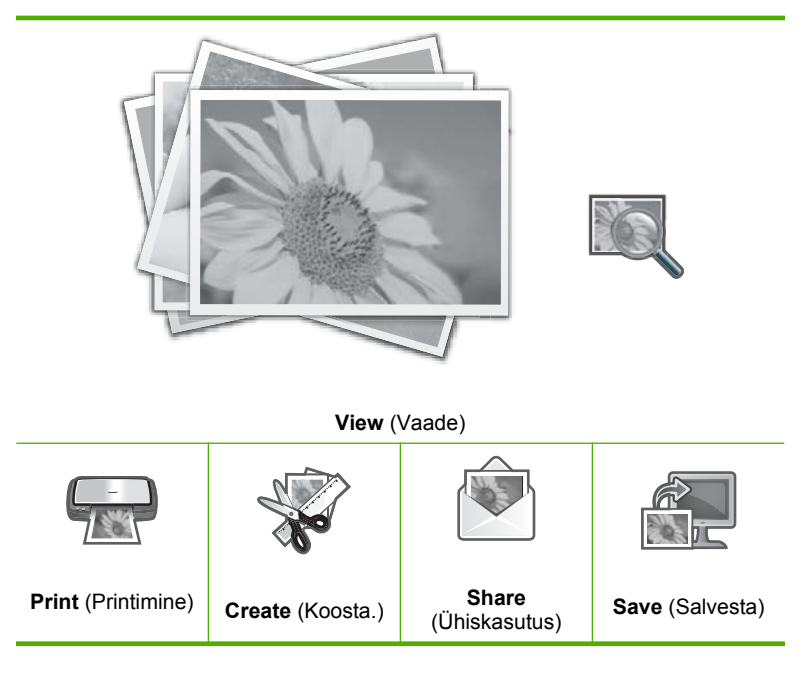

2. Vajutage nuppu ▶, kuni Save (Salvesta) on esile tõstetud, seejärel vajutage nuppu OK.

Kui seade HP All-in-One on võrguühenduses, kuvatakse kättesaadavate arvutite loend. Valige arvuti, kuhu soovite fotosid üle kanda, seejärel jätkake järgmise sammuga.

 Kui kuvas Save to Computer (Salvestamine arvutisse) palutakse teil vaadata foto importimise valikuid arvutiekraanilt, siis järgige fotode arvutis salvestamiseks arvutiekraanil kuvatavaid juhiseid.

Arvutisse kopeeritakse ainult pildid, mida eelnevalt ei salvestatud.

## Fotode redigeerimine juhtpaneelist

HP All-in-One pakub mitmeid põhilisi redigeerimisfunktsioone, mida saate kasutada fotode käsitsi redigeerimiseks enne nende printimist, ja ka funktsioone, mis võimaldavad fotosid automaatselt väärindada.

See jaotis sisaldab järgmisi teemasid:

- Foto suurendamine kärpimiseks
- Foto pööramine
- Fotode ereduse reguleerimine
- Fotodele spetsiaalsete värviefektide lisamine
- Punasilmsuse eemaldamine
- Fotode automaatne väärindamine

#### Foto suurendamine kärpimiseks

HP All-in-One võimaldab teil pildil teatud ala suurendada või vähendada . Foto printimisel seda kärbitakse nii, et prinditakse ainult ekraanile kuvatud ala.

**Märkus.** Fotole tehtud muudatused kehtivad ainult selle vaatamisel ja printimisel. Muudatusi ei salvestata mälukaardile ega salvestusseadmele.

#### Foto kärpimine

- Sisestage mälukaart seadme HP All-in-One sobivasse pessa või ühendage mäluseade eesmisse USB-porti.
   Ilmub menüü Photosmart Express ja ekraanil näidatakse viimasena kuvatud fotot.
- 3. Mälukaardil olevate fotode kerimiseks vajutage nuppu ◀ või ►.
- 4. Kui tõstetakse esile pisipilt fotost, mida soovite redigeerida, vajutage nuppu OK.
- Kui valitud foto ilmub ekraanile, vajutage uuesti nuppu OK, et kuvada menüü Photo Options (Fotovalikud).
- Menüüs Photo Options (Fotovalikud) kasutage nuppu ▲ või ▼, et tõsta esile Edit Photo (Foto redigeerimine), seejärel vajutage nuppu OK. Ilmub menüü Edit Photo (Foto redigeerimine).
- Kasutage nuppu ▲ või ▼, et tõsta esile Crop (Kärbi), seejärel vajutage nuppu OK. Ilmub kuva Crop (Kärbi).
- Vajutage nuppu Suumi sisse või Suumi välja, et fotol olevat objekti suurendada või vähendada.

Ekraanile ilmub kontuurjoon prinditava ala ligikaudse vaatega.

- Vajutage nooli juhtplaadil, et fotol ringi liikuda ja printimiseks konkreetset ala välja valida.
- 10. Vajutage nuppu OK foto kärpimiseks.

#### Foto pööramine

Sõltuvalt sellest, kuidas foto on salvestatud, võidakse foto ekraanile kuvada külgsuunas või tagurpidi pööratult. Võimalik, et te peate fotot pöörama, et see õigesti kuvataks ja prinditaks.

Märkus. Kui prindite ühele lehele mitu fotot, reguleerib HP All-in-One automaatselt fotode suunda nii, et ühele lehele mahuks maksimaalne arv fotosid. Siin määratud pööramissätet ignoreeritakse, kui on tarvis kinni pidada ühele lehele printimiseks määratud fotode arvust.

#### Foto pööramiseks

 Sisestage mälukaart seadme HP All-in-One sobivasse pessa või ühendage mäluseade eesmisse USB-porti.

llmub menüü Photosmart Express ja ekraanil näidatakse viimasena kuvatud fotot.

- Kui esile tõstetakse View (Vaade), vajutage OK. Te saate kasutada nuppu ◀ või ► esiletõstmise määrangute valimiseks. Ilmub kuva View Photos (Fotode vaatamine).
- 3. Mälukaardil olevate fotode kerimiseks vajutage nuppu ◀ või ►.
- 4. Kui tõstetakse esile pisipilt fotost, mida soovite redigeerida, vajutage nuppu OK.
- Kui valitud foto ilmub ekraanile, vajutage uuesti nuppu OK, et kuvada menüü Photo Options (Fotovalikud).
- Menüüs Photo Options (Fotovalikud) kasutage nuppu ▲ või ▼, et tõsta esile Edit Photo (Foto redigeerimine), seejärel vajutage nuppu OK. Ilmub menüü Edit Photo (Foto redigeerimine).
- Vajutage nuppu ▲ või ▼, et tõsta esile Rotate (Pööra), seejärel vajutage nuppu OK.

Ilmub kuva Rotate (Pööra).

- 8. Vajutage nuppu ◀ või ▶, et pöörata pilti 90 kraadi võrra päripäeva või vastupäeva.
- 9. Kui olete pildi pööramise lõpetanud, vajutage ikooni OK.

#### Fotode ereduse reguleerimine

Te saate foto heledust niimoodi muuta, et see prinditakse heledamana või tumedamana kui originaalpilt, mille tegite digitaalkaameraga.

**Märkus.** Fotole tehtud muudatused kehtivad ainult selle vaatamisel ja printimisel. Muudatusi ei salvestata mälukaardile ega salvestusseadmele.

#### Heleduse reguleerimine

- Sisestage mälukaart seadme HP All-in-One sobivasse pessa või ühendage mäluseade eesmisse USB-porti.
   Ilmub menüü Photosmart Express ja ekraanil näidatakse viimasena kuvatud fotot.
- Kui esile tõstetakse View (Vaade), vajutage OK. Te saate kasutada nuppu ◀ või ► esiletõstmise määrangute valimiseks. Ilmub kuva View Photos (Fotode vaatamine).
- 3. Mälukaardil olevate fotode kerimiseks vajutage nuppu ◀ või ►.

- 4. Kui tõstetakse esile pisipilt fotost, mida soovite redigeerida, vajutage nuppu OK.
- Kui valitud foto ilmub ekraanile, vajutage uuesti nuppu OK, et kuvada menüü Photo Options (Fotovalikud).
- Menüüs Photo Options (Fotovalikud) kasutage nuppu ▲ või ▼, et tõsta esile Edit Photo (Foto redigeerimine), seejärel vajutage nuppu OK. Ilmub menüü Edit Photo (Foto redigeerimine).
- Kasutage nuppu ▲ või ▼, et tõsta esile Brightness (Heledus), seejärel vajutage nuppu OK.

Ilmub kuva Brightness (Heledus).

- Vajutage nuppu ◀ või ►, et foto heledust suurendada või vähendada. Praegust heleduse taset näitab vertikaalne joon näidikuribal.
- 9. Kui olete heleduse reguleerimise lõpetanud, vajutage nuppu OK.

#### Fotodele spetsiaalsete värviefektide lisamine

Te saate rakendada fotole spetsiaalseid värviefekte, et printida see seepias, toonitult või must-valgena.

**Märkus.** Fotole tehtud muudatused kehtivad ainult selle vaatamisel ja printimisel. Muudatusi ei salvestata mälukaardile ega salvestusseadmele.

#### Värviefektide muutmine

- Sisestage mälukaart seadme HP All-in-One sobivasse pessa või ühendage mäluseade eesmisse USB-porti.
   Ilmub menüü Photosmart Express ja ekraanil näidatakse viimasena kuvatud fotot.
- 3. Mälukaardil olevate fotode kerimiseks vajutage nuppu ◀ või ►.
- 4. Kui tõstetakse esile pisipilt fotost, mida soovite redigeerida, vajutage nuppu OK.
- Kui valitud foto ilmub ekraanile, vajutage uuesti nuppu OK, et kuvada menüü Photo Options (Fotovalikud).
- Menüüs Photo Options (Fotovalikud) kasutage nuppu ▲ või ▼, et tõsta esile Edit Photo (Foto redigeerimine), seejärel vajutage nuppu OK. Ilmub menüü Edit Photo (Foto redigeerimine).
- Kasutage nuppu ▲ või ▼, et tõsta esile Color Effect (Värviefektid), seejärel vajutage nuppu OK.

Ilmub menüü Color Effect (Värviefektid).

 Kasutage nuppu ▲ või ▼, et valida üks värviefekt alljärgmistest, seejärel vajutage nuppu OK:

| <b>No Effect</b><br>(Efektideta) | Ei rakenda fotole spetsiaalseid värviefekte.                    |
|----------------------------------|-----------------------------------------------------------------|
| Black & White<br>(Mustvalge)     | Prindib foto must-valgena.                                      |
| Sepia (Seepia)                   | Rakendab fotole pruuni tooni, sarnaselt varastele 1900-ndatele. |

| Antique     | Rakendab fotole pruuni tooni koos mõnede kahvatumate värvidega.  |
|-------------|------------------------------------------------------------------|
| (Vanaaegne) | Selle funktsiooni kasutamisel tundub, nagu oleks foto värviline. |

Valitud värviefekt lisatakse fotole ja foto kuvatakse ekraanil.

#### Punasilmsuse eemaldamine

Kaamera välk (eriti vanemate mudelite puhul) võib mõnikord põhjustada pildistatavate jäädvustamist punaste silmadega. Te saate punasuse silmadelt eemaldada, nii et silmad jäävad fotole loomulikena.

#### Punasilmsuse eemaldamine fotodelt

- Sisestage mälukaart seadme HP All-in-One sobivasse pessa või ühendage mäluseade eesmisse USB-porti.
   Ilmub menüü Photosmart Express ja ekraanil näidatakse viimasena kuvatud fotot.
- Kui esile tõstetakse View (Vaade), vajutage OK. Te saate kasutada nuppu ◀ või ► esiletõstmise määrangute valimiseks. Ilmub kuva View Photos (Fotode vaatamine).
- 3. Mälukaardil olevate fotode kerimiseks vajutage nuppu ◀ või ►.
- 4. Kui tõstetakse esile pisipilt fotost, mida soovite redigeerida, vajutage nuppu OK.
- 5. Kui valitud foto ilmub ekraanile, vajutage nuppu **Punasilmsuse eemaldamine** juhtpaneelil.
  - ☆ Nõuanne. Alternatiivselt saate valida funktsiooni Red Eye Removal (Punasilmsuse eemaldamine) menüüst Edit Photo (Foto redigeerimine).

Punasilmsuse ikoon vilgub foto vasakpoolses ülanurgas, punasilmsuse eemaldamise funktsioon on rakendatud ja foto ilmub ekraanile.

#### Fotode automaatne väärindamine

Saate seada seadme HP All-in-One printimisel fotosid automaatselt väärindama. Muudatused on näha ainult väljaprindil. Ekraanil ei ole muudatused nähtavad.

Kui see funktsioon on sisse lülitatud, kasutab HP All-in-One rakendust **HP Real Life Technologies** (Tehnoloogiad HP Real Life) järgmisteks toiminguteks.

- Fotode heleduse ja tumeduse reguleerimine
- · Fooni heleduse muutmine, muutes tumedad kujutised eredamaks.
- Laialivalgunud kujutiste teravustamine.

Te saate fotode automaatse väärindamise funktsiooni erinevate fotode puhul või iga foto jaoks eraldi välja lülitada.

#### Fotode automaatse väärindamise funktsiooni väljalülitamine

- Sisestage mälukaart seadme HP All-in-One sobivasse pessa või ühendage mäluseade eesmisse USB-porti.
   Ilmub menüü Photosmart Express ja ekraanil näidatakse viimasena kuvatud fotot.
- Kui esile tõstetakse View (Vaade), vajutage OK. Te saate kasutada nuppu ◀ või ► esiletõstmise määrangute valimiseks. Ilmub kuva View Photos (Fotode vaatamine).

- Mälukaardil olevate fotode kerimiseks vajutage nuppu ◀ või ►.
- 4. Kui tõstetakse esile pisipilt fotost, mida soovite redigeerida, vajutage nuppu OK.
- Kui valitud foto ilmub ekraanile, vajutage uuesti nuppu OK, et kuvada menüü Photo Options (Fotovalikud).
- Menüüs Photo Options (Fotovalikud) kasutage nuppu ▲ või ▼, et tõsta esile Edit Photo (Foto redigeerimine), seejärel vajutage nuppu OK. Ilmub menüü Edit Photo (Foto redigeerimine).
- Kasutage nuppu ▲ või ▼, et tõsta esile Photo Fix (Fotoparandus), seejärel vajutage nuppu OK.

Ilmub menüü Photo Fix (Fotoparandus).

 Fotode automaatse väärindamise funktsiooni väljalülitamiseks vajutage nuppu ▲ või ▼, et valida Off (Väljas), seejärel vajutage nuppu OK.

# 9 Skannimisfunktsioonide kasutamine

Skannimine on teksti ja piltide muundamine arvuti jaoks sobivasse elektroonilisse vormingusse. Seadmega HP All-in-One saate skannida peaaegu kõike – fotosid, ajakirjaartikleid, filminegatiive, slaide ja tekstidokumente.

Seadme HP All-in-One skannimisfunktsioonid võimaldavad teha järgmist.

- Saate teha reprosid oma lemmikfotodest.
- Saate artikli teksti skannida tekstitöötlusprogrammi ja kasutada seda oma ettekandes.
- Saate printida visiitkaarte ja brošüüre, skannides logo ja kasutades seda oma kirjastustarkvaras.
- Saate sõpradele ja sugulastele saata fotosid, skannides oma lemmikpildid ja lisades need e-kirjadele.
- Saate luua oma kodu või kontori fotovaramu.
- Arhiivida väärtuslikud fotod elektronalbumisse.

See jaotis sisaldab järgmisi teemasid:

- Fotodest reprote tegemine
- Pildi skannimine
- <u>Skannitud pildi töötlemine</u>
- Skannitud piltide jagamine sõprade ja sugulastega
- Skannimise peatamine

## Fotodest reprote tegemine

Te saate skannida fotost prinditud koopia, et erinevates suurustes, kuni letter-formaadini (8.5 x 11 tolli) või A4-formaadini (210 x 297 mm), uusi väljaprinte teha.

Vaikesätteks on HP All-in-One, mile korral tuvastatakse kasutatav paberitüüp automaatselt. Parimate tulemuste tagamiseks fotode uuesti printimisel jätke sätte **Paper Type** (Paberi tüüp) väärtuseks **Automatic** (Automaatne) ja laadige HP All-in-One-sse fotopaber. Kui sätte **Automatic** (Automaatne) kasutamisel ilmneb prindikvaliteedi probleem, peaksite te muutma ainult sätet **Paper Type** (Paberi tüüp).

#### Originaalfoto uuesti printimiseks

- 1. Vajutage nuppu **Uued väljaprindid** ligipääsuks valikule **Scan and Reprint** (Skannimine ja uuestiprintimine).
  - Märkus. Saate vajutada ka nuppu Skannimismenüü juhtpaneelil, et valida määrang Scan and Reprint (Skannimine ja uuestiprintimine).

Märkus. Sõltuvalt valitud paberiformaadist saate asetada fotopaberi fotosalve või põhisalve.

2. Kui ekraanile kuvatakse vastavad juhised, laadige originaalfoto, prinditav pool all, klaasi paremasse esinurka, ja tehke ühte järgnevast:

#### Originaalfoto uuesti printimiseks vaikeprindisätetega

▲ Vajutage juhtpaneelil nuppu Fotode printimine.

#### Prindisätete muutmiseks enne originaalfoto uuesti printimist

- Vajutage nuppu OK, et muuta prindisätteid.
   Ilmub kuva Source of Original (Originaali allikas).
- b. Vajutage nuppu ▲ või ▼, et tõsta esile mis tahes valik, seejärel vajutage nuppu OK.

Ilmub kuva Print Layout (Prindipaigutus).

- c. Vajutage nuppu ▲ või ▼, et tõsta esile prindipaigutus, seejärel vajutage nuppu OK.
  - Märkus. Olenevalt valitud paberiformaadist võidakse teil paluda fotode paigutus määrata.

Ilmub menüü Scan Preview (Skannimise eelvaade).

- d. Vajutage nuppu ▲ või ▼, et muuta eksemplaride arvu, ja vajutage nuppu OK. Ilmub kuva Reprint Options (Uuestiprintimise valikud).
  - Märkus. HP All-in-One skannib originaalpildi ja kuvab ekraanile foto eelvaate.
- e. Vajutage nuppu OK, et valida Print Preview (Prindi eelvaade).
  - Märkus. Vajutage nuppu Edit Photo (Foto redigeerimine), et fotosid enne printimist redigeerida.

Ilmub kuva Print Preview (Prindi eelvaade).

f. Vajutage nuppu ▲ või ▼, et tõsta esile Print Now (Prindi kohe), ja vajutage nuppu OK (või vajutage nuppu Fotode printimine juhtpaneelil).

## Pildi skannimine

Skannimise saab käivitada arvutist või seadme HP All-in-One juhtpaneelilt. Selles jaotises selgitatakse, kuidas käivitada skannimine ainult seadme HP All-in-One juhtpaneelilt.

Märkus. Saate koos seadmega HP All-in-One installitud tarkvara abil skannida pilte. Selle tarkvara abil saate oma skannitud pilte ka redigeerida ja skannitud pilte kasutada muudes projektides.

Skannimisfunktsioonide kasutamiseks peavad HP All-in-One ja arvuti olema omavahel ühendatud ja sisse lülitatud. Ka seadme HP All-in-One tarkvara peab olema enne skannimise alustamist arvutisse installitud ja töötama. Kontrollige, kas seadme HP All-in-One tarkvara on (Windowsiga arvutis) käivitatud. Selleks vaadake, kas ekraanil all paremas ääres kella lähedal asuvas süsteemisalves on ikoon HP All-in-One.

Märkus. Kui sulgete Windowsi olekualal ikooni HP Digital Imaging Monitor, võib see põhjustada seadme HP All-in-One teatud skannimisfunktsioonide töötamise lakkamise. Kui nii juhtub, saate täieliku funktsionaalsuse taastada kas arvutit taaskäivitades või tarkvara HP Photosmart käivitades.

See jaotis sisaldab järgmisi teemasid:

- Originaaldokumendi skannimine arvutisse
- Originaali mälukaardile või mäluseadmele skannimine

#### Originaaldokumendi skannimine arvutisse

Klaasile asetatud originaale saate skannida juhtpaneeli kaudu.

#### Skannimine arvutisse

- 1. Asetage originaal seadme klaasi parempoolsesse esinurka, esikülg allpool.
- 2. Vajutage nuppu Skannimismenüü.
- 3. Vajutage nuppu ♥, et tõsta esile Scan to Computer (Skanni arvutisse), seejärel vajutage nuppu OK.
- Kui HP All-in-One on ühendatud ühe või mitme võrku ühendatud arvutiga, tehke järgmist.
  - a. Vajutage nuppu **OK**, et valida **Select Computer** (Arvuti valimine). Seadme HP All-in-One näidikul kuvatakse ühendatud arvutite loend.
    - Märkus. Menüü Select Computer (Arvuti valimine) võib lisaks võrgu kaudu ühendatud arvutitele kuvada ka USB-ühenduste abil ühendatud arvutite loendi.
  - b. Vaikearvuti valimiseks vajutage nuppu OK või valige mõni muu arvuti, vajutades nuppu ▼ ja siis nuppu OK.
     Näidikul kuvatakse menüü Scan To (Skannimine), milles avaneb valitud arvutis kättesaadavate tarkvararakenduste loend.

Kui HP All-in-One on ühendatud otse arvutisse USB-kaabliga, jätkake 5. sammuga.

- Skannimistulemuse vastuvõtmise jaoks vaikerakenduse valimiseks vajutage nuppu OK või valige mõni muu rakendus, vajutades noolenuppu ▼ ja siis nuppu OK. Arvutis kuvatakse skannitud pildi eelvaade, kus saate seda soovi korral redigeerida.
- Tehke pildil soovitud muudatused. Kui need on tehtud, klõpsake nuppu Accept (Nõus).

#### Seostuvad teemad

- "Juhtpaneeli funktsioonid" leheküljel 13
- "Scan Menu (Skannimismenüü)" leheküljel 17

#### Originaali mälukaardile või mäluseadmele skannimine

Skannitud pildi võite JPEG-vormingus saata praegu sisestatud mälukaardile või mäluseadmesse, mis on ühendatud eesmisesse USB-porti. Sel teel saate kasutada fotoprindifunktsioone skannitud pildist ääristeta väljaprindi tegemiseks või albumilehekülgede loomiseks.

Märkus. Kui HP All-in-One on võrku ühendatud, pääsete skannitud pildile juurde ainult siis, kui kaart või seade on võrgus ühiskasutuseks seadistatud.

#### Skannitud dokumendi salvestamine mälukaardile või mäluseadmesse

- 1. Veenduge, et mälukaart on seadme HP All-in-One sobivasse pessa sisestatud või salvestusseade eesmisse USB-porti ühendatud.
- 2. Asetage originaal seadme klaasi parempoolsesse esinurka, esikülg allpool.
- 3. Vajutage nuppu Skannimismenüü.
- Vajutage ▼, et tõsta esile Scan to Memory Card (Skannimine mälukaardile), seejärel vajutage nuppu OK.

HP All-in-One skannib pildi ja salvestab faili JPEG-vormingus mälukaardile või mäluseadmesse.

## Skannitud pildi töötlemine

Saate skannitud pilti redigeerida seadmega HP All-in-One koos installitud tarkvara abil. Skannitud dokumenti saate redigeerida ka optilise märgituvastuse (OCR) tarkvara abil.

Märkus. Kui kasutate tarkvara HP Photosmart Essential, ei pruugi OCR-tarkvara teie arvutisse installitud olla. OCR-tarkvara installimiseks peate tarkvara-CD uuesti sisestama ja tegema valikud Custom ja OCR.

See jaotis sisaldab järgmisi teemasid:

- <u>Skannitud pildi redigeerimine eelvaates</u>
- <u>Skannitud foto või joonise töötlemine</u>
- Skannitud dokumendi töötlemine

#### Skannitud pildi redigeerimine eelvaates

Tarkvara **HP Scanning** tööriistadega saate eelvaatepilti muuta. Kõik tehtud muudatused (nt heledus, pildi tüüp, eraldusvõime jne) kehtivad ainult aktiivse skannimisseansi puhul.

Tarkvara HP Photosmart kaudu saate pärast pildi skannimist teha täiendavaid muudatusi.

#### Skannitud foto või joonise töötlemine

Saate skannitud fotot või pilti redigeerida seadmega HP All-in-One koos installitud tarkvara abil. Selle tarkvaraga saate pilte pöörata või kärpida, samuti reguleerida eredust, kontrastsust ja värviküllastust.

#### Skannitud dokumendi töötlemine

Teksti skannimine (tuntud ka optilise märgituvastuse või OCR nime all) võimaldab teil tuua ajakirjaartiklite, raamatute ja teiste trükiste sisu täielikult redigeeritava tekstina teie eelistatud tekstitöötlustarkvarasse ja paljudesse muudesse programmidesse. Kui soovite saada parimaid tulemusi, on oluline õppida OCR-tarkvara õigesti kasutama. Ärge oodake, et skannitud tekstidokumendid oleksid OCR tarkvara esmasel kasutamisel lähtematerjaliga täht-tähelt vastavuses. OCR-tarkvara kasutamine on kunst, mille õppimine nõuab aega ja harjutamist.

Märkus. Kui kasutate tarkvara HP Photosmart Essential, ei pruugi OCR-tarkvara teie arvutisse installitud olla. OCR-tarkvara installimiseks peate tarkvara-CD uuesti sisestama ja tegema valikud Custom ja OCR.

## Skannitud piltide jagamine sõprade ja sugulastega

Seadme HP Photosmart Share elektroonilise teenuse abil skannitud pilte saate hõlpsalt sõpradele ja pereliikmetele vaatamiseks saata. Seadmest HP Photosmart Share saab pilte tuttavatele saata nii e-postiga kui ka neid elektronfotoalbumisse või fotolaborisse üles laadida.

Märkus. Siinkirjeldatud teenuste saadavus erineb riigiti/regiooniti. Mõni siinkirjeldatud teenustest ei pruugi olla teie riigis/regioonis saadaval.

#### Skannitud foto või dokumendi saatmine

- 1. Asetage originaal seadme klaasi parempoolsesse esinurka, esikülg allpool.
- 2. Vajutage nuppu Skannimismenüü.
- Vajutage nuppu OK, et valida määrang HP Photosmart Share, ja saatke skannitud fail arvutisse. Kui HP All-in-One on ühendatud ühe või mitme võrku ühendatud arvutiga, ilmub menüü Select Computer (Arvuti valimine). Valige sihtarvuti nimi.
- 4. Arvutisse installitud tarkvara HP Photosmart Share abil saate kujutise pisipilteelvaatena saata meiliadressaatidele (täissuuruses faili saab adressaat alla laadida vastavalt enda soovile hiljem), elektroonilistesse albumitesse või fototöötlusteenusele või muudele võrku ühendatud HP seadmetele.
- HP All-in-One saadab skannitud foto või dokumendi arvutisse või teie poolt valitud kõigile jagatud sihtkohtadele.

#### Seostuvad teemad

"Ühiskasutage fotosid, kasutades tarkvara HP Photosmart" leheküljel 112

## Skannimise peatamine

#### Skannimise peatamine

Vajutage juhtpaneelil nuppu Cancel.

# 10 Paljundusfunktsioonide kasutamine

Seadmega HP All-in-One saab teha kvaliteetseid värvilisi ja mustvalgeid koopiaid erinevat tüüpi paberile ning kiledele. Koopia suurust saab originaali suhtes suurendada või vähendada, et see mahuks teatud formaadis paberile, reguleerida koopia tumedust ning kasutada erifunktsioone fotodest kvaliteetsete koopiate (sh ääristeta koopiate) tegemiseks.

心 Nõuanne. Tavaliste paljundustööde parima kvaliteedi tagamiseks seadke paberi formaadiks Letter (Letter-formaat) või A4, paberi tüübiksPlain Paper (Tavapaber) ja paljunduskvaliteediks Fast (Kiire).

See jaotis sisaldab järgmisi teemasid:

- Paljundamine
- Paljundustöö eelvaate vaatamine
- Paljundussätete muutmine praeguse prinditöö jaoks
- Paljundamise vaikesätete muutmine
- <u>Spetsiaalsed paljundustööd</u>
- Paljundamise peatamine

## Paljundamine

Ka juhtpaneelilt juhtides saate kvaliteetselt paljundada.

#### Paljundamine juhtpaneeli kaudu

- 1. Veenduge, et söötesalves oleks paberit.
- 2. Asetage originaal seadme klaasi parempoolsesse esinurka, esikülg allpool; või esikülg üleval, kui sisestate originaali automaatsesse dokumendisööturisse.
- Vajutage paljundamise alustamiseks nuppu Alusta mustvalget paljundamist või Alusta värvilist paljundamist.

#### Seostuvad teemad

"Originaali sisestamine automaatsesse dokumendisööturisse" leheküljel 73

## Paljundustöö eelvaate vaatamine

Pärast seadme HP All-in-One paljundussätete muutmist saate enne paljundamise alustamist vaadata näidikul oodatud tulemuse eelvaadet.

Märkus. Täpse eelvaate nägemiseks tuleb soovitud paljundussätted õigesti valida. Automaatsätted ei kajasta laaditud paberi formaati ja tüüpi, vaid kasutavad vaikesätteid. Eelvaade kuvatakse siis, kui valite menüüs **Copy Menu** (Menüü Copy (Paljundus)) eelvaate **Eelvaade** või siis, kui kasutate originaali teatud piirkonna paljundamise määratlemiseks kärpimisfunktsiooni.

#### Koopia eelvaate vaatamiseks juhtpaneelilt

- Vajutage Menüü Copy (Paljundus). Ilmub elektrooniline spikker (Copy Menu (Menüü Copy (Paljundus))).
- 2. Muutke seadme HP All-in-One paljundussätteid nii, et need sobiksid teie paljundatava eksemplari jaoks.
- Vajutage ▼, et tõsta esile Eelvaade, seejärel vajutage nuppu OK. Näidikul kuvatakse eksemplari vaade just sellisena, nagu see prinditakse.
- 4. Eelvaatega nõustumiseks ja paljundamise alustamiseks vajutage nuppu Alusta mustvalget paljundamist või Alusta värvilist paljundamist.

## Paljundussätete muutmine praeguse prinditöö jaoks

Saate kohandada kombainseadme HP All-in-One kopeerimissätteid nii, et seade saaks hakkama pea kõigi töödega.

See jaotis sisaldab järgmisi teemasid:

- <u>Eksemplaride arvu seadmine</u>
- Paljunduse paberiformaadi seadistamine
- Paljunduse paberitüübi seadistamine
- Paljundamise kiiruse või kvaliteedi muutmine
- Koopiate heleduse ja tumeduse reguleerimine

#### Eksemplaride arvu seadmine

Te saate määrata prinditavate eksemplaride arvu, kasutades juhtpaneelil või tarkvararakenduses nuppu **Menüü Copy (Paljundus)**.

#### Eksemplaride arvu seadistamine juhtpaneelilt

- 1. Veenduge, et söötesalves oleks paberit.
- 2. Asetage originaal seadme klaasi parempoolsesse esinurka, esikülg allpool.
- Vajutage nuppu Menüü Copy (Paljundus). Ilmub Copy Menu (Menüü Copy (Paljundus)).
- Vajutage nuppu ▼, et tõsta esile Copies (Eksemplaride arv), seejärel vajutage nuppu OK.

Kuvatakse valik **Copies** (Eksemplaride arv).

- Kasutage klahvistikku või vajutage ▲, et valida koopiate arv, kuni maksimumini. (Koopiate maksimaalne arv sõltub mudelist.)
  - Nõuanne. Suure eksemplaride arvu sisestamise lihtsustamiseks muutub noolenuppude allhoidmisel eksemplaride arv 5 võrra.
- 6. Vajutage nuppu Alusta mustvalget paljundamist või Alusta värvilist paljundamist.

#### Paljunduse paberiformaadi seadistamine

Kasutatava paberi tüüpi saate muuta seadme HP All-in-One kaudu. Valitud paberiformaat peaks vastama söötesalves oleva paberi formaadile.

#### Paberiformaadi seadistamiseks juhtpaneelilt

- Vajutage Menüü Copy (Paljundus). Ilmub elektrooniline spikker (Copy Menu (Menüü Copy (Paljundus))).
- Vajutage ▼, et tõsta esile Paper Size (Paberi formaat), seejärel vajutage nuppu OK.

Ilmub menüü Paper Size (Paberi formaat).

 Vajutage ▼, et tõsta esile vajalik paberi suurus, seejärel vajutage nuppu OK. Kasutage järgmist tabelit, et määratleda, millise paberi suuruse sätte peaksite sõltuvalt söötesalve pandud paberist valima.

| Paberitüüp                                           | Soovitatavad paberiformaadi sätted                                                                                                    |
|------------------------------------------------------|----------------------------------------------------------------------------------------------------|
| Paljunduspaberid, mitmeotstarbelised või tavapaberid | 8.5x11 inch (8,5x11 tolli) või A4                                                                                                    |
| Inkjet-paberid                                       | 8.5x11 inch (8,5x11 tolli) või A4                                                                                                    |
| Kirjaplangid                                         | 8.5x11 inch (8,5x11 tolli) või A4                                                                                                    |
| Fotopaberid                                          | 10x15 cm<br>4x6 inch (4x6 tolli)<br>13x18 cm<br>5x7 inch (5x7 tolli)<br>8.5x11 inch (8,5x11 tolli)<br>A4<br>L (ainult Jaapan)<br>2L (ainult Jaapan)<br>20x25 cm (ainult Saksamaa)<br>Mutsugiri (ainult Jaapan) |
| Hagaki                                               | Hagaki (ainult Jaapan)                                                                                                    |
| Kiled                                                | 8.5x11 inch (8,5x11 tolli) või A4                                                                                                    |

#### Paljunduse paberitüübi seadistamine

Saate seadistada seadmes HP All-in-One kasutatava paberi tüüpi. Paljundamisel on vaikepaberitüüp **Automatic** (Automaatne). Selle sätte puhul tuvastab HP All-in-One söötesalve sisestatud paberi automaatselt.

#### Paljundamiseks kasutatava paberi tüübi seadmine

- Vajutage nuppu Menüü Copy (Paljundus). Ilmub Copy Menu (Menüü Copy (Paljundus)).
- Vajutage nuppu ♥, et tõsta esile Paper Type (Paberi tüüp), seejärel vajutage nuppu OK.

Ilmub menüü Paper Type (Paberi tüüp).

 Vajutage nuppu ♥, kuni kuvatakse sobiv paberitüüp. Paberitüübi valimiseks vastavalt sisendsalve laaditud paberile vaadake järgnevat tabelit.

| Paberi tüüp                                                                                              | Juhtpaneeli seade                             |
|----------------------------------------------------------------------------------------------------|-----------------------------------------------|
| Koopiapaber või kirjapea                                                                                 | Plain Paper (Tavapaber)                       |
| HP Bright White Paper (HP erkvalge paber)                                                                | Plain Paper (Tavapaber)                       |
| HP Premium Plus Photo Paper, Glossy<br>(HP Premium Plus fotopaber, läikiv)                               | Premium Photo (kvaliteetne fotopaber)         |
| HP Premium Plus Photo Paper, Matte<br>(HP Premium Plus fotopaber, matt)                                  | Premium Photo (kvaliteetne fotopaber)         |
| HP Premium Plus 10 x 15 cm (4 x 6 tolli) Photo paper (fotopaber)                                         | Premium Photo (kvaliteetne fotopaber)         |
| HP Premium Plus 13 x 18 cm (5 x 7 tolli) Photo paper (fotopaber)                                         | Premium Photo (kvaliteetne fotopaber)         |
| HP Photo Paper (HP fotopaber)                                                                            | Photo Paper (Fotopaber)                       |
| HP Everyday Photo Paper (HP igapäevaseks kasutuseks sobiv fotopaber)                                     | Everyday Photo (Igapäevane fotopaber)         |
| HP Everyday Photo Paper, Semi Gloss (HP igapäevaseks kasutuseks sobiv poolmatt fotopaber)                | Everyday Matte (Igapäevane matt fotopaber)    |
| HP Premium Paper                                                                                         | Premium Inkjet (Tindiprinteri kvaliteetpaber) |
| Muu inkjet paber                                                                                         | Premium Inkjet (Tindiprinteri kvaliteetpaber) |
| HP Professional Brochure & Flyer Paper,<br>Glossy (professionaalne brošüüri- ja<br>flaieripaber, läikiv) | Brochure Glossy (Brošüüripaber, läikiv)       |
| HP Professional Brochure & Flyer Paper,<br>Matte (professionaalne brošüüri- ja<br>flaieripaber, matt)    | Brochure Matte (Brošüüripaber, matt)          |
| Kile HP Premium või Premium Plus Inkjet<br>Transparency Film                                             | Transparency (Kile)                           |
| Muu kile                                                                                                 | Transparency (Kile)                           |
| Tavaline Hagaki                                                                                          | Plain Paper (Tavapaber)                       |
| Läikiv Hagaki                                                                                            | Premium Photo (kvaliteetne fotopaber)         |
| L (ainult Jaapan)                                                                                        | Premium Photo (kvaliteetne fotopaber)         |

| Paberi tüüp                                     | Juhtpaneeli seade                      |
|-------------------------------------------------|----------------------------------------|
| Advanced Photo Paper (Fotopaber HP<br>Advanced) | Advanced Photo (Fotopaber HP Advanced) |

4. Vajutage nuppu OK.

#### Paljundamise kiiruse või kvaliteedi muutmine

Seadmel HP All-in-One on kolm võimalust paljundamise kiiruse ja kvaliteedi mõjutamiseks:

- Maximum dpi (Maksimaalne dpi) tagab kõrgeima kvaliteedi kõigi paberite jaoks.
   Maximum dpi (Maksimaalne dpi) kopeerib aeglasemalt, kui teiste kvaliteedisätete korral..
- Best (Parim) tagab kõrge kvaliteedi kõigi paberite jaoks ja väldib triibutust, mis võib vahel suurematel värvipindadel esineda. Best (Parim) kopeerib aeglasemalt, kui Normal (Tavaline) või Fast (Kiire) kvaliteedisätte korral.
- **Normal** (Tavaline) tagab kõrge kvaliteedi enamike kopeerimistööde jaoks. **Normal** (Tavaline) kopeerib kiiremini, kui sätte **Best** (Parim) korral ja on vaikesätteks.
- Fast (Kiire) kopeerib kiiremini kui sätte Normal (Tavaline) korral. Teksti kvaliteet on võrreldav sätte Normal (Tavaline) kvaliteediga, kuid piltide paljunduskvaliteet võib olla madalam. Säte Fast (Kiire) (Kiire) kulutab vähem tinti ja pikendab tindikassettide kasutusiga.

#### Kopeerimiskvaliteedi muutmine juhtpaneelilt

- 1. Veenduge, et söötesalves oleks paberit.
- 2. Asetage originaal seadme klaasi parempoolsesse esinurka, esikülg allpool.
- Vajutage Menüü Copy (Paljundus). Ilmub elektrooniline spikker (Copy Menu (Menüü Copy (Paljundus))).
- **4.** Vajutage **▼**, et tõsta esile **Quality** (Kvaliteet), seejärel vajutage nuppu **OK**. Ilmub menüü **Quality** (Kvaliteet).
- 5. Vajuta ▼, et valida paljunduse kvaliteet.
- 6. Vajutage nuppu OK.

#### Koopiate heleduse ja tumeduse reguleerimine

Paljundamisel võite koopiate kontrastsuse reguleerimiseks kasutada sätet Lighter/ Darker (Heledam/Tumedam).

#### Koopia kontrasti reguleerimine esipaneelilt

- 1. Veenduge, et söötesalves oleks paberit.
- 2. Asetage originaal seadme klaasi parempoolsesse esinurka, esikülg allpool.
- Vajutage Menüü Copy (Paljundus). Ilmub elektrooniline spikker (Copy Menu (Menüü Copy (Paljundus))).
- Vajutage ▼, et tõsta esile Lighter/Darker (Heledam/Tumedam), seejärel vajutage nuppu OK.

Ilmub menüü Lighter/Darker (Heledam/Tumedam).

- 5. Tehke üht järgmistest toimingutest.
  - Koopia tumedamaks muutmiseks vajutage noolenuppu ▶.
  - Koopia heledamaks muutmiseks vajutage noolenuppu 4.
- 6. Vajutage nuppu OK.

## Paljundamise vaikesätete muutmine

Kui muudate paljundussätteid juhtpaneelilt, kehtivad need sätted ainult käesolevale paljundustööle. Paljundussätete kehtestamiseks kõigile tulevastele paljundustöödele saate sätted salvestada vaikesätetena.

#### Kopeerimise vaikeseadete seadistamiseks juhtpaneelilt

- 1. Tehke paljundussätetes kõik vajalikud muudatused.
- Vajutage nuppu Menüü Copy (Paljundus). Ilmub Copy Menu (Menüü Copy (Paljundus)).
- 3. Vajutage nuppu ▼, et tõsta esile Set As New Defaults (Sea uued vaikesätted), seejärel vajutage nuppu OK.
- Vajutage nuppu ▼, et tõsta esile Yes, change defaults (Jah, muuda vaikesätteid), seejärel vajutage nuppu OK.
- Märkus. Siin määratavad sätted salvestatakse ainult seadmes HP All-in-One. Tarkvaras seatud sätteid need ei muuda. Sagedamini kasutatavad sätted saate salvestada seadmega HP All-in-One koos installitud tarkvara abil.

## Spetsiaalsed paljundustööd

Lisaks standardsete paljundustööde teostamisele saab seadet HP All-in-One kasutada ka eritöödeks, nagu nt ääristeta fotode paljundamine ja originaaldokumentide suuruse muutmine.

See jaotis sisaldab järgmisi teemasid:

- Fotode paljundamine ääristeta
- Originaali koopia mahutamine Letter- või A4-formaadis paberile
- Originaali vähendamine kohandatud sätete abil
- Originaali kärpimine
- <u>Nihuta vasakut veerist</u>
- Paljunduskvaliteedi parendamine

#### Fotode paljundamine ääristeta

Et saavutada foto paljundusel parim kvaliteet, laadige fotosalve 10 x 15 cmfotopaber ja muutke oma paljundussätteid vastavalt õigele paberitüübile ja fotoväärindusele.

#### Fotost ääristeta koopia tegemine juhtpaneelilt

1. Laadige fotosalve 10 x 15 cm fotobaber.

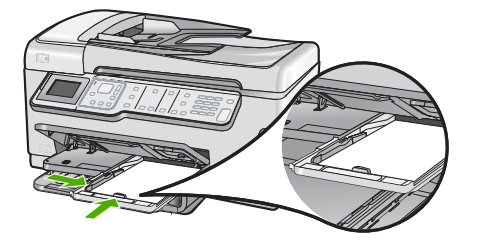

- Asetage originaalfoto seadme klaasi parempoolsesse esinurka, esikülg allpool. Asetage foto klaasile nii, et foto pikem äär oleks vastu klaasi eesmist äärt, nagu näidatud klaasi äärde graveeritud juhistestes.
- Vajutage nuppu Alusta mustvalget paljundamist või Alusta värvilist paljundamist.

HP All-in-One teeb teie originaalfotost 10 x 15 cm ääristeta koopia.

- Märkus. Kui te laadisite fotosalve aasaga paberi, võite aasa koopialt eemaldada, kui tint on täielikult kuivanud.
- Nõuanne. Kui väljastatud leht on ääristega, seadke paberi tüübiks Premium Photo (kvaliteetne fotopaber) ja tehke uus koopia.

#### Seostuvad teemad

- <u>"10x15 cm (4x6-tollise) fotopaberi sisestamine</u>" leheküljel 80
- "Paljunduse paberitüübi seadistamine" leheküljel 129

#### Originaali koopia mahutamine Letter- või A4-formaadis paberile

Saate kasutada funktsiooni **Fit to Page** (Sobita lehele), et tagada kopeeritava dokumendi mahutamine paberile ja vältida originaaldokumendi kärpimise ohtu. See on kasulik originaali vähendamiseks või suurendamiseks. Näiteks:

- Kui te suurendate 10 x 15 cm fotot, et teha ääristeta täisformaadis koopiat letter- või A4-formaadis paberile, siis osa fotost kärbitakse. Funktsioon Fit to Page (Sobita lehele) suurendab fotot nii palju kui võimalik, et mahutada seda paberile ilma fotost midagi kärpimata.
- Kui originaaldokumendil on ilma veeristeta kujutis või tekst, mis lehe üleni täidab, saate originaalist tehtava koopia mõõtmete vähendamiseks funktsiooni kasutada funktsiooni Fit to Page (Sobita lehele), et vältida soovimatut teksti või kujutise kärpimist lehe servadelt.
- Märkus. Selleks, et muuta originaaldokumendi suurust ilma selle proportsioone muutmata või servi kärpimata, võib HP All-in-One jätta paberi servade juurde ebavõrdsed tühikud.

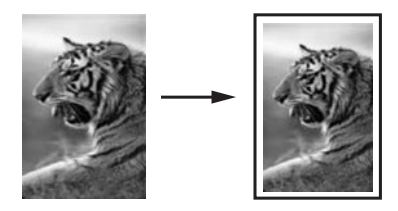

#### Dokumendi formaadi muutmiseks juhtpaneelilt

- 1. Veenduge, et söötesalves oleks paberit.
- 2. Asetage originaal seadme klaasi parempoolsesse esinurka, esikülg allpool.
- Vajutage Menüü Copy (Paljundus). Ilmub elektrooniline spikker (Copy Menu (Menüü Copy (Paljundus))).
- Vajutage ▼, et tõsta esile Size (Formaat), seejärel vajutage nuppu OK. Ilmub menüü Size (Formaat).
- 5. Vajutage ▼, et tõsta esile Fit to Page (Sobita lehele), seejärel vajutage nuppu OK.

#### Originaali vähendamine kohandatud sätete abil

Dokumendi koopia vähendamiseks või suurendamiseks võite kasutada enda kohandatud sätteid.

#### Kohandatud formaadi seadistamiseks juhtpaneelilt

- 1. Veenduge, et söötesalves oleks paberit.
- 2. Asetage originaal seadme klaasi parempoolsesse esinurka, esikülg allpool.
- Vajutage Menüü Copy (Paljundus). Ilmub elektrooniline spikker (Copy Menu (Menüü Copy (Paljundus))).
- Vajutage ▼, et tõsta esile Size (Formaat), seejärel vajutage nuppu OK. Ilmub menüü Size (Formaat).
- Vajutage ▼, et tõsta esile Custom 100% (Kohandatud 100%), seejärel vajutage nuppu OK.

Ilmub menüü Custom 100% (Kohandatud 100%).

 Kasutage klahvistikku või vajutage ▼ või ▲, et valida protsendiväärtus koopia suurendamiseks või vähendamiseks.

(Koopia formaadi muutmise miinimum- ja maksimumprotsent sõltub mudelist.)

7. Vajutage nuppu OK.

#### Originaali kärpimine

Pärast seadmel HP All-in-One paljundusätete muutmist saate kasutada kärpimisfunktsiooni, et originaalil kindlat ala kopeerimiseks tähistada.

#### Koopia kärpimiseks juhtpaneelilt

- Vajutage Menüü Copy (Paljundus). Ilmub elektrooniline spikker (Copy Menu (Menüü Copy (Paljundus))).
- 2. Muutke seadme HP All-in-One paljundussätteid nii, et need sobiksid teie paljundatava eksemplari jaoks.

- Vajutage ▼, et tõsta esile Crop (Kärpimine), seejärel vajutage nuppu OK. Ilmub kuva Crop (Kärpimine).
- 4. Vajutage nooli juhtplaadil, et viia kursor vasakpoolsesse ülanurka kärpimise alustamiseks, seejärel vajutage nuppu **OK**.
- Vajutage ▼ ja ▶, et viia kursor kärpimisala parempoolsesse alanurka ja vajutage seejärel OK.

HP All-in-One kuvab ekraanile eelvaate.

6. Eelvaatega nõustumiseks ja paljundamise alustamiseks vajutage nuppu Alusta mustvalget paljundamist või Alusta värvilist paljundamist.

#### Nihuta vasakut veerist

Saate nihutada koopiate vasakut veerist, kasutades valikut **Margin Shift** (Veerise nihutamine). See on kasulik koopiate köitmisel või augustamisel (3 auku). HP All-in-One nihutab koopiatel pilti 0.95 cm paremale.

#### Koopia veerise nihutamiseks juhtpaneelilt

- Vajutage Menüü Copy (Paljundus). Ilmub elektrooniline spikker (Copy Menu (Menüü Copy (Paljundus))).
- 2. Muutke seadme HP All-in-One paljundussätteid nii, et need sobiksid teie paljundatava eksemplari jaoks.
- 3. Vajutage ▼, et tõsta esile Margin Shift (Veerise nihutamine), seejärel vajutage nuppu OK.

Ilmub menüü Margin Shift (Veerise nihutamine).

- 4. Vajutage **v**, et tõsta esile **On** (Sees), seejärel vajutage nuppu **OK**.
- 5. Vajutage paljundamise alustamiseks nuppu Alusta mustvalget paljundamist või Alusta värvilist paljundamist.

#### Paljunduskvaliteedi parendamine

Funktsiooni **Enhancements** (Laiendused) saate kasutada tekstidokumentide kvaliteedi parandamiseks, teravdades musta teksti piirjooni, või fotode heledate värvide täiustamiseks, mis muidu võiksid prindituna näida valged.

Väärindussätte vaikeväärtuseks on **Mixed** (Segatud). Enamiku originaalide puhul saab piirjoonte teravdamiseks kasutada sätet **Mixed** (Segatud). Väärindussätte **Photo** (Foto) valikuga saate jõulisemaks muuta heledaid värvitoone, mis muidu võiksid näida valgena.

Võimalik, et saate lahendada alljärgnevat tüüpi probleemid, seades sätte Enhancements (Laiendused) väärtuseks Photo (Foto) või None (Puudub):

- Osa tekstist teie koopiatel on ümbritsetud üksikutest punktidest
- Suured mustad kirjatüübid paistavad laigulised (mitte siledad)
- Kitsad värvilised objektid või jooned sisaldavad musti osi
- Hele- või keskmiselt hallidele aladele ilmuvad horisontaalsed teralised või valged ribad

Märkus. Kui funktsioon Margin Shift (Veerise nihutamine) on lubatud, on võimalik, et koopiat kärbitakse paremast servast.

#### Hägusa dokumendi paljundamine esipaneeli kaudu

- 1. Veenduge, et söötesalves oleks paberit.
- 2. Asetage originaal seadme klaasi parempoolsesse esinurka, esikülg allpool.
- Vajutage Menüü Copy (Paljundus). Ilmub elektrooniline spikker (Copy Menu (Menüü Copy (Paljundus))).
- Vajutage ▼, et tõsta esile Enhancements (Laiendused), seejärel vajutage nuppu OK.

Ilmub menüü Enhancements (Laiendused).

- 5. Vajutage ▼, et tõsta esile **Text** (Tekst), seejärel vajutage nuppu **OK**.
- Vajutage nuppu Alusta mustvalget paljundamist (Alusta mustvalget paljundust) või Alusta värvilist paljundamist (Alusta värvilist paljundust).

#### Ülesäritatud foto paljundamine

- 1. Veenduge, et söötesalves oleks paberit.
- Asetage foto klaasile nii, et foto pikem külg oleks vastu klaasi esiäärt. Asetage originaal seadme klaasi parempoolsesse esinurka, esikülg allpool.
- Vajutage Menüü Copy (Paljundus). Ilmub elektrooniline spikker (Copy Menu (Menüü Copy (Paljundus))).
- Vajutage ▼, et tõsta esile Enhancements (Laiendused), seejärel vajutage nuppu OK.

Ilmub menüü Enhancements (Laiendused).

- 5. Vajutage ▼, et tõsta esile Photo (Foto), seejärel vajutage nuppu OK.
- Vajutage nuppu Alusta mustvalget paljundamist või Alusta värvilist paljundamist.

## Paljundamise peatamine

#### Paljundamise peatamine

▲ Vajutage juhtpaneelil nuppu Cancel.

## **11 Faksi funktsioonide kasutamine**

Seadme HP All-in-One abil saate fakse (sh värvifakse) saata ja vastu võtta. Kiirvalimiskirjete abil saate kiirelt ja hõlpsasti saata fakse numbritele, mida kasutate sageli. Paljusid faksisätteid (nt eraldusvõimet ja heledamate/tumedamate osade vahelist kontrastsust) saate seada juhtpaneeli kaudu.

Märkus. Enne faksimise alustamist kontrollige, kas olete seadme HP All-in-One faksimiseks õigesti seadistanud. Võisite seda teha juba algse seadistamise käigus kas juhtpaneelilt või seadmega HP All-in-One kaasas olnud tarkvara abil.

Faksi seadistuste õigsust saate kontrollida juhtpaneelilt, käivitades faksiseadistuste testi. Sellele testile pääsete juurde seadistusmenüüst (Setup).

See jaotis sisaldab järgmisi teemasid:

- Faksi saatmine
- Faksi vastuvõtmine
- Faksimine Interneti kaudu IP-telefoni abil
- Faksimise peatamine

## Faksi saatmine

Võite faksi saata mitmel erineval viisil. Juhtpaneeli kaudu saate seadmega HP All-in-One saata nii mustvalgeid kui ka värvilisi fakse. Saate faksi saata lisaks ühendatud telefonilt ka käsitsi. Nii saate enne faksi saatmist adressaadiga rääkida.

See jaotis sisaldab järgmisi teemasid:

- <u>Tavafaksi saatmine</u>
- Faksi saatmine kiirvalimise abil
- Faksi käsitsisaatmine telefonilt
- Faksi saatmine käsitsivalimise abil
- Faksi skannimine ja mälust saatmine
- Faksi ajastamine hilisemaks saatmiseks
- Faksi levindamine mitmele adressaadile
- <u>Värviliste originaaldokumentide või fotode faksimine</u>
- Faksi eraldusvõime ja sätete Lighter/Darker (Heledam/Tumedam) muutmine
- Faksi saatmine veaparandusrežimis

#### Tavafaksi saatmine

Kirjeldatud viisil saate juhtpaneelilt juhtides hõlpsalt saata ühe- või mitmeleheküljelisi mustvalgeid fakse.

Märkus. Kui vajate fakside saatmise kohta prinditud kinnitust, lubage faksi kinnitus enne fakside saatmist. Nõuanne. Saate faksi saata ka käsitsi oma telefonilt või käsitsivalimisfunktsiooni kasutades. Need funktsioonid võimaldavad kontrollida valitavate numbrite vaheliste pauside pikkusi. Samuti on neist funktsioonidest kasu siis, kui kasutate kõne eest tasumiseks kõnekaarti ja peate kõne võtmisel reageerima toonsignaalidele.

#### Tavafaksi saatmine juhtpaneelilt

- Sisestage originaaldokumendid, esikülg pealpool, automaatsesse dokumendisööturisse. Kui saadate üheleheküljelist faksi (nt fotot), võite originaali asetada ka klaasile, esikülg allpool.
  - Märkus. Kui saadate mitmeleheküljelise faksi, peate originaalid sisestama dokumendisööturisse. Mitmeleheküljelist dokumenti ei saa faksida klaasile paigutatuna.
- Vajutage nuppu Menüü Fax (Faks). Sisesta klaviatuuri abli faksi number. Viimase valitud numbri uuesti valimiseks vajutage nuppu ▲; nupp ▼ avab kiirvalimise.
  - ☆ Nõuanne. Sisestatavasse faksinumbrisse pausi lisamiseks vajutage korduvalt nuppu Symbols (\*) (Sümbolid (\*)), kuni näidikule ilmub sidekriips (-).
- 3. Vajutage nuppu Mustvalge faksimine.
  - Kui seade tuvastab dokumendisööturisse sisestatud originaali, saadab HP All-in-One dokumendi sisestatud numbrile.
  - Kui seade ei tuvasta automaatsesse dokumendisööturisse sisestatud originaali, kuvatakse viip Feeder Empty (söötur on tühi). Veenduge, et originaal on laaditud klaasile prinditud poolega all, seejärel vajutage nuppu ▼, et tõsta esile Faksi originaaldokument skanneri klaasilt, seejärel vajutage OK.
  - ☆ Nõuanne. Kui saaja teatab teie saadetud faksi halvast kvaliteedist, võite proovida muuta oma faksi eraldusvõimet või kontrastsust.

#### Seostuvad teemad

- "Faksi käsitsisaatmine telefonilt" leheküljel 139
- "Faksi saatmine käsitsivalimise abil" leheküljel 140
- "Faksi eraldusvõime ja sätete Lighter/Darker (Heledam/Tumedam) muutmine" leheküljel 143
- "Faksikinnitusaruannete printimine" leheküljel 158
- "Värviliste originaaldokumentide või fotode faksimine" leheküljel 142

#### Faksi saatmine kiirvalimise abil

Seadme HP All-in-One kiirvalimise funktsioon võimaldab kiiresti saata mustvalgeid ja värvilisi fakse. Järgmine lõik annab juhised mustvalge faksi saatmiseks.

#### Faksi saatmine juhtpaneeli kiirvalimisnuppude abil

- Sisestage originaaldokumendid, esikülg pealpool, automaatsesse dokumendisööturisse. Kui saadate üheleheküljelist faksi (nt fotot), võite originaali asetada ka klaasile, esikülg allpool.
  - Märkus. Kui saadate mitmeleheküljelise faksi, peate originaalid sisestama dokumendisööturisse. Mitmeleheküljelist dokumenti ei saa faksida klaasile paigutatuna.
- 2. Vajutage nuppu Menüü Fax (Faks).
- 3. Vajutage nuppu ▼ kiirvalimisele juurdepääsuks.
- Vajutage nuppu ▼, kuni sobiv kiirvalimise kirje on esile tõstetud, või sisestage kiirvalimiskood, kasutades klahvistikku juhtpaneelil. Vajutage nuppu OK.
- 5. Vajutage nuppu Mustvalge faksimine.
  - Kui seade tuvastab dokumendisööturisse sisestatud originaali, saadab HP All-in-One dokumendi sisestatud numbrile.
  - Kui seade ei tuvasta automaatsesse dokumendisööturisse sisestatud originaali, kuvatakse viip Feeder Empty (söötur on tühi). Veenduge, et originaal on laaditud klaasile prinditud poolega all, seejärel vajutage ▼, et tõsta esile Faksi originaaldokument skanneri klaasilt, siis vajutage OK.
  - Nõuanne. Kui saaja teatab teie saadetud faksi halvast kvaliteedist, võite proovida muuta oma faksi eraldusvõimet või kontrastsust.

#### Seostuvad teemad

"Kiirvalimise seadistamine" leheküljel 67

#### Faksi käsitsisaatmine telefonilt

Faksi käsitsi saatmine võimaldab teil vastuvõtjale helistada ja temaga enne faksi saatmist rääkida. Sellest on kasu juhul, kui tahate vastuvõtjat enne faksi saatmist sellest teavitada. Faksi käsitsisaatmisel kuulete telefonitorus valimistoone, telefoniviipasid või muid helisid. Nii on faksi saatmisel lihtne kasutada kõnekaarti.

Olenevalt vastuvõtja faksiaparaadi seadistusest, võtab telefoni vastu kas vastuvõtja ise või võtab kõne vastu faksiaparaat. Kui telefonile vastab vastuvõtja, võite temaga enne faksi saatmist vestelda. Kui kõne võtab vastu faksiaparaat, saate pärast vastuvõtva faksiaparaadi faksitoonide kuulmist faksi kohe ära saata.

#### Faksi käsitsisaatmine kombainseadme külge ühendatud telefonilt

- 1. Sisestage originaaldokumendid, esikülg pealpool, automaatsesse dokumendisööturisse.
  - Märkus. See funktsioon pole toetatud, kui asetate originaalid klaasile. Peate originaalid sisestama dokumendisööturisse.
- 2. Valige seadmega HP All-in-One ühendatud telefoni klahvide abil soovitud number.
  - Märkus. Ärge kasutage seadme HP All-in-One juhtpaneeli klahvistikku. Vastuvõtja numbri valimiseks peate kasutama oma telefoni klahvistikku.
- 3. Kui telefonile vastab adressaat, võite enne faksi saatmist vestelda.
  - Märkus. Kui kõnele vastab faksiaparaat, kuulete vastuvõtva aparaadi faksitoone. Faksi saatmiseks minge edasi järgmise juhise juurde.
- Kui olete faksi saatmiseks valmis, vajutage nuppu Mustvalge faksimine või Värviline faksimine.

Kui rääkisite enne faksi saatmist adressaadiga, teatage talle, et ta peab pärast faksitoonide kuulmist vajutama oma faksiaparaadi klahvi Start. Telefoniliin on faksimise kestel vaikne. Sel ajal võite telefoni hargile panna. Kui soovite adressaadiga kõnet jätkata, jääge kuni faksiülekande lõpuni liinile.

#### Faksi saatmine käsitsivalimise abil

Käsitsivalimine lubab teil valida numbri juhtpaneelilt nagu valiksite tavaliselt telefonilt. Kui saadate faksi käsitsivalimisega, kuulete valimistoone, hääljuhiseid ja muid helisid seadme HP All-in-One valjuhääldist. Nii saate numbri valimise ajal küsimustele reageerida, samuti numbrivalimise tempot ise reguleerida.

Märkus. Veenduge, et heli on sisse lülitatud, vastasel juhul ei kuule te tooni.

#### Faksi saatmine juhtpaneeli klahvistikult

- Sisestage originaaldokumendid, esikülg pealpool, automaatsesse dokumendisööturisse. Kui saadate üheleheküljelist faksi (nt fotot), võite originaali asetada ka klaasile, esikülg allpool.
- 2. Vajutage nuppu Mustvalge faksimine või Värviline faksimine.
- 3. Kui kuulete valimistooni, sisestage juhtpaneeli klahvistiku abil soovitud number.
- Järgige kõiki viipasid. Teie faks saadetakse, kui vastuvõtja faksiaparaat vastab.

#### Seostuvad teemad

- <u>"Helitugevuse reguleerimine</u>" leheküljel 26
- "Kiirvalimise seadistamine" leheküljel 67

#### Faksi skannimine ja mälust saatmine

Võite skannida faksi must-valgelt mällu ja seejärel saata selle mälust. Sellest funktsioonist on kasu siis, kui number, millele soovite faksi saata, on hõivatud või ajutiselt kättesaamatu. HP All-in-One skannib originaalid mällu ja saadab faksi siis, kui saab ühenduse vastuvõtva faksiaparaadiga. Kui HP All-in-One on lehed mällu skanninud, võite originaalid dokumendisööturist kohe ära võtta.

#### Faksi skannimine ja mälust saatmine

- Sisestage originaaldokumendid, esikülg pealpool, automaatsesse dokumendisööturisse. Kui saadate üheleheküljelist faksi (nt fotot), võite originaali asetada ka klaasile, esikülg allpool.
- 2. Vajutage kaks korda nuppu Menüü Fax (Faks), et siirduda Menüü Fax (faks) kuvasse.
- 3. Vajutage nuppu ♥, kuni Scan and Fax (skanni ja faksi) on esile tõstetud, seejärel vajutage nuppu OK.
- 4. Sisestage numbriklahvide abil faksinumber.
- 5. Vajutage nuppu Mustvalge faksimine.
  - Märkus. Kui vajutate nuppu Värviline faksimine, saadetakse faks mustvalgelt ja näidikul kuvatakse teade.

HP All-in-One skannib originaalid mällu ja saadab faksi, kui vastuvõttev faksiaparaat on kättesaadav.

#### Faksi ajastamine hilisemaks saatmiseks

Mustvalge faksi saatmise võite ajastada kuni 24ks tunniks. Nii saate mustvalget faksi saata hiljem (nt õhtul, kui telefoniliinid on vähem hõivatud, või kui kõnede tariif on madalam). HP All-in-One saadab faksi määratud ajal.

Te saate ajastada korraga vaid ühe faksi saatmist. Kui faksi saatmine on ajastatud, võite siiski jätkata ka fakside saatmist tavapärasel viisil.

**Märkus.** Värvilist faksi ei saa mälupiirangute tõttu ajastada.

#### Faksi saatmisaja määramine juhtpaneelilt

- 1. Sisestage originaaldokumendid, esikülg pealpool, automaatsesse dokumendisööturisse.
- Vajutage kaks korda nuppu Menüü Fax (Faks), et siirduda Menüü Fax (faks) kuvasse.
- Vajutage nuppu ▼, kuni Send Fax Later (Saada faks hiljem) on esile tõstetud, seejärel vajutage nuppu OK.
- Sisestage klahvistiku abil saatmisaeg ja seejärel vajutage nuppu OK. Kui kuvatakse vastav viip, vajutage nuppu 1, et valida režiim AM (EL), või nuppu 2, et valida režiim PM (PL).
- 5. Sisestage numbriklahvide abil faksinumber.
- Vajutage nuppu Mustvalge faksimine. HP All-in-One skannib kõik leheküljed ja näidikul kuvatakse saatmisaeg. HP All-in-One saadab faksi määratud ajal.

#### Ajastatud faksi tühistamine

- Vajutage kaks korda nuppu Menüü Fax (Faks), et siirduda Menüü Fax (faks) kuvasse.
- Vajutage nuppu ▼, et tõsta esile Send Fax Later (Saada faks hiljem), seejärel vajutage nuppu OK.
  - Ilmub kuva Fax Is Scheduled (Faksi saatmine on planeeritud).
- 3. Vajutage nuppu ▼, et tõsta esile Cancel scheduled fax (Tühista planeeritud faksi saatmine), seejärel vajutage nuppu OK.
  - Märkus. Saate tühistada ka ajastatud faksi, vajutades siis, kui teade Send Fax Later (Saada faks hiljem) näidikul kuvatakse, juhtpaneelilt nuppu Cancel.

#### Faksi levindamine mitmele adressaadile

Te saate saata faksi mitmele adressaadile ilma rühma kiirvalimist häälestamata.

Märkus. Teie poolt määratud adressaatide loendit selle faksi jaoks ei salvestata ja seda saab kasutada ainult must-valgete fakside saatmiseks. Kui te kavatsete saata veel fakse samale adressaatide loendile, peaksite looma rühma kiirvalimise loendi.

#### Faksi saatmine mitmele vastuvõtjale juhtpaneelilt

- 1. Vajutage kaks korda Menüü Fax (Faks), et siirduda Menüü Fax (faks) kuvasse.
- Vajutage nuppu ▼, et tõsta esile Broadcast Fax (Edasta faks), seejärel vajutage nuppu OK.
  - Ilmub kuva Enter Fax Number (Sisestage faksi number).
- Sisestage number, kasutades klahvistikku, või vajutage ▼ kiirvalimise valikute avamiseks.

Märkus. Te saate lisada kuni 20 üksikut faksinumbrit.

- 4. Vajutage nuppu Mustvalge faksimine.
- Kui ekraanile kuvatakse vastavad juhised, asetage originaal dokumendisööturi keskele, trükitud pool üleval ja ülemine serv ees.
- 6. Vajutage uuesti nuppu Mustvalge faksimine.

#### Seostuvad teemad

"Rühma kiirvalimiskirjete seadistamine" leheküljel 69

#### Värviliste originaaldokumentide või fotode faksimine

Seadmega HP All-in-One saate faksida värvilist originaali või fotot. Kui HP All-in-One tuvastab, et adressaadi faksiseade saab vastu võtta ainult mustvalgeid fakse, saadab HP All-in-One faksi mustvalgelt.

HP soovitab värviliseks faksimiseks kasutada ainult värvilisi originaaldokumente.
### Värvilise faksi saatmine juhtpaneelilt

- Sisestage originaaldokumendid, esikülg pealpool, automaatsesse dokumendisööturisse. Kui saadate üheleheküljelist faksi (nt fotot), võite originaali asetada ka klaasile, esikülg allpool.
  - Märkus. Kui saadate mitmeleheküljelise faksi, peate originaalid sisestama dokumendisööturisse. Mitmeleheküljelist dokumenti ei saa faksida klaasile paigutatuna.
- 2. Sisestage numbriklahvide abil faksinumber.
  - ☆ Nõuanne. Sisestatavasse faksinumbrisse pausi lisamiseks vajutage korduvalt nuppu Symbols (\*) (Sümbolid (\*)), kuni näidikule ilmub sidekriips (-).
- 3. Vajutage nuppu Värviline faksimine.
  - Kui seade tuvastab dokumendisööturisse sisestatud originaali, saadab HP All-in-One dokumendi sisestatud numbrile.
  - Kui seade ei tuvasta automaatsesse dokumendisööturisse sisestatud originaali, kuvatakse viip Feeder Empty (söötur on tühi). Veenduge, et originaal on laaditud klaasile prinditud poolega all, seejärel vajutage ▼, et tõsta esile Faksi originaaldokument skanneri klaasilt, seejärel vajutage OK.
- Märkus. Kui adressaadi faksiseade saab vastu võtta ainult mustvalgeid fakse, saadab HP All-in-One faksi automaatselt mustvalgelt. Pärast faksi saatmise lõpetamist kuvatakse näidikul teade, et faks saadeti mustvalgelt. Teate kustutamiseks vajutage nuppu OK.

# Faksi eraldusvõime ja sätete Lighter/Darker (Heledam/Tumedam) muutmine

Saate faksitavate dokumentide sätteid **Resolution (eraldusvõime)** ja **Lighter/Darker** (Heledam/Tumedam) muuta.

Märkus. Need sätted ei mõjuta paljundussätteid. Paljundamise heledus/tumedus seatakse faksi eraldusvõimest ja kontrastsusest eraldi. Juhtpaneeli kaudu muudetud sätted ei mõjuta arvuti kaudu saadetavaid fakse.

See jaotis sisaldab järgmisi teemasid:

- Faksi eraldusvõime muutmine
- Sätte Lighter/Darker (Heledam/Tumedam) muutmine
- <u>Uute vaikesätete seadmine</u>

# Faksi eraldusvõime muutmine

Säte **Resolution (eraldusvõime)** mõjutab faksitavate mustvalgete dokumentide ülekandekiirust ja kvaliteeti. Kui vastuvõtja faksiaparaat ei toeta teie valitud eraldusvõimet, saadab HP All-in-One faksi vastuvõtja faksiaparaadi toetatud kõrgeima eraldusvõimega.

Märkus. Eraldusvõimet saate muuta ainult mustvalgelt saadetavate fakside jaoks. HP All-in-One saadab kõik värvilised faksid eraldusvõimega Fine (Peen). Fakside saatmiseks on saadaval järgmised eraldusvõimesätted: Fine (Peen), Very Fine (Eriti peen), Photo (Foto) ja Standard (Standardne).

- Fine (Peen): edastab kõrgekvaliteedilist teksti, sobib enamiku dokumentide faksimiseks. See on vaikesäte. Kui saadate värvilisi fakse, kasutab HP All-in-One alati sätet Fine (Peen).
- Very Fine (Eriti peen): faks edastatakse parima kvaliteediga, kui edastate detailseid dokumente. Kui valite sätte Very Fine (Eriti peen), peate arvesse võtma, et faksimiseks kulub mõnevõrra rohkem aega ja selle eraldusvõimega saate saata ainult mustvalgeid fakse. Kui saadate värvilist faksi, peate kasutama selle asemel sätet Fine (Peen).
- Photo (Foto): faks edastatakse parima kvaliteediga, kui saadate mustvalgeid fotosid. Kui valite sätte Photo (Foto), võtke arvesse, et faksimiseks kulub mõnevõrra kauem aega. Mustvalgete fotode faksimisel soovitab HP kasutada sätet Photo (Foto).
- Standard (Standardne): madalama kvaliteediga fakside saatmiseks, kui faksi töötlemisaeg on lühem.

Kui väljute faksimenüüst, ennistatakse see valik vaikesättele. Kui soovite sätte püsimist, peate selle vaikeväärtuseks seadistama.

### Eraldusvõime muutmiseks juhtpaneelilt

- Vajutage nuppu Menüü Fax (Faks). Ilmub kuva Enter Fax Number (Sisestage faksi number).
- Sisestage klaviatuuri abli faksi number, vajutage nuppu ▲ viimase numbri kordusvalimiseks või vajutage nuppu ▼ kiirvalimise avamiseks.
- Vajutage uuesti nuppu Menüü Fax (Faks). Ilmub Menüü Fax (faks).
- Vajutage nuppu ▼, et tõsta esile Resolution (eraldusvõime), seejärel vajutage nuppu OK.

Eraldusvõime sätte esiletõstmiseks vajutage nuppu 🔻 ja seejärel nuppu OK.

- 5. Vajutage nuppu Mustvalge faksimine.
  - Märkus. Kui te vajutate nuppu Värviline faksimine, saadetaks faks sättega Fine (Peen).
- Kui ekraanile kuvatakse vastavad juhised, asetage originaal dokumendisööturi keskele, trükitud pool üleval ja ülemine serv ees.
- 7. Vajutage uuesti nuppu Mustvalge faksimine.

# Seostuvad teemad

"Uute vaikesätete seadmine" leheküljel 145

# Sätte Lighter/Darker (Heledam/Tumedam) muutmine

Faksi kontrastsust saate muuta originaali omast tumedamaks või heledamaks. Sellest funktsioonist on kasu tuhmunud, kulunud või käsitsi kirjutatud dokumentide faksimisel. Kontrastsuse reguleerimisega võite originaali tumendada.

Märkus. Säte Lighter/Darker (Heledam/Tumedam) kehtib ainult mustvalgetele faksidele. Kui väljute faksimenüüst, ennistatakse see valik vaikesättele. Kui soovite sätte püsimist, peate selle vaikeväärtuseks seadistama.

# Sätte Lighter/Darker (Heledam/Tumedam) muutmine juhtpaneelilt

- Vajutage nuppu Menüü Fax (Faks). Ilmub kuva Enter Fax Number (Sisestage faksi number).
- Sisestage klaviatuuri abli faksi number, vajutage nuppu ▲ viimase numbri kordusvalimiseks või vajutage nuppu ▼ kiirvalimise avamiseks.
- Vajutage uuesti nuppu Menüü Fax (Faks). Ilmub Menüü Fax (faks).
- Vajutage nuppu ▼, et tõsta esile Lighter/Darker (Heledam/Tumedam), seejärel vajutage nuppu OK.
  Ilmub menüü Lighter/Darker (Heledam/Tumedam).
- 6. Vajutage nuppu Mustvalge faksimine.
- 7. Kui ekraanile kuvatakse vastavad juhised, asetage originaal dokumendisööturi keskele, trükitud pool üleval ja ülemine serv ees .
- 8. Vajutage uuesti nuppu Mustvalge faksimine.

# Seostuvad teemad

"Uute vaikesätete seadmine" leheküljel 145

# Uute vaikesätete seadmine

Funktsioonide **Resolution (eraldusvõime)** ja **Lighter/Darker** (Heledam/Tumedam) sätted saate juhtpaneelilt vaikeväärtusteks ennistada.

# Uute vaikesätete määramine juhtpaneelilt

- Vajutage nuppu Menüü Fax (Faks), kuni ilmub Menüü Fax (faks).
  Võimalik, et te peate vajutama nuppu Menüü Fax (Faks) rohkem kui üks kord, et menüüd kuvada.
- 2. Tehke muudatused sätetes **Resolution (eraldusvõime)** ja **Lighter/Darker** (Heledam/Tumedam).
- Vajutage nuppu ▼, et tõsta esile Set As New Defaults (Sea uued vaikesätted), seejärel vajutage nuppu OK.

# Faksi saatmine veaparandusrežimis

**Error Correction Mode (Veaparandusrežiim – ECM)** (Ennetav veaparandus – ECM) hoiab ära andmete moondumise edastuse käigus, korraldades andmevoos ülekantavate andmeplokkide uuestisaatmise niipea, kui edastusel tuvastatakse vigu. Telefonikulusid see ei suurenda, pigem võib heade telefoniliinide puhul neid isegi vähendada. Kehva kvaliteediga telefoniliinidel võib ECM pikendada saatmisaega ja suurendada telefonikulusid, kuid andmete saatmine on töökindlam. Vaikesätteks on **On** (Sees). Lülitage veaparandus (ECM) välja ainult juhul, kui see märgatavalt suurendab telefonikulusid ning olete madalamate kulude nimel nõus madalama edastuskvaliteediga.

Enne veaparanduse (ECM) väljalülitamist kaaluge järgnevaid argumente. Kui lülitate veaparanduse (ECM) välja

- Saadetavate ja vastuvõetavate fakside kvaliteet ja ülekandekiirus muutuvad.
- Funktsiooni Fax Speed (Faksimiskiirus) sätteks valitakse automaatselt Medium (14400) (Keskmine (14400)).
- Te ei saa enam värvilisi fakse saata ega vastu võtta.

#### ECM määrangu muutmiseks juhtpaneelilt

- 1. Vajutage nuppu Seadistus.
- Vajutage ▼, et tõsta esile Advanced Fax Setup (Faksi eriseadistus), seejärel vajutage nuppu OK.

Ilmub menüü Advanced Fax Setup (Faksi eriseadistus).

- Vajutage ▼, et tõsta esile Error Correction Mode (Veaparandusrežiim ECM), seejärel vajutage nuppu OK.
   Ilmub menüü Error Correction Mode (Veaparandusrežiim – ECM).
- 4. Vajutage nuppu ▼, et tõsta esile Off (Väljas) või On (Sees).
- 5. Vajutage nuppu OK.

# Faksi vastuvõtmine

The HP All-in-One saab fakse vastu võtta automaatselt või käsijuhtimisel. Kui lülitate automaatse vastamisfunktsiooni **Auto Answer (Automaatvastaja)** välja, peate fakse käsijuhtimisel vastu võtma. Kui lülitate automaatse vastamisfunktsiooni **Auto Answer (Automaatvastaja)** sisse (vaikesäte), vastab HP All-in-One sisenevatele kõnedele automaatselt ja lülitub pärast sättega **Rings to Answer (Helinaid vastamiseni)** määratud helinate arvu möödumist ümber faksi vastuvõturežiimi. (Sätte **Rings to Answer (Helinaid vastamiseni)** vaikeväärtus on 5 helinat.)

Fakse saate käsitsi vastu võtta telefonilt, mis on

- ühendatud otse seadmega HP All-in-One (porti 2-EXT (telefon));
- samal telefoniliinil, kuid pole seadmega HP All-in-One otse ühendatud.

Kui saate Legal-formaadis faksi ja teie HP All-in-One pole seadistatud kasutama Legalformaadis paberit, vähendab seade faksi automaatselt nii, et see mahub seadmes HP All-in-One olevale paberile. Kui säte **Automatic Reduction (Automaatvähendus)** on keelatud, siis on võimalik, et HP All-in-One prindib faksi rohkem kui ühele lehele.

See jaotis sisaldab järgmisi teemasid:

- Faksi käsitsi vastuvõtmine
- Faksi varuvastuvõtu seadistamine
- <u>Vastuvõetud fakside uuestiprintimine mälust</u>
- Faksi vastuvõtmine pollimisega
- Fakside edasisuunamine teisele numbrile
- Paberi formaadi seadmine vastuvõetud faksidele
- Häälestage HP All-in-One, et kontrollida enne fakside printimist paberi tüüpi.
- <u>Automaatse vähenduse seadmine sisenevatele faksidele</u>
- Rämpsfaksinumbrite blokeerimine

# Faksi käsitsi vastuvõtmine

Käimasoleva telefonivestluse ajal saab teie vestluspartner teile seni, kuni te pole ühendust katkestanud, faksi saata. Seda toimingut nimetatakse faksi käsitsisaatmiseks. Käsitsisaadetava faksi vastuvõtmiseks täitke käesolevas jaotises antud juhised.

Fakse saate käsitsi vastu võtta telefonilt, mis on

- otse ühendatud seadmega HP All-in-One (pistikupessa 2-EXT (telefon));
- samal telefoniliinil, kuid pole seadmega HP All-in-One otse ühendatud.

#### Faksi vastuvõtmine käsitsi

- 1. Veenduge, et HP All-in-One on sisse lülitatud ning et sisendsalve on laaditud paberit.
- 2. Eemaldage dokumendisööturi salvest originaalid, kui neid sinna on jäänud.
- 3. Määrake sätte Rings to Answer (Helinaid vastamiseni) (Helinaid vastamiseni) väärtuseks suurem arv, et jõuaksite sissetulevale kõnele vastata enne seadet HP All-in-One. Võite ka sätte Auto Answer (Automaatvastaja) (Automaatvastaja) välja lülitada siis ei vasta HP All-in-One sisetulevatele kõnedele automaatselt.
- 4. Kui olete saatjaga telefoniühenduses, paluge saatjal vajutada oma faksiaparaadil klahvi Start.
- 5. Kui kuulete saatva aparaadi faksitoone, toimige järgmiselt:
  - Vajutage seadme HP All-in-One juhtpaneelil nuppu Mustvalge faksimine (Faksimise alustamine – mustvalge) või Värviline faksimine (Faksimise alustamine – värviline).
  - b. Kui ekraanil kuvatakse vastav teade, vajutage nuppu ▼, et tõsta esile Receive Fax Manually (Faksi käsitsi vastuvõtmine), seejärel vajutage OK.
- 6. Vajutage uuesti nuppu Mustvalge faksimine.
- Kui HP All-in-One alustab faksi vastuvõttu, võite kas toru hargile asetada või liinile ootama jääda. Telefoniliinilt ei kosta faksi edastamise ajal mitte midagi.

#### Seostuvad teemad

- <u>"Enne vastamist oodatavate helinate arvu seadmine</u>" leheküljel 65
- "Vastamisrežiimi seadmine" leheküljel 65

# Faksi varuvastuvõtu seadistamine

Olenevalt teie eelistustest ja turvanõuetest saate seadistada seadme HP All-in-One talletama kõik vastuvõetud faksid, talletama ainult aparaadi tõrkeoleku ajal vastuvõetud faksid või fakse mitte talletama.

Saadaval on järgmised funktsiooni **Backup Fax Reception (Faksivastuvõtu varundamine)** režiimid:

| On (Sees) | Vaikesäte. Kui funktsiooni <b>Backup Fax Reception (Faksivastuvõtu varundamine)</b> sätteks on <b>On</b> (Sees), talletab HP All-in-One kõik vastuvõetud faksid mälus. Selle valiku korral saate ühe või kõik hiljuti prinditud faksid uuesti printida, kui need mälus veel alles on. |
|-----------|----------------------------------------------------------------------------------------------------|
|           | Märkus. Kui mälu saab täis, kirjutab HP All-in-One uute fakside<br>saabumisel kõige vanemad ja juba prinditud faksid üle. Kui mälu saab<br>printimata fakse täis, ei vasta HP All-in-One enam faksikõnedele.                                                                          |

#### Peatükk 11

(jätkub)

|                                           | Märkus. Kui vastuvõetav faks osutub liiga mahukaks (nt detailne värvifoto), võidakse seda mälumahu piirangutest tulenevalt mällu mitte talletada.                                                                                                    |
|-------------------------------------------|----------------------------------------------------------------------------------------------------|
| On Error Only<br>(Ainult tõrke<br>korral) | Selle valiku puhul talletab HP All-in-One faksid mällu ainult juhul, kui esineb<br>tõrkeolukord, mis takistab seadmel HP All-in-One fakse printida (nt siis, kui<br>seadmes HP All-in-One saab paber otsa). HP All-in-One jätkab fakside<br>vastuvõtmist seni, kuni mälus on ruumi. (Kui mälu saab täis, ei vasta<br>HP All-in-One enam faksikõnedele.) Niipea, kui tõrkeolukord on<br>kõrvaldatud, prinditakse mällu talletatud faksid automaatselt ja<br>kustutatakse seejärel mälust. |
| <b>Off</b> (Väljas)                       | Tähendab, et fakse ei talletata mällu mingitel tingimustel. (Võite soovida<br>funktsiooni <b>Backup Fax Reception (Faksivastuvõtu varundamine)</b> välja<br>lülitada nt turvalisuse huvides.) Kui tekib tõrkeolukord, mis takistab seadet<br>HP All-in-One printimast (nt siis, kui seadmes HP All-in-One paber otsa<br>saab), ei vasta HP All-in-One enam faksikõnedele.                                                                                                    |

Märkus. Kui funktsioon Backup Fax Reception (Faksivastuvõtu varundamine) on lubatud ja lülitate seadme HP All-in-One välja, kustutatakse kõik mälus talletatud faksid, sh ka kõik printimata jäänud faksid, mis võidi vastu võtta ajal, mil HP All-in-One oli tõrkeseisundis. Peate väljaprintimata fakside saatjaid paluma printimata jäänud dokumendid uuesti saata. Vastuvõetud fakside loendi vaatamiseks printige Fax Log (Faksilogi). Fax Log (Faksilogi) jääb kustutamata ka siis, kui lülitate seadme HP All-in-One välja.

#### Faksi varuvastuvõtu määramiseks juhtpaneelilt

- 1. Vajutage Seadistus.
- Vajutage ▼, et tõsta esile Advanced Fax Setup (Faksi eriseadistus), seejärel vajutage nuppu OK.

Ilmub menüü Advanced Fax Setup (Faksi eriseadistus).

- Vajutage ▼, et tõsta esile Backup Fax Reception (Faksivastuvõtu varundamine), seejärel vajutage nuppu OK.
   Ilmub menüü Backup Fax Reception (Faksivastuvõtu varundamine).
- Vajutage nuppu ▶, et tõsta esile On (Sees), On Error Only (Ainult tõrke korral) või Off (Väljas).
- 5. Vajutage nuppu OK.

#### Seostuvad teemad

"Vastuvõetud fakside uuestiprintimine mälust" leheküljel 148

# Vastuvõetud fakside uuestiprintimine mälust

Kui seate režiimi **Backup Fax Reception (Faksivastuvõtu varundamine)** sätteks **On** (Sees), talletab HP All-in-One vastuvõetud faksid mällu olenemata sellest, kas seade tuvastas tõrkeolukorra või mitte.

Märkus. Kui mälu saab täis, kirjutab HP All-in-One uute fakside saabumisel kõige vanemad ja juba prinditud faksid üle. Kui mälu saab printimata fakse täis, ei võta HP All-in-One uusi fakse vastu enne, kui olete mälus talletatud faksid välja printinud. Võib juhtuda, et soovite mälus talletatud fakse kustutada kas turvalisuse või privaatsuse huvides.

Te saate mälust uuesti välja printida ühe faksi või kõik faksid. Faksi võib tarvis olla uuesti printida näiteks siis, kui olete viimati prinditud eksemplari ära kaotanud.

#### Juhtpaneelilt mälus olevate fakside uuesti printimiseks

- 1. Veenduge, et söötesalves oleks paberit.
- 2. Vajutage nuppu Seadistus.
- Vajutage ▼, et tõsta esile Tools (Tööriistad), seejärel vajutage nuppu OK. Ilmub menüü Tools (Tööriistad).
- Vajutage ▼, et tõsta esile Reprint Faxes in Memory (Mälus olevate fakside uuestiprintimine), seejärel vajutage nuppu OK. Ilmub menüü Prindib uuesti.
- 5. Tehke üht järgmistest toimingutest.

### Mälust ühe faksi välja printimiseks

- a. Vajutage ▼, et tõsta esile One fax (Üks faks), seejärel vajutage nuppu OK. Ilmub menüü Select Fax (Vali faks).
- b. Vajutage nuppu ▼, et tõsta esile faksinumber, seejärel vajutage nuppu OK.

#### Mälust kõigi fakside uuesti printimiseks

- ▲ Vajutage ▼, et tõsta esile Kõik mälus olevad faksid, seejärel vajutage nuppu OK.
- 6. Kui soovite mälust fakside printimise lõpetada, vajutage nuppu Cancel.

#### Kõigi mälus talletatud fakside kustutamine juhtpaneeli kaudu

- 1. Vajutage nuppu Seadistus.
- Vajutage nuppu ▼, et tõsta esile Tools (Tööriistad), seejärel vajutage nuppu OK. Ilmub menüü Tools (Tööriistad).
- 3. Vajutage nuppu ▼, et tõsta esile Clear Fax Log (Tühjenda faksilogi), seejärel vajutage nuppu OK.
- Märkus. Saate kustutada mälus salvestatud mis tahes faksid, lülitades välja HP All-in-One. Vajutage seadme HP All-in-One väljalülitamiseks nuppu Sees. Kõik mälus talletatud faksid kustutatakse mälust, kui lülitate seadme HP All-in-One välja.

#### Seostuvad teemad

"Faksi varuvastuvõtu seadistamine" leheküljel 147

# Faksi vastuvõtmine pollimisega

Pollimine on toiming, mille käigus HP All-in-One saab küsida teiselt faksiaparaadilt saatmisjärjekorras oleva faksi saatmist. Kui kasutate funktsiooni **Poll to Receive** 

(Vastuvõtu pollimine), helistab HP All-in-One määratud faksinumbritele ja küsib neilt fakse. Määratud faksiaparaat peab olema seadistatud pollimisele vastama ning sel peab olema saatmisvalmis faks.

Märkus. HP All-in-One ei toeta pollimispääsukoode. Pollimispääsukoodid on turvafunktsioon, mis nõuab pollitava vastuvõtja faksilt pääsukoodi faksi vastuvõtuks. Veenduge, et pollitavale seadmele ei ole määratud pääsukoodi ja kontrollige, kas HP All-in-One saab faksi vastu võtta.

#### Fakside vastuvõtuks pollimise seadistamine juhtpaneelilt

- 1. Vajutage kaks korda nuppu **Menüü Fax (Faks)**, et siirduda **Menüü Fax (faks)** kuvasse.
- Vajutage nuppu ▼, et tõsta esile Poll to Receive (Vastuvõtu pollimine), seejärel vajutage nuppu OK.
- 3. Kui ekraanile kuvatakse vastavad juhised, sisestage teise faksiaparaadi faksinumber.
- 4. Vajutage nuppu Mustvalge faksimine või Värviline faksimine.
  - Märkus. Kui vajutate nuppu Värviline faksimine, kuid saatja saatis mustvalge faksi, prindib HP All-in-One faksi mustvalgelt.

### Fakside edasisuunamine teisele numbrile

Saate seadme HP All-in-One seadistada fakse teisele faksinumbrile edasi suunama. Kui teile peaks saabuma värviline faks, saadab HP All-in-One selle edasi mustvalgena.

HP soovitab veenduda, et faksinumbril, millele fakse edasi saata kavatsete, vastaks töötav faksiaparaat. Veendumaks, et faksiaparaat teie edasisaadetavad faksid vastu võtab, saatke testfaks.

#### Fakside edastamine juhtpaneelilt

- 1. Vajutage nuppu Seadistus.
- Vajutage ▼, et tõsta esile Advanced Fax Setup (Faksi eriseadistus), seejärel vajutage nuppu OK.

Ilmub menüü Advanced Fax Setup (Faksi eriseadistus).

 Vajutage ▼, et tõsta esile Fax Forwarding (Faksi edasisaatmine), seejärel vajutage nuppu OK.

Ilmub menüü Fax Forwarding (Faksi edasisaatmine).

- Vajutage paremnoolt ▼seni, kuni kuvatakse On-Forward (Sees; saada edasi) või On-Print & Forward (Sees; prindi ja saada edasi), ja vajutage siis nuppu OK.
  - Kui soovite faksi teisele numbrile edasi saata ilma et HP All-in-One prindiks sellest varukoopia, valige säte **On-Forward** (Sees; saada edasi).
    - Märkus. Kui HP All-in-One ei saa määratud faksiseadmele faksi suunata (nt kui see on välja lülitatud), ei prindi HP All-in-One faksi. Kui seadistate seadme HP All-in-One vastuvõetud fakside tõrkearuandeid printima, prindib seade ka tõrkearuande.
  - Valige säte On-Print & Forward (Sees; prindi ja saada edasi), kui soovite, et HP All-in-One prindiks faksi edasisaatmise ajal vastu võetud faksi koopia.

- 5. Vastava viiba ilmumisel sisestage faksi number, mis suunatud faksid vastu võtab, seejärel vajutage **OK**.
- Sisestage viibale alustamise kellaaeg ja kuupäev ning lõpetamise kellaaeg ja kuupäev, seejärel vajutage OK.
  Kui HP All-in-One lülitub toitekatkestuse tõttu välja ajal, mil funktsioon Fax Forwarding (Faksi edasisaatmine) on sisse lülitatud, salvestab HP All-in-One funktsiooni Fax Forwarding (Faksi edasisaatmine) sätte ja telefoninumbri. Kui toitepinge taastub, jääb funktsiooni Fax Forwarding (Faksi edasisaatmine) sätteks ikkagi On (Sees).
  - Märkus. Saate faksi edasisaatmise tühistada, vajutades ajal, mil näidikul kuvatakse teade Fax Forwarding (Faksi edasisaatmine), juhtpaneelil nuppu Cancel, või valides käsu Off (Väljas) menüüst Fax Forwarding (Faksi edasisaatmine).

# Paberi formaadi seadmine vastuvõetud faksidele

Saate vastuvõetavate fakside paberiformaati valida. Valitud paberiformaat peaks vastama söötesalve sisestatud paberi formaadile. Fakse saab printida ainult A4-, Lettervõi Legal-formaadis paberile.

Märkus. Kui söötesalves on faksi vastuvõtmise ajal vales formaadis paber, siis faksi ei prindita ja näidikul kuvatakse tõrketeade. Asetage söötesalve Letter-, A4- või Legalformaadis paber ja vajutage faksi printimiseks nuppu OK.

#### Vastuvõetavatele faksidele paberi formaadi seadistamine juhtpaneelilt

- 1. Vajutage Seadistus.
- vajutage ▼ tõstke esile Basic Fax Setup (Faksi põhiseadistus), seejärel vajutage OK.

Ilmub menüü Basic Fax Setup (Faksi põhiseadistus).

 Vajutage ▼, et tõsta esile Fax Paper Size (Faksipaberi formaat), seejärel vajutage nuppu OK.

Ilmub menüü Fax Paper Size (Faksipaberi formaat).

Vajutage ▼, et tõsta esile SecureEasySetup (Rakendus), seejärel vajutage nuppu OK.

# Häälestage HP All-in-One, et kontrollida enne fakside printimist paberi tüüpi.

Vaikimisi kontrollib HP All-in-One enne faksimist paberi tüüpi, veendumaks, et söötesalve on laaditud tavapaber. Sellega välditakse paberi ja tindi raiskamist, mis võib juhtuda printides fakse eelmisest toimingust sisendsalve jäänud fotopaberile või kilele.

Kui laaditud on tavapaber ja HP All-in-One tuvastab ekslikult paberi tüübiks mõne muu kui tavapaberi, saate te muuta **Paper Checking (Paberi kontrollimine)** sätet, et väärtuvastamine ei juhtuks enne fakside printimist.

Märkus. HP All-in-One kontrollib alati enne fakside printimist paberi suurust, olenemata sättest Paper Checking (Paberi kontrollimine). Sellega välditakse tindi üleprintimist seadmesse, kui täissuuruses faks prinditi väikseformaaadilisele paberile.

### Paberikontrollimise väljalülitamine juhtpaneelilt

- 1. Vajutage nuppu Seadistus.
- Vajutage nuppu ▼, et tõsta esile Basic Fax Setup (Faksi põhiseadistus), seejärel vajutage nuppu OK.
- 3. Vajutage nuppu ▼, et tõsta esile Paper Checking (Paberi kontrollimine), seejärel vajutage nuppu OK.
- 4. Vajutage nuppu ▼, et tõsta esile Off (Väljas), seejärel vajutage nuppu OK.

### Automaatse vähenduse seadmine sisenevatele faksidele

Säte Automatic Reduction (Automaatvähendus) määratleb, mida HP All-in-One võtab ette juhul, kui saabub paberi vaikeformaadi jaoks liiga suur faks. See säte on vaikimisi sisse lülitatud, ehk siis sissetuleva faksi kujutist vähendatakse võimalusel, et see mahuks ühele lehele. Kui see funktsioon on välja lülitatud, prinditakse esimesele lehele mitte mahtunud teave järgmisele lehele. Funktsioonist Automatic Reduction (Automaatvähendus) on kasu siis, kui võtate vastu Legal-formaadis faksi, kuid söötesalve on sisestatud Letter-formaadis paber.

#### Automaatse vähendamise sisselülitamine juhtpaneelilt

- 1. Vajutage nuppu Seadistus.
- Vajutage nuppu ▼, et tõsta esile Advanced Fax Setup (Faksi eriseadistus), seejärel vajutage nuppu OK. Ilmub menüü Advanced Fax Setup (Faksi eriseadistus).
- Vajutage nuppu ▼, et tõsta esile Automatic Reduction (Automaatvähendus), seejärel vajutage nuppu OK.

Ilmub menüü Automatic Reduction (Automaatvähendus).

- 4. Vajutage nuppu ▼, et tõsta esile Off (Väljas) või On (Sees).
- 5. Vajutage nuppu OK.

# Rämpsfaksinumbrite blokeerimine

Kui olete oma telefoniteenuse pakkujalt tellinud helistaja ID-teenuse, saate teatud faksinumbrid blokeerida, nii et HP All-in-One ei prindi edaspidi neilt numbritelt saabuvaid fakse. Kui saabub uus faksikõne, võrdleb HP All-in-One numbrit teie seadistatud rämpsfaksinumbrite loendis sisalduvate numbritega, et määrata, kas kõne tuleks blokeerida. Kui number ühtib blokeeritud faksinumbrite loendis sisalduva numbriga, siis faksi ei prindita. (Blokeeritavate faksinumbrite maksimaalne arv on mudeliti erinev.)

See jaotis sisaldab järgmisi teemasid:

- Rämpsfaksirežiimi seadistamine
- Numbrite lisamine rämpsfaksinumbrite loendisse
- Numbrite eemaldamine r\u00e4mpsfaksinumbrite loendist
- Märkus. Seda funktsiooni ei toetata kõigis riikides/regioonides. Kui see funktsioon pole teie riigis/regioonis toetatud, ei ilmu ka säte Junk Fax Blocker Set Up (Rämpsfakside blokeerija seadistamine) menüüsse Basic Fax Setup (Faksi põhiseadistus).

### Rämpsfaksirežiimi seadistamine

Sätte **Block Junk Fax (Blokeeri rämpsfaksid)** vaikeväärtus on **On** (Sees). Kui te pole telefoniteenusepakkujalt numbrinäiduteenust tellinud või ei soovi seda funktsiooni kasutada, siis võite selle sätte välja lülitada.

# Rämpsfaksirežiimi seadistamine

- 1. Vajutage nuppu Seadistus.
- Vajutage ▼, et tõsta esile Basic Fax Setup (Faksi põhiseadistus), seejärel vajutage nuppu OK.

Ilmub menüü Basic Fax Setup (Faksi põhiseadistus).

- Vajutage ▼, et tõsta esile Junk Fax Blocker Set Up (Rämpsfakside blokeerija seadistamine), seejärel vajutage nuppu OK.
   Ilmub menüü Junk Fax Blocker Set Up (Rämpsfakside blokeerija seadistamine).
- 4. Vajutage ▼, et tõsta esile Block Junk Fax (Blokeeri rämpsfaksid), seejärel vajutage nuppu OK.
- Vajutage noolenuppu ▼, et tõsta esile On (Sees) või Off (Väljas), ja seejärel vajutage nuppu OK.

# Numbrite lisamine rämpsfaksinumbrite loendisse

Numbri lisamiseks rämpsfakside loendisse on kaks võimalust. Saate numbrid kas helistajate ID-de ajaloost valida või sisestada uued numbrid. Rämpsfakside loendis sisalduvad numbrid blokeeritakse, kui menüüs **Block Junk Fax (Blokeeri rämpsfaksid)** on valitud režiim **On** (Sees).

#### Numbri valimine helistaja ID loendist

- 1. Vajutage nuppu Seadistus.
- Vajutage ▼, et tõsta esile Basic Fax Setup (Faksi põhiseadistus), seejärel vajutage nuppu OK.

Ilmub menüü Basic Fax Setup (Faksi põhiseadistus).

- Vajutage ▼, et tõsta esile Junk Fax Blocker Set Up (Rämpsfakside blokeerija seadistamine), seejärel vajutage nuppu OK. Ilmub menüü Junk Fax Blocker (Rämpsfakside blokeerija).
- Vajutage ▼, et tõsta esile Add number to Junk List, seejärel vajutage nuppu OK. Ilmub menüü Kuidas lisada.
- Vajutage ▼, et tõsta esile Valige number helistaja ID-de loendist , seejärel vajutage nuppu OK.

Ilmub menüü Add Numbers (Lisage numbrid).

- Vajutage noolenuppu ▼ vastuvõetud faksinumbrite loendis liikumiseks. Kui kuvatakse number, mille soovite blokeerida, vajutage selle valimiseks nuppu OK.
- 7. Kui kuvatakse viip Junk Fax Blocker (Rämpsfakside blokeerija), tehke üht järgmistest:
  - Kui soovite rämpsfakside loendisse lisada teist numbrit, korrake samme 4 kuni 6.
  - Kui olete lõpetanud, vajutage Tagasi.

### Blokeeritava numbri käsitsi sisestamine

- 1. Vajutage nuppu Seadistus.
- Vajutage nuppu ▼, et tõsta esile Basic Fax Setup (Faksi põhiseadistus), seejärel vajutage nuppu OK.

Ilmub menüü Basic Fax Setup (Faksi põhiseadistus).

- Vajutage ▼, et tõsta esile Junk Fax Blocker Set Up (Rämpsfakside blokeerija seadistamine), seejärel vajutage nuppu OK.
   Ilmub menüü Junk Fax Blocker (Rämpsfakside blokeerija).
- Vajutage ▼, et tõsta esile Add number to Junk List, seejärel vajutage nuppu OK. Ilmub menüü Kuidas lisada.
- Vajutage nuppu ▼, et tõsta esile Enter new number (Sisestage uus number), seejärel vajutage nuppu OK. Ilmub menüü Enter Junk Number.
- Sisestage numbriklahvide abil blokeeritav faksinumber ja vajutage siis nuppu OK. Veenduge, et olete õigesti sisestanud blokeeritava numbri helistaja-ID. Paljude rämpsfakside puhul ei vasta faksi päisesse märgitud number tegeliku helistaja ID numbrile.
- 7. Kui kuvatakse viip Junk Fax Blocker (Rämpsfakside blokeerija), tehke üht järgmistest:
  - Kui soovite rämpsfakside loendisse lisada teist numbrit, korrake samme 4 kuni 6.
  - Kui olete lõpetanud, vajutage Tagasi.

# Numbrite eemaldamine rämpsfaksinumbrite loendist

Kui te ei soovi faksinumbrit edaspidi blokeerida, saate numbri rämpsfakside loendist kustutada.

# Numbrite eemaldamine rämpsfaksinumbrite loendist

- 1. Vajutage Seadistus.
- Vajutage ▼ tõstke esile Basic Fax Setup (Faksi põhiseadistus), seejärel vajutage OK.

Ilmub menüü Basic Fax Setup (Faksi põhiseadistus).

- Vajutage ▼, et tõsta esile Junk Fax Blocker Set Up (Rämpsfakside blokeerija seadistamine), seejärel vajutage nuppu OK.
   Ilmub menüü Junk Fax Blocker (Rämpsfakside blokeerija).
- Vajutage ▼, et tõsta esile Remove from Junk List (Eemalda rämpsfaksiloendist), seejärel vajutage nuppu OK. Ilmub menüü Remove Numbers (eemaldage numbrid).
- 5. Blokeeritud numbrite loendis liikumiseks vajutage noolenuppu ▼. Kui kuvatakse number, mille soovite eemaldada, vajutage selle valimiseks nuppu **OK**.

# Faksimine Interneti kaudu IP-telefoni abil

Teil võib olla võimalik tellida odavamat telefoniteenust, mis võimaldab teil fakse seadme HP All-in-One abil saata Interneti kaudu. Selle meetodi nimeks on Fax over Internet

Protocol (FoIP) (Faks Interneti kaudu). Tõenäoliselt kasutate (telefoniettevõtte võimaldatud) FoIP teenust, kui:

- Valite koos faksinumbriga spetsiaalse ligipääsukoodi või
- Teil on IP konverter, mis võtab ühendust Internetiga ja millel on faksiühenduse jaoks analoogtelefoni pordid.
- Märkus. Fakse saate saata ainult siis, kui ühendate telefonijuhtme seadme HP All-in-One pistikupessa 1-LINE (faks); ärge ühendage telefonijuhet Ethernetliidese pistikupessa. See tähendab, et teie Interneti-ühendus peab olema loodud kas läbi terminaliseadme (millel on faksiühenduste jaoks tavalised analoogtelefonipistikupesad) või telefoniettevõtte.

FoIP-teenus ei pruugi korralikult toimida siis, kui HP All-in-One saadab ja võtab fakse vastu suure sidekiirusega (33600 bps). Kui täheldate fakside saatmisel ja vastuvõtmisel probleeme, kasutage madalamat faksimiskiirust. Selleks valige parameetri **Fax Speed** (Faksimiskiirus) sätteks väärtuse Fast (33600) (Kiire (33600)) (vaikesäte) asemel väärtus Medium (14400) (Keskmine (14400)) või Slow (9600) (Aeglane (9600)).

Samuti peaksite telefoniettevõttelt uurima, kas nende Interneti-telefoniteenus faksimist toetab. Kui telefoniteenuse pakkuja teenus ei toeta faksimist, võite fakside saatmisel Interneti kaudu täheldada aeg-ajalt probleeme.

#### Seostuvad teemad

"Faksimiskiiruse seadistamine" leheküljel 31

# Faksimise peatamine

Võite igal hetkel tühistada faksi, mida parajasti saadate või vastu võtate.

#### Faksimise peatamine juhtpaneelilt

Vajutage saadetava või vastuvõetava faksi peatamiseks juhtpaneelil nuppu Cancel (Tühista). Kui HP All-in-One ei peata faksimist, vajutage nuppu Cancel (Tühista) veel kord.

HP All-in-One prindib kõik lehed, mille printimist ta juba on alustanud ning tühistab ülejäänud faksi. See võib mõne hetke aega võtta.

#### Valitava numbri tühistamine

A Praegu valitava numbri tühistamiseks vajutage nuppu Cancel.

Peatükk 11

# **12** Aruannete ja vormide printimine

HP All-in-One võimaldab printida aruandeid ja kontrollida, millal prinditakse aruanded automaaatselt. Saate printida ka selliseid vorme nagu nt joonevahega pabereid ja kontroll-loendeid.

See jaotis sisaldab järgmisi teemasid:

- Aruannete trükkimine
- Vormide printimine

# Aruannete trükkimine

HP All-in-One võimaldab printida aruandeid ja kontrollida, millal prinditakse aruanded automaaatselt. Kasutage aruannete genereerimise funktsiooni, et printida eneseteste ja faksiraporteid.

Märkus. On võimalik, et mõned paberitüübid ei ole teie riigis/regioonis kättesaadavad.

See jaotis sisaldab järgmisi teemasid:

- Enesetesti aruande printimine
- Faksiraporti printimine

# Enesetesti aruande printimine

Kui printimisel esineb probleeme, siis printige enne prindikassettide vahetamist enesetesti aruanne (Self-Test Report). Aruanne sisaldab seadme (sh prindikassettide) kohta mitmesugust kasulikku teavet.

#### Enesetesti aruande printimine

- 1. Asetage söötesalve letter-, A4- või legal-formaadis kasutamata valge tavapaber.
- 2. Vajutage nuppu Seadistus.
- Vajutage nuppu ▼, et tõsta esile Print Report (Prindiaruanne), seejärel vajutage nuppu OK.
- Vajutage nuppu ▼, et tõsta esile Self-Test Report (Enesetestiaruanne), seejärel vajutage nuppu OK.
  - HP All-in-One prindib enesetesti aruande, mis sisaldab järgmist teavet:
  - Tooteteave: sisaldab mudeli numbrit, seerianumbrit ja muid tooteandmeid.
  - Kontrolliteave: sisaldab püsivara versiooni numbrit.
  - Tindi etteandesüsteemi teave: kuvab kõigi paigaldatud tindikassettide ligikaudsed tinditasemed, iga tindikasseti oleku, paigaldamis- ja aegumiskuupäeva.
  - Prindikvaliteedi skeem: kuvab kuus värviruutu, üks iga paigaldatud kasseti jaoks. Kindlad ühtlased värviruudud näitavad, et prindikvaliteediga pole probleeme. Kui ruutudes on vööte või mõni ruut üldsegi puudub, puhastage prindipead jaotises <u>"Prindipea puhastamine</u>" leheküljel 171 kirjeldatud protseduuri abil. Kui pärast prindipea puhastamist annavad värvitulbad ikka märku probleemidest, joondage printer, nagu kirjeldatud jaotises <u>"Printeri</u>"

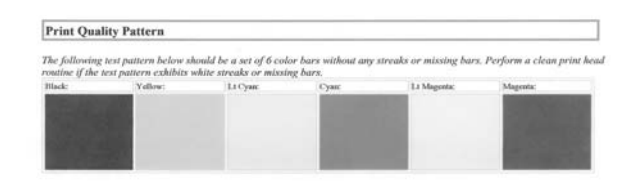

- Bluetooth'i teave: loetleb sätted valikulise Bluetooth-seadme jaoks.
- **History log** (Ajaloo logi): sisaldab teavet, mida saab kasutada diagnostika jaoks HP klienditoe poole pöördumisel.

# Faksiraporti printimine

Saate seadme HP All-in-One seadistada nii, et seade prindiks iga saadetud ning vastuvõetud faksi kohta automaatselt tõrke- ja kinnitusaruanded. Vajadusel saate aruandeid printida ka käsitsi. Aruanded sisaldavad seadme HP All-in-One kohta vajalikku süsteemiteavet.

Vaikimisi prindib HP All-in-One aruande ainult siis, kui faksi saatmise või vastuvõtuga esineb probleeme. Iga toimingu järel kuvatakse seadme näidikul korraks kinnitusteade, mis näitab, kas faksi saatmine õnnestus.

See jaotis sisaldab järgmisi teemasid:

- Faksikinnitusaruannete printimine
- Faksi tõrkearuannete printimine
- Faksitoimingulogi printimine
- <u>Muude aruannete printimine</u>

# Faksikinnitusaruannete printimine

Kui vajate prinditud kinnitust selle kohta, et teie faksid on edukalt saadetud, järgige enne fakside saatmist neid juhiseid faksi kinnituse lubamiseks. Valige kas On Fax Send (Faksi saatmisel) või Send & Receive (Saada ja võta vastu).

Vaikimisi on faksi kinnituse sätteks **Off** (Väljas). See tähendab, et HP All-in-One ei prindi kinnituse aruannet iga faksi saatmisel või vastuvõtmisel. Iga toimingu järel kuvatakse seadme näidikul korraks kinnitusteade, mis näitab, kas faksi saatmine õnnestus.

# Faksikinnituse lubamine juhtpaneelilt

- 1. Vajutage nuppu Seadistus.
- Vajutage nuppu ▼, et tõsta esile Print Report (Prindiaruanne), seejärel vajutage nuppu OK.

Ilmub menüü Print Report (Prindiaruanne).

- 3. Vajutage nuppu ▼, et tõsta esile Fax Confirmation (Faksikinnitus), seejärel vajutage nuppu OK.
- 4. Valige noolenupu ▼ abil üks järgmistest sätetest ja vajutage nuppu OK.

| Off (Väljas)                                          | Fakside edukal saatmisel ega vastuvõtmisel faksikinnitust ei prindita.<br>See on vaikesäte. |
|-------------------------------------------------------|---------------------------------------------------------------------------------------------|
| On Fax Send<br>(Faksi saatmisel)                      | Prindib iga saadetud faksi kinnitusaruande.                                                 |
| On Fax Receive<br>(Faksi<br>vastuvõtmisel)            | Prindib iga vastuvõetud faksi kinnitusaruande.                                              |
| <b>Send &amp; Receive</b><br>(Saada ja võta<br>vastu) | Prindib kõigi saadetud ja vastuvõetud fakside kinnitusaruanded.                             |

 ☆ Nõuanne. Kui valite sätte On Fax Send (Faksi saatmisel) või Send & Receive (Saada ja võta vastu) ja skannite oma dokumendi faksiga saatmiseks mällu, saate aruandesse Fax Sent Confirmation (Faksisaatmiskinnitus) kaasata ka faksi esilehe. Vajutage ▼, et tõsta esile Image on Fax Send Report (Faksi kujutis faksisaatmisaruandes). Valige menüüst Image on Fax Send Report (Faksi kujutis faksisaatmisaruandes) variant On (Sees).

### Faksi tõrkearuannete printimine

Saate seadme HP All-in-One konfigureerida nii, et see prindiks edastamise või vastuvõtmise käigus tuvastatud tõrke korral aruande automaatselt.

# Seadme HP All-in-One seadistamine faksitõrgete aruande automaatseks printimiseks

- 1. Vajutage nuppu Seadistus.
- Vajutage nuppu ▼, et tõsta esile Print Report (Prindiaruanne), seejärel vajutage nuppu OK.

Ilmub menüü Print Report (Prindiaruanne).

- 3. Vajutage nuppu ▼, et tõsta esile Fax Error Report (Faksi tõrkearuanne), seejärel vajutage nuppu OK.
- 4. Valige noolenupu ▼ abil üks järgmistest sätetest ja vajutage nuppu OK.

| <b>Send &amp; Receive</b><br>(Saada ja võta<br>vastu) | Aruanne prinditakse iga kord, kui faksimisel tekib tõrge. See on vaikesäte. |
|-------------------------------------------------------|-----------------------------------------------------------------------------|
| Off (Väljas)                                          | Faksi tõrkearuandeid ei prindita.                                           |
| On Fax Send<br>(Faksi saatmisel)                      | Aruanne prinditakse iga kord, kui saatmisel tekib tõrge.                    |
| On Fax Receive<br>(Faksi<br>vastuvõtmisel)            | Aruanne prinditakse iga kord, kui vastuvõtmisel tekib tõrge.                |

# Faksitoimingulogi printimine

Faksilogisse saate printida umbkaudu 30 viimase faksitoimingu logi. Kui faksitoimingu sooritamisel tuvastati tõrge, on see tõrge näidatud faksilogis tõrkekoodiga.

Vajadusel (nt turvalisuse tagamiseks) saate hõlpsasti kogu logi mälust kustutada. Ühtlasi kustutatakse siis mälust ka kõik sinna talletatud faksid.

### Faksilogi printimine juhtpaneelilt

- 1. Vajutage nuppu Seadistus.
- Vajutage nuppu ▼, et tõsta esile Print Report (Prindiaruanne), seejärel vajutage nuppu OK.

Ilmub menüü Print Report (Prindiaruanne).

3. Vajutage nuppu ♥, et tõsta esile Fax Log (Faksilogi), seejärel vajutage OK, et printida Fax Log (Faksilogi).

# Faksilogi kustutamine mälust

- 1. Vajutage nuppu Seadistus.
- Vajutage nuppu ▼, et tõsta esile Tools (Tööriistad), seejärel vajutage nuppu OK. Ilmub menüü Tools (Tööriistad).
- 3. Vajutage nuppu ▼, et tõsta esile Clear Fax Log (Tühjenda faksilogi) , seejärel vajutage nuppu OK.

Faksilogi ja kõik mällu talletatud faksid kustutatakse.

Märkus. Faksilogi kustutamisel ei kustutata helistaja ID ajalugu. Helistaja ID ajaloo kustutamiseks tühjendage faksilogi, seejärel lülitage HP All-in-One välja ja siis uuesti sisse.

# Seostuvad teemad

"Faksilogi aruanne näitab tõrget" leheküljel 267

#### Muude aruannete printimine

Saate käsitsi genereerida seadme HP All-in-One olekute aruandeid (nt viimati saadetud faksi seisund, programmitud kiirvalimiskirjete loend).

# Aruannete printimine juhtpaneelilt

- 1. Vajutage nuppu Seadistus.
- Vajutage nuppu ▼, et tõsta esile Print Report (Prindiaruanne), seejärel vajutage nuppu OK.

Ilmub menüü Print Report (Prindiaruanne).

3. Valige noolenupu **v** abil üks järgmistest sätetest ja vajutage nuppu **OK**.

| Fax Confirmation<br>(Faksikinnitus)                                        | Selle sätte puhul prinditakse faksi kinnitusaruandeid automaatselt.                                                                                                    |
|----------------------------------------------------------------------------|----------------------------------------------------------------------------------------------------|
|                                                                            | Nõuanne. Kui valite sätte On Fax Send (Faksi saatmisel) või Send<br>& Receive (Saada ja võta vastu) ja skannite oma dokumendi faksiga<br>saatmiseks mällu, saate aruandesse Fax Sent Confirmation<br>(Faksisaatmiskinnitus) kaasata ka faksi esilehe. Vajutage ♥, et tõsta<br>esile Image on Fax Send Report (Faksi kujutis<br>faksisaatmisaruandes). Valige menüüst Image on Fax Send Report<br>(Faksi kujutis faksisaatmisaruandes) variant On (Sees). |
| Fax Error Report<br>(Faksi<br>tõrkearuanne)                                | Selle sätte puhul prinditakse faksi tõrkearuandeid automaatselt.                                                                                                    |
| Image on Fax<br>Send Report<br>(Faksi kujutis<br>faksisaatmisarua<br>ndes) | Kui valite sätte On Fax Send (Faksi saatmisel) või Send & Receive<br>(Saada ja võta vastu) ja skannite oma dokumendi faksiga saatmiseks<br>mällu, saate aruandesse Fax Sent Confirmation<br>(Faksisaatmiskinnitus) kaasata ka faksi esilehe. Vajutage nuppu ▼,<br>et tõsta esile Image on Fax Send Report (Faksi kujutis<br>faksisaatmisaruandes). Valige menüüst Image on Fax Send Report<br>(Faksi kujutis faksisaatmisaruandes) variant On (Sees).    |
| Last Transaction<br>(Viimane<br>faksikõne)                                 | Prindib viimase faksitoimingu üksikasjad.                                                                                                    |
| Fax Log<br>(Faksilogi)                                                     | Prindib viimase faksitoimingu kokkuvõtte.                                                                                                    |
| Speed Dial List<br>(Kiirvalimisloend<br>)                                  | Prindib programmitud kiirvalimiskirjete loendi. Saate selle aruande<br>printida ka siis, kui teete menüüs <b>Speed Dial Setup (Kiirvalimise</b><br>seadistamine) valiku <b>Print Speed Dial List (Prindi</b><br>kiirvalimisloend).                                                                                                    |
| Caller ID Report<br>(Numbrinäitude<br>aruanne)                             | Kui olete telefonioperaatorfirmalt tellinud helistaja numbrinäidu teenuse<br>(helistaja ID), prinditakse aruandes ka ligikaudu 30 viimast vastuvõetud<br>faksikõnet. Aruandes näidatakse telefoninumbrit, kuupäeva ja<br>kellaaega ning olenevalt telefonioperaatorfirma numbrinäiduteenuse<br>vormingust ka faksi saatja nime.                                                                                                    |
|                                                                            | Märkus. Seda funktsiooni ei toetata kõigis riikides/regioonides. Kui<br>see funktsioon pole teie riigis/regioonis toetatud, ei ilmu ka säte Caller<br>ID Report (Numbrinäitude aruanne) menüüsse Print Report<br>(Prindiaruanne).                                                                                                    |
| Rämpsfaksiloend                                                            | Kui tellite oma telefonioperaatorfirmalt helistaja numbrinäiduteenuse ja<br>olete teatud numbrid määranud rämpsfaksinumbriteks, prinditakse                                                                                                    |

aruandes ka blokeeritud numbrite loend. (Blokeeritavate faksinumbrite maksimaalne arv on mudeliti erinev.)

Märkus. Seda funktsiooni ei toetata kõigis riikides/regioonides. Kui see funktsioon pole teie riigis/regioonis toetatud, ei ilmu ka säte **Rämpsfaksiloend** menüüsse **Print Report** (Prindiaruanne).

#### Seostuvad teemad

- "Faksikinnitusaruannete printimine" leheküljel 158
- "Faksi tõrkearuannete printimine" leheküljel 159
- "Faksitoimingulogi printimine" leheküljel 160
- "Kiirvalimise seadistamine" leheküljel 67
- "Rämpsfaksinumbrite blokeerimine" leheküljel 152

# Vormide printimine

HP All-in-One sisaldab sisseehitatud malle, mis võimaldab printida tavalisi vorme, nagu kitsa või laia joonevahega märkmepaber, graafikapaber ja kontroll-loendid tavalisel lettervõi A4-formaadis paberil.

### Vormide printimiseks juhtpaneelilt

- 1. Veenduge, et söötesalves oleks paberit.
- 2. Vajutage nuppu Seadistus. Ilmub menüü Seadistus.
- Vajutage ▼, et tõsta esile Printable School Papers (Prinditavad koolidokumendid), seejärel vajutage nuppu OK.
   Ilmub menüü Printable School Papers (Prinditavad koolidokumendid).
- 4. Vajutage nuppu ▼, et tõsta esile vorm, mida soovite printida, ja vajutage OK.
- Vajutage nuppu ▲ või ▼, et sisestada prinditavate lehtede arv, seejärel vajutage OK.

# 13 Seadme HP All-in-One hooldamine

HP All-in-One vajab vähe hooldust. Aeg-ajalt tuleb puhastada klaasi ja kaanealust valget katet, et eemaldada tolm ning tagada puhtad koopiad ning skannimistulemused. Te peate aeg-ajal ka tindikassetid välja vahetama, puhastama prindipead või printeri joondama. Sellest jaotisest leiate juhised seadme HP All-in-One parimas töökorras hoidmiseks. Nimetatud lihtsaid hooldusprotseduure teostage vastavalt vajadusele.

See jaotis sisaldab järgmisi teemasid:

- Kuidas puhastada seadet HP All-in-One
- <u>Tinditasemete ligikaudne kontrollimine</u>
- <u>Töö tindikassettidega</u>
- Enesehoolduse helid
- Energiatarve väheneb, kui HP All-in-One on välja lülitatud
- Lülitage HP All-in-One välja.

# Kuidas puhastada seadet HP All-in-One

Aeg-ajalt tuleb puhastada klaasi ja kaane sisekülje valget katet, et kindlustada koopiate ning skannitud piltide puhtus. Vajalik võib olla ka HP All-in-One'i korpuse välispindadelt tolmu pühkimine.

Nõuanne. Te saate osta HP puhastuskomplekti Inkjet printerite ja seadmete All-in-One (Q6260A) jaoks, mis sisaldab kõike vajalikku ja võimaldab turvaliselt HP seadmeid puhastada. Lisainfo saamiseks minge aadressil <u>www.hp.com/buy/</u> <u>supplies</u>.

See jaotis sisaldab järgmisi teemasid:

- Klaasi puhastamine
- Kaane sisekülje puhastamine
- Välispindade puhastamine

#### Klaasi puhastamine

Sõrmejälgede, plekkide, karvade ja tolmuga määrdunud klaas vähendab jõudlust ja mõjutab selliste funktsioonide nagu **Fit to Page** (Sobita lehele) täpsust.

Lisaks peamisele klaaspinnale võib olla vaja puhastada ka automaatse dokumendisööturi sees asuvat väikest klaasriba. Kui automaatse dokumendisööturi sees asuv klaasriba on must, võib skannimistulemuses esineda triipe.

### Klaasi puhastamiseks

- 1. Lülitage HP All-in-One välja ja tõstke kaas üles.
- Puhastage klaasi pehme riide või švammiga, mida on vähesel määral niisutatud mitteabrasiivse klaasipuhastusvahendiga.
  - △ Hoiatus. Ärge kasutage klaasi puhastamiseks abrasiivaineid, atsetooni, benseeni või süsiniktetrakloriidi – need võivad klaasi kahjustada. Ärge kandke ega pihustage vedelikku otse klaasile. Vedelik võib klaasi alla valguda ja seadet kahjustada.
- 3. Kuivatage klaas kuiva, pehme, paberitolmust vaba lapiga, et vältida määrdumist.
- 4. Lülitage HP All-in-One sisse.

#### Automaatse dokumendisööturi sees asuva klaasriba puhastamiseks

- 1. Lülitage HP All-in-One välja.
- 2. Tõstke üles automaatse dokumendisööturi peal asuv kate.

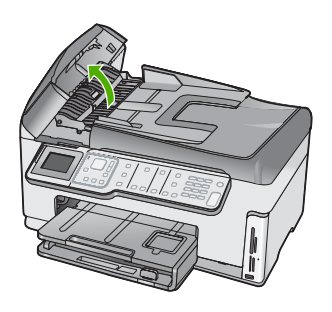

3. Tõstke üles automaatse dokumendisööturi mehhanism.

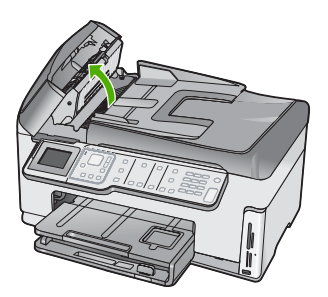

Automaatse dokumendisööturi mehhanismi all asub klaasriba.

4. Puhastage klaasriba pehme riide või švammiga, mida on kergelt niisutatud mitteabrasiivse klaasipuhastusvahendiga.

△ Hoiatus. Ärge kasutage klaasi puhastamiseks abrasiivaineid, atsetooni, benseeni või süsiniktetrakloriidi – need võivad klaasi kahjustada. Ärge kandke ega pihustage vedelikku otse klaasile. Vedelik võib klaasi alla valguda ja seadet kahjustada.

- Langetage automaatse dokumendisööturi mehhanism oma kohale, seejärel sulgege automaatse dokumendisööturi kate.
- 6. Lülitage HP All-in-One sisse.

### Kaane sisekülje puhastamine

Seadme HP All-in-One kaane sisekülje valgele kattele võib koguneda väiksemat prahti.

#### Kaane sisekülje puhastamiseks

- 1. Lülitage HP All-in-One välja ja tõstke kaas üles.
- Puhastage kaanealust valget katet pehme riide või švammiga, mida on niisutatud nõrga ja sooja seebivee lahusega.
   Peske kaanealust katet ettevaatlikult kuni mustuse eemaldumiseni. Ärge hõõruge kaanealust katet.
- 3. Kuivatage kaanealune kate pehme, kuiva, paberitolmust vaba riidega.
  - △ Hoiatus. Ärge kasutage paberrätikuid, kuna need võivad kaane sisekülje katet kriimustada.
- Kui osutub vajalikuks edasine puhastamine, siis korrake eelnevaid samme, kasutades isopropüülalkoholi. Alkoholijääkide eemaldamiseks pühkige katet hoolikalt niiske lapiga.
  - $\triangle$  Hoiatus. Olge ettevaatlik, et te ei kallaks seadme HP All-in-One klaasile ega välispindadele alkoholi, kuna see võib seadet kahjustada.

# Välispindade puhastamine

Tolmu ja plekkide eemaldamiseks korpuse välispindadelt kasutage pehmet riiet või kergelt niisutatud svammi. Seadme HP All-in-One sisemus ei vaja puhastamist. Vältige vedelike sattumist seadme HP All-in-One juhtpaneelile ja selle sisemusse.

△ Hoiatus. Seadme HP All-in-One välispindade kahjustamise vältimiseks ärge kasutage puhastamisel alkoholi sisaldavaid puhastusvahendeid.

# Tinditasemete ligikaudne kontrollimine

Saate tinditaset hõlpsasti kontrollida, et hinnata prindikasseti väljavahetamiseni jäänud aega. Tinditase näitab prindikassetti allesjäänud hinnangulist tindikogust.

Märkus. HP All-in-One saab tuvastada ainult HP originaaltindi tasemeid. Korduvtäidetud või muudes seadmetes kasutusel olnud prindikassettide puhul ei pruugi tinditasemete tuvastamine olla täpne.

**Märkus.** Prindikassettide tinti kasutatakse printimisprotsessil erinevatel viisidel, kaasa arvatud lähtestamisel, mille käigus seade ja kassetid printimiseks ette valmistatakse, ja prindipea hooldusel, et tagada tindiotsikute toimivus ja tindi vaba voolamine. Lisaks jääb pärast kasutamist kassetile veidi tindijääke. Täiendavat teavet vt <u>www.hp.com/go/inkusage</u>.

# Tindinitasemete kontrollimine juhtpaneelilt

- 1. Vajutage nuppu Seadistus.
- 2. Vajutage nuppu ▼, et tõsta esile **Tools** (Tööriistad), seejärel vajutage nuppu **OK**.
- Vajutage nuppu ▼, et tõsta esile Display Ink Gauge (Kuva tindimõõtur), seejärel vajutage nuppu OK.

HP All-in-One kuvab mõõdiku, mis näitab hinnangulist tinditaset kõigis paigaldatud kassettides.

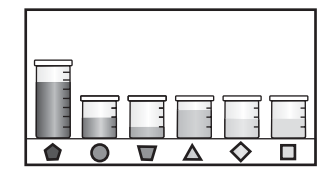

4. Vajutage mis tahes nuppu, et menüüsse **Tools** (Tööriistad) naasta.

#### Tinditasemete kontrollimine tarkvaraprogrammist HP Photosmart

- Klõpsake rakenduses HP Solution Center nuppu Settings (Sätted), valige Print Settings (Prindisätted) ning seejärel klõpsake käsku Printer Toolbox (Printeri tööriistakast).
  - Märkus. Saate ka aknas Print Properties (Printimise atribuudid) avada dialoogiakna Printer Toolbox (Printeri tööriistakast). Dialoogiaknas Print Properties klõpsake vahekaarti Services (Teenused) ja klõpsake seejärel käsku Service this device (Selle seadme hooldamine).

Ekraanil kuvatakse dialoogiaken Printer Toolbox.

- 2. Klõpsake vahekaarti **Estimated Ink Level** (Hinnanguline tinditase). Kuvatakse prindikassettide hinnangulised tinditasemed.
- ☆ Nõuanne. Tindikassettide vahetamisvajaduse väljaselgitamiseks võite ka printida enesetesti aruande.

#### Seostuvad teemad

"Enesetesti aruande printimine" leheküljel 157

# Töö tindikassettidega

Kindlustamaks seadme HP All-in-One parimat prindikvaliteeti, peaksite aeg-ajalt sooritama teatud lihtsamaid hooldustoiminguid ning juhul, kui ekraanil kuvatakse vastav teade, tindikassetid välja vahetama.

See jaotis sisaldab järgmisi teemasid:

- <u>Tindikassettide vahetamine</u>
- Printeri joondamine
- Prindipea puhastamine

- <u>Tindikassettide kontaktide puhastamine</u>
- Tindi eemaldamine nahalt ja riietelt

# Tindikassettide vahetamine

Kui soovite tindikassette asendada, järgige siintoodud juhiseid.

Märkus. Kui te installite tindikassette HP All-in-One-s esimest korda, veenduge, et kasutate ainult neid tindikassette, mis kaasnesid seadmega. Neis kassettides oleva tindi spetsiaalne koostis on mõeldud segunemiseks prindipeas oleva tindiga esimesel häälestamisel.

Kui teil ei ole veel varutindikassette HP All-in-One, saate need <u>www.hp.com/buy/</u> <u>supplies</u>-st tellida. Valige vastava viiba juures oma riik või piirkond, järgige kuvatavaid juhiseid, et valida soovitud toode, ja klõpsake seejärel ühte lehel olevatest ostmislinkidest.

# Tindikassettide vahetamiseks

- 1. Veenduge, et HP All-in-One on sisse lülitatud.
- Avage tindikassettide juurdepääsuluuk, tõstes selle seadme keskelt eest üles, kuni luuk lukustub ettenähtud asendisse.

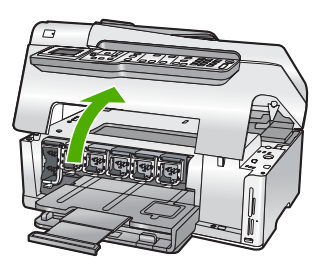

3. Suruge riivi alaosa asendatava tindikasseti alla, seejärel viige riiv üles. Kui vahetate musta tindi kassetti, tõstke üles vasakult esimene riiv. Kui te asendate ühe viiest värvilise tindi kassetist nagu kollase, helesinise (light cyan), sinise (cyan), helepunase (light magenta) või punase (magenta) tindikasseti, tõstke keskosas olev riiv üles.

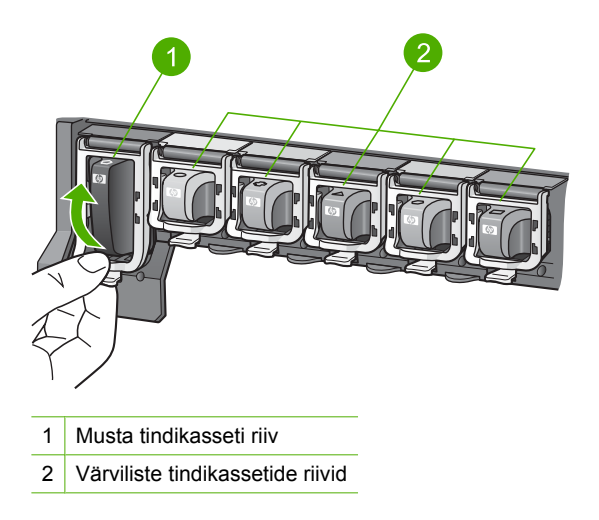

4. Tõmmake tindikassetti enda poole, et seda pesast eemaldada.

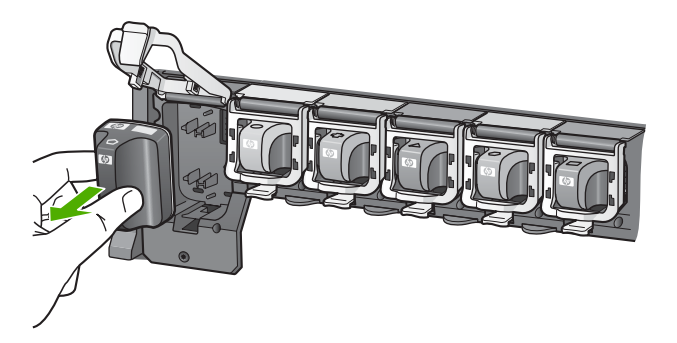

 Võtke uus tindikassett pakendist välja ning libistage see käepidemest hoides tühja pessa.

Veenduge, et tindikasseti värv ja muster vastab prindikasseti värvile ja mustrile.

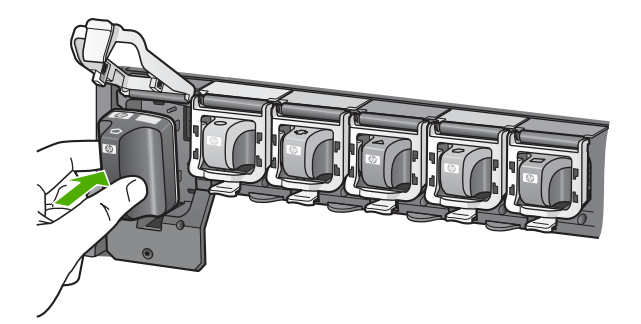

6. Sulgege riiv ja veenduge, et kinnitus on kindel.

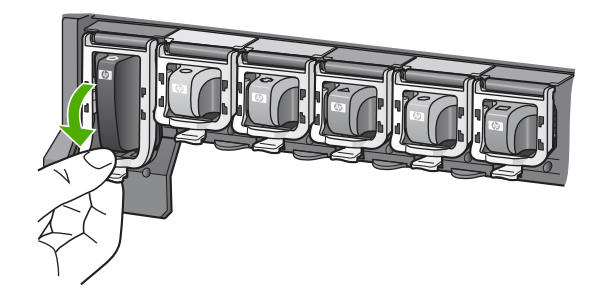

- 7. Korrake iga vahetatava tindikasseti korral punktides 3 kuni 6 kirjeldatud juhiseid.
- 8. Sulgege tindikasseti luuk.

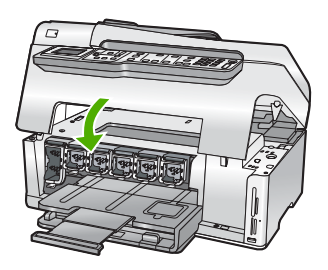

# Seostuvad teemad

"Prinditarvikute ostmine" leheküljel 175

# Printeri joondamine

Seade HP All-in-One joondab automaatselt prindipea, kui te paigaldate prindikassetid esmase installi käigus. Seade HP All-in-One joondab prindipea ka regulaarse hoolduse

käigus, et tagada kõrget prindikvaliteeti. Võimalik, et soovite kasutada seda funktsiooni juhul, kui enesetesti aruandes prinditud värviruutudel esineb vööte või valgeid kriipse.

Kui prindikvaliteediga seotud probleemid püsivad ka pärast printeri joondamist, proovige puhastada prindipead. Kui pärast joondamist ja puhastamist prindikvaliteediprobleemid ei kao, pöörduge HP klienditoe poole.

#### Printeri joondamiseks juhtpaneelilt

- 1. Asetage söötesalve letter-, A4- või legal-formaadis kasutamata valge tavapaber.
- 2. Vajutage nuppu Seadistus. Ilmub menüü Seadistus.
- Vajutage ▼, et tõsta esile Tools (Tööriistad), seejärel vajutage nuppu OK. Ilmub menüü Tools (Tööriistad).
- Vajutage ▼, et tõsta esile Align Printer (joonda printer), seejärel vajutage nuppu OK.
- HP All-in-One prindib testlehe, joondab prindipea ja kalibreerib printeri. Võite selle lehe jäätmekäitlusse anda või ära visata.

Kuvatakse õnnestumise või nurjumise teade

Märkus. Kui sisendsalves oli printeri joondamise ajal värviline paber, siis joondamine ei õnnestu. Sisestage söötesalve kasutamata valget tavapaberit ning proovige uuesti joondada.

Kui joondamine ei õnnestu ka nüüd, siis võib tegemist olla anduri või prindikasseti defektiga. Pöörduge HP klienditoe poole. Minge aadressil <u>www.hp.com/support</u>. Valige küsimisel oma riik/regioon ning seejärel klõpsake telefoni teel pakutava tehnilise toe kohta teabe saamiseks linki **Contact HP** (HP kontakt).

6. Jätkamiseks vajutage nuppu OK.

# Printeri joondamiseks tarkvararaprogrammi HP Photosmart kaudu

- 1. Asetage söötesalve letter-, A4- või legal-formaadis kasutamata valge tavapaber.
- Klõpsake rakenduses HP Solution Center nuppu Settings (Sätted), valige Print Settings (Prindisätted) ning seejärel klõpsake käsku Printer Toolbox (Printeri tööriistakast).
  - Märkus. Saate ka aknas Print Properties (Printimise atribuudid) avada dialoogiakna Printer Toolbox (Printeri tööriistakast). Dialoogiaknas Print Properties klõpsake vahekaarti Services (Teenused) ja klõpsake seejärel käsku Service this device (Selle seadme hooldamine).

Ekraanil kuvatakse dialoogiaken Printer Toolbox.

- 3. Klõpsake vahekaarti Device Services (Seadme teenused).
- Klõpsake nuppu Align the Printer (Joonda printer). HP All-in-One prindib testlehe, joondab prindipea ja kalibreerib printeri. Võite selle lehe jäätmekäitlusse anda või ära visata.

# Seostuvad teemad

"Prindipea puhastamine" leheküljel 171

# Prindipea puhastamine

Kasutage seda funktsiooni juhul, kui enesetesti aruandes prinditud värviruutudel esineb vööte või valgeid kriipse. Ärge puhastage prindipead asjatult, kuna see raiskab tinti ja lühendab prindipea tindidüüside kasutusiga.

#### Prindipea puhastamiseks juhtpaneelilt

- 1. Sisestage söötesalve Letter- või A4-formaadis kasutamata valget tavapaberit.
- 2. Vajutage nuppu Seadistus.
- 3. Vajutage ▼, et tõsta esile **Tools** (Tööriistad), seejärel vajutage nuppu **OK**.
- Vajutage ▼, et tõsta esile Clean Printhead (Puhasta prindipea), seejärel vajutage nuppu OK.
  - HP All-in-One prindib lehe, mille võite panna vanapaberi hulka, või ära visata.

#### Prindipeade puhastamine tarkvaraprogrammi HP Photosmart kaudu

- 1. Asetage söötesalve letter-, A4- või legal-formaadis kasutamata valge tavapaber.
- Klõpsake rakenduses HP Solution Center nuppu Settings (Sätted), valige Print Settings (Prindisätted) ning seejärel klõpsake käsku Printer Toolbox (Printeri tööriistakast).
  - Märkus. Saate ka aknas Print Properties (Printimise atribuudid) avada dialoogiakna Printer Toolbox (Printeri tööriistakast). Dialoogiaknas Print Properties klõpsake vahekaarti Services (Teenused) ja klõpsake seejärel käsku Service this device (Selle seadme hooldamine).

Ekraanil kuvatakse dialoogiaken Printer Toolbox.

- 3. Klõpsake vahekaarti Device Services (Seadme teenused).
- 4. Klõpsake käsku Clean the Print Head (Puhasta prindipea).
- Järgige ekraanil kuvatavaid juhiseid, kuni olete prindikvaliteediga rahul. Seejärel klõpsake nuppu Done (Valmis).

Kui prindikvaliteet teid ikkagi ei rahulda, proovige printerit joondada. Kui pärast puhastamist ja joondamist prindikvaliteediprobleemid ei kao, pöörduge HP klienditoe poole.

#### Seostuvad teemad

"Printeri joondamine" leheküljel 169

#### Tindikassettide kontaktide puhastamine

Kui kõik prindikassetid on paigaldatud ja printeri ekraanile kuvatakse teade kasseti puudumise või rikke kohta, puhastage prindikasseti vasekarva klemme.

Enne prindikasseti kontaktide puhastamist võtke kassett välja ning veenduge, et miski ei kata selle kontakte ega prindikasseti pesa. Seejärel paigaldage prindikassett tagasi seadmesse. Kui teade kasseti puudumise või rikutuse kohta püsib ikkagi, siis puhastage prindikasseti kontakte. Kui teade ka pärast kontaktide puhastamist ei kao, peate prindikasseti välja vahetama. Võtke vastav prindikassett välja ning vaadake garantiiaja lõpp pole veel kätte jõudnud, pöörduge HP klienditoe poole asenduskasseti saamiseks.

Veenduge, et teie käsutuses on järgmised materjalid:

- Kuivad vahtkummist tampoonid, kiuvaba riie või muu pehme materjal, mis ei lagune ega jäta kiudusid.
- Destilleeritud, filtreeritud või pudelisse villitud vesi (kraanivesi võib sisaldada saasteaineid, mis võivad prindikassette kahjustada).
- △ Hoiatus. Ärge kasutage tindikasseti kontaktide puhastamiseks trükisilindri puhastusvahendeid ega alkoholi. Need võivad kahjustada tindikassetti või kombainseadet HP All-in-One.

#### Prindikasseti kontaktide puhastamiseks

- 1. Veenduge, et HP All-in-One on sisse lülitatud.
- 2. Tõstke prindikasseti luuk üles.
- 3. Suruge riivi alaosa puhastatava prindikasseti alla, seejärel viige riiv üles.
  - Märkus. Ärge eemaldage mitut tindikassetti üheaegselt. Eemaldage ja puhastage üks tindikassett korraga. Ärge jätke tindikassetti seadmest HP All-in-One välja kauemaks kui 30 minutiks.
- 4. Kontrollige, kas prindikasseti kontaktidel on tindijälgi või mustust.
- Kastke puhas vahtkummist tampoon või kiuvaba riie destilleeritud vette ja pigistage sellest liigne vesi välja.
  - Märkus. Hoidke prindikassetti käepidemest. Ärge puudutage vasekarva kontakte kätega või millegi muuga peale vahtkummist käsna või ebemevaba lapi.
- 6. Puhastage ainult vasevärvi kontakte.

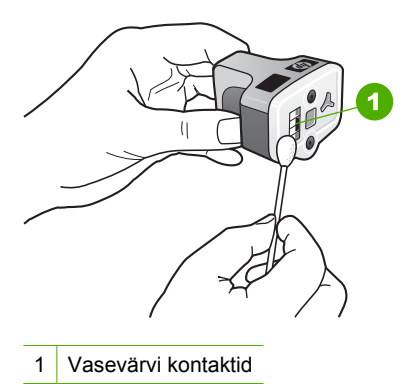

- 7. Pange prindikassett tühja pessa tagasi ja vajutage halli riivi allapole, kuni see oma kohale klõpsab.
- 8. Vajadusel korrake protseduuri teise prindikassetiga.
- 9. Sulgege ettevaatlikult prindikasseti luuk.

# Tindi eemaldamine nahalt ja riietelt

Järgige neid juhiseid, et eemaldada tinti nahalt ja riietelt:

| Pind              | Abinõu                                                                              |
|-------------------|-------------------------------------------------------------------------------------|
| Nahk              | Peske ala abrasiivse seebiga.                                                       |
| Valged riided     | Peske riideid külmas vees, kasutades kloorpleegitust.                               |
| Värvilised riided | Peske riideid <i>külmas</i> vees, kasutades ammoniaaki sisaldavat puhastusvahendit. |

△ Hoiatus. Riietelt tindi eemaldamiseks tuleb alati kasutada külma vett. Sooja või kuuma vee toimel võib tint riiete külge kinni jääda.

# **Enesehoolduse helid**

HP All-in-One toob aeg-ajalt kuuldavale mehaanilisi helisid seoses perioodiliste hooldusfunktsioonide täitmisega, nagu näiteks tindi lisamine ja prindipeakomplekti puhastamine. See on tavaline ja vajalik, et tagada seadme HP All-in-One parim prindikvaliteet.

△ Hoiatus. Teade näidikul informeerib teid sellest, et HP All-in-One tegeleb parajasti hooldustoimingutega. Ärge sel ajal toidet välja lülitage.

# Energiatarve väheneb, kui HP All-in-One on välja lülitatud

Ka väljalülitatuna tarbib seade siiski teatud koguses elektrienergiat. Energia tarbimist saab vähendada, kasutades režiimi Federal Energy Management Program (FEMP).

Märkus. Kui seade HP All-in-Oneon FEMP-režiimis, võtab selle uuesti sisselülitamine tavapärasest rohkem aega.

#### FEMP-režiimi lubamiseks

▲ Vajutage ja hoidke nuppu Sees 3 sekundit, kuni seade HP All-in-One lülitub välja.

# Lülitage HP All-in-One välja.

Seadme HP All-in-One kahjustamise vältimiseks peate selle korralikult sulgema, kasutades nuppu **Sees** seadmel. Ärge lülitage seadet HP All-in-One välja toitejuhet lahti ühendades ega pikendusjuhtme lülitist.

# **14 Prinditarvikute ostmine**

Tindikassettide numbrite loendi kohta saate teavet kasutusjuhendist, mis kaasnes HP All-in-One-ga. Ka seadmega HP All-in-One kaasa pandud tarkvara abil saate välja selgitada kõigi tindikassettide tellimisnumbrid. Tindikassette võite tellida elektrooniliselt HP veebisaidilt. Lisaks võite oma seadmele sobivate tindikassettide tellimisnumbrite väljaselgitamiseks ja tindikassettide ostmiseks pöörduda HP kohaliku edasimüüja poole.

Seadmele HP All-in-One saate veebis HP tarvikuid tellida aadressil <u>www.hp.com/buy/</u> <u>supplies</u>. Valige vastava viiba juures oma riik või piirkond, järgige kuvatavaid viipasid, et valida soovitud toode, ja klõpsake seejärel ühte lehel olevatest ostmislinkidest.

Märkus. Tindikassettide elektroonilist tellimist ei toetata kõigis riikides/regioonides. Kui teie riigis/regioonis ei toetata elektroonilist tellimist, pöörduge tindikassettide ostuteabe saamiseks HP kohaliku edasimüüja poole.

#### Tindikassettide tellimine töölaualt

Klõpsake ikooni Shop for HP Supplies (HP tarvikute ostmine), et luua ühendus üksusega HP SureSupply. Kuvatakse loend, mis sisaldab teie seadmega ühilduvaid HP originaalprinditarvikuid ja tarvikute mugavaks ostmiseks vajalikke valikuid (need erinevad riigiti/regiooniti).

Kui olete selle ikooni töölaualt kustutanud, klõpsake menüüd **Start**, valige kaust **HP**, seejärel klõpsake linki **Shop for Supplies** (Tarvikute ostmine).

#### HP prinditarvikute tellimiseks HP Solution Center kaudu

- Klõpsake rakenduses HP Solution Center nuppu Settings (Sätted), valige Print Settings (Prindisätted) ning seejärel klõpsake käsku Printer Toolbox (Printeri tööriistakast).
  - Märkus. Saate ka aknas Print Properties (Printimise atribuudid) avada dialoogiakna Printer Toolbox (Printeri tööriistakast). Dialoogiaknas Print Properties klõpsake vahekaarti Services (Teenused) ja klõpsake seejärel käsku Service this device (Selle seadme hooldamine).
- 2. Klõpsake vahekaarti Estimated Ink Levels (Hinnangulied tinditasemed).
- Klõpsake nuppu Ink Cartridge Ordering Information (Tindikassetide tellimise teave)

Kuvatakse tindikassettide tellimisnumbrite loend.

4. Klõpsake nuppu Order Online (Tellimine võrgus).

HP saadab printeri kohta üksikasjaliku teabe (sh mudeli number, seerianumber ja tindikogus kassettides) volitatud edasimüüjale. Teie tarvikud on valitud; te saate muuta koguseid, kaupu lisada või eemaldada ja seejärel välja logida.

Peatükk 14

# 15 Tõrkeotsing

See jaotis sisaldab järgmisi teemasid:

- <u>Tõrkeotsingu näpunäited</u>
- <u>Riistvara seadistamise tõrkeotsing</u>
- <u>Tarkvarainstalli tõrkeotsing</u>
- Võrgu tõrkeotsing
- Prindikvaliteedi tõrkeotsing
- Printimise tõrkeotsing
- <u>Mälukaardi ja eesmise USB-pordi tõrkeotsing</u>
- Skannimise tõrkeotsing
- Paljundamise tõrkeotsing
- Faksi tõrkeotsing
- <u>Tõrked</u>

# Tõrkeotsingu näpunäited

See jaotis sisaldab järgmisi teemasid:

- USB-ühendusega seotud sideprobleemid
- <u>Teave tindikassettide ja prindipea kohta</u>
- Teave paberil
- Automaatse dokumendisööturi kasutamise näpunäited
- Paberiummistuste kõrvaldamine
- Automaatse dokumendisööturi puhastamine

# USB-ühendusega seotud sideprobleemid

Märkus. Lisateavet võrgu sideprobleemide kohta vt <u>"Võrgu tõrkeotsing</u>" leheküljel 191. Mälukaarti, PictBridge-'i kaamerat või mäluseadet puudutavate sideprobleemide kohta vt <u>"Mälukaardi ja eesmise USB-pordi tõrkeotsing</u>" leheküljel 217.

Kui seade HP All-in-One on arvutiga USB-kaabli abil ühendatud, kuid seadmete vahel puudub side, tehke järgmist.

- Vaadake seadme HP All-in-One näidikut. Kui näidikul pole midagi näha ja nupp Sees on kustunud, on HP All-in-One välja lülitatud. Veenduge, et toitekaabel oleks seadmega HP All-in-One ja toitepistikupessa korralikult ühendatud. Vajutage seadme HP All-in-One sisselülitamiseks nuppu Sees.
- Kontrollige USB-kaablit. Kui kasutate vanemat kaablit, ei pruugi see korralikult töötada. Ühendage see prooviks mõne teise seadmega, et näha, kas seade töötab selle kaabliga. Kui tekib probleeme, peate USB-kaablit vahetama. Veenduge ka, et kaabli pikkus ei ole üle 3 meetri.
- Kontrollige seadme HP All-in-One ja arvuti vahelist ühendust. Veenduge, et USBkaabel on korralikult seadme HP All-in-One tagaküljel asuvasse USB-porti

ühendatud. Veenduge, et USB-kaabli teine ots on ühendatud arvuti USB-porti. Kui kaabel on õigesti ühendatud, lülitage HP All-in-One välja ja seejärel uuesti sisse.

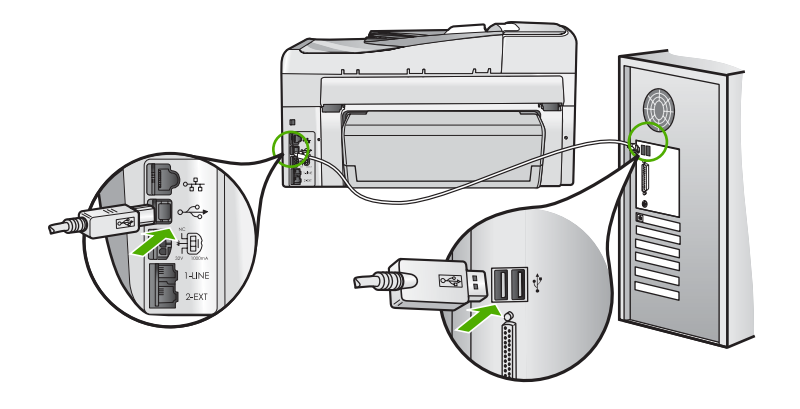

- Kui te ühendate seadme HP All-in-One USB-jaoturi kaudu, veenduge et jaotur on sisse lülitatud. Kui jaotur on sisse lülitatud, proovige seadet arvutiga otse ühendada.
- Kontrollige muid printereid või skannereid. Võimalik, et peate vanemad tooted oma arvuti küljest lahti ühendama.
- Proovige ühendada USB-kaabel arvuti mõnda teise USB-porti. Pärast ühenduste kontrollimist proovige arvutit uuesti käivitada. Lülitage HP All-in-One välja ja taas sisse.
- Vajadusel desinstallige koos seadmega HP All-in-One installitud tarkvara ja installige see uuesti.

#### Lisateavet vt

"Tarkvara desinstallimine ja uuestiinstallimine" leheküljel 189

# Teave tindikassettide ja prindipea kohta

HP tindikassettide korrashoiuks ja ühtlaselt kõrge prindikvaliteedi säilitamiseks järgige alltoodud nõuandeid.

- Paigaldage kassetid enne Paigaldada kuni kuupäeva, mis on prinditud tindikassetile.
- Hoidke kõiki kasutamata tindikassette kinnistes algpakendites, kuni neid vaja läheb.
- Lülitage seade HP All-in-One nuppu Sees vajutades välja. Ärge lülitage seadet HP All-in-One välja toitevõrgu lülitist või pikendusjuhtme lülitist. Kui te lülitate seadme HP All-in-One valesti välja, siis on võimalik, et prindipea ei naase õigesse asendisse.
- Säilitage tindikassette toatemperatuuril (15,6°-26,6° C või 60°-78° F).
- HP soovitab mitte eemaldada tindikassette seadmest HP All-in-One enne, kui varutindikassetid pole paigaldamiseks kättesaadaval.
  Kui te transpordite seadet HP All-in-One, siis veenduge et lülitate seadme nuppu
  Sees vajutades välja, et see õigel viisil sulguks. Veenduge ka, et tindikassetid jäävad seadmesse paigaldatuteks. Need toimingud hoiavad ära prindipea tindilekke.
- · Kui te täheldate prindikvaliteedi olulist langust, puhastage prindipea.
- Ärge puhastage prindipead, kui selleks pole vajadust. Sellega kaasneks tindi raiskamine ja tindikassettide tööea lühenemine.
- Käsitsege tindikassette ettevaatlikult. Nende pillamine, raputamine või karm kohtlemine paigalduse ajal võib põhjustada printimisel ajutisi probleeme.

# Teave paberil

HP All-in-One on ette nähtud töötama tõrgeteta enamike paberitüüpidega. Enne suure paberikoguse ostmist testige erinevaid paberitüüpe. Valige paber, millele on lihtne printida ja mis on alati kättesaadav. HP Premium paberid tagavad kvaliteetse tulemuse. Lisaks järgige neid näpunäiteid:

- Ärge kasutage liiga õhukest, libeda pinnaga või kergesti venivat paberit.
   Paberisöötmine võib sel juhul olla raskendatud ja põhjustada paberiummistusi.
- Säilitage kandjad algses pakendis taassuletava plastikaatkoti sees ühtlasel pinnal jahedas, kuivas kohas. Kui olete valmis printima, eemaldage ainult paber, mida te kavatsete kohe kasutada. Kui olete printimise lõpetanud, pange kasutamata fotopaber tagasi plastikaatkotti.
- Fotopaberit haarates hoidke alati kinni selle äärtest. Fotopaberile jäänud sõrmejäljed võivad vähendada prindikvaliteeti.
- Ärge kasutage raske tekstuuriga paberit. See võib graafika või teksti printimisel probleeme põhjustada.
- Ärge pange eri tüüpi ja formaati pabereid korraga sisendsalve; kogu sisendsalves olev paberipakk peab olema üht tüüpi ja ühes mõõdus.
- Säilitage prinditud fotosid klaasi all või albumis, et vältida nende hilisemat kõrgest niiskusest tulenevat pleekimist. Parima tulemuse saamiseks kasutage fotopaberit HP Premium Plus.

# Automaatse dokumendisööturi kasutamise näpunäited

Järgige neid lihtsaid soovitusi, et vältida levinumaid probleeme automaatse dokumendisööturi kasutamisel.

- Eemaldage originaaldokumendilt mis tahes lisandid või klambrid.
- Veenduge, et paber ei ole töötlemiseks seadme HP All-in-One jaoks liiga paks või liiga õhuke.
- Ärge koormake dokumendisööturit üle. Automaatsesse dokumendisööturisse saab panna kuni 50 A4 formaadis paberilehte või 35 legal-formaadis paberilehte.
- Ärge kasutage spiraalse kujuga ega narmendavaid lehti. Kui te peate kasutama spiraalkaustikust rebitud paberilehte, lõigake selle ääred sirgeks.
- Ärge laadige automaatsesse dokumendisööturisse fotosid. Automaatne dokumendisöötur võib fotosid kahjustada. Skannimiseks või paljundamiseks paigutage fotod alati klaasile.
- Veenduge, et paberi laiusejuhikud dokumendisööturis sobituvad tihedalt vastu paberit, ilma seda painutamata.
- Sisestage originaaldokumendid, esikülg pealpool, automaatsesse dokumendisööturisse.

# Paberiummistuste kõrvaldamine

Kui paber oli sisestatud söötesalve, on võimalik, et paberiummistus tuleb kõrvaldada seadme HP All-in-One tagumise luugi kaudu.

Paberiummistus võib tekkida ka automaatses dokumendisööturis. Automaatse dokumendisööturi paberiummistused tekivad harilikult järgmistel põhjustel:

- Sisestasite dokumendisööturi salve liiga palju paberit. Automaatsesse dokumendisööturisse saab panna kuni 50 A4 formaadis paberilehte või 35 legalformaadis paberilehte.
- Kasutate seadme HP All-in-One jaoks liiga paksu või liiga õhukest paberit.
- Proovisite dokumendisööturisse lehti lisada ajal, kui HP All-in-One lehti sisse tõmbab.

# Kahepoolse printimise seadmest paberiummistuse kõrvaldamiseks

- 1. Lülitage HP All-in-One välja.
- Vajutage sakke kahepoolse printimise seadme vasakul ja paremal küljel. Eemaldage seadis, tõmmates seda seadmest HP All-in-One eemale.
  - △ Hoiatus. Kui proovite paberiummistust eemaldada seadme HP All-in-One esiküljelt, võib see printimismehhanismi kahjustada. Paberiummistusele saate ligipääsu HP All-in-One kahepoolse printimise seadme kaudu.

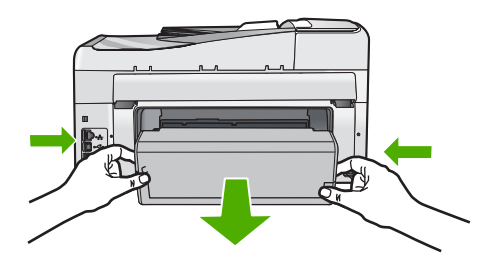

- 3. Tõmmake paber ettevaatlikult rullikute vahelt ära.
  - △ Hoiatus. Kui paber rullikute vahelt eemaldamisel rebeneb, kontrollige, et rullikute ja rataste vahele ei jääks paberitükke. Kui te seadmest HP All-in-One kõiki paberitükke ei eemalda, võib tekkida uusi ummistusi.
- Kui paberiummistus on kõrvaldatud, jätkake 5. sammuga. Kui paberiummistus jäi kõrvaldamata, toimige järgnevalt:
  - a. Avage kahepoolse printimise seade, lükates sakid üles.
  - **b**. Eemaldage seadisest mis tahes paber.
  - c. Sulgege kahepoolse printimise seade, vajutades kahte sakki nende lukustumiseni.
- 5. Kahepoolse printimise seadme asendamine Vajutage seadist ettevaatlikult ettepoole, kuni see ettenähtud kohale klõpsatab.
- Lülitage HP All-in-One sisse, seejärel vajutage nuppu OK, et praegust printimistööd jätkata.

# Paberiummistuse kõrvaldamine automaatsest dokumendisööturist

- △ Hoiatus. Ärge tõstke HP All-in-One-i kaant ja proovige ummistunud dokument klaasilt eemaldada. Võimalik, et olete originaaldokumenti kahjustanud.
- 1. Eemaldage dokumendisööturist kõik originaalid.
- 2. Tõstke üles automaatse dokumendisööturi kaas.

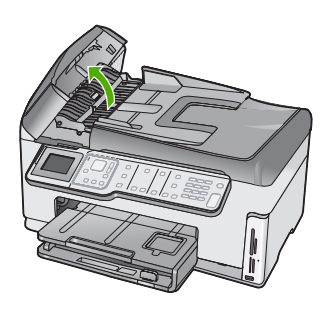

3. Kergitage automaatse dokumendisööturi mehhanismi.

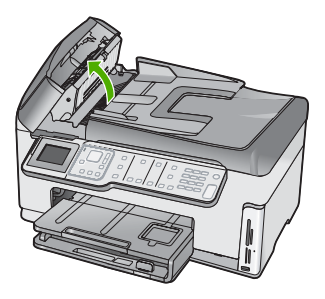

- 4. Tõmmake ummistuse tekitanud paber automaatse dokumendisööturi mehhanismist ettevaatlikult välja.
  - △ Hoiatus. Kui paber eemaldamise käigus rebeneb, kontrollige, kas seadme mehhanismi on jäänud paberitükke. Kui te ei eemalda automaatse dokumendisööturist kõiki paberitükke, võib tekkida veel paberiummistusi.
- Langetage automaatse dokumendisööturi mehhanism oma kohale, seejärel sulgege automaatse dokumendisööturi kate. Kaas sulgub klõpsatusega.

# Automaatse dokumendisööturi puhastamine

Kui automaatne dokumendisöötur tõmbab sisse mitu lehte või ei tõmba sisse tavapaberit, võite puhastada rulle ja eralduspadjakest. Tõstke automaatse dokumendisööturi kaas

üles, et pääseda ligi paberivõtusüsteemile, puhastage rullikud ja eralduspadi, seejärel sulgege kaas.

#### Rullikute või eralduspadja puhastamine

- 1. Eemaldage dokumendisööturist kõik originaalid.
- 2. Tõstke üles automaatse dokumendisööturi kaas.

Nüüd pääsete hõlpsalt juurde rullikutele ja eralduspadjakesele (vt alltoodud joonist).

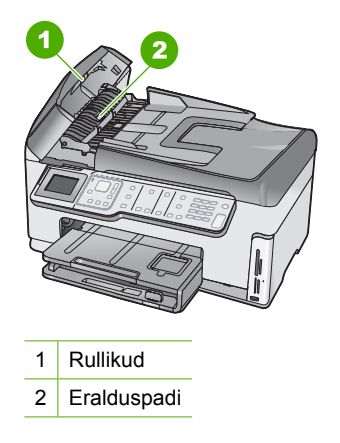

- Võtke puhas ebemevaba riidelapp, niisutage seda destilleeritud veega ja pigistage liigne vesi välja.
- 4. Pühkige niiske lapiga rullikutelt ja eralduspadjalt kõik jäägid ära.
- 5. Sulgege automaatse dokumendisööturi kate.

# Riistvara seadistamise tõrkeotsing

See peatükk sisaldab riistvara tõrkeotsinguteavet HP All-in-One-i jaoks.

Mitmete probleemide põhjuseks on see, kui HP All-in-One ühendatakse USB-kaabli abil arvutiga enne HP All-in-One'i tarkvara arvutisse installimist. Kui ühendasite HP All-in-One'i arvutiga enne seda, kui tarkvara installimise ekraan teil seda teha palub, peate järgima neid juhiseid:

#### Tavalisemate häälestusprobleemide tõrkeotsing

- 1. Eemaldage USB-kaabel arvutist.
- 2. Desinstallige tarkvara (kui olete selle juba installinud).
- 3. Taaskäivitage arvuti.
- 4. Lülitage HP All-in-One välja, oodake üks minut, seejärel taaskäivitage see.
- 5. Installige HP All-in-One'i tarkvara uuesti.
- △ Hoiatus. Ärge ühendage USB-kaablit arvutiga enne, kui tarkvara installimise käigus kuvatakse vastav juhis.

See jaotis sisaldab järgmisi teemasid:

- HP All-in-One ei lülitu sisse
- <u>Ühendasin USB-kaabli, kuid mul on probleeme seadme HP All-in-One kasutamisel koos arvutiga</u>
- Ekraanil on menüüd vales keeles
- Ekraanil kuvatakse teade tindikassettide joondamise nurjumise kohta
- Ekraanil kuvatavates menüüdes on valed mõõtühikud
- HP All-in-One ei prindi
- <u>Ekraanile kuvati teade kahepoolse printimise mooduli installimisssoovitusega</u>
- Ekraanil kuvatakse teade paberiummistuse või prindipea blokeerimise kohta

# HP All-in-One ei lülitu sisse

Põhjus.: HP All-in-One pole õigesti toitevõrku ühendatud.

# Lahendus.:

 Veenduge, et toitekaabel oleks nii seadmega HP All-in-One kui ka toitepistikupessa korralikult ühendatud. Ühendage toitejuhtme pistik maandatud toitepistikupessa, liigpingepiirikusse või pikendusjuhtmega pistikupesamoodulisse.

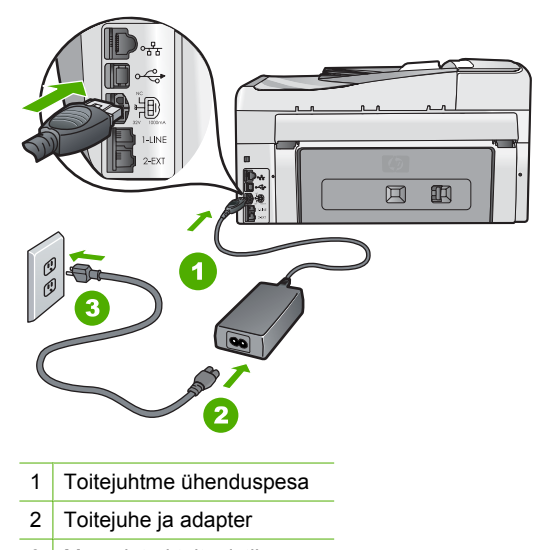

- 3 Maandatud toitepistikupesa
- Kui kasutate lülitiga pikendusjuhet, veenduge, et see oleks sisse lülitatud. Võite ka proovida seadet HP All-in-One maandatud toitepistikupessa otse ühendada.

- Kontrollige toitepistikupesa korrasolekut. Ühendage pistikupessa tarviti, mis on kindlasti töökorras, ja kontrollige, kas tarviti töötab. Kui see pole nii, võib probleem olla toitepistikupesas.
- Kui lülitate seadme HP All-in-One lülitiga pistikupessa, veenduge, et lüliti oleks sisselülitatud asendis. Kui lüliti on sisselülitatud asendis, kuid toidet siiski pole, võib probleem olla toitepistikupesas.

#### Põhjus.: Vajutasite nuppu Sees liiga kiiresti.

Lahendus.: HP All-in-One ei pruugi nupu Sees liiga kiirele vajutamisele reageerida. Vajutage nuppu Sees üks kord. Seadme HP All-in-One sisselülitumiseks võib kuluda mõni minut. Kui vajutate selle aja jooksul nuppu Sees uuesti, võite seadme taas välja lülitada.

Ettevaatust! Kui seade HP All-in-One ei lülitu ikkagi sisse, võib põhjuseks olla rike mehaanikaosas. Lahutage HP All-in-One toitevõrgust ja pöörduge HP poole. Minge aadressile:

#### www.hp.com/support

Kui küsitakse, valige oma riik/regioon ning seejärel klõpsake linki **Contact HP** (HP kontaktteave) tehnilise toe telefoni kohta teabe saamiseks.

# Ühendasin USB-kaabli, kuid mul on probleeme seadme HP All-in-One kasutamisel koos arvutiga

**Põhjus.:** USB-kaabel oli enne tarkvara installimist ühendatud. USB-kaabli ühendamine enne vastava viiba ilmumist võib põhjustada tõrkeid.

**Lahendus.:** Enne USB-kaabli ühendamist peate installima seadmega HP All-in-One kaasas olnud tarkvara. Ärge ühendage installimisel USB-kaablit enne, kui ekraanil kuvatavates juhistes seda teha palutakse.

Kui olete tarkvara installinud, on arvuti ja seadme HP All-in-One ühendamine USBkaabliga hõlbus. Ühendage USB-kaabli üks ots arvuti tagaküljel ja teine ots seadme HP All-in-One tagaküljel asuvasse porti. Võite ühendada suvalisse arvuti tagaküljel asuvasse USB-porti.

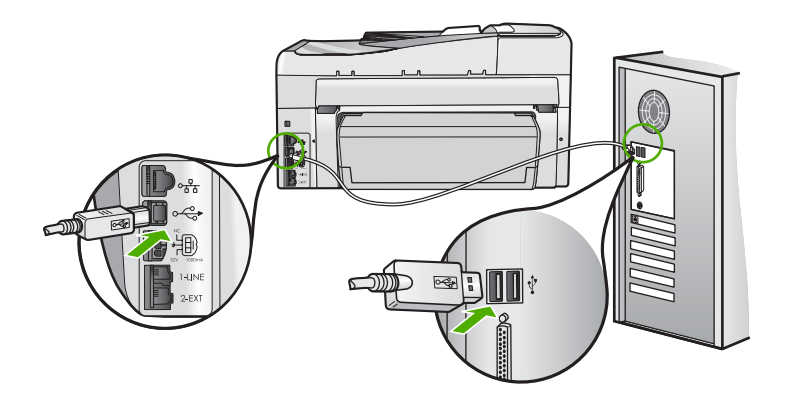

Lisateavet tarkvara installimise ja USB-kaabli ühendamise kohta vaadake seadmega HP All-in-One kaasa pandud installijuhendist.

#### Ekraanil on menüüd vales keeles

**Põhjus.:** Võimalik, et olete seadme HP All-in-One seadistamise käigus valinud vale keele.

Lahendus.: Keelesätteid saate soovi korral muuta menüüst Preferences (Eelistused).

Lisateavet vt

"Keele ja riigi/regiooni seadistamine" leheküljel 25

#### Ekraanil kuvatakse teade tindikassettide joondamise nurjumise kohta

**Põhjus.:** Söötesalve on sisestatud vale tüüpi paber (värviline paber, juba kord prinditud paber või teatud tüüpi ümbertöödeldud paber).

**Lahendus.:** Asetage söötesalve kasutamata valge letter- või A4-formaadis tavapaber ning seejärel proovige uuesti joondada.

Kui joondamine ei õnnestu ka nüüd, võib viga olla anduris või prindipeas. Pöörduge HP klienditoe poole. Minge aadressil <u>www.hp.com/support</u>. Valige küsimisel oma riik/ regioon ning seejärel klõpsake telefoni teel pakutava tehnilise toe kohta teabe saamiseks linki **Contact HP** (HP kontakt).

Lisateavet vt

"Printeri joondamine" leheküljel 169

# Ekraanil kuvatavates menüüdes on valed mõõtühikud

**Põhjus.:** Võib-olla olete seadme HP All-in-One seadistamise käigus valinud vale riigi/regiooni. Valitud riigi/regiooni sättest sõltub, millised paberiformaadid on menüüs kuvatud.

Lahendus.: Saate riigi/regiooni sätteid menüüst Preferences (Eelistused) muuta.

Lisateavet vt

"Keele ja riigi/regiooni seadistamine" leheküljel 25

# HP All-in-One ei prindi

**Põhjus.:** HP All-in-One ja arvuti vahel puudub side.

Lahendus.: Kontrollige seadme HP All-in-One ja arvuti vahelist ühendust.

Lisateavet vt

"USB-ühendusega seotud sideprobleemid" leheküljel 177

Põhjus.: Võimalik, et probleem on seotud ühe või mitme tindikassetiga.

**Lahendus.:** Veenduge, et tindikassetid on paigaldatud korralikult ja on tindiga täidetud.

Lisateavet vt

"Töö tindikassettidega" leheküljel 166

**Põhjus.:** Võimalik, et HP All-in-One ei ole sisse lülitatud.

**Lahendus.:** Vaadake seadme HP All-in-One näidikut. Kui näidikul pole midagi näha ja nupp **Sees** on kustunud, on HP All-in-One välja lülitatud. Veenduge, et toitekaabel oleks seadmega HP All-in-One ja toitepistikupessa korralikult ühendatud. Vajutage seadme HP All-in-One sisselülitamiseks nuppu **Sees**.

**Põhjus.:** Võimalik, et seadmest HP All-in-One on paber otsa saanud.

Lahendus.: Sisestage söötesalve paberit.

Lisateavet vt

"Paberi sisestamine" leheküljel 78

#### Ekraanile kuvati teade kahepoolse printimise mooduli installimisssoovitusega

Põhjus.: Kahepoolse printimise seade ei ole õigesti paigaldatud

**Lahendus.:** Kui kahepoolse printimise seade on paigaldatud, siis eemaldage ja taaspaigaldage see. Selle uuesti paigaldamiseks vajutage nuppe abiseadise igal küljel ja lükake abiseadis seadme HP All-in-One tagaosasse, kuni see klõpsatusega lukustub.

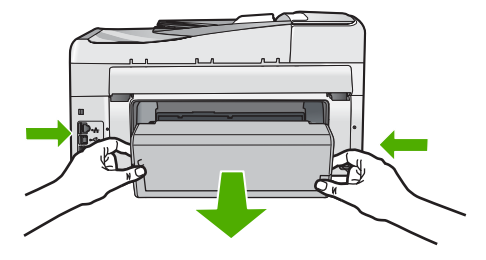

Kui kahepoolne printimise seade ei ole paigaldatud, installige see seadme HP All-in-One tagaosasse.

#### Ekraanil kuvatakse teade paberiummistuse või prindipea blokeerimise kohta

Põhjus.: Seadmes HP All-in-One on paberiummistus.

**Lahendus.:** Kõrvaldage paberiummistus ja seejärel järgige näidikul või arvutiekraanil kuvatavaid juhiseid.

Lisateavet vt

"Paberiummistuste kõrvaldamine" leheküljel 180

Põhjus.: Prindipea on blokeeritud.

**Lahendus.:** Võimalik, et seadmesse HP All-in-One on jäänud pakkematerjale. Lülitage HP All-in-One sisse ja avage prindikassetihoidiku luuk. Eemaldage kõik prindikelgu liikumist takistavad esemed (sh kõik pakkematerjalid) ja lülitage HP All-in-One taas sisse. Jätkamiseks järgige näidikul või arvutiekraanil kuvatud juhiseid.

# Tarkvarainstalli tõrkeotsing

Selle jaotises sisalduv aitab lahendada mis tahes probleeme, mis võivad ilmneda seadme HP All-in-One tarkvara seadistamisel.

See jaotis sisaldab järgmisi teemasid:

- <u>CD sisestamisel arvuti CD-seadmesse ei juhtu midagi.</u>
- <u>Kuvatakse süsteemi miinimumnõuete kontrolli aken</u>
- USB ühendamise viibale ilmub punane X.
- Sain teate, et tekkinud on tundmatu tõrge
- Registreerimisakent ei kuvata
- <u>Tarkvara desinstallimine ja uuestiinstallimine</u>
- <u>Puuduv HP Photosmart tarkvara</u>

#### CD sisestamisel arvuti CD-seadmesse ei juhtu midagi.

Põhjus.: Installi automaatne käivitamine nurjus.

Lahendus.: Kui install automaatselt ei käivitu, saate selle käivitada käsitsi.

#### Installi käivitamine Windows-arvutis

- Windows-arvutis valige menüü Start, klõpsake käsku Run (Käivita) (või klõpsake määrangut Accessories (Tarvikud) ja seejärel käsku Run (Käivita)).
- Dialoogiaknasse Run (Käivita) tippige d:\setup.exe ja klõpsake nuppu OK. Kui teie arvutis on CD-seadmele määratud D asemel mõni muu täht, sisestage vastav täht.

# Kuvatakse süsteemi miinimumnõuete kontrolli aken

**Põhjus.:** Teie süsteem ei vasta tarkvara installimiseks vajalikele miinimumnõuetele.

**Lahendus.:** Klõpsake nuppu **Details** (Üksikasjad), et vaadata, milles on probleem. Seejärel kõrvaldage probleemi põhjus enne uut tarkvara installimise katset.

#### USB ühendamise viibale ilmub punane X.

**Põhjus.:** Üldjuhul kuvatakse roheline märge, mis viitab sellele, et õnnestus luua USB ühendus. Punane X viitab sellele, et USB ühendust ei õnnestunud luua.

**Lahendus.:** Veenduge, et seade HP All-in-One on sisse lülitatud ja seejärel proovige uuesti USB ühendust luua.

# Proovimaks USB ühendust uuesti luua

- 1. Ühendage lahti seadme HP All-in-One toitejuhe ja seejärel taasühendage see.
- 2. Veenduge, et USB-kaabel ja toitejuhe on ühendatud.

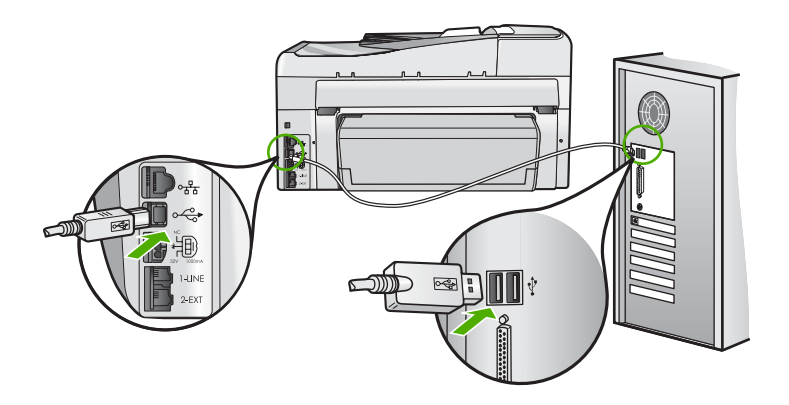

- Klõpsake käsku Retry (Proovi uuesti), et installimist jätkata. Kui see ei tööta, jätkake järgmise sammuga.
- 4. USB-kaabli õige ühendatuse kontrollimiseks tehke järgmist.
  - Ühendage USB kaabel lahti ja taasühendage see või proovige ühendada USB kaabel mõnda teise USB porti.
  - Ärge ühendage USB kaablit klaviatuuriga.
  - Veenduge, et USB-kaabel on lühem kui 3 meetrit.
  - Kui teie arvutiga on ühendatud mitu USB-seadet, on võimalik, et peate teised seadmed installimise ajaks lahti ühendama.
- 5. Jätkake installimist ja vastava viiba ilmumisel taaskäivitage arvuti.

Lisateavet vt

"Tarkvara desinstallimine ja uuestiinstallimine" leheküljel 189

#### Sain teate, et tekkinud on tundmatu tõrge

Põhjus.: Tõrke põhjus on teadmata.

Lahendus.: Proovige installimist jätkata. Kui see ei tööta, lõpetage installimine ja alustage installi algusest, täites ekraanil kuvatavaid juhiseid. Kui tekib tõrge, peate võib-olla tarkvara desinstallima ja seejärel uuesti installima. Ärge lihtsalt kustutage seadme HP All-in-One programmifaile arvutist. Eemaldage failid õigesti, kasutades seadme HP All-in-One tarkvaraga kaasa pandud desinstalliutiliiti.

Lisateavet vt

"Tarkvara desinstallimine ja uuestiinstallimine" leheküljel 189

#### Registreerimisakent ei kuvata

Põhjus.: Registreerimiskuva ei käivitu automaatselt.

Lahendus.: Windowsi tegumiriba kaudu saate registreerimiskuva (Sign up now) avada järgmiselt: klõpsake nuppu Start ja valige käsk Programs (Programmid) või All Programs (Kõik programmid), HP, Photosmart C7200 All-in-One series ja klõpsake siis käsku Product Registration (Toote registreerimine).

# Tarkvara desinstallimine ja uuestiinstallimine

Kui teie install ei jõudnud täielikult lõpule või kui ühendasite USB-kaabli arvutiga enne tarkvara installiaknas vastava juhise saamist, on võimalik, et peate tarkvara desinstallima ja seejärel uuesti installima. Ärge lihtsalt kustutage seadme HP All-in-One programmifaile arvutist. Eemaldage failid õigesti, kasutades seadme HP All-in-One tarkvaraga kaasa pandud desinstalliutiliiti.

# Windows arvutist desinstallimine, meetod 1

- 1. Eemaldage HP All-in-One arvuti küljest. Ärge ühendage seadet HP All-in-One arvutiga enne, kui olete tarkvara taasinstallimise lõpetanud.
- Klõpsake Windows tegumiribal nuppu Start. Valige käsk Programs (Programmid) või XP puhul All Programs (Kõik programmid), käsk HP ja käsk Photosmart C7200 All-in-One series ning klõpsake käsku Uninstall (Desinstalli).
- 3. Järgige ekraanil kuvatavaid juhiseid.
- Kui teilt küsitakse, kas soovite eemaldada ühiskasutatavad failid, klõpsake No (Ei). Muud neid faile kasutavad programmid võivad failide kustutamise korral mitte enam töötada.
- 5. Taaskäivitage arvuti.
  - Märkus. Veenduge, et HP All-in-One oleks enne arvuti taaskäivitamist arvutist lahutatud. Ärge ühendage seadet HP All-in-One arvutiga enne, kui olete tarkvara taasinstallimise lõpetanud.
- Tarkvara taasinstallimiseks sisestage seadme HP All-in-One CD oma arvuti CDseadmesse ja järgige ekraanil kuvatavaid js seadmega HP All-in-One kaasapandud installijuhendis sisalduvaid juhiseid.
- 7. Kui tarkvara on installitud, ühendage HP All-in-One oma arvutiga.
- Vajutage seadme HP All-in-One sisselülitamiseks nuppu Sees.
   Pärast seadme HP All-in-One ühendamist ja sisselülitamist võib kuluda mitu minutit enne, kui kõik isehäälestustoimingud (plug and play) lõpule jõuavad.
- 9. Järgige ekraanil kuvatavaid juhiseid.

# Desinstallimine Windows-arvutist, meetod 2

Märkus. Kasutage seda meetodit juhul, kui käsk Uninstall (Desinstalli) pole Windowsi menüüs Start saadaval.

- 1. Klõpsake Windows'i tegumiribal Start, Settings (Sätted), Control Panel (Juhtpaneel) (või lihtsalt Control Panel (Juhtpaneel)).
- 2. Topeltklõpsake käsku Add/Remove Programs (Lisa/Eemalda programme) (või klõpsake käsku Uninstall a program (Desinstalli programm)).
- Valige HP Photosmart All-in-One Driver Software, seejärel klõpsake nuppu Change/Remove (Muuda/Eemalda). Täitke ekraanil kuvatavaid juhiseid.
- 4. Ühendage seade HP All-in-One arvutist lahti.
- 5. Taaskäivitage arvuti.
  - Märkus. Veenduge, et HP All-in-One oleks enne arvuti taaskäivitamist arvutist lahutatud. Ärge ühendage seadet HP All-in-One arvutiga enne, kui olete tarkvara taasinstallimise lõpetanud.
- Sisestage arvuti CD-draivi seadme HP All-in-One CD ja käivitage seejärel häälestusprogramm (Setup).
- 7. Täitke ekraanil kuvatavaid juhiseid ja seadmega HP All-in-One kaasnenud installijuhendi instruktsioone.

# Windowsi operatsioonisüsteemiga arvutilt desinstallimiseks, meetod 3

- Märkus. Kasutage seda meetodit juhul, kui käsk Uninstall (Desinstalli) pole Windowsi menüüs Start saadaval.
- 1. Sisestage arvuti CD-ROM-i draivi HP All-in-One'i CD-ROM ja käivitage seejärel häälestusprogramm (Setup).
- 2. Eemaldage HP All-in-One arvutist.
- 3. Valige Uninstall (Desinstalli) ning järgige ekraanil olevaid juhiseid.
- 4. Taaskäivitage arvuti.
  - Märkus. Veenduge, et HP All-in-One oleks enne arvuti taaskäivitamist arvutist lahutatud. Ärge ühendage seadet HP All-in-One arvutiga enne, kui olete tarkvara taasinstallimise lõpetanud.
- 5. Käivitage uuesti seadme HP All-in-One installiprogramm.
- 6. Valige Install (Installi).
- Järgige ekraanil kuvatavaid juhiseid ja seadmega HP All-in-One kaasas olnud installijuhendis toodud juhiseid.

# Puuduv HP Photosmart tarkvara

**Põhjus.:** HP Photosmart tarkvara pole installitud.

**Lahendus.:** Installige HP Photosmart tarkvara, mis kuulus HP All-in-One komplekti. Kui tarkvara on installitud, taaskäivitage oma arvuti.

# HP Photosmart tarkvara installimiseks

- 1. Sisestage arvuti CD-ROM-i draivi HP All-in-One'i CD-ROM ja käivitage seejärel häälestusprogramm (Setup).
- 2. Kui palutakse, klõpsake käsku Install More Software (Installi veel tarkvara), et installida HP Photosmart tarkvara.
- 3. Täitke ekraanil kuvatavaid juhiseid ja seadmega HP All-in-One kaasas olnud installijuhendi juhiseid.

Põhjus.: HP All-in-One on välja lülitatud.

Lahendus.: Lülitage HP All-in-One sisse.

Põhjus.: Arvuti on välja lülitatud.

Lahendus.: Lülitage arvuti sisse.

Põhjus.: HP All-in-One pole arvutiga õigesti ühendatud.

Lahendus.: Kontrollige seadme HP All-in-One ja arvuti vahelist ühendust. Kontrollige, kas USB-kaabel on ühendatud kindlalt seadme HP All-in-One tagaküljel asuvasse USB-porti. Veenduge, et USB-kaabli teine ots on ühendatud teie arvuti USB-porti. Kui kaabel on õigesti ühendatud, lülitage HP All-in-One välja ja seejärel uuesti sisse.

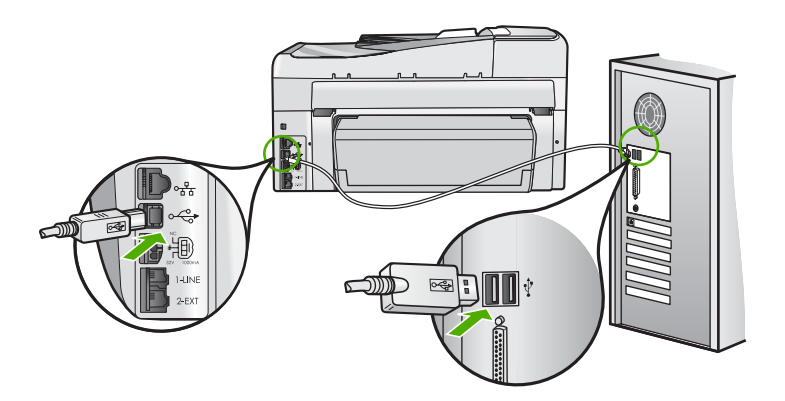

Lisateavet seadme HP All-in-One seadistamise ja arvutiga ühendamise kohta vaadake seadmega HP All-in-One kaasas olnud installijuhendist.

# Võrgu tõrkeotsing

See jaotis on mõeldud probleemide lahendamiseks, mis võivad tekkida võrgu häälestusel.

See jaotis sisaldab järgmisi teemasid:

- Traadiga võrgu häälestuse tõrkeotsing
- Traadita häälestuse tõrkeotsing

# Traadiga võrgu häälestuse tõrkeotsing

See jaotis on mõeldud nende probleemide lahendamiseks, mis võivad tekkida võrgu häälestusel.

See jaotis sisaldab järgmisi teemasid:

- Arvuti ei suuda seadet HP All-in-One tuvastada.
- Installi ajal ilmub kuva Printer Not Found (Printerit ei leitud)

# Arvuti ei suuda seadet HP All-in-One tuvastada.

Põhjus.: Kaablid ei ole korralikult ühendatud.

Lahendus.: Kontrollige järgmiste kaablite kinnitust.

- Kaablid seadme HP All-in-One ja jaoturi või ruuteri vahel
- Kaablid jaoturi või ruuteri ja teie arvuti vahel
- Teie modemi või seadme HP All-in-One Interneti-ühenduse kaablid (olemasolul)

**Põhjus.:** Teie arvuti kohtvõrgu (Local Area Network (LAN)) kaart ei ole korralikult häälestatud.

Lahendus.: Veenduge, et teie LAN kaart on õigesti häälestatud.

# LAN kaardi kontrollimiseks (Windows 200 ja XP)

- 1. Paremklõpsake määrangut My Computer (Minu arvuti).
- Üksuse System Properties (Süsteemi atribuudid) dialoogiboksis klõpsake sakki Hardware (Riistvara).
- 3. Klõpsake määrangut Device Manager (Seadmehaldur).
- 4. Veenduge, et teie kaart on loendis Network Adapters (Võrguadapterid).
- 5. Juhinduge võrgukaardiga kaasnenud dokumentatsioonist.

# LAN kaardi kontrollimiseks (Windows Vista)

- Klõpsake Windows'i tegumiribal nuppu Start, Computer (Arvuti) ja seejärel Properties (Juhtpaneel).
- 2. Klõpsake nuppu Device Manager (Seadmehaldur).
- 3. Veenduge, et teie kaart on loendis Network Adapters (Võrguadapterid).
- 4. Juhinduge võrgukaardiga kaasnenud dokumentatsioonist.

Põhjus.: Teil ei ole aktiivset võrguühendust.

Lahendus.: Kontrollige, kas teil on aktiivne võrguühendus.

# Aktiivsete võrguühenduste vaatamine

- Kontrollige RJ-45 Ethernet-pistikupesa kohal ja all asuvaid kaht märgutuld seadme HP All-in-One tagaküljel. Märgutuled näitavad järgmist:
  - ülemine tuli: Kui see märgutuli põleb pidevalt, on seade võrku õigesti ühendatud ja ühendus võrguga on sisse seatud. Kui ülemine tuli on kustunud, siis võrguühendus puudub.
  - alumine tuli: See tuli vilgub, kui seade võrguühendust pidi pakette saadab või vastu võtab.

# Aktiivse võrguühenduse loomine

- 1. Kontrollige, kas HP All-in-One kaabliühendused lüüsi, marsruuteri või jaoturiga on tehtud õigesti.
- Kui kõik kaabliühendused on korras, lülitage seadme HP All-in-One toide korraks välja ja uuesti sisse. Vajutage juhtpaneelil nuppu On (Sees), et seade HP All-in-One välja lülitada. Vajutage nuppu veel kord, et seade taas sisse lülitada. Lülitage välja ja taas sisse ka marsruuteri või jaoturi toide.

Põhjus.: Seadme HP All-in-One ühendumine võrku ei õnnestu enam.

**Lahendus.:** Lülitage seade HP All-in-One, arvuti ja ruuter välja. Oodake ligikaudu 30 sekundit. Kõigepealt lülitage sisse ruuter, seejärel seade HP All-in-One ja arvuti.

Põhjus.: HP All-in-One ja arvuti ei ole ühendatud samasse võrku.

**Lahendus.:** Püüdke saada ligipääsu sisseehitatud veebiserverile seadmes HP All-in-One. IP-aadressi leidmiseks printige võrgukonfiguratsioonileht.

# Seostuvad teemad

- "Võrgusätete vaatamine ja printimine" leheküljel 51
- "Sisseehitatud veebiserveri (Embedded Web Server) kasutamine" leheküljel 54

# Installi ajal ilmub kuva Printer Not Found (Printerit ei leitud)

Põhjus.: Seade HP All-in-One ei ole sisse lülitatud.

Lahendus.: Lülitage HP All-in-One sisse.

Põhjus.: Teil ei ole aktiivset võrguühendust.

Lahendus.: Veenduge, et teil on aktiivne võrguühendus.

#### Võrguühenduse töötamise kontrollimine

- Kui kõik kaabliühendused on korras, lülitage seadme HP All-in-One toide korraks välja ja uuesti sisse. Vajutage juhtpaneelil nuppu Sees, et seade HP All-in-One välja lülitada. Vajutage nuppu veel kord, et seade taas sisse lülitada. Lülitage välja ja taas sisse ka marsruuteri või jaoturi toide.
- Kontrollige, kas HP All-in-One kaabliühendused lüüsi, marsruuteri või jaoturiga on tehtud õigesti.
- 3. Veenduge, et HP All-in-One on võrku ühendatud CAT-5 Ethernet-kaabli abil.

Põhjus.: Kaablid ei ole korralikult ühendatud.

Lahendus.: Kontrollige järgmiste kaablite kinnitust:

- Kaablid seadme HP All-in-One ja jaoturi või ruuteri vahel
- Kaablid jaoturi või ruuteri ja teie arvuti vahel
- Teie modemi või seadne HP All-in-One Interneti-ühenduse kaablid (olemasolul)

**Põhjus.:** Seadme HP All-in-One ja arvuti vahelist sidet tõkestab tulemüür, viirusetõrjeprogramm või nuhkvaravastane rakendus.

Lahendus.: Desinstallige HP All-in-One tarkvaraprogramm ja taaskäivitage arvuti. Lülitage viirusetõrjeprogramm või nuhkvaravastane rakendus ajutiselt välja ja installige seejärel uuesti seadme HP All-in-One tarkvara. Kui install on lõpule jõudnud, võite viirusetõrjeprogrammi või nuhkvaravastase rakenduse taas sisse lülitada. Kui ekraanil kuvatakse tulemüüriteateid, peate küsitud pöördumised alati aktsepteerima või lubama.

Kui kuva ilmub endiselt, proovige installida tarkvara HP All-in-One, taaskäivitage arvuti ja keelake ajutiselt tulemüür, enne kui tarkvara HP All-in-One uuesti installite. Pärast installi lõppu võite tulemüüri uuesti käivitada. Kui ekraanil kuvatakse tulemüüriteateid, peate küsitud pöördumised alati aktsepteerima või lubama.

Lisateavet leiate tulemüüritarkvaraga kaasnenud dokumentatsioonist.

**Põhjus.:** Virtuaalne privaatvõrk (VPN) takistab seadme HP All-in-One ligipääsu teie arvutile.

Lahendus.: Proovige VPN enne installi jätkamist ajutiselt blokeerida.

Märkus. Seade HP All-in-One ei ole kättesaadav VPN-seansside ajal. Kuid prinditööd salvestatakse siiski prindijärjekorras. Kui te väljute VPN-seansilt, prinditakse prinditööd prindijärjekorrast.

# Traadita häälestuse tõrkeotsing

See jaotis on mõeldud nende probleemide lahendamiseks, mis võivad tekkida võrgu häälestusel. Spetsiifilised tõrketeated kuvatakse ekraaanile.

See jaotis sisaldab järgmisi teemasid:

- Traadita võrgu häälestamise ajal ei kuvata võrgu nime (SSID)
- Nõrk signaal
- Ei saa luua ühendust võrguga installi ajal
- Sobimatu WEP-võti traadita võrgu häälestamisel
- Sobimatu salasõna traadita häälestusel
- Installi ajal ilmub kuva Printer Not Found (Printerit ei leitud)

# Traadita võrgu häälestamise ajal ei kuvata võrgu nime (SSID)

**Põhjus.:** Teie traadita marsruuter ei edasta võrgu nime (SSID), kuna funktsioon **Broadcast SSID** (SSID edastamine) on välja lülitatud.

Lahendus.: Sisenege ruuteri manus-veebiserverisse ja lülitage funktsioon Broadcast SSID (SSID edastamine) sisse. Lugege kasutusjuhendit, mis kaasnes traadita marsruuteriga, leidmaks teavet selle kohta, kuidas kasutada manusveebiserverit ja kontrollida sätet Broadcast SSID (SSID edastamine).

Lisateavet vt

"Looge ühendus sisseehitatud traadita WLAN 802.11 võrguga" leheküljel 42

**Põhjus.:** Traadita marsruuter (infrastruktuur) või arvuti (ad hoc) on liiga kaugel seadmest HP All-in-One või esineb interferents.

**Lahendus.:** Hea signaali saavutamine seadme HP All-in-One ja traadita marsruuteri (infrastruktuur) või arvuti (ad hoc) vahel võib nõuda veidi katsetamist. Eeldusel, et seadmed töötavad korralikult, proovige järgmisi toiminguid ükshaaval või mitmekaupa.

- Kui teie arvuti või traadita ruuter ja seade HP All-in-One on teineteisest kaugel, siis nihutage neid teineteisele lähemale.
- Kui signaali teel on metallist objekte (nagu metallist raamaturiiul või külmkapp), vabastage tee seadme HP All-in-One ja arvuti või traadita ruuteri vahel.
- Kui läheduses on traadita telefon, mikrolaineahi või muu 2,4GHz raadiosignaale saatev seade, viige see raadiohäirete vähendamiseks eemale.
- Kui arvuti ja traadita ruuter on välisseina lähedal, nihutage neid välisseinast eemale.

**Põhjus.:** Teie võrgu nimi (SSID) võib olla SSID loendi alumises osas, mida seadme HP All-in-One traadita võrku installimisel ei kuvata.

**Lahendus.:** Vajutage loendi lõpuni kerimiseks nuppu **▼**. Infrastruktuursed võrgud on toodud esimestena, ad hoc võrgud viimastena.

Põhjus.: Seadme HP All-in-One külge on ühendatud Etherneti kaabel.

**Lahendus.:** Kui Etherneti kaabel on seadme HP All-in-One pesas, siis traadita võrgu saatja lülitub välja. Ühendage Etherneti kaabel lahti.

#### Nõrk signaal

**Põhjus.:** HP All-in-One on liiga kaugel traadita marsruuterist või esineb interferents.

**Lahendus.:** Hea signaali saavutamine seadme HP All-in-One ja traadita marsruuteri vahel võib nõuda veidi katsetamist. Eeldusel, et seadmed töötavad korralikult, proovige järgmisi toiminguid ükshaaval või mitmekaupa.

- Kui teie arvuti või traadita ruuter ja seade HP All-in-One on teineteisest kaugel, siis nihutage neid teineteisele lähemale.
- Kui signaali teel on metallist objekte (nagu metallist raamaturiiul või külmkapp), vabastage tee seadme HP All-in-One ja arvuti või traadita ruuteri vahel.
- Kui läheduses on traadita telefon, mikrolaineahi või muu 2,4GHz raadiosignaale saatev seade, viige see raadiohäirete vähendamiseks eemale.
- Kui arvuti ja traadita ruuter on välisseina lähedal, nihutage neid välisseinast eemale.

#### Ei saa luua ühendust võrguga installi ajal

Põhjus.: Seade pole sisse lülitatud.

**Lahendus.:** Lülitage sisse võrgus olevad seadmed, näiteks infrastruktuurse võrgu traadita marsruuter või ad hoc võrgu arvuti. Lisateavet traadita marsruuteri sisselülitamise kohta leiate traadita marsruuteriga kaasnenud dokumentatsioonist.

Põhjus.: HP All-in-One ei saa signaali.

**Lahendus.:** Liigutage traadita marsruuterit ja seadet HP All-in-One teineteisele lähemale. Seejärel käivitage uuesti traadita häälestus.

Lisateavet vt

"Sisseehitatud traadita WLAN 802.11 võrgu häälestus" leheküljel 41

**Põhjus.:** On võimalik, et kui sisestasite võrgu nime (SSID) käsitsi, tegite seda valesti.

**Lahendus.:** Taaskäivitage traadita häälestus ja sisestage võrgu nimi (SSID) hoolikalt uuesti. Pidage meeles, et SSID on tõstutundlik.

Lisateavet vt

"Looge ühendus sisseehitatud traadita WLAN 802.11 võrguga" leheküljel 42

Põhjus.: Võimalik, et MAC aadressi filtreerimine traadita marsruuteris on lubatud.

**Lahendus.:** Keelake MAC aadressi filtreerimine traadita marsruuteris, kuni HP All-in-One on edukalt võrku ühendunud. Kui te lubate MAC aadressi filtreerimist traadita marsruuteris, siis veenduge, et seadme HP All-in-One MAC aadress on MAC aadresside loendis aktsepteeritud.

#### Sobimatu WEP-võti traadita võrgu häälestamisel

**Põhjus.:** Kui te kasutate WEP-turvalisust, on võimalik, et olete traadita võrgu häälestamisel sisestanud WEP-võtme valesti.

Lahendus.: Võimalik, et olete traadita võrgu häälestamisel sisestanud WEP-võtme valesti. Mõned traadita marsruuterid pakuvad kuni nelja WEP-võtit. HP All-in-One kasutab esimest WEP-võtit (traadita marsruuter valib selle vaikimisi kasutatava WEP-võtmena). Käivitage uuesti traadita häälestus ja veenduge, et kasutate esimest WEP-võtit traadita marsruuteri poolt pakutavatest. Sisestage WEP-võti täpselt nii, nagu see on toodud ruuteri sätetes. WEP-võti on tõstutundlik.

Kui te ei tea WEP-võtit, lugege dokumentatsiooni, mis kaasnes traadita marsruuteriga, leidmaks teavet ruuteri sisseehitatud veebiserveri kasutamise kohta. Leiate WEP-võtme, kui logite sisse ruuteri manus-veebiserverisse, kasutades arvutit traadita võrgus.

# Sobimatu salasõna traadita häälestusel

**Põhjus.:** Võimalik, et olete traadita võrgu häälestamisel sisestanud WPA salasõna valesti.

**Lahendus.:** Käivitage uuesti traadita häälestus ja sisestage õige salasõna. Salasõna on tõstutundlik.

# Installi ajal ilmub kuva Printer Not Found (Printerit ei leitud)

**Põhjus.:** Seadme HP All-in-One ja arvuti vahelist sidet tõkestab tulemüür, viirusetõrjeprogramm või nuhkvaravastane rakendus.

Lahendus.: Desinstallige HP All-in-One tarkvaraprogramm ja taaskäivitage arvuti. Lülitage viirusetõrjeprogramm või nuhkvaravastane rakendus ajutiselt välja ja installige seejärel uuesti seadme HP All-in-One tarkvara. Kui install on lõpule jõudnud, võite viirusetõrjeprogrammi või nuhkvaravastase rakenduse taas sisse lülitada. Kui ekraanil kuvatakse tulemüüriteateid, peate küsitud pöördumised alati aktsepteerima või lubama.

Kui kuva ilmub endiselt, proovige installida tarkvara HP All-in-One, taaskäivitage arvuti ja keelake ajutiselt tulemüür, enne kui tarkvara HP All-in-One uuesti installite. Pärast installi lõppu võite tulemüüri uuesti käivitada. Kui ekraanil kuvatakse tulemüüriteateid, peate küsitud pöördumised alati aktsepteerima või lubama.

Lisateavet leiate tulemüüritarkvaraga kaasnenud dokumentatsioonist.

**Põhjus.:** Virtuaalne privaatvõrk (VPN) takistab seadme HP All-in-One ligipääsu teie arvutile.

Lahendus.: Enne installi alustamist keelake ajutiselt VPN-ühendused.

**Märkus.** Seadme HP All-in-One funktsionaalsus on VPN seansside ajal piiratud.

Põhjus.: HP All-in-One pole sisse lülitatud.

Lahendus.: Lülitage HP All-in-One sisse.

# Prindikvaliteedi tõrkeotsing

Kui teil on probleeme prindikvaliteediga, siis proovige selles jaotises toodud soovitusi ja järgige alltoodud juhtnööre:

- Asendage taastäidetud või tühjad tindikassetid ehtsate HP tindikassettidega.
- Kontrollige seadme sätteid, veendumaks et prindirežiim ja paberi valik on õiged ning ülesande jaoks sobivad.
   Lisateavet vt "Paberitüübi määramine printimiseks" leheküljel 89 ja "Paberi valimine
- printimiseks ja paljundamiseks" leheküljel 75.
  Enesetesti printimine ja analüüs. Lisateavet vt <u>"Enesetesti aruande printimine</u>" leheküljel 157. Kui enesetesti aruanne viitab probleemile, proovige alljärgnevat:
  - Puhastage tindikassetid automaatselt. Lisateavet vt "<u>Prindipea puhastamine</u>" leheküljel 171.
  - Kui väljaprintidel on puuduvaid ridasid, puhastage elektrilised kontaktid. Lisateavet vt <u>"Tindikassettide kontaktide puhastamine</u>" leheküljel 171.
- Kui enesetesti aruanne probleemile ei osuta, proovige kindlaks teha, kas tõrke põhjus on mujal, nt pildifailis või tarkvaraprogrammis.

Täiendavat teavet prindikassettide tõrkeotsingu kohta saate HP veebisaidilt aadressil <u>www.hp.com/support</u>.

See jaotis sisaldab järgmisi teemasid:

- <u>Tint lekib või määrib</u>
- Automaatne dokumendisöötur võtab korraga mitu lehte või ei võta ühtki
- <u>Tint ei kata kogu teksti või graafikat</u>
- Teksti servad on sakilised
- Väljaprindi lehe allservas on näha horisontaalne triipmoonutus
- Värvid on väljaprindil üksteise peale nihkunud
- <u>Väljaprintidel on horisontaalsed triibud</u>
- <u>Väljaprindid on luitunud või tuhmunud</u>
- Väljaprindid on laialivalguvad või ähmased
- <u>Väljaprintidel on vertikaalsed triibud</u>
- Väljaprindid on viltused või kiivas
- Foto printimisel on paberil märgata tindipritsmeid
- <u>Söötesalvest ei tõmmata paberit sisse</u>
- <u>Vastuvõetud faksi prindikvaliteet on kehv</u>
- Vastuvõetud faksi mõni lehekülg on luitunud või tühi

# Tint lekib või määrib

Põhjus.: Paber ei ole HP All-in-One jaoks sobivat tüüpi.

**Lahendus.:** Kasutage paberit HP Premium või mis tahes muud seadmega HP All-in-One sobivat paberit.

Põhjus.: Prindipea vajab puhastamist.

**Lahendus.:** Puhastage prindipea, seejärel printige enesetesti aruanne. Kontrollige võimalike probleemide avastamiseks raporti värviruute. Kui värviruudud annavad märku probleemidest, joondage printer.

Kui probleem püsib ka pärast puhastamist ja joondamist, võtke ühendust HP klienditoega. Minge aadressil

www.hp.com/support

Valige küsimisel oma riik/regioon ning seejärel klõpsake nuppu **Contact HP** (HP kontakt) telefoni teel pakutava tehnilise toe kohta teabe saamiseks.

Lisateavet vt

- "Prindipea puhastamine" leheküljel 171
- "Enesetesti aruande printimine" leheküljel 157
- "Printeri joondamine" leheküljel 169

Põhjus.: Paber on prindipeale liiga lähedal.

**Lahendus.:** Kui paber on prindipeale liiga lähedal, on võimalik, et tint määrib. See võib juhtuda, kui paber on reljeefne, kortsus või liiga paks nagu nt kirjaümbrik. Veenduge, et paber on sisendsalves ühtlaselt ega pole kortsunud.

# Automaatne dokumendisöötur võtab korraga mitu lehte või ei võta ühtki

**Põhjus.:** Automaatse dokumendisööturi eralduspadjake või rullikud võivad vajada puhastamist. Intensiivse kasutamise korral või juhul, kui olete paljundanud käsitsikirjutatud dokumente, millel tint pole päriselt jõudnud kuivada, võib rullikutele ja eralduspadjale koguneda pliiatsisöe-, parafiini- või tindikiht.

- Kui automaatne dokumendisöötur ei tõmba ühtki lehte sisse, tuleb automaatse dokumendisööturi rullikuid puhastada.
- Kui automaatne dokumendisöötur tõmbab ühe lehe asemel sisse mitu lehte, tuleb automaatses dokumendisööturis paiknevat eralduspatja puhastada.

**Lahendus.:** Sisestage üks või kaks täisformaadis kasutamata tavapaberi lehte dokumendisööturisse ja vajutage nuppu **Alusta mustvalget paljundamist**. Tavapaber haarab automaatset dokumendisööturit läbides rullikutelt ja eralduspadjalt sinna kinnitunud jäänukid enda külge.

☆ Nõuanne. Kui automaatne dokumendisöötur ei haara paberilehti, proovige esimest rullikut puhastada. Puhastage rulli destilleeritud vees niisutatud ebemetevaba lapiga.

Kui probleem endiselt püsib või kui automaatne dokumendisöötur ei tõmba tavapaberit sisse, võite rullikuid ja eralduspatja käsitsi puhastada.

Lisateavet vt

"Automaatse dokumendisööturi puhastamine" leheküljel 181

#### Tint ei kata kogu teksti või graafikat

Põhjus.: Paper Type (Paberi tüüp) säte on vale.

**Lahendus.:** Muutke **Paper Type** (Paberi tüüp) sätet, et see vastaks sisendsalve laaditud paberi tüübile..

Lisateavet vt

- "Paljunduse paberitüübi seadistamine" leheküljel 129
- "Paberitüübi määramine printimiseks" leheküljel 89

Põhjus.: Paljundus- või prindipaberi tüübi säte on vale.

Lahendus.: Asetage söötesalve kõrgekvaliteedilist paberit ja printige pilt kõrge prindikvaliteedi sättega (nt Best (Parim), Maximum dpi (Maksimaalne dpi) või High Resolution (Kõrge eraldusvõime). Veenduge, et paber, millele prindite, on sile. Pilitide printimisel parima tulemuse saamiseks kasutage paberit HP Premium Plus Photo Paper (Fotopaber HP Premium Plus).

Kui probleem püsib, pöörake seadmega HP All-in-One koos installitud tarkvara või mõne muu rakenduse abil pilti 180 kraadi, nii et teie pildil olevaid helesiniseid, halle või pruune toone ei prinditaks lehekülje allserva.

Lisateavet vt

"Teave paberil" leheküljel 179

Põhjus.: Prindipea vajab puhastamist.

**Lahendus.:** Puhastage prindipea, seejärel printige enesetesti aruanne. Kontrollige võimalike probleemide avastamiseks raporti värviruute. Kui värviruudud annavad märku probleemidest, joondage printer.

Kui probleem püsib ka pärast puhastamist ja joondamist, võtke ühendust HP klienditoega. Minge aadressil

#### www.hp.com/support

Valige küsimisel oma riik/regioon ning seejärel klõpsake nuppu **Contact HP** (HP kontakt) telefoni teel pakutava tehnilise toe kohta teabe saamiseks.

Lisateavet vt

- "Prindipea puhastamine" leheküljel 171
- "Enesetesti aruande printimine" leheküljel 157
- "Printeri joondamine" leheküljel 169

Põhjus.: Te kasutate mitte-HP tinti.

**Lahendus.:** HP soovitab kasutada ehtsaid HP tindikassette. Ehtsad HP tindikassetid on projekteeritud HP printerite tarbeks ja testitud nendega koos, et teil oleks hõlpsam ikka ja jälle häid tulemusi saada.

Märkus. HP ei saa tagada muude tootjate toodetud tindi kvaliteeti ega töökindlust. Kui printer vajab hooldust või remonti mitte-HP tindi kasutamisest tekkinud tõrke või rikke tõttu, siis selliseid hooldus- ega remonditöid garantii ei hõlma.

#### Teksti servad on sakilised

Põhjus.: Font on kohandatud suurusega.

**Lahendus.:** Teatud tarkvararakendustes kasutatavad fondid võivad suurendamisel või printimisel muutuda sakiliseks. Ka siis, kui soovite printida bittrasterteksti, võib see suurendamisel või printimisel sakiline olla.

Kasutage TrueType-fonte, et tagada HP All-in-One fontide printimine sujuvate servadega. Fondi valimisel otsige TrueType- või OpenType-ikooni.

#### Väljaprindi lehe allservas on näha horisontaalne triipmoonutus

**Põhjus.:** Prinditaval kujutisel on lehekülje alumises osas helesinised, hallid või pruunid varjundid.

Lahendus.: Asetage söötesalve kõrgekvaliteedilist paberit ja printige pilt kõrge prindikvaliteedi sättega (nt Best (Parim), Maximum dpi (Maksimaalne dpi) või High Resolution (Kõrge eraldusvõime). Veenduge, et paber, millele prindite, on sile. Pilitide printimisel parima tulemuse saamiseks kasutage paberit HP Premium Plus Photo Paper (Fotopaber HP Premium Plus).

Kui probleem püsib, pöörake seadmega HP All-in-One koos installitud tarkvara või mõne muu rakenduse abil pilti 180 kraadi, nii et teie pildil olevaid helesiniseid, halle või pruune toone ei prinditaks lehekülje allserva.

Lisateavet vt

"Teave paberil" leheküljel 179

# Värvid on väljaprindil üksteise peale nihkunud

**Põhjus.:** Printimise või paljundamise kvaliteedisäte on HP All-in-One-sse laaditud paberi jaoks liiga kõrgeks seatud.

**Lahendus.:** Kontrollige kvaliteedisätet. Kasutage madalat kvaliteedisätet, et vähendada printimisel või paljundamisel kasutatava tindi kogust.

Lisateavet vt

- "Printimiskiiruse või prindikvaliteedi muutmine" leheküljel 90
- "Paljundamise kiiruse või kvaliteedi muutmine" leheküljel 131

Põhjus.: Paber ei ole HP All-in-One jaoks sobivat tüüpi.

**Lahendus.:** Kasutage paberit HP Premium või mis tahes muud seadmega HP All-in-One sobivat paberit. Põhjus.: Prindite paberi valele küljele.

**Lahendus.:** Asetage paber salve, prinditav külg all. Näiteks siis, kui asetate söötesalve läikivat fotopaberit, asetage see salve, läikiv pool all.

Lisateavet vt

"Paberi sisestamine" leheküljel 78

Põhjus.: Te kasutate mitte-HP tinti.

**Lahendus.:** HP soovitab kasutada ehtsaid HP tindikassette. Ehtsad HP tindikassetid on projekteeritud HP printerite tarbeks ja testitud nendega koos, et teil oleks hõlpsam ikka ja jälle häid tulemusi saada.

Märkus. HP ei saa tagada muude tootjate toodetud tindi kvaliteeti ega töökindlust. Kui printer vajab hooldust või remonti mitte-HP tindi kasutamisest tekkinud tõrke või rikke tõttu, siis selliseid hooldus- ega remonditöid garantii ei hõlma.

Põhjus.: Prindipea vajab puhastamist.

**Lahendus.:** Puhastage prindipea, seejärel printige enesetesti aruanne. Kontrollige võimalike probleemide avastamiseks raporti värviruute. Kui värviruudud annavad märku probleemidest, joondage printer.

Kui probleem püsib ka pärast puhastamist ja joondamist, võtke ühendust HP klienditoega. Minge aadressil

www.hp.com/support

Valige küsimisel oma riik/regioon ning seejärel klõpsake nuppu **Contact HP** (HP kontakt) telefoni teel pakutava tehnilise toe kohta teabe saamiseks.

Lisateavet vt

- "Prindipea puhastamine" leheküljel 171
- <u>"Enesetesti aruande printimine</u>" leheküljel 157
- <u>"Printeri joondamine</u>" leheküljel 169

# Väljaprintidel on horisontaalsed triibud

Põhjus.: Paberit ei söödeta õigesti või on paber valesti asetatud.

Lahendus.: Veenduge, et paber on õigesti asetatud.

Lisateavet vt

"Täisformaadis paberi sisestamine" leheküljel 78

Põhjus.: Paljundus- või prindipaberi tüübi säte on vale.

Lahendus.: Asetage söötesalve kõrgekvaliteedilist paberit ja printige pilt kõrge prindikvaliteedi sättega (nt Best (Parim), Maximum dpi (Maksimaalne dpi) või High Resolution (Kõrge eraldusvõime). Veenduge, et paber, millele prindite, on sile.

Pilitide printimisel parima tulemuse saamiseks kasutage paberit HP Premium Plus Photo Paper (Fotopaber HP Premium Plus).

Kui probleem püsib, pöörake seadmega HP All-in-One koos installitud tarkvara või mõne muu rakenduse abil pilti 180 kraadi, nii et teie pildil olevaid helesiniseid, halle või pruune toone ei prinditaks lehekülje allserva.

Lisateavet vt

"Teave paberil" leheküljel 179

Põhjus.: Saatev faksiaparaat ei tööta korralikult.

Lahendus.: Paluge saatjal kontrollida, kas saatev faksiaparaat töötab tõrgeteta.

**Põhjus.:** Telefoniliinil on mürahäiringud. Halva helikvaliteediga (müra) telefoniliinid võivad põhjustada kvaliteediprobleeme.

**Lahendus.:** Kui tõrge oli tingitud mürast telefoniliinis, pöörduge faksi saatja poole ja paluge tal faks uuesti saata. Uuel katsel võib kvaliteet olla parem. Võite telefoniliini helikvaliteeti kontrollida ühendades seinakontakti telefoni ja kuulates staatilise ja muu müra olemasolu. Kui probleem ikka ei lahene, pöörduge telefoniettevõtte poole.

Põhjus.: Prindipea vajab puhastamist.

**Lahendus.:** Puhastage prindipea, seejärel printige enesetesti aruanne. Kontrollige võimalike probleemide avastamiseks raporti värviruute. Kui värviruudud annavad märku probleemidest, joondage printer.

Kui probleem püsib ka pärast puhastamist ja joondamist, võtke ühendust HP klienditoega. Minge aadressil

#### www.hp.com/support

Valige küsimisel oma riik/regioon ning seejärel klõpsake nuppu **Contact HP** (HP kontakt) telefoni teel pakutava tehnilise toe kohta teabe saamiseks.

Lisateavet vt

- "Prindipea puhastamine" leheküljel 171
- "Enesetesti aruande printimine" leheküljel 157
- "Printeri joondamine" leheküljel 169

#### Väljaprindid on luitunud või tuhmunud

Põhjus.: Paljundus- või prindipaberi tüübi säte on vale.

Lahendus.: Asetage söötesalve kõrgekvaliteedilist paberit ja printige pilt kõrge prindikvaliteedi sättega (nt Best (Parim), Maximum dpi (Maksimaalne dpi) või High Resolution (Kõrge eraldusvõime). Veenduge, et paber, millele prindite, on sile. Pilitide printimisel parima tulemuse saamiseks kasutage paberit HP Premium Plus Photo Paper (Fotopaber HP Premium Plus).

Kui probleem püsib, pöörake seadmega HP All-in-One koos installitud tarkvara või mõne muu rakenduse abil pilti 180 kraadi, nii et teie pildil olevaid helesiniseid, halle või pruune toone ei prinditaks lehekülje allserva.

Lisateavet vt

"Teave paberil" leheküljel 179

Põhjus.: Paber ei ole HP All-in-One jaoks sobivat tüüpi.

**Lahendus.:** Kasutage paberit HP Premium või mis tahes muud seadmega HP All-in-One sobivat paberit.

**Põhjus.:** Lighter/Darker (Heledam/Tumedam) paljundusssäte HP All-in-One-i jaoks on seatud liiga kõrgeks.

Lahendus.: Koopiate heleduse ja tumeduse reguleerimine

Lisateavet vt

"Koopiate heleduse ja tumeduse reguleerimine" leheküljel 131

Põhjus.: Paper Type (Paberi tüüp) säte on vale.

**Lahendus.:** Muutke **Paper Type** (Paberi tüüp) sätet, et see vastaks sisendsalve laaditud paberi tüübile..

Lisateavet vt

- "Paljunduse paberitüübi seadistamine" leheküljel 129
- "Paberitüübi määramine printimiseks" leheküljel 89

**Põhjus.:** Halva kvaliteediga pildi (nt ajalehepilt) paljundamisel jäävad koopiale vöödid, ruutmuster või triibud. Neid nimetatakse moiré mustriteks.

**Lahendus.:** Moiré mustrite vähendamiseks proovige asetada otse klaasile üks või mitu plastikust lehekaitset ja seejärel pange originaal, prinditav pool all, lehekaitsete peale.

**Põhjus.:** Võimalik, et klaasile või dokumendikaane tagaküljele on sattunud prügi; see vähendab paljunduskvaliteeti ja aeglustab töötlemist.

Lahendus.: Puhastage klaas ja dokumendikaane tagakülg.

Lisateavet vt

- "Klaasi puhastamine" leheküljel 163
- <u>"Kaane sisekülje puhastamine</u>" leheküljel 165

Põhjus.: Prindipea vajab puhastamist.

**Lahendus.:** Puhastage prindipea, seejärel printige enesetesti aruanne. Kontrollige võimalike probleemide avastamiseks raporti värviruute. Kui värviruudud annavad märku probleemidest, joondage printer.

Kui probleem püsib ka pärast puhastamist ja joondamist, võtke ühendust HP klienditoega. Minge aadressil

#### www.hp.com/support

Valige küsimisel oma riik/regioon ning seejärel klõpsake nuppu **Contact HP** (HP kontakt) telefoni teel pakutava tehnilise toe kohta teabe saamiseks.

Lisateavet vt

- "Prindipea puhastamine" leheküljel 171
- "Enesetesti aruande printimine" leheküljel 157
- "Printeri joondamine" leheküljel 169

# Väljaprindid on laialivalguvad või ähmased

Põhjus.: Paber ei ole HP All-in-One jaoks sobivat tüüpi.

**Lahendus.:** Kasutage paberit HP Premium või mis tahes muud seadmega HP All-in-One sobivat paberit.

Põhjus.: Paper Type (Paberi tüüp) säte on vale.

**Lahendus.:** Muutke **Paper Type** (Paberi tüüp) sätet, et see vastaks sisendsalve laaditud paberi tüübile..

Lisateavet vt

- "Paljunduse paberitüübi seadistamine" leheküljel 129
- "Paberitüübi määramine printimiseks" leheküljel 89

Põhjus.: Paljundus- või prindipaberi tüübi säte on vale.

Lahendus.: Asetage söötesalve kõrgekvaliteedilist paberit ja printige pilt kõrge prindikvaliteedi sättega (nt Best (Parim), Maximum dpi (Maksimaalne dpi) või High Resolution (Kõrge eraldusvõime). Veenduge, et paber, millele prindite, on sile. Pilitide printimisel parima tulemuse saamiseks kasutage paberit HP Premium Plus Photo Paper (Fotopaber HP Premium Plus).

Kui probleem püsib, pöörake seadmega HP All-in-One koos installitud tarkvara või mõne muu rakenduse abil pilti 180 kraadi, nii et teie pildil olevaid helesiniseid, halle või pruune toone ei prinditaks lehekülje allserva.

Lisateavet vt

"Teave paberil" leheküljel 179

Põhjus.: Prindite paberi valele küljele.

**Lahendus.:** Asetage paber salve, prinditav külg all. Näiteks siis, kui asetate söötesalve läikivat fotopaberit, asetage see salve, läikiv pool all.

Lisateavet vt

"Paberi sisestamine" leheküljel 78

**Põhjus.:** Faksi saatja kasutab madalat eraldusvõimet või on originaaldokument halva kvaliteediga.

Lahendus.: Paluge saatjal eraldusvõimet suurendada ja kontrollida originaali kvaliteeti.

#### Väljaprintidel on vertikaalsed triibud

Põhjus.: Paber ei ole HP All-in-One jaoks sobivat tüüpi.

**Lahendus.:** Kasutage paberit HP Premium või mis tahes muud seadmega HP All-in-One sobivat paberit.

Põhjus.: Saatva faksiaparaadi klaas või dokumendisöötur on puhastamata.

**Lahendus.:** Kui faksil on vertikaalsed jooned või vöödid, on võimalik, et saatva faksiaparaadi klaasil või automaatsel dokumendisööturil on mustust või tolmu. Küsige saatjalt, kas tema faksiaparaadi klaas ja automaatne dokumendisöötur on puhtad.

# Väljaprindid on viltused või kiivas

Põhjus.: Paberit ei söödeta õigesti või on paber valesti asetatud.

Lahendus.: Veenduge, et paber on õigesti asetatud.

Lisateavet vt

"Täisformaadis paberi sisestamine" leheküljel 78

Põhjus.: Söötesalve on laaditud mitut tüüpi paberit.

Lahendus.: Asetage printerisse korraga ainult ühte tüüpi paberit.

**Põhjus.:** Võimalik, et originaaldokument on valesti saatvasse faksiaparaati laaditud.

Lahendus.: Küsige saatjalt, kas faksi saatmisel esines tõrkeid.

Põhjus.: Võimalik, et kahepoolse printimise seade ei ole kindlalt paigaldatud.

**Lahendus.:** Veenduge, et seadme HP All-in-One tagaküljel paiknev kahepoolse printimise seade on kindlalt kinnitatud.

#### Foto printimisel on paberil märgata tindipritsmeid

**Põhjus.:** Pihusaine väike kogus (mõni millimeeter) on foto paljundamisel tavaline. Kui pihusainet on rohkem kui mõni millimeeter, võib see tähendada, et HP All-in-One arvates on laaditud paber laiem, kui see tegelikult on.

Nõuanne. Üks viis määramaks, kas paberile pritsitakse liiga palju tinti, on vaadata pärast paljundus- või prinditöö lõpetamist lehe tagumist poolt. Kui lehe tagumine külg on tindiplekiline, võis HP All-in-One viimati tehtud paljundus- või prinditöö puhul tinti liiga palju tinti pritsida. **Lahendus.:** Kontrollige paberi suuruse sätet. Muutke paberi suuruse sätet, et see vastaks sisendsalve laaditud paberile.

Lisateavet vt

"Paljunduse paberiformaadi seadistamine" leheküljel 129

#### Söötesalvest ei tõmmata paberit sisse

Põhjus.: Söötesalves pole piisavalt paberit.

**Lahendus.:** Kui seadmes HP All-in-One on paber otsa lõppenud või kui jäänud on veel mõni leht, lisage söötesalve paberit. Kui söötesalves on paberit, võtke paber välja, koputage paberipakki tasasel pinnal ja sisestage paber uuesti söötesalve. Prinditöö jätkamiseks järgige ekraanil kuvatavaid juhiseid.

Lisateavet vt

"Paberi sisestamine" leheküljel 78

#### Vastuvõetud faksi prindikvaliteet on kehv

**Põhjus.:** Telefoniliinil on mürahäiringud. Halva helikvaliteediga (müra) telefoniliinid võivad põhjustada kvaliteediprobleeme.

**Lahendus.:** Kui tõrge oli tingitud mürast telefoniliinis, pöörduge faksi saatja poole ja paluge tal faks uuesti saata. Uuel katsel võib kvaliteet olla parem. Võite telefoniliini helikvaliteeti kontrollida ühendades seinakontakti telefoni ja kuulates staatilise ja muu müra olemasolu. Kui probleem ikka ei lahene, pöörduge telefoniettevõtte poole.

Põhjus.: Saatev faksiaparaat ei tööta korralikult.

Lahendus.: Paluge saatjal kontrollida, kas saatev faksiaparaat töötab tõrgeteta.

Põhjus.: Saatva faksiaparaadi klaas või dokumendisöötur on puhastamata.

**Lahendus.:** Kui faksil on vertikaalsed jooned või vöödid, on võimalik, et saatva faksiaparaadi klaasil või automaatsel dokumendisööturil on mustust või tolmu. Küsige saatjalt, kas tema faksiaparaadi klaas ja automaatne dokumendisöötur on puhtad.

Põhjus.: Prindipea vajab puhastamist.

**Lahendus.:** Puhastage prindipea, seejärel printige enesetesti aruanne. Kontrollige võimalike probleemide avastamiseks raporti värviruute. Kui värviruudud annavad märku probleemidest, joondage printer.

Kui probleem püsib ka pärast puhastamist ja joondamist, võtke ühendust HP klienditoega. Minge aadressil

www.hp.com/support

Valige küsimisel oma riik/regioon ning seejärel klõpsake nuppu **Contact HP** (HP kontakt) telefoni teel pakutava tehnilise toe kohta teabe saamiseks.

Lisateavet vt

- "Prindipea puhastamine" leheküljel 171
- "Enesetesti aruande printimine" leheküljel 157
- "Printeri joondamine" leheküljel 169

#### Vastuvõetud faksi mõni lehekülg on luitunud või tühi

**Põhjus.:** Võimalik, et originaaldokument on valesti saatvasse faksiaparaati laaditud.

Lahendus.: Küsige saatjalt, kas faksi saatmisel esines tõrkeid.

Põhjus.: The HP All-in-One haaras faksi printimisel kaasa kaks lehte.

**Lahendus.:** Kui HP All-in-One -sse on jäänud ainult mõned lehed, pange söötesalve rohkem paberit. Kui söötesalves on piisavalt paberit, tõstke paberipakk välja ja koputage seda vastu tasast pinda, seejärel pange paber uuesti söötesalve.

Põhjus.: Söötesalve sisestatud paber pole teie faksiaparaadi jaoks sobiv.

**Lahendus.:** Kui kasutatav paber on liiga kiudjas, ei kata seadme HP All-in-One pealekantud tint paberi pinda täielikult. Kasutage paberit HP Premium või mis tahes muud seadmega HP All-in-One sobivat paberit.

#### Põhjus.: Prindipea vajab puhastamist.

Lahendus.: Puhastage prindipea, seejärel printige enesetesti aruanne. Kontrollige võimalike probleemide avastamiseks raporti värviruute. Kui värviruudud annavad märku probleemidest, joondage printer.

Kui probleem püsib ka pärast puhastamist ja joondamist, võtke ühendust HP klienditoega. Minge aadressil

#### www.hp.com/support

Valige küsimisel oma riik/regioon ning seejärel klõpsake nuppu **Contact HP** (HP kontakt) telefoni teel pakutava tehnilise toe kohta teabe saamiseks.

Lisateavet vt

- "Prindipea puhastamine" leheküljel 171
- <u>"Enesetesti aruande printimine</u>" leheküljel 157
- <u>"Printeri joondamine</u>" leheküljel 169

# Printimise tõrkeotsing

Käesolevat jaotist kasutage järgmiste printimisprobleemide lahendamiseks.

- Ümbrikele ei prindita õigesti
- Aäristeta printimine annab ettearvamatu tulemuse

- HP All-in-One ei reageeri
- HP All-in-One prindib seosetuid märke
- Printimise alustamise järel ei toimu midagi
- Dokumendi leheküljed prinditakse vales järjestuses
- Veeriseid ei prindita oodatult
- Tekst või graafika on lehekülje servast ära lõigatud
- Printimisel väljastatakse tühi leht
- Foto printimisel satub tinti seadme HP All-in-One sisemusse
- Automaatse kahepoolse printimise valik pole kättesaadav.

# Ümbrikele ei prindita õigesti

Põhjus.: Ümbrikupakk on sisestatud valesti.

**Lahendus.:** Eemaldage söötesalvest kogu paber. Asetage ümbrikud söötesalve nii, et ümbrike kinnitusklapid jääksid üles ja vasakule.

**Märkus.** Paberiummistuse vältimiseks pistke suletavad tiivad ümbrike sisse.

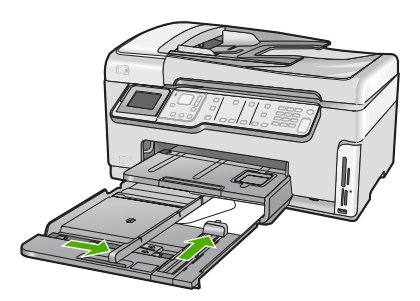

Põhjus.: Asetatud on vale tüüpi ümbrik.

**Lahendus.:** Ärge kasutage läikpaberist, reljeefseid, klambritega ega akendega ümbrikke.

# Ääristeta printimine annab ettearvamatu tulemuse

**Põhjus.:** Ääristeta printimine mitte-HP tarkvararakendustest annab ettearvamatuid tulemusi.

**Lahendus.:** Proovige pilti printida selle pildindustarkvara kaudu, mis kaasnes seadmega HP All-in-One.

# HP All-in-One ei reageeri

Põhjus.: Kahepoolse printimise seade ei ole õigesti paigaldatud

**Lahendus.:** Kui kahepoolse printimise seade on paigaldatud, siis eemaldage ja taaspaigaldage see. Selle uuesti paigaldamiseks vajutage nuppe abiseadise igal

küljel ja lükake abiseadis seadme HP All-in-One tagaosasse, kuni see klõpsatusega lukustub.

Kui kahepoolne printimise seade ei ole paigaldatud, installige see seadme HP All-in-One tagaosasse.

Põhjus.: HP All-in-One on mõne muu toiminguga hõivatud.

**Lahendus.:** Kui HP All-in-One sooritab mõnd muud toimingut (paljundab, faksib või skannib), pannakse teie prinditöö senikauaks ootele, kuni HP All-in-One praeguse toiminguga lõpule jõuab.

Mõne dokumendi printimine võtab kauem aega. Kui seadmesse HP All-in-One prinditöö saatmisest on möödunud mitu minutit ja seade ei alusta printimist, kontrollige, kas arvutis on mõni teade.

Põhjus.: Seadmes HP All-in-One on paberiummistus.

Lahendus.: Kõrvaldage paberiummistus.

Lisateavet vt

"Paberiummistuste kõrvaldamine" leheküljel 180

**Põhjus.:** Seadmest HP All-in-One on paber otsa saanud.

Lahendus.: Sisestage söötesalve paberit.

Lisateavet vt

"Paberi sisestamine" leheküljel 78

Põhjus.: Prindipea on seiskunud.

**Lahendus.:** Lülitage HP All-in-One sisse ja avage prindikassetihoidiku luuk. Eemaldage kõik prindikelgu liikumist takistavad esemed (sh kõik pakkematerjalid) ja lülitage HP All-in-One taas sisse.

Põhjus.: Arvuti ei ole seadmega HP All-in-One ühendatud.

**Lahendus.:** Kui HP All-in-One ei ole arvutiga õigesti ühendatud, võivad tekkida sidetõrked. Veenduge, et USB-kaabel oleks seadmega HP All-in-One ja arvutiga ühendatud (vt joonist allpool).

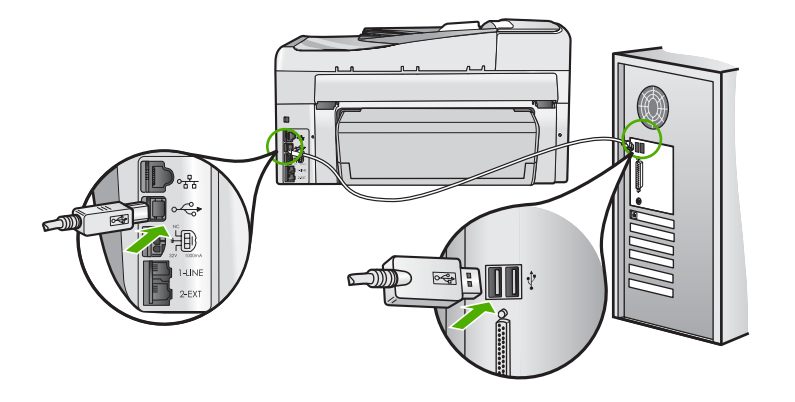

Kui ühendused on korras, kuid ka mõne minuti jooksul pärast prinditöö saatmist seadmesse HP All-in-One ikka midagi ei prindita, kontrollige seadme HP All-in-One olekut. Klõpsake programmis HP Photosmart nuppu **Status** (Olek).

Lisateavet vt

"Ühendasin USB-kaabli, kuid mul on probleeme seadme HP All-in-One kasutamisel koos arvutiga" leheküljel 184

Põhjus.: Seade HP All-in-One on välja lülitatud.

**Lahendus.:** Vaadake toitenupu **Sees** indikaatortuld, mis asub seadme HP All-in-One ülaosas. Kui see on kustunud, on seade HP All-in-One välja lülitatud. Veenduge, et toitekaabel on seadmega HP All-in-One ja toitepistikupessa korralikult ühendatud. Seadme HP All-in-One sisselülitamiseks vajutage nuppu **Sees**.

Põhjus.: Seadmes HP All-in-One tekkis tõrge.

**Lahendus.:** Lülitage HP All-in-One välja ja lahutage seejärel toitejuhe. Ühendage toitejuhe ja vajutage seadme HP All-in-One sisselülitamiseks nuppu **Sees**.

Põhjus.: Printeridraiveri olek on muutunud.

**Lahendus.:** Printeridraiver võib olla siirdunud olekusse **offline** (vallasrežiim) või **stop printing** (printimise lõpetamine).

# Printeridraiveri oleku kontrollimine

- 1. Klõpsake tarkvara HP Solution Center dialoogiaknas seadmete vahekaarti.
- 2. Klõpsake valikut Settings (Sätted).
- 3. Klõpsake valikut Status (Olek).

Kui olekuks on **offline** (vallasrežiim) või **stop printing** (printimise lõpetamine), muutke olekuks **ready** (valmis).

Põhjus.: Kustutatud prinditöö on endiselt prindijärjekorras.

**Lahendus.:** Prinditöö võib jääda prindijärjekorda ka pärast selle prinditöö tühistamist. Tühistatud prinditöö ummistab prindijärjekorra ja takistab järgmist prinditööd printimast.

Avage oma arvutist printerite kaust ja kontrollige, kas tühistatud prinditöö on prindijärjekorras alles. Proovige prinditööd prindijärjekorrast kustutada. Kui prinditöö jääb ikka prindijärjekorda alles, proovige järgmist.

- Eemaldage seadme HP All-in-One küljest USB-kaabel, taaskäivitage arvuti ja ühendage USB-kaabel uuesti seadmega HP All-in-One.
- Lülitage HP All-in-One välja, taaskäivitage arvuti ja lülitage HP All-in-One uuesti sisse.

#### HP All-in-One prindib seosetuid märke

Põhjus.: Seadmes HP All-in-One pole piisavalt vaba mälu.

**Lahendus.:** Lülitage HP All-in-One ja arvuti üheks minutiks välja. Seejärel lülitage mõlemad seadmed taas sisse ja proovige uuesti printida.

Põhjus.: Dokument on valesti prinditud.

**Lahendus.:** Proovige samast rakendusest printida mõnd teist dokumenti. Kui printimine õnnestub, proovige printida dokumendi varem salvestatud, õiges vormingus versiooni.

# Printimise alustamise järel ei toimu midagi

Põhjus.: Seade HP All-in-One on välja lülitatud.

**Lahendus.:** Vaadake toitenupu **Sees** indikaatortuld, mis asub seadme HP All-in-One ülaosas. Kui see on kustunud, on seade HP All-in-One välja lülitatud. Veenduge, et toitekaabel on seadmega HP All-in-One ja toitepistikupessa korralikult ühendatud. Seadme HP All-in-One sisselülitamiseks vajutage nuppu **Sees**.

**Põhjus.:** HP All-in-One on mõne muu toiminguga hõivatud.

**Lahendus.:** Kui HP All-in-One sooritab mõnd muud toimingut (paljundab, faksib või skannib), pannakse teie prinditöö senikauaks ootele, kuni HP All-in-One praeguse toiminguga lõpule jõuab.

Mõne dokumendi printimine võtab kauem aega. Kui seadmesse HP All-in-One prinditöö saatmisest on möödunud mitu minutit ja seade ei alusta printimist, kontrollige , kas arvutis on mõni teade.

Põhjus.: HP All-in-One pole valitud printer.

**Lahendus.:** Veenduge, et teie kasutatavas rakenduses valitud printer on HP All-in-One.

Nõuanne. Saate seadme HP All-in-One määrata vaikeprinteriks, et tarkvararakenduse menüüst File (Fail) käsu Print (Prindi) kasutamisel valitaks see printer automaatselt.

Põhjus.: Arvuti ei ole seadmega HP All-in-One ühendatud.

**Lahendus.:** Kui HP All-in-One ei ole arvutiga õigesti ühendatud, võivad tekkida sidetõrked. Veenduge, et USB-kaabel oleks seadmega HP All-in-One ja arvutiga ühendatud (vt joonist allpool).

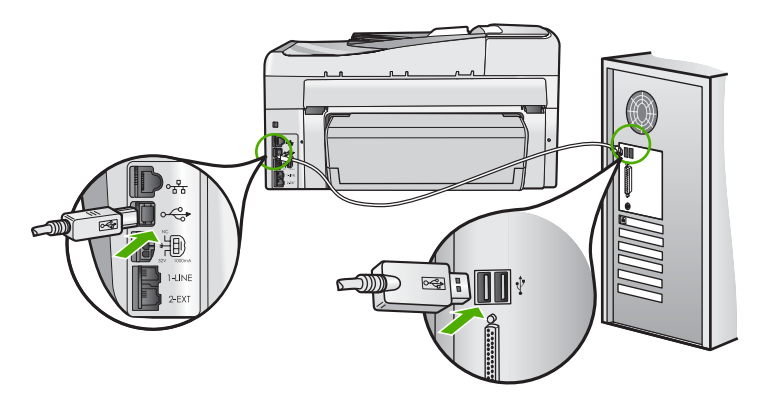

Kui ühendused on korras, kuid ka mõne minuti jooksul pärast prinditöö saatmist seadmesse HP All-in-One ikka midagi ei prindita, kontrollige seadme HP All-in-One olekut. Klõpsake programmis HP Photosmart nuppu **Status** (Olek).

Lisateavet vt

"Ühendasin USB-kaabli, kuid mul on probleeme seadme HP All-in-One kasutamisel koos arvutiga" leheküljel 184

Põhjus.: Seadmes HP All-in-One on paberiummistus.

Lahendus.: Kõrvaldage paberiummistus.

Lisateavet vt

"Paberiummistuste kõrvaldamine" leheküljel 180

Põhjus.: Prindipea on seiskunud.

**Lahendus.:** Lülitage HP All-in-One sisse ja avage prindikassetihoidiku luuk. Eemaldage kõik prindikelgu liikumist takistavad esemed (sh kõik pakkematerjalid) ja lülitage HP All-in-One taas sisse.

Põhjus.: Seadmest HP All-in-One on paber otsa saanud.

Lahendus.: Asetage söötesalve paberit.

Lisateavet vt

"Paberi sisestamine" leheküljel 78

#### Dokumendi leheküljed prinditakse vales järjestuses

**Põhjus.:** Prindisätetega on määratud, et esmalt prinditakse dokumendi esimene lehekülg. Seadme HP All-in-One paberisöötmisviisi tõttu asub esimene prinditud lehekülg paberipakis kõige all, esikülg pealpool.

**Lahendus.:** Printige dokument vastupidises järjestuses. Kui dokumendi printimine on lõpule jõudnud, on leheküljed õiges järjestuses.

Lisateavet vt

"Mitmeleheküljelise dokumendi printimine vastupidises järjestuses" leheküljel 100

#### Veeriseid ei prindita oodatult

Põhjus.: Tarkvararakenduses pole veerised õigesti seadistatud.

Lahendus.: Kontrollige printeri veeriseid.

Kontrollige, et dokumendile määratud veeriste sätted ei välju seadme HP All-in-One prinditavalt alalt.

#### Veeriste sätete kontrollimine

- 1. Vaadake prinditöö enne seadmesse HP All-in-One saatmist eelvaaterežiimis üle.
- Kontrollige veeriseid. HP All-in-One kasutab veeriste sätteid, mis on seadistatud teie kasutatavast tarkvararakendusest seni, kuni nende sätete väärtused on suuremad seadme HP All-in-One toetavatest miinimumveeristest.
- 3. Kui veerised asetsevad valesti, tühistage prinditöö ja seadistage veerised oma tarkvararakenduses ümber.

Põhjus.: Paberiformaadi säte ei pruugi sobida teie prinditava töö jaoks.

**Lahendus.:** Kontrollige, kas olete oma prinditöö jaoks valinud õige paberiformaadi sätte. Veenduge, et söötesalve on asetatud õiges formaadis paberit.

Põhjus.: Paberijuhikud pole õigesti paigas.

**Lahendus.:** Eemaldage söötesalvest paberipakk, laadige paber uuesti ja seejärel lükake paberilaiuse juhikut sissepoole, kuni see peatub paberi ääres.

Lisateavet vt

"Paberi sisestamine" leheküljel 78

Põhjus.: Ümbrikupakk on sisestatud valesti.

**Lahendus.:** Eemaldage söötesalvest kogu paber. Asetage ümbrikud söötesalve nii, et ümbrike kinnitusklapid jääksid üles ja vasakule.

**Märkus.** Paberiummistuse vältimiseks pistke suletavad tiivad ümbrike sisse.
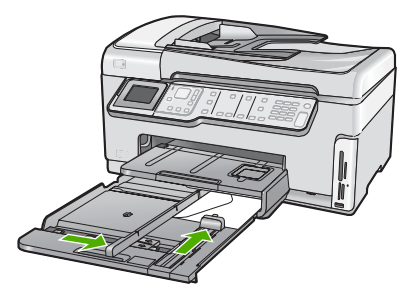

Lisateavet vt "Ümbrike sisestamine" leheküljel 82

# Tekst või graafika on lehekülje servast ära lõigatud

Põhjus.: Tarkvararakenduses pole veerised õigesti seadistatud.

#### Lahendus.:

#### Veeriste sätete kontrollimine

- 1. Vaadake prinditöö enne seadmesse HP All-in-One saatmist eelvaaterežiimis üle.
- Kontrollige veeriseid. HP All-in-One kasutab veeriste sätteid, mis on seadistatud teie kasutatavast tarkvararakendusest seni, kuni nende sätete väärtused on suuremad seadme HP All-in-One toetavatest miinimumveeristest.
- 3. Kui veerised asetsevad valesti, tühistage prinditöö ja seadistage veerised oma tarkvararakenduses ümber.

Kontrollige, et dokumendile määratud veeriste sätted ei välju seadme HP All-in-One prinditavalt alalt.

**Põhjus.:** Prinditava dokumendi lehekülgede arv ületab söötesalve asetatud paberilehtede arvu.

**Lahendus.:** Veenduge, et teie prinditava dokumendi paigutus mahuks seadme HP All-in-One toetatavale paberiformaadile.

# Prinditöö paigutuse eelvaade

- 1. Sisestage söötesalve õige formaadiga paber.
- 2. Vaadake prinditöö enne seadmesse HP All-in-One saatmist eelvaaterežiimis üle.
- 3. Kontrollige dokumendis sisalduvat graafikat, veendumaks et praegune suurus mahub seadme HP All-in-One prinditavale alale.
- 4. Kui graafika ei mahu lehekülje prinditavale alale, tühistage prinditöö.

Nõuanne. Teatud tarkvararakendustega saate dokumendi suurust muuta nii, et see mahuks praegu valitud formaadis paberile. Lisaks sellele saate dokumendi suurenduse protsenti muuta dialoogiaknas Properties (Atribuudid).

Põhjus.: Paber on valesti asetatud.

**Lahendus.:** Kui paberit söödetakse valesti, võib osa prinditavast dokumendist olla "ära lõigatud".

Eemaldage söötesalvest paberipakk ja asetage see uuesti oma kohale, täites järgmised juhised.

Lisateavet vt

"Paberi sisestamine" leheküljel 78

#### Printimisel väljastatakse tühi leht

Põhjus.: Teie prinditud dokument sisaldab ühte tühja lisalehte.

**Lahendus.:** Avage dokument oma rakenduses ja eemaldage selle lõpust kõik ülearused leheküljed või read.

**Põhjus.:** HP All-in-One tõmbab korraga sisse kaks paberilehte.

**Lahendus.:** Kui seadme HP All-in-One söötesalve on jäänud vaid mõned lehed, asetage söötesalve rohkem paberit. Kui söötesalves on piisavalt paberit, võtke paber välja, koputage paberipakki tasasel pinnal ja asetage paber söötesalve tagasi.

Lisateavet vt

"Paberi sisestamine" leheküljel 78

## Foto printimisel satub tinti seadme HP All-in-One sisemusse

**Põhjus.:** Ääristeta printimise sätte puhul peab söötesalves olema fotopaberit. Kasutate vale tüüpi paberit.

**Lahendus.:** Veenduge, et enne ääristeta printimise sätte valikut on söötesalve pandud fotopaberit.

#### Automaatse kahepoolse printimise valik pole kättesaadav.

Põhjus.: Kahepoolse printimise seade ei ole paigaldatud või on paigaldatud valesti.

Lahendus.: Lükake kahepoolse printimise seadet kindlalt seadme tagaosasse, kuni see klõpsatusega lukustub.

Märkus. Ärge vajutage abiseadise paigaldamisel selle külgedel olevaid nuppe. Kasutage nuppe ainult siis, kui abiseadist seadmelt eemaldate. **Põhjus.:** On võimalik, et kahepoolse printimise seade ei toeta valitud paberitüüpi ja -formaati.

**Lahendus.:** Veenduge, et kahepoolse printimise seade toetab valitud paberitüüpi ja -formaati. Lisateavet vt "<u>Tehniline teave</u>" leheküljel 299

# Mälukaardi ja eesmise USB-pordi tõrkeotsing

Käesolevat jaotist kasutage järgmiste mälukaardiga seostuvate probleemide lahendamiseks.

- <u>Mälukaart ei tööta enam digikaameras</u>
- HP All-in-One ei loe mälukaarti või salvestusseadet
- Mälukaardipesade kõrval vilgub indikaatortuli Foto
- Kui ma sisestan mälukaardi või salvestusseadme, hakkab NBI-tuli (Attention light) vilkuma
- Mälukaardil või mäluseadmel asuvaid fotosid ei saa arvutisse edastada
- <u>Mälukaart või salvestusseade ei ole kättesaadav</u>
- <u>Ühendatud PictBridge'iga digitaalkaameras olevaid pilte ei prindita.</u>
- Failinime asemel kuvatakse seosetu märgijada
- Võrgus pääsevad ülejäänud kasutajad juurde minu mälukaardile või mäluseadmele
- <u>Tõrketeade: Cannot find the file or item (Ei leia faili või üksust). Veenduge, et failinimi</u> ja tee oleksid õiged.

# Mälukaart ei tööta enam digikaameras

**Põhjus.:** Vormindasite mälukaardi arvutis, kus töötab Windows XP. Vaikimisi vormindab Windows XP 8 MB või väiksema või 64 MB või suurema mahuga mälukaardi FAT32-vormingusse. Digitaalkaamerad ja muud seadmed kasutavad FAT-vormingut (FAT16 või FAT12) ega tööta FAT32-vormingus kaardiga.

Lahendus.: Vormindage mälukaart kaameras või valige Windows XP opsüsteemiga arvutis mälukaardi vormindamiseks FAT-vorming.

# HP All-in-One ei loe mälukaarti või salvestusseadet

Põhjus.: Kaart on sisestatud ümberpööratult või tagurpidi.

**Lahendus.:** Keerake mälukaarti nii, et silt jääb vasakule ja kontaktid jäävad paremale (ja kohakuti seadmega), seejärel lükake kaarti edasi sobivasse pesasse, kuni indikaatortuli Photo (Foto) süttib.

Kui mälukaart pole korralikult sisestatud, siis HP All-in-One ei vasta ja Photo light (valmisoleku märgutuli) (mälukaardi pesa lähedal) ei lülitu sisse.

Kui mälukaart on korralikult sisestatud, vilgub Photo light (valmisoleku märgutuli) mõne sekundi jooksul ja jääb seejärel põlema.

Põhjus.: Mälukaart või salvestusseade ei ole täielikult sisestatud.

**Lahendus.:** Veenduge, et mälukaart on täielikult HP All-in-One vastavasse mälupesasse sisestatud. Või kui te kasutate sellist salvestusseadet nagu võtmehoidja-draiv, veenduge et salvestusseade on täielikult USB porti sisestatud.

Kui mälukaart või salvestusseade pole korralikult sisestatud, siis HP All-in-One ei vasta ja Photo light (valmisoleku märgutuli) (mälukaardi pesa lähedal) ei lülitu sisse.

Kui mälukaart on korralikult sisestatud, vilgub Photo light (valmisoleku märgutuli) mõne sekundi jooksul ja jääb seejärel põlema.

**Põhjus.:** Te olete sisestanud rohkem kui ühe mälukaardi või olete sisestanud mälukaardi ja salvetusseadme üheaegselt.

**Lahendus.:** Kui olete sisestanud rohkem kui ühe mälukaardi, eemaldage nendest üks. Korraga saab kasutada vaid ühte mälukaarti.

Kui ühendatud on mälukaart ja salvestusseade, eemaldage salvestusseade. Korraga saab kasutada vaid ühte.

Põhjus.: Failisüsteem on rikutud.

**Lahendus.:** Veenduge, et näidikule ei ole kuvatud ühtegi tõrketeadet, mis annaks teavet probleemi või sellele lahenduse leidmise kohta.

Kui mälukaardi failisüsteem on rikutud, vormindage mälukaart digikaameras.

△ Hoiatus. Mälukaardi vormindamisel kustutatakse kõik mälukaardil talletatud fotod. Kui olete varem fotod mälukaardilt arvutisse üle kandnud, proovige fotosid arvutist printida. Muul juhul peate kadumaläinud fotode asemele uued ülesvõtted tegema.

#### Mälukaardipesade kõrval vilgub indikaatortuli Foto

Põhjus.: HP All-in-One loeb mälukaarti.

**Lahendus.:** Kui mälukaardi Foto märgutuli vilgub, ärge mälukaarti eemaldage. Vilkuv tuli tähendab, et HP All-in-One loeb mälukaarti. Oodake kuni tuli jääb põlema. Määlukaardi eemaldamine siis, kui seda loetakse, võib rikkuda kaardil olevaid andmeid või kahjustada seadet HP All-in-One ja kaarti.

# Kui ma sisestan mälukaardi või salvestusseadme, hakkab NB!-tuli (Attention light) vilkuma

Põhjus.: HP All-in-One tuvastas mälukaardi tõrke.

**Lahendus.:** Eemaldage mälukaart ja sisestage siis uuesti. Võib-olla polnud mälukaart õigesti sisestatud. Keerake mälukaarti nii, et silt jääb vasakule ja kontaktid jäävad paremale (ja kohakuti seadmega), seejärel lükake kaarti edasi sobivasse pesasse, kuni indikaatortuli Photo (Foto) süttib.

Kui probleem püsib, võib mälukaart olla vigane.

**Põhjus.:** Te olete sisestanud rohkem kui ühe mälukaardi või olete sisestanud mälukaardi ja salvetusseadme üheaegselt.

**Lahendus.:** Kui olete sisestanud rohkem kui ühe mälukaardi, eemaldage nendest üks. Korraga saab kasutada vaid ühte mälukaarti.

Kui ühendatud on mälukaart ja salvestusseade, eemaldage mälukaart või salvestusseade. Korraga saab kasutada vaid ühte.

#### Mälukaardil või mäluseadmel asuvaid fotosid ei saa arvutisse edastada

**Põhjus.:** HP Photosmart tarkvara pole installitud.

**Lahendus.:** Installige HP Photosmart tarkvara, mis kuulus HP All-in-One komplekti. Kui tarkvara on installitud, taaskäivitage oma arvuti.

#### HP Photosmart tarkvara installimiseks

- 1. Sisestage arvuti CD-ROM-i draivi HP All-in-One'i CD-ROM ja käivitage seejärel häälestusprogramm (Setup).
- Kui palutakse, klõpsake käsku Install More Software (Installi veel tarkvara), et installida HP Photosmart tarkvara.
- Täitke ekraanil kuvatavaid juhiseid ja seadmega HP All-in-One kaasas olnud installijuhendi juhiseid.

Põhjus.: HP All-in-One on välja lülitatud.

Lahendus.: Lülitage HP All-in-One sisse.

Põhjus.: Arvuti on välja lülitatud.

Lahendus.: Lülitage arvuti sisse.

Põhjus.: HP All-in-One pole arvutiga õigesti ühendatud.

Lahendus.: Kui HP All-in-One on ühendatud arvutiga otse USB-kaabli kaudu, kontrollige kas seade HP All-in-One omab füüsilist ühendust arvutiga. Veenduge, et USB-kaabel on korralikult seadme HP All-in-One tagaküljel asuvasse USB-porti ühendatud. Veenduge, et USB-kaabli teine ots on ühendatud arvuti USB-porti. Kui kaabel on õigesti ühendatud, lülitage seade HP All-in-One välja ja seejärel uuesti sisse.

Kui HP All-in-One on võrguühendusega, kontrollige füüsilisi ühendusi ja veenduge, et võrk töötab. Kui olete võrguühendusi kontrollinud, proovige toimingut uuesti teostada.

Lisateavet vt

- "USB-ühendusega seotud sideprobleemid" leheküljel 177
- "Võrgu tõrkeotsing" leheküljel 191

#### Mälukaart või salvestusseade ei ole kättesaadav

**Põhjus.:** Kui see teade ilmub näidikule, tähendab see, et kasutaja kasutab mälukaarti või salvestusseadet läbi võrgu. Võimalik, et teised kasutajad, kes üritavad kasutada sama mälukaarti või salvestusseadet, näevad lugemise/kirjutamise tõrketeadet. Võimalik, et vastupidiselt oodatule ei ilmu mäluseade jagatud võrgudraiverite loendisse. Pealegi, kui HP All-in-One on ühendatud arvutiga USBkaabli kaudu, võib arvuti kasutada mälukaarti või salvestusseadet, muutes selle ligipääsmatuks seadme HP All-in-One jaoks.

**Lahendus.:** Oodake, kuni teine kasutaja on lõpetanud mälukaardi või salvestusseadme kasutamise.

#### Ühendatud PictBridge'iga digitaalkaameras olevaid pilte ei prindita.

Põhjus.: Digikaamera pole PictBridge-režiimis.

**Lahendus.:** Kui kaamera toetab PictBridge'i, kontrollige kas kaamera on PictBridge-režiimi seatud. Selleks leiate juhiseid kaameraga kaasnenud käsiraamatust.

Põhjus.: Piltide vormingut ei toetata.

**Lahendus.:** Veenduge, et kaamera salvestab fotosid PictBridge'i poolt toetatavas failivormingus (exif/JPEG, JPEG, and DPOF).

Põhjus.: Te ei valinud printimiseks kaameras fotosid.

**Lahendus.:** Enne digitaalkaamera ühendamist HP All-in-One esipaneelil olevasse USB-porti, valige kaameras mõned fotod printimiseks.

Märkus. Mõned digitaalkaamerad ei luba valida fotosid enne, kui te olete loonud PictBridge ühenduse. Sellisel juhul ühendge digitaalkaamera esipaneelilt USBporti, lülitage kaamera sisse, valige PictBridge režiim ja kasutage kaamerat prinditavate piltide valimiseks.

# Failinime asemel kuvatakse seosetu märgijada

**Põhjus.:** HP All-in-One ei toeta Unicode'i. See on Common Internet File System (CIFS) serveri piirang.

CIFS-server on lisatud kõigi võrguühendusega HP All-in-One seadmete hulka. See annab võrgu draivinimele juurdepääsu mälukaardile või salvestusseadmele HP All-in-One-is. Seeläbi saate võrgu kaudu HP All-in-One-is olevalt mälukaardilt või salvestusseadmelt faile lugeda / neid sinna kirjutada. CIFS server paistab teie arvutis võrgukettana. Lisaks mälukaardilt või salvestusseadmelt failide lugemisele / nende sinna kirjutamisele saate ka luua kaustasid ning salvestada muid andmeid.

**Lahendus.:** Kui faili nimi loodi Unicode'iga teise rakenduse poolt, kuvatakse see suvaliste märkidena.

# Võrgus pääsevad ülejäänud kasutajad juurde minu mälukaardile või mäluseadmele

**Põhjus.:** Common Internet File System (CIFS) server seadmes HP All-in-One ei toeta autentimist. See on CIFS serveri piirang.

CIFS-server on lisatud kõigi võrguühendusega HP All-in-One seadmete hulka. See annab võrgu draivinimele juurdepääsu mälukaardile või salvestusseadmele HP All-in-One-is. Seeläbi saate võrgu kaudu HP All-in-One-is olevalt mälukaardilt või salvestusseadmelt faile lugeda / neid sinna kirjutada. CIFS server paistab teie arvutis võrgukettana. Lisaks mälukaardilt või salvestusseadmelt failide lugemisele / nende sinna kirjutamisele saate ka luua kaustasid ning salvestada muid andmeid.

Lahendus.: Iga võrgukasutaja saab ligipääsu mälukaardile või salvestusseadmele.

# Tõrketeade: Cannot find the file or item (Ei leia faili või üksust). Veenduge, et failinimi ja tee oleksid õiged.

**Põhjus.:** Common Internet File System (CIFS) server seadmes HP All-in-One ei ole töökorras.

CIFS-server on lisatud kõigi võrguühendusega HP All-in-One seadmete hulka. See annab võrgu draivinimele juurdepääsu mälukaardile või salvestusseadmele HP All-in-One-is. Seeläbi saate võrgu kaudu HP All-in-One-is olevalt mälukaardilt või salvestusseadmelt faile lugeda / neid sinna kirjutada. CIFS server paistab teie arvutis võrgukettana. Lisaks mälukaardilt või salvestusseadmelt failide lugemisele / nende sinna kirjutamisele saate ka luua kaustasid ning salvestada muid andmeid.

Lahendus.: Proovige teostada toimingut hiljem.

# Skannimise tõrkeotsing

Käesolevat jaotist kasutage järgmiste skannimisprobleemide lahendamiseks.

- <u>Skannimine seiskub</u>
- Skannimine nurjub
- Skannimine nurjub arvuti ebapiisava mälumahu tõttu
- Skannitud kujutis on tühi
- Skannitud kujutis on valesti kärbitud
- <u>Skannitud kujutis on lehele valesti paigutatud</u>
- Skannitud kujutisel on teksti asemel kriipsjooned
- Teksti vorming on vale
- <u>Tekst on vale või puudub</u>
- Skannimisfunktsioon ei tööta

# Skannimine seiskub

Põhjus.: Arvutisüsteemi ressursid võivad olla hõivatud.

**Lahendus.:** Lülitage HP All-in-One välja ja seejärel uuesti sisse. Lülitage arvuti välja ja seejärel uuesti sisse.

Kui sellest abi pole, proovige skannida väiksema eraldusvõimega.

#### Skannimine nurjub

Põhjus.: Arvuti pole sisse lülitatud.

Lahendus.: Lülitage arvuti sisse.

**Põhjus.:** Teie arvuti ei ole ühendatud seadmega HP All-in-One USB- või võrgukaabli kaudu.

**Lahendus.:** Ühendage arvuti seadmega HP All-in-One standardse USB-kaaabli või võrgu kaudu.

Põhjus.: Võimalik, et HP All-in-One tarkvara ei ole installitud.

Lahendus.: Sisestage seadme HP All-in-One installi-CD ja installige tarkvara.

**Põhjus.:** Seadmega HP All-in-One installitud tarkvara ei ole käivitatud.

**Lahendus.:** Avage koos seadmega HP All-in-One installitud tarkvara ja proovige uuesti skannida.

#### Skannimine nurjub arvuti ebapiisava mälumahu tõttu

Põhjus.: Arvutis töötab korraga liiga palju programme.

**Lahendus.:** Sulgege need programmid, mida te parajasti ei kasuta. Selliste programmide hulka kuuluvad ka taustal töötavad rakendused (nt ekraanisäästjad ja viirusetõrjeprogrammid). Kui sulgete viirusetõrjeprogrammi, ärge unustage seda pärast skannimistöö lõpetamist taas käivitada.

Kui kirjeldatud näpunäidetest pole abi, võib olla kasu arvuti taaskäivitamisest. Teatud programmid ei vabasta mälu ka siis, kui need sulgeda. Arvuti taaskäivitamine vabastab mälu.

Kui sarnane olukord kordub tihti või kui täheldate probleeme muude programmide kasutamisel, võib olla tarvis arvutisse mälu lisada. Lisateavet vt arvutiga kaasa pandud kasutusjuhendist.

#### Skannitud kujutis on tühi

Põhjus.: Originaal on valesti klaasile paigutatud.

**Lahendus.:** Asetage originaal seadme klaasi parempoolsesse esinurka, esikülg allpool.

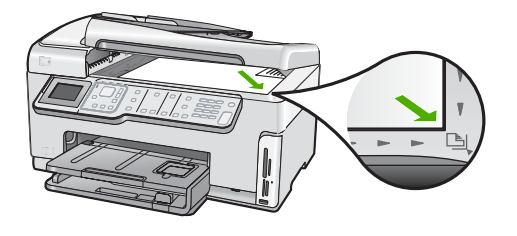

#### Skannitud kujutis on valesti kärbitud

Põhjus.: Tarkvaprogramm on seatud skannitud pilte automaatselt kärpima.

**Lahendus.:** Autocrop (Automaatse kärpimise) funktsiooniga kärbitakse kõik, mis ei kuulu põhipildi juurde. Alati ei vasta see soovitule. Sel juhul saate te automaatse kärpimise funktsiooni välja lülitada ja skannitud pilti käsitsi kärpida või kärpimisest üldse loobuda.

# Skannitud kujutis on lehele valesti paigutatud

Põhjus.: Automaatse kärpimisega muutub lehekülje paigutus.

**Lahendus.:** Lehekülje paigutuse säilitamiseks lülitage automaatse kärpimise funktsioon välja.

#### Skannitud kujutisel on teksti asemel kriipsjooned

**Põhjus.:** Kui valite edaspidi redigeerimiseks plaanitava teksti skannimiseks kujutise tüübiks **Text** (Tekst), ei pruugi skanner värvilist teksti tuvastada. Kujutisetüübi **Text** (Tekst) puhul skannitakse kujutis lahutusvõimega 300x300 dpi ja mustvalgelt.

Kui skannite sellist orginaaldokumenti, mille tekst on ümbritsetud graafika või kaunistustega, ei pruugi skanner teksti tuvastada.

**Lahendus.:** Tehke originaalist kõigepealt mustvalge koopia ja skannige siis koopiat.

#### Teksti vorming on vale

Põhjus.: Skannitava dokumendi sätted on valed.

**Lahendus.:** Teatud rakendused ei suuda käsitseda raamitud teksti. Raamitud tekst on skannitava dokumendi üks võimalikke sätteid. Selle sätte puhul käsitsetakse keerulisemaid paigutusi (nt ajaleheartikli mitmesse veergu trükitud teksti), lisades teksti sihtrakendusse eri raamides (kastides).

# Tekst on vale või puudub

Põhjus.: Heledus pole õigesti seatud.

Lahendus.: Reguleerige heledust ja skannige originaal uuesti.

**Põhjus.:** Võimalik, et klaasile või dokumendikaane tagaküljele on sattunud prügi. Selle tulemusel võib skannimise kvaliteet osutuda halvaks.

Lahendus.: Puhastage klaas ja kaane tagakülg.

Lisateavet vt

- "Kaane sisekülje puhastamine" leheküljel 165
- "Klaasi puhastamine" leheküljel 163

**Põhjus.:** Skannimissätted ei ole seatud õigele optilise märgituvastuse (OCR - optical character recognition) keelele. **OCR keel** ütleb tarkvararakendusele, kuidas interpreteerida märke, mida see näeb originaalkujutisel. Kui **OCR keel** ei vasta originaali keelele, võib skannitud tekst olla arusaamatu.

Lahendus.: Valige õige OCR keel.

Märkus. Kui kasutate tarkvara HP Photosmart Essential, ei pruugi OCRtarkvara teie arvutisse installitud olla. OCR-tarkvara installimiseks peate tarkvara-CD uuesti sisestama ja tegema valikud Custom ja OCR.

#### Skannimisfunktsioon ei tööta

Põhjus.: Arvuti on välja lülitatud.

Lahendus.: Lülitage arvuti sisse.

Põhjus.: HP All-in-One pole arvutiga USB- kaabli kaudu õigesti ühendatud.

Lahendus.: Kontrollige kaableid, mis seadet HP All-in-One arvutiga ühendavad.

**Põhjus.:** Seadmega HP All-in-One kaasnenud tarkvara on installimata või pole käivitatud.

**Lahendus.:** Taaskäivitage arvuti. Kui sellest pole abi, installige või taasinstallige seadmega HP All-in-One kaasnenud tarkvara.

# Paljundamise tõrkeotsing

Käesolevat jaotist kasutage järgmiste paljundusprobleemide lahendamiseks.

- Koopiad on kas liiga heledad või liiga tumedad
- Paljundamise alustamise järel ei toimu midagi
- Originaali teatud osi pole koopial näha või on need ära lõigatud
- Fit to Page (Sobita lehele) ei toimi oodatud viisil
- <u>Ääristeta koopiat ümbritsevad valged printimata alad</u>

- <u>Ääristeta paljundamisel kärbitakse kujutist</u>
- Väljaprint on tühi

# Koopiad on kas liiga heledad või liiga tumedad

**Põhjus.:** Säte Lighter/Darker (Heledam/Tumedam) seadme HP All-in-One jaoks on seatud liiga heledaks või liiga tumedaks.

Lahendus.: Koopiate heleduse ja tumeduse reguleerimine

Lisateavet vt

"Koopiate heleduse ja tumeduse reguleerimine" leheküljel 131

Põhjus.: Originaal, mida te kopeerite, on üle säritatud.

Lahendus.: Proovige kasutada funktsiooni Enhancements (Laiendused), et parandada ülesäritatud pilti.

Lisateavet vt

"Paljunduskvaliteedi parendamine" leheküljel 135

# Paljundamise alustamise järel ei toimu midagi

Põhjus.: HP All-in-One on välja lülitatud.

**Lahendus.:** Vaadake seadme HP All-in-One näidikut. Kui näidikul pole midagi näha ja nupp **Sees** on kustunud, on HP All-in-One välja lülitatud. Veenduge, et toitekaabel oleks seadmega HP All-in-One ja toitepistikupessa korralikult ühendatud. Vajutage seadme HP All-in-One sisselülitamiseks nuppu **Sees**.

Põhjus.: Originaal on valesti klaasile paigutatud.

Lahendus.: Laadige originaal klaasile.

Lisateavet vt

"Originaali asetamine klaasile" leheküljel 74.

Põhjus.: Võimalik, et HP All-in-One on hõivatud kopeerimise või printimisega.

Lahendus.: Kontrollige näidikut, et veenduda, kas HP All-in-One on hõivatud.

Põhjus.: HP All-in-One ei tunne paberi tüüpi ära.

**Lahendus.:** Ärge kasutage seadet HP All-in-One kopeerimiseks ümbrikele või paberitele, mida HP All-in-One ei toeta.

Põhjus.: Seadmes HP All-in-One on paberiummistus.

**Lahendus.:** Kõrvaldage paberiummistus ja rebige ära seadmesse HP All-in-One jäänud paber.

Lisateavet vt

"Paberiummistuste kõrvaldamine" leheküljel 180

#### Originaali teatud osi pole koopial näha või on need ära lõigatud

Põhjus.: Originaal on valesti klaasile paigutatud.

Lahendus.: Laadige originaal uuesti klaasile.

Lisateavet vt

"Originaalide sisestamine" leheküljel 73

Põhjus.: Originaal täidab kogu lehe.

Lahendus.: Kui originaaldokumendil on ilma veeristeta kujutis või tekst, mis lehe üleni täidab, kasutage originaalist tehtava koopia mõõtmete vähendamiseks funktsiooni **Fit to Page** (Sobita lehele), et vältida soovimatut teksti või kujutise kärpimist lehe servadelt.

Lisateavet vt

"Originaali koopia mahutamine Letter- või A4-formaadis paberile" leheküljel 133

Põhjus.: Originaal on söötesalves olevast paberist suurem.

**Lahendus.:** Kui originaal on söötesalves olevast paberist suurem, kasutage funktsiooni **Fit to Page** (Sobita lehele) originaali vähendamiseks söötesalve jaoks sobivate mõõtmeteni.

Lisateavet vt

"Originaali koopia mahutamine Letter- või A4-formaadis paberile" leheküljel 133

#### Fit to Page (Sobita lehele) ei toimi oodatud viisil

**Põhjus.:** Te proovite suurendada liiga väikese originaali mõõtmeid.

Lahendus.: Fit to Page (Sobita lehele) võib suurendada originaali ainult kuni teie mudeli poolt lubatud maksimaalse protsendiväärtuseni. (Maksimaalne protsendiväärtus varieerub mudelite lõikes). Näiteks võib 200% olla maksimaalne mudeli poolt lubatav suurendamise protsendiväärtus. Passipildi suurendamine 200% võrra ei pruugi olla piisav selle sobitamiseks täissuuruses lehele.

Kui soovite teha suurt koopiat väikesesest originaalist, skannige originaal arvutisse, muutke pildi suurust HP skannimisprogrammiga ja printige seejärel välja suurendatud pildi koopia.

Põhjus.: Originaal on valesti klaasile paigutatud.

**Lahendus.:** Laadige originaal uuesti klaasile. Lisateavet vt

"Originaalide sisestamine" leheküljel 73

**Põhjus.:** Võimalik, et klaasile või dokumendikaane tagaküljele on sattunud prügi. HP All-in-One peab kõike, mida see leiab klaasilt, osaks pildist.

**Lahendus.:** Lülitage HP All-in-One välja, seejärel kasutage pehmet lappi klaasi ja dokumendikaane tagakülje puhastamiseks.

Lisateavet vt

- <u>"Klaasi puhastamine</u>" leheküljel 163
- "Kaane sisekülje puhastamine" leheküljel 165

# Ääristeta koopiat ümbritsevad valged printimata alad

Põhjus.: Te proovite teha ääristeta koopiat liiga väikesest originaalist.

**Lahendus.:** Kui teete ääristeta koopia liiga väikesest originaalist, suurendab HP All-in-One originaali kuni maksimaalse protsendiväärtuseni. Võimalik, et see jätab äärtele tühimikud. (Maksimaalne protsendiväärtus varieerub mudelite lõikes).

Olenevalt ääristeta koopia suurusest, mida te proovite teha, on originaali minimaalne suurus varieeruv. Näiteks ei saa te suurendada passipilti, et kirjaformaadis ääristeta koopiat luua.

Kui soovite teha ääristeta koopiat väga väikesesest originaalist, skannige originaal arvutisse, muutke pildi suurust HP Scan Pro tarkvaraprogrammiga ja printige seejärel välja suurendatud pildi ääristeta koopia.

**Põhjus.:** Te püüate teha ääristeta koopiat ilma fotopaberit kasutamata.

Lahendus.: Kasutage ääristeta koopiate tegemiseks fotopaberit.

Lisateavet vt

"Fotode paljundamine ääristeta" leheküljel 132

**Põhjus.:** Võimalik, et klaasile või dokumendikaane tagaküljele on sattunud prügi. HP All-in-One peab kõike, mida ta leiab klaasilt, osaks pildist.

**Lahendus.:** Lülitage HP All-in-One välja, seejärel kasutage pehmet lappi klaasi ja dokumendikaane tagakülje puhastamiseks.

Lisateavet vt

- "Klaasi puhastamine" leheküljel 163
- "Kaane sisekülje puhastamine" leheküljel 165

# Ääristeta paljundamisel kärbitakse kujutist

**Põhjus.:** HP All-in-One kärpis osa kujutisest koopia ääriste juures, et saada ääristeta väljaprinti ilma originaali proportsioone muutmata.

**Lahendus.:** Kui soovite fotot suurendada ja mahutada täissuuruses lehele ilma servi kärpimata, kasutage funktsiooni **Fit to Page** (Sobita lehele).

Lisateavet vt

- "Originaali koopia mahutamine Letter- või A4-formaadis paberile" leheküljel 133
- "Originaali vähendamine kohandatud sätete abil" leheküljel 134

Põhjus.: Originaal on söötesalves olevast paberist suurem.

**Lahendus.:** Kui originaal on söötesalves olevast paberist suurem, kasutage funktsiooni **Fit to Page** (Sobita lehele) originaali vähendamiseks söötesalve jaoks sobivate mõõtmeteni.

Lisateavet vt

"Originaali koopia mahutamine Letter- või A4-formaadis paberile" leheküljel 133

# Väljaprint on tühi

Põhjus.: Originaal on valesti klaasile paigutatud.

Lahendus.: Laadige originaal uuesti klaasile.

Lisateavet vt

"Originaalide sisestamine" leheküljel 73

# Faksi tõrkeotsing

Käesolevat jaotist kasutage järgmiste faksiprobleemide lahendamiseks.

- Seadmel HP All-in-One on probleeme fakside saatmise ja vastuvõtuga
- HP All-in-One ei saa fakse saata, kuid saab fakse vastu võtta
- <u>HP All-in-One ei saada käsitsijuhtimisel faksi</u>
- <u>Saadetud faksi leheküljed on kadunud</u>
- Saadetud faksi kvaliteet on kehv
- Osa saadetud faksist on ära lõigatud
- Saadetud faks väljastatakse saaja poolel tühjana
- Faksi edastus on aeglane
- HP All-in-One ei saa fakse vastu võtta, kuid saab fakse saata
- Seadmel HP All-in-One on probleemid käsitsisaadetud fakside vastuvõtul
- <u>Faksitoonid salvestatakse minu automaatvastajasse</u>
- HP All-in-One ei vasta sissetulevatele faksikõnedele
- Vastuvõetud faksi leheküljed on kadunud
- Faksid võetakse vastu, kuid neid ei prindita
- Osa vastuvõetud faksist on ära lõigatud
- Arvutil, millega ühendust loon, on ainult üks telefoniport
- Kui HP All-in-One liinile ühendub, kuuldub telefoniliinilt staatilist müra
- Faksi test nurjus

- Probleemid faksimisega Interneti kaudu IP-telefoni abil
- Faksilogi aruanne näitab tõrget

#### Seadmel HP All-in-One on probleeme fakside saatmise ja vastuvõtuga

Põhjus.: HP All-in-One pole faksimiseks õigesti seadistatud.

**Lahendus.:** Järgige kirjalikes materjalides toodud juhiseid, et HP All-in-One faksimiseks õigesti häälestada, sõltuvalt seadmetest ja teenustest, mida te kasutate samal telefoniliinil kui HP All-in-One. Seejärel käivitage faksitest, et kontrollida seadme HP All-in-One olekut ja veenduda, et see on õigesti häälestatud.

HP All-in-One prindib testi tulemustega aruande. Kui test ebaõnnestub, vaadake läbi aruanne, et leitud probleemide lahendamise kohta teavet saada.

Lisateavet vt

"Faksi seadistuse testimine" leheküljel 66

Põhjus.: HP All-in-One on välja lülitatud.

**Lahendus.:** Vaadake seadme HP All-in-One näidikut. Kui näidikul pole midagi näha ja nupp **Sees** on kustunud, on HP All-in-One välja lülitatud. Veenduge, et toitekaabel oleks seadmega HP All-in-One ja toitepistikupessa korralikult ühendatud. Vajutage seadme HP All-in-One sisselülitamiseks nuppu **Sees**.

**Põhjus.:** Seadme HP All-in-One ühendamiseks on kasutatud valet telefonikaablit või on telefonikaabel ühendatud valesse pistikupessa.

# Lahendus.:

Märkus. Seda võimalikku lahendust kohaldatakse ainult neis riikides/ regioonides, kus seadmega HP All-in-One kaasneb kahejuhtmeline telefonikaabel, ja neiks riikideks on muuhulgas: Argentiina, Austraalia, Brasiilia, Tšiili, Hiina, Kolumbia, Kreeka, India, Indoneesia, Iirimaa, Jaapan, Korea, Ladina-Ameerika, Malaisia, Mehhiko, Filipiinid, Poola, Portugal, Venemaa, Saudi Araabia, Singapur, Hispaania, Taiwan, Tai, USA, Venezuela ja Vietnam.

Veenduge, et kasutate telefoni seinapistikupesaga ühendamiseks seadme HP All-in-One komplekti kuuluvat telefonikaablit. Selle spetsiaalse kahejuhtmelise telefonikaabli üks ots tuleb ühendada seadme HP All-in-One tagaküljel asuvasse pistikupessa, mis on tähistatud kui 1-LINE (faks), ja kaabli teine ots seinapistikupessa (vt alumist joonist).

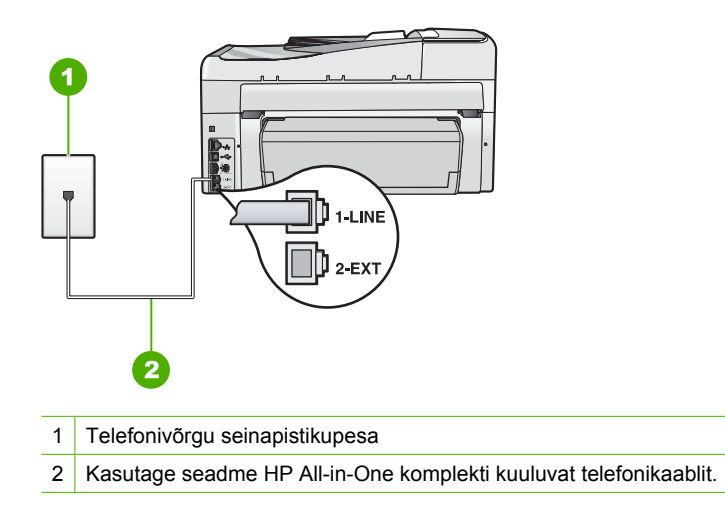

See spetsiaalne kahejuhtmeline telefonikaabel erineb muudest, põhiliselt neljajuhtmelistest telefonikaablitest, mis teil juba kodus või kontoris olemas võivad olla. Vaadake kaabliotsikut ning võrrelge seda allpool näidatud kahe kaablitüübiga.

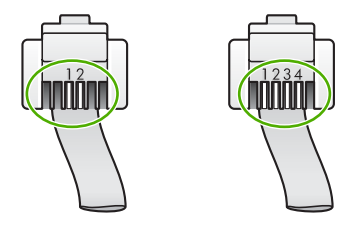

Kui kasutasite neljajuhtmelist telefonikaablit, ühendage see lahti, leidke seadme komplekti kuuluv kahejuhtmeline telefonikaabel ja ühendage see seadme HP All-in-One tagaküljel asuvasse pistikupessa, mis on tähistatud sildiga 1-LINE (faks).

Kui seadme HP All-in-One komplektis on kahejuhtmeline telefonijuhtme adapter, võite seda kasutada koos neljajuhtmelise telefonikaabliga siis, kui komplekti kuuluv kahejuhtmeline telefonikaabel peaks lühikeseks jääma. Ühendage kahejuhtmelise telefonikaabli adapter seadme HP All-in-One tagaküljel asuvasse pistikupessa, mis on tähistatud sildiga 1-LINE (faks). Ühendage neljajuhtmeline telefonikaabel adapteri vabasse porti ja teine ots telefonivõrgu seinapistikupessa. Lisateavet kahejuhtmelise telefonikaabliadapteri kohta vt adapteri dokumentatsioonist.

Lisateavet seadme HP All-in-One häälestamise kohta leiate seadme HP All-in-One komplekti kuuluvast kasutusjuhendist.

**Põhjus.:** Teised kontoriseadmed (nagu automaatvastaja või telefon) ei ole korralikult seadmega HP All-in-One häälestatud.

# Lahendus.:

Märkus. Seda võimalikku lahendust kohaldatakse ainult neis riikides/ regioonides, kus seadmega HP All-in-One kaasneb kahejuhtmeline telefonikaabel, ja neiks riikideks on muuhulgas: Argentiina, Austraalia, Brasiilia, Tšiili, Hiina, Kolumbia, Kreeka, India, Indoneesia, Iirimaa, Jaapan, Korea, Ladina-Ameerika, Malaisia, Mehhiko, Filipiinid, Poola, Portugal, Venemaa, Saudi Araabia, Singapur, Hispaania, Taiwan, Tai, USA, Venezuela ja Vietnam.

Veenduge, et HP All-in-One on õigesti seinapistikupesaga, mis tahes teiste lisaseadmetega ja teenustega, mis jagavad telefoniliini koos seadmegaHP All-in-One, ühendatud.

Kasutage seinapistikupesaga ühendamiseks pistikupesa, millel on seadme HP All-in-One tagaküljel märgend 1-LINE (faks). Kasutage 2-EXT (telefon) pistikupesa, et ühendada seadet mis tahes teiste seadmetega (nagu automaatvastaja või telefon), nagu on näidatud allpool.

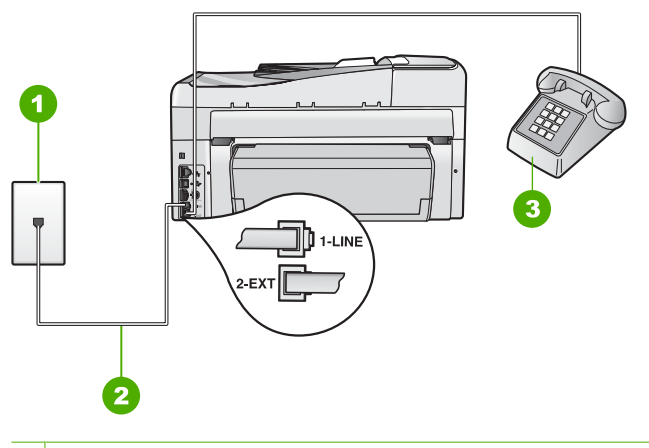

- 1 Telefonivõrgu seinapistikupesa
- 2 Kasutage seadme HP All-in-One komplekti kuuluvat telefonikaablit.
- 3 Telefon (fakultatiivne)

Lisateavet seadme HP All-in-One häälestamise kohta leiate seadmega HP All-in-One kaasnenud kasutusjuhendist.

Põhjus.: Kasutate telefoniliini jagurit.

**Lahendus.:** Telefoniliini jagur võib põhjustada probleeme faksimisel (jagur on kahe kaabli ühenduslüli, mis ühendatakse telefonivõrgu seinapistikupessa.) Proovige jagur eemaldada ja ühendage HP All-in-One otse telefonivõrgu seinapistikupessa.

Põhjus.: Seinapistikupesa ei tööta õigesti.

**Lahendus.:** Proovige valimistooni olemasolu kontrollimiseks samasse telefonivõrgu seinapistikupessa, mida kasutate seadme HP All-in-One jaoks,

ühendada korras telefon ja telefonikaabel. Kui valimistooni pole, pöörduge kohaliku telefoniettevõtte poole ja laske liini kontrollida.

**Põhjus.:** Telefoniliinil on mürahäiringud. Halva kvaliteediga telefoniliinidel (esineb palju müra), võib faksimisel esineda probleeme.

Lahendus.: Kui tõrge oli tingitud mürast telefoniliinis, pöörduge faksi saatja poole ja paluge tal faks uuesti saata. Uuel katsel võib kvaliteet olla parem. Võite telefoniliini helikvaliteeti kontrollida, ühendades seinakontakti telefoni ja kuulates staatilise ja muu müra olemasolu. Kui probleem püsib, lülitage säte Error Correction Mode (Veaparandusrežiim – ECM) (ECM) välja ja pöörduge telefoniteenuse pakkuja poole.

Kui faksimisega seotud probleemid püsivad, seadke säte Fax Speed (Faksimiskiirus) madalamale kiirusele nagu Medium (14400) (Keskmine (14400)) või Slow (9600) (Aeglane (9600)).

Lisateavet vt

- "Faksi saatmine veaparandusrežimis" leheküljel 145
- "Faksimiskiiruse seadistamine" leheküljel 31

**Põhjus.:** Mõni muu, seadmega HP All-in-One samale liinile ühendatud seade võib olla liini hõivanud.

Lahendus.: Kontrollige, kas mõni paralleeltelefonidest (samal telefoniliinil, kuid mitte seadmega HP All-in-One ühendatud telefon) või mõni muu seade on liini hõivanud. Näiteks ei saa seadmega HP All-in-One faksida, kui paralleeltelefoni toru on hargilt ära või kui kasutate arvutist e-posti saatmiseks või Internetti pääsuks sissehelistamisteenust.

**Põhjus.:** HP All-in-One jagab sama telefoniliini DSL-teenusega ja DSL-filter ei ole ühendatud.

Lahendus.: Kui kasutate DSL-teenusega telefoniliini, veenduge, et DSL-filter oleks liinile ühendatud, muidu ei pruugi fakside saatmine õnnestuda. DSL-teenus saadab välja digitaalse signaali, mis segab seadme HP All-in-One normaalset tööd, takistades seadmel HP All-in-One fakse saata ja vastu võtta. DSL-filter kõrvaldab digitaalse signaali ja võimaldab seadmel HP All-in-One korralikult telefoniliini kaudu sidet pidada. Selleks, et kontrollida, kas filter on juba paigaldatud, tuleb kuulata telefoniliini või valimistooni. Kui te kuulete liinil staatilist või muud müra, ei ole DSL-filtrit tõenäoliselt paigaldatud või on see paigaldatud valesti. Hankige DSL-teenuse pakkujalt DSL-filter. Kui teil juba on DSL-filter, siis veenduge, et see on õigesti ühendatud.

**Põhjus.:** Teine toiming on põhjustanud seadme HP All-in-One tõrke.

**Lahendus.:** Kontrollige, kas seadme või arvuti ekraanil on kuvatud mõni tõrketeade, mis annab teavet probleemi või sellele lahenduse leidmise kohta. Tõrke korral ei saada ega võta HP All-in-One fakse vastu enne, kui tõrkeolukord on kõrvaldatud.

Te saate kontrollida seadme HP All-in-One olekut, klõpsates nuppu **Status** (Olek) üksuses HP Solution Center.

Lisateavet vt

"Tõrked" leheküljel 269

Põhjus.: Te kasutate PBX-telefonisüsteemi või ISDN konverterit/terminaliadapterit.

# Lahendus.:

- Veenduge, et HP All-in-One on ühendatud faksi- ja telefoniside jaoks ettenähtud porti. Samuti veenduge võimalusel, et terminaliadapter on seatud teie riigi/ piirkonna jaoks õigele kommutaatori tüübile.
  - Märkus. Teatud ISDN-süsteemid võimaldavad teil konfigureerida porte telefonivõrgu eriseadmete jaoks. Näiteks saate ühe pordi määrata telefonile ja 3. grupi faksile ning teise pordi mitmeotstarbeliseks. Kui teil on ISDNterminali faksi/telefoni porti ühendamise korral probleeme sidega, proovige kasutada mitmeotstarbeliseks määratud porti; see port võib olla tähistatud nimetusega "multi-combi" või millegi analoogsega.

Täpsemat teavet selle kohta, kuidas häälestada seadet HP All-in-One PBXtelefonisüsteemiga või ISDN-liiniga, leiate seadmega HP All-in-One kaasnenud kasutusjuhendist.

 Proovige sätte Fax Speed (Faksimiskiirus) kiiruseks seada Medium (14400) (Keskmine (14400)) või Slow (9600) (Aeglane (9600)).

Lisateavet vt

"Faksimiskiiruse seadistamine" leheküljel 31

Põhjus.: Säte Fax Speed (Faksimiskiirus) on seatud liiga kõrgeks.

Lahendus.: Võimalik, et fakse tuleks saata ja vastu võtta madalamal kiirusel. Proovige seada sätte Fax Speed (Faksimiskiirus) kiiruseks Medium (14400) (Keskmine (14400)) või Slow (9600) (Aeglane (9600)), kui te kasutate ühte alljärgnevatest:

- Internetitelefoniteenus
- Kodukeskjaam
- Protokoll Fax over Internet Protocol (FoIP)
- ISDN-teenus

Lisateavet vt

"Faksimiskiiruse seadistamine" leheküljel 31

**Põhjus.:** Võimalik, et HP All-in-One on ühendatud digitaaltelefonidele mõeldud telefonivõrgu seinapistikupessa.

Lahendus.: Veenduge, et seade HP All-in-One oleks ühendatud analoogtelefoniliinile, muidu ei saa te fakse saata ega vastu võtta. Kontrollimaks, kas teie telefoniliin on digitaalne, ühendage liinile tavaline analoogtelefoniaparaat ja kuulake, kas valimistoon on olemas. Kui te ei kuule tavapärast valimistooni, võib see

telefoniliin olla seadistatud digitaaltelefoniaparaadi ühendamiseks. Ühendage HP All-in-One analoogtelefoniliinile ja proovige faksi saata või vastu võtta.

**Põhjus.:** HP All-in-One on ühendatud DSL-modemiga samale liinile ja DSL-modem võib olla õigesti maandamata.

**Lahendus.:** Kui DSL-modem pole korralikult maandatud, võib see telefoniliinil müra tekitada. Halva kvaliteediga telefoniliinidel (esineb palju müra), võib faksimisel esineda probleeme. Võite telefoniliini helikvaliteeti kontrollida ühendades seinakontakti telefoni ja kuulates staatilise ja muu müra olemasolu.

#### Kui kuulete müra, tehke järgmist.

- 1. Lülitage om DSL-modem välja ja eemaldage toide vähemalt 15ks minutiks.
- 2. Lülitage DSL-modem uuesti sisse.
- Kuulake valimistooni uuesti. Kui valimistoon tundub olevat puhas (ei kosta müra ega staatilist häiringut), proovige faksi saata või vastu võtta.
- Märkus. Tulevikus võite telefoniliinil uuesti staatilist müra täheldada. Kui HP All-in-One lakkab fakse saatmast ja vastu võtmast, korrake kirjeldatud toiminguid.

Kui telefoniliinis on endiselt müra, pöörduge oma telefonioperaatori poole. Lisateavet DSL-modemi väljalülitamise kohta saate oma DSL-teenuse pakkujalt.

**Põhjus.:** Te faksite Interneti kaudu, kasutades IP-telefoni, ja saatmisel esines tõrge.

**Lahendus.:** Proovige saata faksi hiljem. Veenduge ka selles, et Internetiteenusepakkuja toetab Interneti kaudu faksimist.

Kui probleem ei lahene, pöörduge Interneti-teenusepakkuja poole.

#### HP All-in-One ei saa fakse saata, kuid saab fakse vastu võtta

Põhjus.: HP All-in-One pole faksimiseks õigesti seadistatud.

**Lahendus.:** Järgige kirjalikes materjalides toodud juhiseid, et HP All-in-One faksimiseks õigesti häälestada, sõltuvalt seadmetest ja teenustest, mida te kasutate samal telefoniliinil kui HP All-in-One. Seejärel käivitage faksitest, et kontrollida seadme HP All-in-One olekut ja veenduda, et see on õigesti häälestatud.

HP All-in-One prindib testi tulemustega aruande. Kui test ebaõnnestub, vaadake läbi aruanne, et leitud probleemide lahendamise kohta teavet saada.

Lisateavet vt

"Faksi seadistuse testimine" leheküljel 66

Põhjus.: HP All-in-One võib numbrit valida kas liiga kiiresti või liiga vara.

**Lahendus.:** Võib-olla peaksite valitavasse numbrisse mõne pausi sisestama. Näiteks siis, kui peate enne faksinumbri valimist pääsema välisliinile, sisestage pärast liini valimisnumbrit paus. Kui peate valima numbri 95555555, ja kui 9 tuleb ette valida välisliinile pääsemiseks, peaksite pausid sisestama järgmiselt: 9-555-5555. Sisestatavasse faksinumbrisse pausi lisamiseks vajutage korduvalt nuppu **Tühik**, kuni näidikul kuvatakse sidekriips (-).

Kui kasutate valimiseks kiirvalikuklahvi, uuendage kiirvaliku kirjet ja lisage numbrisse pause.

Saate faksi saata käsitsivalimisega. See võimaldab numbri valimisel kuulata, mis telefoniliinil toimub. Nii saate numbrivalimise tempot ise reguleerida ja küsimustele reageerida.

Lisateavet vt

- "<u>Üksikute kiirvalimiskirjete uuendamine</u>" leheküljel 68
- "Faksi saatmine käsitsivalimise abil" leheküljel 140

Põhjus.: Faksi saatmiseks sisestatud number ei ole õiges vormingus.

**Lahendus.:** Kontrollige sisestatud faksinumbri õigsust ja vormingu sobivust. Näiteks võib mõnes telefonisüsteemis olla vajalik prefiksi "9" valimine.

Kui kasutate PBX-telefonisüsteemi, valige enne faksinumbri valimist kindlasti välisliini number.

Põhjus.: Vastuvõttev faksiaparaat ei tööta korralikult.

**Lahendus.:** Selle kontrollimiseks helistage tavalise telefoniga faksinumbrile ja kuulake, faksitoone. Kui te faksitoone ei kuule, võib vastuvõttev faksiaparaat olla välja lülitatud või lahti ühendatud; samuti võib vastuvõtja telefoniliinil probleeme tekitada kõnepostiteenus. Võite ka paluda adressaadil kontrollida, kas vastuvõttev faksiaparaat on töökorras.

# HP All-in-One ei saada käsitsijuhtimisel faksi

Põhjus.: Võimalik, et adressaadi faksiaparaat ei toeta fakside käsitsi vastuvõtmist.

**Lahendus.:** Küsige adressaadilt, kas tema faksiaparaadiga saab fakse käsitsi vastu võtta.

**Põhjus.:** Te ei vajutanud nuppu **Mustvalge faksimine** või **Värviline faksimine** kolme sekundi jooksul alates faksitooni kuulmisest.

**Lahendus.:** Kui te saadate faksi käsitsi, tuleb vajutada nuppu **Mustvalge faksimine** või **Värviline faksimine** kolme sekundi jooksul alates adressaadi faksitooni kuulmisest, vastasel juhul ühendus katkeb.

Lisateavet vt

"Faksi käsitsisaatmine telefonilt" leheküljel 139

**Põhjus.:** Telefon, mida kasutati faksikõne alustamiseks, ei olnud ühendatud otse seadmega HP All-in-One või ei olnud ühendatud õigesti.

# Lahendus.:

Märkus. Seda võimalikku lahendust kohaldatakse ainult neis riikides/ regioonides, kus seadmega HP All-in-One kaasneb kahejuhtmeline telefonikaabel, ja neiks riikideks on muuhulgas: Argentiina, Austraalia, Brasiilia, Tšiili, Hiina, Kolumbia, Kreeka, India, Indoneesia, Iirimaa, Jaapan, Korea, Ladina-Ameerika, Malaisia, Mehhiko, Filipiinid, Poola, Portugal, Venemaa, Saudi Araabia, Singapur, Hispaania, Taiwan, Tai, USA, Venezuela ja Vietnam.

Faksi käsitsi saatmiseks peab telefon olema otse ühendatud seadme HP All-in-One pistikupessa 2-EXT (telefon) (vt alumist joonist).

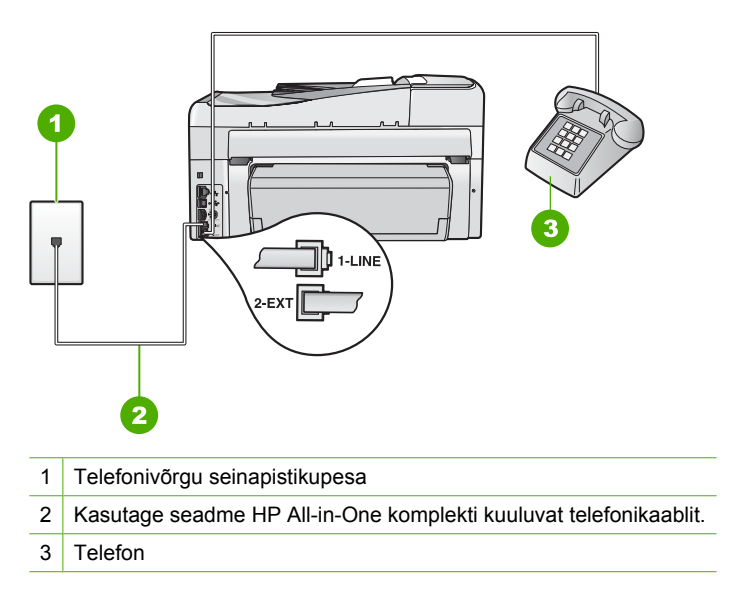

Lisateavet seadme HP All-in-One häälestamise kohta lugege seadmega HP All-in-One kaasasnenud kasutusjuhendist.

Põhjus.: Säte Fax Speed (Faksimiskiirus) on seatud liiga kõrgeks.

Lahendus.: Proovige seada sätte Fax Speed (Faksimiskiirus) väärtuseks Medium (14400) (Keskmine (14400)) või Slow (9600) (Aeglane (9600)) ja saatke faks uuesti.

Lisateavet vt

"Faksimiskiiruse seadistamine" leheküljel 31

Põhjus.: HP All-in-One ei tuvastanud dokumendisööturisse laaditud dokumenti.

**Lahendus.:** Kui te ei laadinud dokumendisööturisse originaaldokumenti või kui originaaldokumenti ei lükatud piisavalt kaugele, ei saa te faksi käsiti saata. Laadige dokumendisööturisse originaaldokument või lükake originaaldokumenti sööturis kaugemale. Kui HP All-in-One tuvastab originaaldokumendi, kuvatakse näidikule sellekohane kinnitus.

#### Saadetud faksi leheküljed on kadunud

Põhjus.: Dokumendisööturisse tõmmati kaks või rohkem lehte samaaegselt.

Lahendus.: Printige Last Transaction (Viimane faksikõne) raport, et saada kinnitust saadetud lehekülgede arvu kohta. Kui kaks või rohkem lehte kleepusid kokku ja tõmmati dokumendisööturisse samaaegselt, ei vasta raportis toodud lehekülgede arv tegelikult saadetud lehekülgede arvule. Kui raportis toodud lehekülgede arv ei vasta tegelikult saadetud lehekülgede arvule, on ilmselt vaja puhastada eralduspatja automaatses dokumendisööturis.

Lisateavet vt

- "Muude aruannete printimine" leheküljel 160
- "Automaatse dokumendisööturi puhastamine" leheküljel 181

# Põhjus.: Vastuvõttev faksiaparaat ei tööta korralikult.

Lahendus.: Selle kontrollimiseks helistage tavalise telefoniga faksinumbrile ja kuulake, kas kostab faksitoone. Kui te faksitoone ei kuule, võib vastuvõttev faksiaparaat olla välja lülitatud või lahti ühendatud; samuti võib vastuvõtja telefoniliinil probleeme tekitada kõnepostiteenus. Võimalik, et vastuvõtva faksiaparaadi mälu on täis või on seadmes paber lõppenud. Võite ka paluda adressaadil kontrollida, kas vastuvõttev faksiaparaat on töökorras.

**Põhjus.:** Telefoniliinil on mürahäiringud. Halva kvaliteediga telefoniliinidel (esineb palju müra), võib faksimisel ilmneda probleeme.

**Lahendus.:** Kui tõrge tulenes telefoniliini mürast, siis saatke faks uuesti. Uuel katsel võib kvaliteet olla parem. Võite telefoniliini helikvaliteeti kontrollida ühendades seinakontakti telefoni ja kuulates staatilise ja muu müra olemasolu. Kui probleem püsib, lülitage säte **Error Correction Mode (Veaparandusrežiim – ECM)** (ECM) välja ja pöörduge telefoniteenuse pakkuja poole.

Lisateavet vt

"Faksi saatmine veaparandusrežimis" leheküljel 145

# Saadetud faksi kvaliteet on kehv

**Põhjus.:** Telefoniliinil on mürahäiringud. Halva kvaliteediga telefoniliinidel (esineb palju müra), võib faksimisel ilmneda probleeme.

**Lahendus.:** Kui tõrge tulenes telefoniliini mürast, siis saatke faks uuesti. Uuel katsel võib kvaliteet olla parem. Võite telefoniliini helikvaliteeti kontrollida ühendades seinakontakti telefoni ja kuulates staatilise ja muu müra olemasolu. Kui probleem püsib, lülitage säte **Error Correction Mode (Veaparandusrežiim – ECM)** (ECM) välja ja pöörduge telefoniteenuse pakkuja poole.

Kui probleem püsib, kontrollige kas funktsiooni **Error Correction Mode** (Veaparandusrežiim – ECM) (ECM) (Ennetav veaparandus) valikuks on seatud On (Sees). Kui pole, seadke funktsiooni ECM (Ennetav veaparandus) valikuks On (Sees). Fakside saatmine võib kesta kauem, kuid vastuvõetud fakside prindikvaliteet peaks paranema. Kui prindikvaliteet on ikkagi halb, lülitage ECM (Ennetav veaparandus) välja ja võtke ühendust telefoni tarnijaga.

Lisateavet vt

"Faksi saatmine veaparandusrežimis" leheküljel 145

**Põhjus.:** Faksi eraldusvõime säte on seatud liiga madalaks nagu **Standard** (Standardne).

Lahendus.: Kõrgeima kvaliteediga fakside jaoks tuleb eraldusvõimeks seada Fine (Peen), Very Fine (Eriti peen) (kui võimalik) või Photo (Foto).

Lisateavet vt

"Faksi eraldusvõime muutmine" leheküljel 143

Põhjus.: Võimalik, et HP All-in-One on must.

**Lahendus.:** Kui te saadate faksi klaasilt, tehke sellest koopia, et kontrollida väljaprindi kvaliteeti. Kui väljaprindi kvaliteet on halb, puhastage klaas.

Lisateavet vt

- "Paljundamine" leheküljel 127
- "Klaasi puhastamine" leheküljel 163

Põhjus.: Vastuvõttev faksiaparaat ei tööta korralikult.

**Lahendus.:** Selle kontrollimiseks helistage tavalise telefoniga faksinumbrile ja kuulake, faksitoone. Kui te faksitoone ei kuule, võib vastuvõttev faksiaparaat olla välja lülitatud või lahti ühendatud; samuti võib vastuvõtja telefoniliinil probleeme tekitada kõnepostiteenus. Võite ka paluda adressaadil kontrollida, kas vastuvõttev faksiaparaat on töökorras.

**Põhjus.:** Säte **Lighter/Darker** (Heledam/Tumedam) on seatud liiga heledaks. Kui saadetava faksi tekst on pleekunud, luitunud või käsitsi kirjutatud või kui saadate vesimärgiga (nagu punane pitser või tempel) dokumenti, saate muuta sätet **Lighter/Darker** (Heledam/Tumedam), et saata fakse originaalist tumedamana.

**Lahendus.:** Tehke koopia, et väljaprindi kvaliteeti kontrollida. Kui väljaprint on liiga hele, saate seda tumedamaks muuta, reguleerides sätet **Lighter/Darker** (Heledam/Tumedam) faksi saatmisel.

Lisateavet vt

"Sätte Lighter/Darker (Heledam/Tumedam) muutmine" leheküljel 144

#### Osa saadetud faksist on ära lõigatud

Põhjus.: Faks on suurem, kui A4-formaadis lehele mahub

**Lahendus.:** Teatud faksiaparaadid ei toeta fakse, mille formaat on suurem kui letter- või A4-formaat. Kontrollige, kas vastuvõtja faksiaparaat toetab teie kasutatavat paberiformaati. Kui see pole nii, paluge adressaadil võimaluse korral vastuvõtja

faksiaparaadis sisse lülitada lehele mahutamise säte, mille abil saaks sissetulevat faksi vähendada nii, et see mahuks letter- või A4-formaadis paberile.

#### Saadetud faks väljastatakse saaja poolel tühjana

Põhjus.: Originaaldokumenti ei laaditud või see laaditi valesti.

**Lahendus.:** Sisestage originaaldokumendid, esikülg pealpool, automaatsesse dokumendisööturisse. Kui saadate üheleheküljelist faksi (nt fotot), võite originaali asetada ka klaasile, esikülg allpool.

Lisateavet vt

"Originaalide sisestamine" leheküljel 73

#### Faksi edastus on aeglane

Põhjus.: Te saadate värvilist faksi.

**Lahendus.:** Värvilise faksi saatmine võtab rohkem aega kui must-valge faksi saatmine. Proovige saata faksi must-valgena.

Põhjus.: Dokument sisaldab palju pilte või on väga detailne.

Lahendus.: Kiiremaks saatmiseks kasutage eraldusvõimet Standard (Standardne). Selle sättega edastatakse faks maksimaalse võimaliku kiirusega, kuid edastuse kvaliteet on tagasihoidlikum. Vaikesätteks on Fine (Peen), mille korral kestab saatmine veidi kauem.

Lisateavet vt

"Faksi eraldusvõime muutmine" leheküljel 143

**Põhjus.:** Telefoniliinil on mürahäiringud. Halva kvaliteediga telefoniliinidel (esineb palju müra), võib faksimisel ilmneda probleeme.

Lahendus.: Kui tõrge oli tingitud mürast telefoniliinis, pöörduge faksi saatja poole ja paluge tal faks uuesti saata. Uuel katsel võib kvaliteet olla parem. Võite telefoniliini helikvaliteeti kontrollida, ühendades seinakontakti telefoni ja kuulates staatilise ja muu müra olemasolu. Kui probleem püsib, lülitage säte Error Correction Mode (Veaparandusrežiim – ECM) (ECM) välja ja pöörduge telefoniteenuse pakkuja poole.

Lisateavet vt

"Faksi saatmine veaparandusrežimis" leheküljel 145

**Põhjus.:** Faksi eraldusvõime sätteks on seatud 'kõrge' nagu **Fine (Peen)** (vaikimisi) või **Photo** (Foto).

Lahendus.: Kiiremaks saatmiseks kasutage eraldusvõimet Standard (Standardne). Selle sättega edastatakse faks maksimaalse võimaliku kiirusega, kuid edastuse kvaliteet on tagasihoidlikum.

Lisateavet vt

"Faksi eraldusvõime muutmine" leheküljel 143

Põhjus.: Vastuvõttev faksiaparaat ei tööta korralikult.

**Lahendus.:** Selle kontrollimiseks helistage tavalise telefoniga faksinumbrile ja kuulake, faksitoone. Kui te faksitoone ei kuule, võib vastuvõttev faksiaparaat olla välja lülitatud või lahti ühendatud; samuti võib vastuvõtja telefoniliinil probleeme tekitada kõnepostiteenus. Võite ka paluda adressaadil kontrollida, kas vastuvõttev faksiaparaat on töökorras.

**Põhjus.:** Sätte **Fax Speed (Faksimiskiirus)** valikuks on seatud madalal edastuskiirus.

Lahendus.: Veenduge, et sätte Fax Speed (Faksimiskiirus) valikuks on seatud Fast (33600) (Kiire (33600)) või Medium (14400) (Keskmine (14400)).

Lisateavet vt

"Faksimiskiiruse seadistamine" leheküljel 31

#### HP All-in-One ei saa fakse vastu võtta, kuid saab fakse saata

Põhjus.: HP All-in-One pole faksimiseks õigesti seadistatud.

**Lahendus.:** Järgige kirjalikes materjalides toodud juhiseid, et HP All-in-One faksimiseks õigesti häälestada, sõltuvalt seadmetest ja teenustest, mida te kasutate samal telefoniliinil kui HP All-in-One. Seejärel käivitage faksitest, et kontrollida HP All-in-One olekut ja veenduda, et see on õigesti häälestatud.

HP All-in-One prindib testi tulemustega aruande. Kui test ebaõnnestub, vaadake läbi aruanne, et leitud probleemide lahendamise kohta teavet saada.

Lisateavet vt

"Faksi seadistuse testimine" leheküljel 66

**Põhjus.:** Auto Answer (Automaatvastaja) on välja lülitatud, mis tähendab et HP All-in-One ei vasta sisenevatele kõnedele. Sel juhul peate faksikõne vastuvõtmiseks ise kohal olema; HP All-in-One ei võta muidu fakse vastu.

**Lahendus.:** Kontoriseadistusest sõltuvalt on võimalik, et saate seada seadme HP All-in-One automaatselt sisenevatele kõnedele vastama. Kontoriseadistuseks sobiva vastamisrežiimi kohta leiate teavet seadmega HP All-in-One kaasnenud kasutusjuhendist.

Kui te peate seadme Auto Answer (Automaatvastaja) välja lülitama, peate vajutama nuppu Mustvalge faksimine või Värviline faksimine, et faksi vastu võtta.

Nõuanne. Kui te ei asu seadme HP All-in-One juhtpaneeli käsitsemiseks piisavalt lähedal, oodake mõni sekund ja vajutage seejärel oma telefonilt numbriklahve 1 2 3. Kui HP All-in-One ei alustanud seejärel faksi vastuvõtmist, oodake veel mõni sekund ja vajutage seejärel uuesti numbriklahve 1 2 3. Kui HP All-in-One alustab faksi vastuvõttu, võite toru hargile asetada.

**Põhjus.:** Te olete tellinud kõnepostiteenuse samale telefoninumbrile, mida kasutate faksikõnede jaoks.

**Lahendus.:** Seadke seade HP All-in-One fakse käsitsi vastu võtma. Kui kasutate fakside vastuvõtmiseks mõeldud numbril kõneposti, ei saa te fakse automaatselt vastu võtta. Te peate faksid käsitsi vastu võtma, mis tähendab, et te peate isiklikult sisenevatele faksikõnedele vastama.

Täpsemat teavet selle kohta, kuidas häälestada seadet HP All-in-One kõnepostiteenusega, saate seadmega HP All-in-One kaasnenud kasutusjuhendist.

**Põhjus.:** Teil on seadmega HP All-in-One samale linile ühendatud arvuti sissehelistamismodem.

**Lahendus.:** Kui seadmega HP All-in-One samale liinile on ühendatud arvuti koos sissehelistamisteenust kasutava modemiga, veenduge et modemiga kaasnenud tarkvara pole seadistatud fakse automaatselt vastu võtma. Automaatselt fakse vastu võtma seadistatud modemid alustavad fakside saabumisel viivitamatult nende vastuvõtmist. Seetõttu ei saa seade HP All-in-One faksikõnesid vastu võtta.

**Põhjus.:** Kui seadmega HP All-in-One samale liinile on ühendatud automaatvastaja, võib teil tekkida mõni järgmistest probleemidest.

- Automaatvastajasse salvestatud tervitussõnum võib olla liiga pikk või liiga vali, mis võib takistada seadet HP All-in-One faksitoone tuvastamast. Seetõttu võib saatja faksiaparaat ühenduse katkestada.
- Automaatvastajasse salvestatud tervitussõnumi järele jääb seadmele HP All-in-One liiga lühike paus faksitoonide tuvastamiseks. See probleem on enam levinud digitaalsete automaatvastajate puhul.

**Lahendus.:** Kui koos seadmega HP All-in-One on samale liinile ühendatud ka automaatvastaja, viige läbi järgmised toimingud:

- Lahutage automaatvastaja telefonivõrgust ja proovige faksi vastu võtta. Kui faksimine ilma automaatvastajata õnnestub, võib probleem peituda automaatvastajas.
- Taasühendage automaatvastaja ja salvestage tervitussõnum uuesti. Salvestage sõnum, mille kestus oleks umbes 10 sekundit. Rääkige sõnumi salvestamisel aeglaselt ja vaikselt. Jätke sõnumi lõppu vähemalt 5 sekundit vaikust. Vaikuse salvestamisel ei tohiks kosta mingit taustamüra. Proovige uuesti faksi vastu võtta.

**Põhjus.:** Automaatvastaja pole seadmega HP All-in-One koos töötamiseks õigesti seadistatud.

#### Lahendus.:

Märkus. Seda võimalikku lahendust kohaldatakse ainult neis riikides/ regioonides, kus seadmega HP All-in-One kaasneb kahejuhtmeline telefonikaabel, ja neiks riikideks on muuhulgas: Argentiina, Austraalia, Brasiilia, Tšiili, Hiina, Kolumbia, Kreeka, India, Indoneesia, Iirimaa, Jaapan, Korea, Ladina-Ameerika, Malaisia, Mehhiko, Filipiinid, Poola, Portugal, Venemaa, Saudi Araabia, Singapur, Hispaania, Taiwan, Tai, USA, Venezuela ja Vietnam.

Kui samale telefoniliinile, mida te kasutate faksikõnede jaoks, on ühendatud ka automaatvastaja, peate te ühendama automaatvastaja otse HP All-in-One pistikupesasse, mis on tähistatud sildiga 2-EXT (telefon) (vt alltoodud joonist). Samuti peate te sisestama vastamiseelsete helinate arvu nii automaatvastaja kui ka seadme HP All-in-One jaoks.

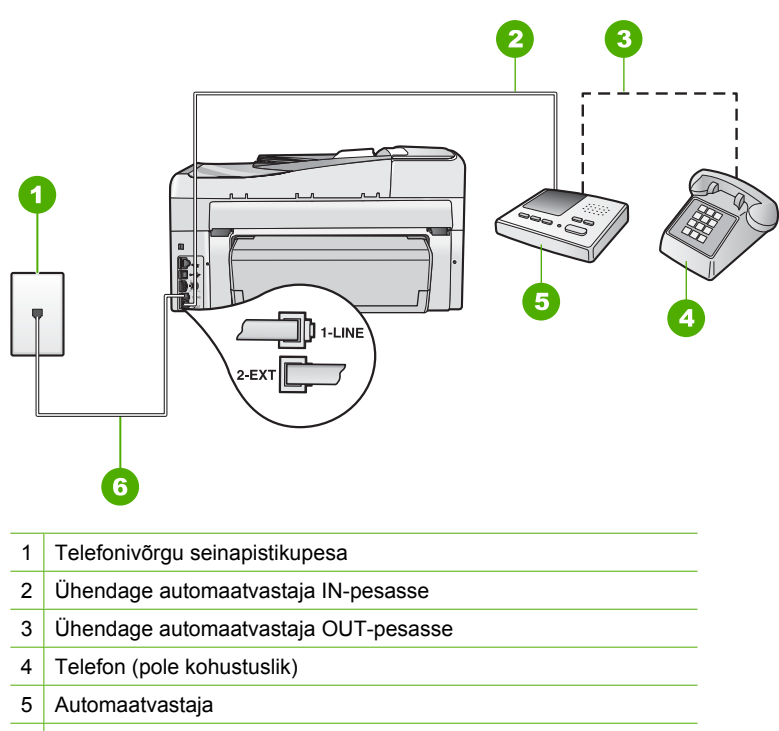

6 Kasutage seadme HP All-in-One komplekti kuuluvat telefonikaablit.

Veenduge, et HP All-in-One on seatud fakse automaatselt vastu võtma ja et säte **Rings to Answer (Helinaid vastamiseni)** on õige. Seadme HP All-in-One vastamiseni kuluvate helinate arv peaks olema suurem kui automaatvastaja vastamiseni kuluvate helinate arv. Seadke automaatvastaja kõnet vastu võtma mõne helina järel ja HP All-in-One maksimaalse toetatud helinate arvu järel. (Maksimaalne helinate arv erineb riigiti/regiooniti.) Sellise seadistuse puhul vastab automaatvastaja kõnele ning HP All-in-One seirab liini. Kui HP All-in-One tuvastab faksitoonid, võtab HP All-in-One faksi vastu. Kui kõne on tavakõne, salvestab automaatvastaja siseneva sõnumi. Lisateavet seadme HP All-in-One häälestamise kohta leiate seadmega HP All-in-One kaasnenud kasutusjuhendist.

Lisateavet vt

- "Enne vastamist oodatavate helinate arvu seadmine" leheküljel 65
- "Vastamisrežiimi seadmine" leheküljel 65

**Põhjus.:** Teil on oma faksinumbri jaoks tellitud eristav helin (kasutades telefoniettevõtte pakutavat eristava helina teenust) ja säte **Distinctive Ring (Eristav helin)** ei ühti seadme HP All-in-One sättega.

Lahendus.: Kui teie faksinumbri jaoks on tellitud eristav helin (kasutades telefoniettevõtte pakutavat eristava helina teenust), veenduge et funktsioon Distinctive Ring (Eristav helin) on seadistatud vastavalt seadme HP All-in-One sättele. Näiteks, kui telefoniettevõte on määranud teie numbri jaoks topelthelina, veenduge et sätteksDistinctive Ring (Eristav helin) on valitud Double Rings (Topelthelinad).

Märkus. HP All-in-One ei tunne ära teatud helinamustreid (nt selliseid, mulle puhul pikad helinamustrid vahelduvad lühikestega). Kui teil on selliste helinamustritega probleeme, paluge telefonioperaatorfirmal määrata mittevahelduvad helinamustrid.

Kui te eristava helina teenust ei kasuta, veenduge et seadme HP All-in-One sätte **Distinctive Ring (Eristav helin)** väärtuseks on seatud **All Rings (Kõik helinad)**.

Lisateavet vt

"Helinatüübi (eristava helinatooni) muutmine" leheküljel 65

**Põhjus.:** Sätte **Distinctive Ring (Eristav helin)** väärtuseks ei ole seatud **All Rings** (Kõik helinad) (ja te ei kasuta eristava helina teenust).

Lahendus.: Kui te eristava helina teenust ei kasuta, veenduge et seadme HP All-in-One sätte Distinctive Ring (Eristav helin) väärtuseks on määratud All Rings (Kõik helinad).

**Põhjus.:** Võimalik, et faksisignaali tase ei ole piisavalt tugev, mis võib põhjustada probleeme faksi vastuvõtmisel.

**Lahendus.:** Kui seade HP All-in-One on ühendatud samale liinile muude telefoniseadmetega (nt automaatvastaja, arvutiga ühendatud sissehelistamismodem või mitme pistikupesaga kommutaator), võib faksisignaali nivoo kahaneda. Signaali nivood kahandab ka jaguri või telefonijuhtmepikendite ühendamine

telefoniaparaadile. Kahanenud signaalinivoo võib faksi vastuvõtul probleeme põhjustada.

- Kui te kasutate jagurit või pikenduskaableid, proovige need eemaldada ja ühendada seade HP All-in-One otse telefonivõrgu seinapistikusse.
- Et tuvastada, kas probleemi tekitajaks on mõni muu seade, ühendage kõik seadmed peale seadme HP All-in-One telefoniliini küljest lahti ja proovige seejärel faksi vastu võtta. Kui teiste seadmeteta toimub faksi vastuvõtmine edukalt, siis põhjustab probleeme mõni teine seade; proovige neid ükshaaval uuesti süsteemiga ühendada ja iga kord faksi vastu võtta, kuni olete kindlaks teinud, missugune seade probleeme põhjustab.

# Põhjus.: Seadme HP All-in-One mälu on täis.

Lahendus.: Kui Backup Fax Reception (Faksivastuvõtu varundamine) on lubatud ja seadmes HP All-in-One esineb tõrge, on võimalik, et mälu on väljaprintimata faksidest täis ja HP All-in-One ei vasta enam sisenevatele kõnedele. Kui esineb tõrge, mis takistab seadmel HP All-in-One fakse printida, kontrollige kas näidikule on kuvatud teavet tõrke kohta. Levinud probleemide lahendused:

- HP All-in-One pole faksimiseks õigesti seadistatud. Täiendavat teavet leiate kasutusjuhendist.
- Sisendsalve ei ole laaditud paberit.
- Tekkinud on paberiummistus.
- Tindikassetihoidiku luuk on lahti. Sulgege tindikassetihoidiku luuk (vt alltoodud joonist):

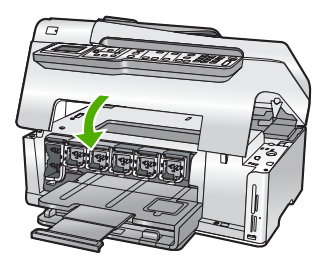

 Prindipea on seiskunud. Lülitage HP All-in-One välja, eemaldage esemed, mis blokeerivad prindipead (kaasa arvatud pakkematerjalid) ja lülitage HP All-in-One jälle sisse.

Lahendage leitud probleemid. HP All-in-One alustab automaatselt kõigi mälus leiduvate fakside printimist. Mälu tühjendamiseks võite kustutada ka faksid, mis on mälusse salvestatud, lülitades seadme HP All-in-One välja.

**Põhjus.:** Tõrge takistab seadmel HP All-in-One fakse vastu võtta ja **Backup Fax Reception (Faksivastuvõtu varundamine)** on seatud valikule **Off** (Väljas). Lahendus.: Levinud probleemide lahendused:

- HP All-in-One on välja lülitatud. Seadme sisselülitamiseks vajutage toitenuppu Sees.
- HP All-in-One pole faksimiseks õigesti seadistatud. Täiendavat teavet leiate kasutusjuhendist.
- Sisendsalve ei ole laaditud paberit.
- Tekkinud on paberiummistus.
- Tindikassetihoidiku luuk on lahti. Sulgege tindikasseti luuk.
- Prindipea on seiskunud. Lülitage HP All-in-One välja, eemaldage esemed, mis blokeerivad prindipead (kaasa arvatud pakkematerjalid) ja lülitage HP All-in-One jälle sisse.
  - Märkus. Kui funktsioon Backup Fax Reception (Faksivastuvõtu varundamine) on lubatud ja lülitate seadme HP All-in-One välja, kustutatakse kõik mälus talletatud faksid, sh ka kõik printimata jäänud faksid, mis võidi vastu võtta ajal, mil HP All-in-One oli tõrkeseisundis. Peate väljaprintimata fakside saatjaid paluma printimata jäänud dokumendid uuesti saata. Vastuvõetud fakside loendi vaatamiseks printige Fax Log (Faksilogi) . Fax Log (Faksilogi) jääb kustutamata ka siis, kui lülitate seadme HP All-in-One välja.

Kui te olete avastatud probleemidele lahenduse leidnud, saab HP All-in-One alustada sisenevatele faksikõnedele vastamist.

# Seadmel HP All-in-One on probleemid käsitsisaadetud fakside vastuvõtul

Põhjus.: Dokumendisööturisse on laetud dokumendid.

**Lahendus.:** HP All-in-One ei võta faksi käsitsi vastu, kui dokumendisööturisse on laetud dokumendid. Selle asemel proovib HP All-in-One saata dokumendisööturisse laetud dokumente. Enne fakside käsitsi vastuvõtmist eemaldage kõik originaaldokumendid.

Samuti võite te küsida saatjalt, kas saatvasse faksiaparaati laaditi kõik dokumendid.

Põhjus.: Fax Speed (Faksimiskiirus) on seatud liiga kõrgeks.

Lahendus.: Seadke sätte Fax Speed (Faksimiskiirus) tasemeks Medium (14400) (Keskmine (14400)) või Slow (9600) (Aeglane (9600)) ja võtke faksi uuesti saatmiseks ühendust saatjaga.

Lisateavet vt

"Faksimiskiiruse seadistamine" leheküljel 31

Põhjus.: Näidikule on kuvatud tõrketeade või mõni viip.

**Lahendus.:** Kontrollige, kas näidikule on kuvatud mõni tõrketeade, mis annab teavet probleemi või sellele lahenduse leidmise kohta. Kui näidikule on kuvatud tõrketeade või mõni viip, siis ei võta HP All-in-One fakse käsitsi vastu, kuni tõrge on kõrvaldatud ja teade on näidikult kadunud.

Kui seadmel HP All-in-One on teade joondamise kohta, on võimalik, et te saate vajutada nuppu **OK** selle eemaldamiseks ja faksimise alustamiseks.

Lisateavet vt

- "Printeri joondamine" leheküljel 169
- "<u>Tõrked</u>" leheküljel 269

#### Faksitoonid salvestatakse minu automaatvastajasse

**Põhjus.:** Automaatvastaja ei ole õigesti seadmega HP All-in-One häälestatud või ei ole säte **Rings to Answer (Helinaid vastamiseni)** õige.

#### Lahendus.:

Märkus. Seda võimalikku lahendust kohaldatakse ainult neis riikides/ regioonides, kus seadmega HP All-in-One kaasneb kahejuhtmeline telefonikaabel, ja neiks riikideks on muuhulgas: Argentiina, Austraalia, Brasiilia, Tšiili, Hiina, Kolumbia, Kreeka, India, Indoneesia, Iirimaa, Jaapan, Korea, Ladina-Ameerika, Malaisia, Mehhiko, Filipiinid, Poola, Portugal, Venemaa, Saudi Araabia, Singapur, Hispaania, Taiwan, Tai, USA, Venezuela ja Vietnam. Kui samale telefoniliinile, mida te kasutate faksikõnede jaoks, on ühendatud ka automaatvastaja, peate te ühendama automaatvastaja otse seadme HP All-in-One pistikupesasse, mis on tähistatud sildiga 2-EXT (telefon) (vt alltoodud joonist).

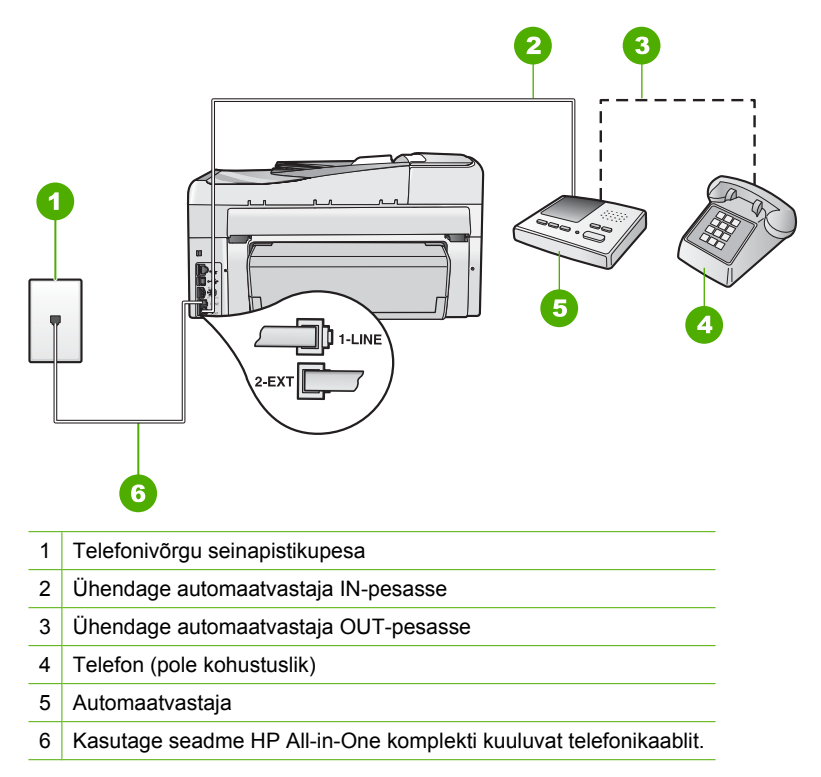

Veenduge, et HP All-in-One on seatud fakse automaatselt vastu võtma ja et säte **Rings to Answer (Helinaid vastamiseni)** on õige. Seadme HP All-in-One vastamiseni kuluvate helinate arv peaks olema suurem kui automaatvastaja vastamiseni kuluvate helinate arv. Kui automaatvastaja ja HP All-in-One on seadistatud kõnele vastama võrdse helinate arvu järel, vastavad kõnele korraga mõlemad seadmed ja faksitoonid salvestatakse automaatvastajasse.

Seadke automaatvastaja kõnet vastu võtma mõne helina järel ja seade HP All-in-One maksimaalse toetatud helinate arvu järel. (Maksimaalne helinate arv erineb riigiti/ regiooniti.) Sellise seadistuse puhul vastab automaatvastaja kõnele ning HP All-in-One seirab liini. Kui HP All-in-One tuvastab faksitoonid, võtab HP All-in-One faksi vastu. Kui kõne on tavakõne, salvestab automaatvastaja siseneva sõnumi.

Lisateavet seadme HP All-in-One häälestamise kohta, kui te kasutate automaatvastajat, leiate seadmega HP All-in-One kaasnenud kasutusjuhendist.

Lisateavet vt

- "Vastamisrežiimi seadmine" leheküljel 65
- "Enne vastamist oodatavate helinate arvu seadmine" leheküljel 65

**Põhjus.:** HP All-in-One on seatud fakse käsitsi vastu võtma, mis tähendab, et HP All-in-One ei vasta sisenevatele kõnedele. Te peate sisenevatele faksikõnedele

vastamiseks isiklikult kohal olema. Vastasel korral ei saa teie HP All-in-One fakse vastu võtta ja automaatvastaja salvestab faksitoonid.

**Lahendus.:** Seadke HP All-in-One sisenevatele kõnedele automaatselt vastama, lülitades sisse funktsiooni **Auto Answer (Automaatvastaja)**. Kui see on välja lülitatud, ei jälgi HP All-in-One sisenevaid kõnesid ega võta vastu fakse. Sel juhul võtab automaatvastaja faksi vastu ja salvestab faksitoonid.

Lisateavet HP All-in-One häälestamise kohta, kui te kasutate automaatvastajat, leiate seadme HP All-in-One komplekti kuuluvast kasutusjuhendist.

# HP All-in-One ei vasta sissetulevatele faksikõnedele

Põhjus.: HP All-in-One on välja lülitatud.

**Lahendus.:** Vaadake seadme HP All-in-One näidikut. Kui näidikul pole midagi näha ja nupp **Sees** on kustunud, on HP All-in-One välja lülitatud. Veenduge, et toitekaabel oleks seadmega HP All-in-One ja toitepistikupessa korralikult ühendatud. Vajutage seadme HP All-in-One sisselülitamiseks nuppu **Sees**.

**Põhjus.:** Auto Answer (Automaatvastaja) on välja lülitatud, mis tähendab et HP All-in-One ei vasta sisenevatele kõnedele. Sel juhul peate faksikõne vastuvõtmiseks ise kohal olema; HP All-in-One ei võta muidu fakse vastu.

**Lahendus.:** Kontoriseadistusest sõltuvalt on võimalik, et saate seada seadme HP All-in-One automaatselt sisenevatele kõnedele vastama. Kontoriseadistuseks sobiva vastamisrežiimi kohta leiate teavet HP All-in-One komplekti kuuluvast kasutusjuhendist.

Kui te peate seadme Auto Answer (Automaatvastaja) välja lülitama, peate vajutama nuppu Mustvalge faksimine või Värviline faksimine, et faksi vastu võtta.

Nõuanne. Kui te ei asu seadme HP All-in-One juhtpaneeli käsitsemiseks piisavalt lähedal, oodake mõni sekund ja vajutage seejärel oma telefonilt numbriklahve 1 2 3. Kui HP All-in-One ei alustanud seejärel faksi vastuvõtmist, oodake veel mõni sekund ja vajutage seejärel uuesti numbriklahve 1 2 3. Kui HP All-in-One alustab faksi vastuvõttu, võite toru hargile asetada.

**Põhjus.:** Teil on oma faksinumbri jaoks tellitud eristav helin (kasutades telefoniettevõtte pakutavat eristava helina teenust) ja säte **Distinctive Ring (Eristav helin)** ei ühti seadme HP All-in-One sättega.

Lahendus.: Kui teie faksinumbri jaoks on tellitud eristav helin (kasutades telefoniettevõtte pakutavat eristava helina teenust), veenduge et funktsioon Distinctive Ring (Eristav helin) on seadistatud vastavalt seadme HP All-in-One sättele. Näiteks, kui telefoniettevõte on määranud teie numbri jaoks topelthelina, veenduge et sätteks Distinctive Ring (Eristav helin) on valitud Double Rings (Topelthelinad).

Märkus. HP All-in-One ei tunne ära teatud helinamustreid (nt selliseid, mulle puhul pikad helinamustrid vahelduvad lühikestega). Kui teil on selliste helinamustritega probleeme, paluge telefonioperaatorfirmal määrata mittevahelduvad helinamustrid.

Kui te eristava helina teenust ei kasuta, veenduge et seadme HP All-in-One funktsiooni **Distinctive Ring (Eristav helin)** sätteks on määratud **All Rings (Kõik helinad)**.

Lisateavet vt

"Helinatüübi (eristava helinatooni) muutmine" leheküljel 65

**Põhjus.:** Funktsiooni **Distinctive Ring (Eristav helin)** sätteks ei ole seatud **All Rings (Kõik helinad)** (ja te ei kasuta eristava helina teenust).

Lahendus.: Kui te eristava helina teenust ei kasuta, veenduge, et seadme HP All-in-One funktsiooni Distinctive Ring (Eristav helin) sätteks on määratud All Rings (Kõik helinad).

Põhjus.: Seadme HP All-in-One mälu on täis.

**Lahendus.:** Kui mälu on väljaprintimata faksidest täis, ei vasta seade HP All-in-One enam sisenevatele kõnedele. Kui esineb tõrge, mis takistab seadmel HP All-in-One fakse printida, kontrollige, kas näidikule on kuvatud teavet tõrke kohta. Levinud probleemide lahendused:

- HP All-in-One pole faksimiseks õigesti seadistatud. Täiendavat teavet leiate kasutusjuhendist.
- Sisendsalve ei ole laaditud paberit.
- Tekkinud on paberiummistus.
- Tindikassetihoidiku luuk on lahti. Sulgege tindikassetihoidiku luuk (vt alltoodud joonist):

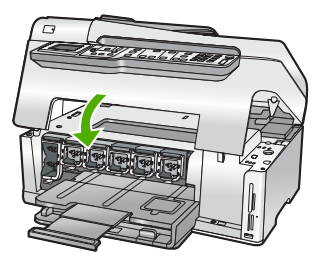

- Prindipea on seiskunud. Lülitage HP All-in-One välja, eemaldage esemed, mis blokeerivad prindipead (kaasa arvatud pakkematerjalid) ja lülitage HP All-in-One jälle sisse.
  - Märkus. Kui funktsioon Backup Fax Reception (Faksivastuvõtu varundamine) on lubatud ja lülitate seadme HP All-in-One välja, kustutatakse kõik mälus talletatud faksid, sh ka kõik printimata jäänud faksid, mis võidi vastu võtta ajal, mil HP All-in-One oli tõrkeseisundis. Peate väljaprintimata fakside saatjaid paluma printimata jäänud dokumendid uuesti saata. Vastuvõetud fakside loendi vaatamiseks printige Fax Log (Faksilogi) . Fax Log (Faksilogi) jääb kustutamata ka siis, kui lülitate seadme HP All-in-One välja.

Lahendage leitud probleemid. Mälu tühjendamiseks võite välja printida või kustutada faksid, mis on mälusse salvestatud.

Lisateavet vt

"Vastuvõetud fakside uuestiprintimine mälust" leheküljel 148

**Põhjus.:** Tõrge takistab seadmel HP All-in-One fakse vastu võtta ja sätte **Backup Fax Reception (Faksivastuvõtu varundamine)** valikuks on seatud **Off** (Väljas).

Lahendus.: Levinud probleemide lahendused:

- HP All-in-One on välja lülitatud. Seadme sisselülitamiseks vajutage toitenuppu Sees.
- HP All-in-One pole faksimiseks õigesti seadistatud. Täiendavat teavet leiate kasutusjuhendist.
- Sisendsalve ei ole laaditud paberit.
- Tekkinud on paberiummistus.
- Tindikassetihoidiku luuk on lahti. Sulgege tindikasseti luuk.
- Prindipea on seiskunud. Lülitage HP All-in-One välja, eemaldage esemed, mis blokeerivad prindipead (kaasa arvatud pakkematerjalid) ja lülitage HP All-in-One jälle sisse.

Kui te olete avastatud probleemidele lahenduse leidnud, saab HP All-in-One alustada sisenevatele faksikõnedele vastamist.

# Vastuvõetud faksi leheküljed on kadunud

Põhjus.: Paber ei ole õigesti sisendsalve laaditud.

Lahendus.: Veenduge, et paber on õigesti laaditud.

Kui **Backup Fax Reception (Faksivastuvõtu varundamine)** on lubatud, on võimalik, et HP All-in-One on salvestanud faksi vastuvõtmisel mälusse. Pärast seda, kui olete paberi õigesti sisendsalve laadinud, alustab HP All-in-One automaatselt kõigi mälus leiduvate fakside printimist nende saabumise järjekorras. Kui **Backup Fax Reception (Faksivastuvõtu varundamine)** ei ole lubatud või kui faksi pole
mingil põhjusel mälus salvestatud (näiteks, kui HP All-in-One mälu pole piisavalt), võtke faksi uuesti saatmiseks ühendust saatjaga.

Lisateavet vt

"Täisformaadis paberi sisestamine" leheküljel 78

Põhjus.: Saatev faksiaparaat ei tööta korralikult.

**Lahendus.:** Küsige saatjalt, mitu lehekülge saadeti. Võimalik, et saatev faksiaparaat ei suutnud sööta kõiki originaaldokumendi lehti.

### Faksid võetakse vastu, kuid neid ei prindita

Põhjus.: Seadmes HP All-in-One on paberiummistus või on paber otsas.

Lahendus.: Kui Backup Fax Reception (Faksivastuvõtu varundamine) on lubatud, on võimalik, et HP All-in-One on salvestanud faksi vastuvõtmisel mälusse. Pärast seda, kui olete ummistuse kõrvaldanud või paberi sisendsalve laadinud, alustab HP All-in-One automaatselt kõigi mälus leiduvate väljaprintimata fakside printimist nende saabumise järjekorras. Kui Backup Fax Reception (Faksivastuvõtu varundamine) ei ole lubatud või kui faksi pole mingil põhjusel mälus salvestatud (näiteks, kui seadmel pole HP All-in-One piisavalt mälu), võtke faksi uuesti saatmiseks ühendust saatjaga.

Lisateavet vt

"Paberiummistuste kõrvaldamine" leheküljel 180

Põhjus.: Teine toiming on põhjustanud seadme HP All-in-One tõrke.

**Lahendus.:** Kontrollige, kas seadme või arvuti ekraanil on kuvatud mõni tõrketeade, mis annab teavet probleemi või sellele lahenduse leidmise kohta. Tõrke korral ei prindi HP All-in-One fakse enne, kui tõrge on kõrvaldatud.

Te saate kontrollida seadme HP All-in-One olekut, klõpsates nuppu **Status** (Olek) üksuses HP Solution Center.

Lisateavet vt

"Faksilogi aruanne näitab tõrget" leheküljel 267

Põhjus.: Võimalik, et tindikassetis tint on otsas.

**Lahendus.:** Tindikassettide hinnangulise tinditaseme kontroll. Kui tindiatasemed on madalad, võib tindikassettide asendamine osutuda otstarbekaks.

Kui tindikassettides on veel tinti, kuid probleem püsib, printige enesetesti aruanne, et kontrollida, kas probleem võiks olla tindikassettides. Kui enesetesti aruanne näitab probleemi olemasolu, puhastage tindikassetid. Kui probleem püsib, peate tindikassetid ilmselt välja vahetama.

Lisateavet vt

"Seadme HP All-in-One hooldamine" leheküljel 163

Põhjus.: Prindipea on seiskunud.

**Lahendus.:** Lülitage HP All-in-One välja, eemaldage esemed, mis blokeerivad prindipead (kaasa arvatud pakkematerjalid) ja lülitage HP All-in-One jälle sisse.

Märkus. Kui funktsioon Backup Fax Reception (Faksivastuvõtu varundamine) on lubatud ja lülitate seadme HP All-in-One välja, kustutatakse kõik mälus talletatud faksid, sh ka kõik printimata jäänud faksid, mis võidi vastu võtta ajal, mil HP All-in-One oli tõrkeseisundis. Peate väljaprintimata fakside saatjaid paluma printimata jäänud dokumendid uuesti saata. Vastuvõetud fakside loendi vaatamiseks printige Fax Log (Faksilogi) . Fax Log (Faksilogi) jääb kustutamata ka siis, kui lülitate seadme HP All-in-One välja.

### Osa vastuvõetud faksist on ära lõigatud

Põhjus.: Saatev faksiaparaat ei tööta korralikult.

Lahendus.: Küsige saatjalt, kas saatval faksiaparaadil esineb tõrkeid.

**Põhjus.:** Kui faksitav algdokument on mõõtmetelt suuremal paberil, nagu nt legalformaat, ja funktsioon **Automatic Reduction (Automaatvähendus)** on välja lülitatud.

**Lahendus.:** Te saate printida faksi legal-formaadis paberile või seada funktsiooni **Automatic Reduction (Automaatvähendus)** kujutist niimoodi vähendama (kui võimalik), et see sobituks lehele.

Põhjus.: Paberi laiusjuhikud ei ole õiges asendis.

Lahendus.: Veenduge, et paber on õigesti laaditud.

Lisateavet vt

"Paberi sisestamine" leheküljel 78

**Põhjus.:** Saadeti legal-formaadis detailirohke (suured pildid) faks, kuid sisendsalve on laaditud kirjaformaadis paber.

Lahendus.: Kui saadeti legal-formaadis detailirikas faks, mis sisaldab näiteks suuri pilte, proovib HP All-in-One sobitada faksi ühele lehele (kui automaatse vähenduse funktsioon on sisse lülitatud). Kui mälu on täis, on võimalik, et HP All-in-One ei suuda kujutist vähendada, jättes kujutisest osa välja ja printides selle teisele lehele. Te saate mälu tühjendada ja paluda saatjal faks uuesti saata.

Märkus. Mälu tühjendamisel kustutatakse kõik mällu talletatud faksid (sh ka need faksid, mis on veel välja printimata). Teabe kadumise vältimiseks on soovitatav kõik faksid mälust välja printida.

Lisateavet vt

"Vastuvõetud fakside uuestiprintimine mälust" leheküljel 148

**Põhjus.:** Sisendsalve laaditud paberi suurus ei vasta **Fax Paper Size (Faksipaberi formaat)** sättele.

Lahendus.: Veenduge, et sisendsalve laaditud paberi suurus vastab sättele Fax Paper Size (Faksipaberi formaat).

### Arvutil, millega ühendust loon, on ainult üks telefoniport

**Põhjus.:** Ma häälestan seadme HP All-in-One jagatud telefoni-/faksiliini jaoks, kasutades samal ajal ka arvuti sissehelistamismodemit, kuid arvutil on telefonikaaabli jaoks ainult üks pistikupesa.

**Lahendus.:** Kui teie arvutil on ainult üks telefonipistikupesa, peate soetama paralleeljaguri (nimetatakse ka ühenduslüliks või hargmikuks) (vt joonist allpool). (Paralleeljaguri esiküljel on üks RJ-11 telefonipistikupesa ja tagaküljel kaks RJ-11 pesa. Ärge kasutage kahejuhtmelist järjestikjagurit ega sellist paralleeljagurit, mille esiküljel on kaks RJ-11 telefonipistikupesa ja tagaküljel pistik.)

Märkus. See võimalik lahendus on rakendatav ainult riikides/regioonides, kus seadmega HP All-in-One kaasneb kahesooneline telefonikaabel, kaasa arvatud: Argentiina, Austraalia, Brasiilia, Tšiili, Hiina, Kolumbia, Kreeka, India, Indoneesia, lirimaa, Jaapan, Korea, Ladina-Ameerika, Malaisia, Mehhiko, Filipiinid, Poola, Portugal, Venemaa, Saudi Araabia, Singapur, Hispaania, Taiwan, Tai, USA, Venezuela ja Vietnam.

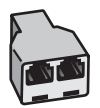

Joonis 15-1 Paralleeljaguri näide

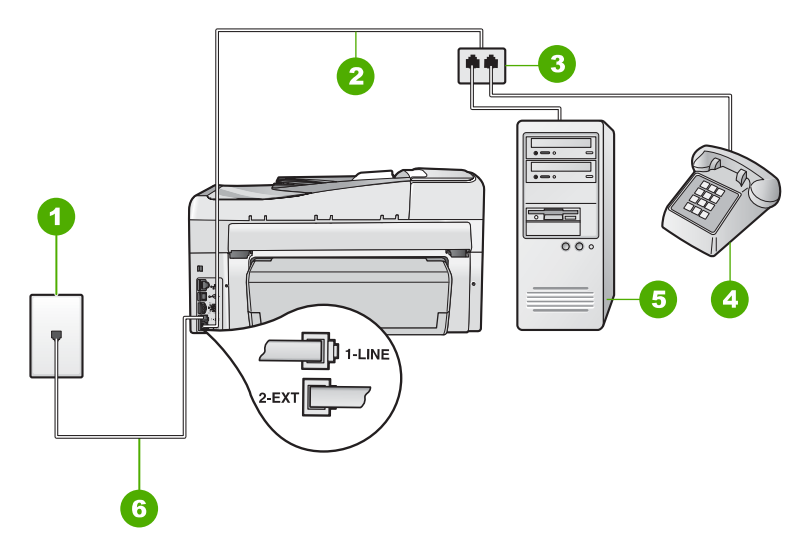

### Joonis 15-2 Seadme HP All-in-One tagantvaade

- 1 Telefonivõrgu seinapistikupesa
- 2 Telefonikaabel on ühendatud porti 2-EXT (telefon)
- 3 Paralleelpordi jaotur
- 4 Telefon (pole kohustuslik)
- 5 Modemiga arvuti
- 6 Seadmega HP All-in-One kaasnenud telefonikaabel on ühendatud porti 1-LINE (faks)

# Seadme HP All-in-One seadistamine ühe telefonipordiga arvutiga koos töötamiseks

- Leidke arvuti tagaküljelt arvutit (sissehelistamiseks tarvitatavat modemit) ja telefonivõrgu seinapesa ühendav kaabel. Lahutage see kaabel telefonivõrgu seinapistikupesast ja ühendage seadme HP All-in-One sellesse pistikupessa, mille juures on tähis 2-EXT (telefon).
- Ühendage seadmega HP All-in-One komplektis oleva telefonijuhtme üks ots telefonivõrgu seinapessa ja teine ots seadme HP All-in-One tagaküljel asuvasse porti, mille kõrval on tähis 1-LINE (faks).
  - Märkus. Kui te ei kasuta seadme HP All-in-One ühendamiseks telefonivõrku seadmega kaasnenud ühendusjuhet, ei pruugi faksi saatmine õnnestuda. Komplekti kuuluv spetsiaalne telefonikaabel erineb muudest telefonikaablitest, mis teil juba kodus või kontoris olemas võivad olla.
- Eemaldage seadme HP All-in-One pordist, mille juures on t\u00e4his 2-EXT (telefon), valge pistik.
- Ühendage teise telefonikaabli üks ots seadme HP All-in-One tagaküljel asuvasse porti, mis on tähistatud sildiga 2-EXT (telefon). Ühendage telefonijuhtme teine ots paralleeljaguri ühte telefonipistikupessa.
- 5. Ühendage arvuti modem telefonivõrgu seinapistikupesast lahti ning ühendage see paralleeljaguri kahe telefonipistikupesaga küljele.

- Kui teie modemi tarkvara on seadistatud fakse arvutisse vastu võtma automaatselt, lülitage vastav säte välja.
  - Märkus. Kui te ei lülita modemi tarkvaras automaatset faksi vastuvõtu sätet välja, ei saa HP All-in-One fakse vastu võtta.
- 7. (Valikuline) Ühendage paralleeljaguri teise vabasse pistikupessa telefon.
- Nüüd peate otsustama kas tahate, et HP All-in-One vastaks kõnedele automaatselt või käsitsi:
  - Kui seadistate seadme HP All-in-One kõnedele vastama automaatselt, vastab see kõigile sissetulevatele kõnedele ja võtab faksid vastu. Sel juhul ei suuda HP All-in-One eristada faksi- ja häälkõnesid; kui te arvate, et tegemist on häälkõnega, peate te sellele vastama enne, kui HP All-in-One kõnele vastab. Seadme HP All-in-One seadistamiseks kõnede automaatse vastamise režiimi lülitage sisse säte Auto Answer (Automaatvastaja).
  - Kui olete seadme HP All-in-One fakside vastuvõtu seadnud käsitsirežiimile, peate sisenevatele faksikõnedele ise vastama. Muidu jätab HP All-in-One faksid vastu võtmata. Seadme HP All-in-One seadistamiseks kõnede käsijuhtimisel vastamise režiimi lülitage säte Auto Answer (Automaatvastaja) välja.
- 9. Käivitage faksitest.

Kui tõstate toru hargilt enne, kui HP All-in-One vastab kõnele ja tuvastab faksi saatva seadme faksitoonid, peate faksikõnele käsijuhtimisel vastama.

**Põhjus.:** Ma häälestan seadme HP All-in-One jagatud telefoni-/faksiliini jaoks, kasutades samal ajal ka arvuti sissehelistamismodemit ja automaatvastajat, kuid arvutil on ainult üks telefonipistikupesa.

**Lahendus.:** Kui teie arvutil on ainult üks telefonipistikupesa, peate soetama paralleeljaguri (nimetatakse ka ühenduslüliks või hargmikuks). (Paralleeljaguri esiküljel on üks RJ-11 telefonipistikupesa ja tagaküljel kaks RJ-11 pesa. Ärge kasutage kahejuhtmelist järjestikjagurit ega sellist paralleeljagurit, mille esiküljel on kaks RJ-11 telefonipistikupesa ja tagaküljel pistik.)

Märkus. See võimalik lahendus on rakendatav ainult riikides/regioonides, kus seadmega HP All-in-One kaasneb kahesooneline telefonikaabel, kaasa arvatud: Argentiina, Austraalia, Brasiilia, Tšiili, Hiina, Kolumbia, Kreeka, India, Indoneesia, lirimaa, Jaapan, Korea, Ladina-Ameerika, Malaisia, Mehhiko, Filipiinid, Poola, Portugal, Venemaa, Saudi Araabia, Singapur, Hispaania, Taiwan, Tai, USA, Venezuela ja Vietnam.

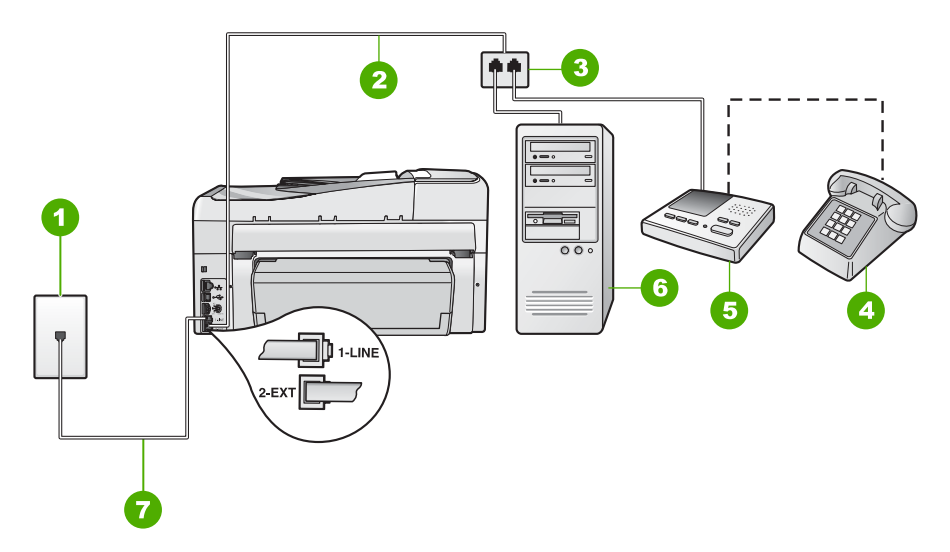

### Joonis 15-3 Seadme HP All-in-One tagantvaade

- 1 Telefonivõrgu seinapistikupesa
- 2 Telefonikaabel on ühendatud porti 2-EXT (telefon)
- 3 Paralleelpordi jaotur
- 4 Telefon (pole kohustuslik)
- 5 Automaatvastaja
- 6 Modemiga arvuti
- 7 Seadmega HP All-in-One kaasnev telefonikaabel on ühendatud porti 1-LINE (faks)

# Seadme HP All-in-One seadistamine ühe telefonipordiga arvutiga koos töötamiseks

- Leidke arvuti tagaküljelt arvutit (sissehelistamiseks tarvitatavat modemit) ja telefonivõrgu seinapesa ühendav kaabel. Lahutage see kaabel telefonivõrgu seinapistikupesast ja ühendage seadme HP All-in-One sellesse pistikupessa, mille juures on tähis 2-EXT (telefon).
- Ühendage seadmega HP All-in-One komplektis oleva telefonijuhtme üks ots telefonivõrgu seinapessa ja teine ots seadme HP All-in-One tagaküljel asuvasse porti, mille kõrval on tähis 1-LINE (faks).
  - Märkus. Kui te ei kasuta seadme HP All-in-One ühendamiseks telefonivõrku seadmega kaasnenud ühendusjuhet, ei pruugi faksi saatmine õnnestuda. Komplekti kuuluv spetsiaalne telefonikaabel erineb muudest telefonikaablitest, mis teil juba kodus või kontoris olemas võivad olla.
- Eemaldage seadme HP All-in-One pordist, mille juures on t\u00e4his 2-EXT (telefon), valge pistik.
- Ühendage teise telefonikaabli üks ots seadme HP All-in-One tagaküljel asuvasse porti, mis on tähistatud sildiga 2-EXT (telefon). Ühendage telefonijuhtme teine ots paralleeljaguri ühte telefonipistikupessa.

- 5. Ühendage arvuti modem telefonivõrgu seinapistikupesast lahti ning ühendage see paralleeljaguri kahe telefonipistikupesaga küljele.
- 6. Ühendage automaatvastaja paralleeljaguri teise vaba telefonipistikupesaga.
  - Märkus. Kui te ei ühenda automaatvastajat sel viisil, võidakse saatva faksiaparaadi faksimistoonid salvestada teie automaatvastajasse ning te ei saa seadmega HP All-in-One fakse vastu võtta.
- (Valikuline) Kui teie automaatvastajal ei ole sisseehitatud telefoni, võite mugavuse huvides ühendada oma telefoniaparaadi automaatvastaja tagaküljele telefonipistikupessa "OUT"..
- Kui teie modemi tarkvara on seadistatud fakse arvutisse vastu võtma automaatselt, lülitage vastav säte välja.
  - Märkus. Kui te ei lülita modemi tarkvaras automaatset faksi vastuvõtu sätet välja, ei saa HP All-in-One fakse vastu võtta.
- 9. Lülitage säte Auto Answer (Automaatvastaja) sisse.
- 10. Seadke automaatvastaja kõnele vastama väikese arvu helinate järel.
- 11. Valige seadme HP All-in-One sätte **Rings to Answer (Helinaid vastamiseni)** väärtuseks maksimaalne seadme toetatav helinate arv. (Maksimaalne helinate arv erineb riigiti/regiooniti.)
- 12. Käivitage faksitest.

Kui telefon heliseb, vastab automaatvastaja peale teie poolt määratud helinate arvu ning mängib ette teie salvestatud tervituse. Samal ajal seirab HP All-in-One kõnet, "kuulates" faksitoone. Kui tuvastatud on sisenev faksitoon, saadab HP All-in-One välja faksi vastuvõtmise signaali ja võtab faksi vastu; kui faksitooni ei tuvastata, katkestab HP All-in-One liini jälgimise ja automaatvastaja saab salvestada häälsõnumi.

**Põhjus.:** Ma häälestan seadme HP All-in-One jagatud telefoni-/faksiliini jaoks, kasutades samal ajal ka arvuti sissehelistamismodemit ja kõneposti teenust, kuid arvutil on ainult üks telefonipistikupesa.

**Lahendus.:** Kui teie arvutil on ainult üks telefonipistikupesa, peate soetama paralleeljaguri (nimetatakse ka ühenduslüliks või hargmikuks). (Paralleeljaguri esiküljel on üks RJ-11 telefonipistikupesa ja tagaküljel kaks RJ-11 pesa. Ärge kasutage kahejuhtmelist järjestikjagurit ega sellist paralleeljagurit, mille esiküljel on kaks RJ-11 telefonipistikupesa ja tagaküljel pistik.)

Märkus. See võimalik lahendus on rakendatav ainult riikides/regioonides, kus seadmega HP All-in-One kaasneb kahesooneline telefonikaabel, kaasa arvatud: Argentiina, Austraalia, Brasiilia, Tšiili, Hiina, Kolumbia, Kreeka, India, Indoneesia, lirimaa, Jaapan, Korea, Ladina-Ameerika, Malaisia, Mehhiko, Filipiinid, Poola, Portugal, Venemaa, Saudi Araabia, Singapur, Hispaania, Taiwan, Tai, USA, Venezuela ja Vietnam.

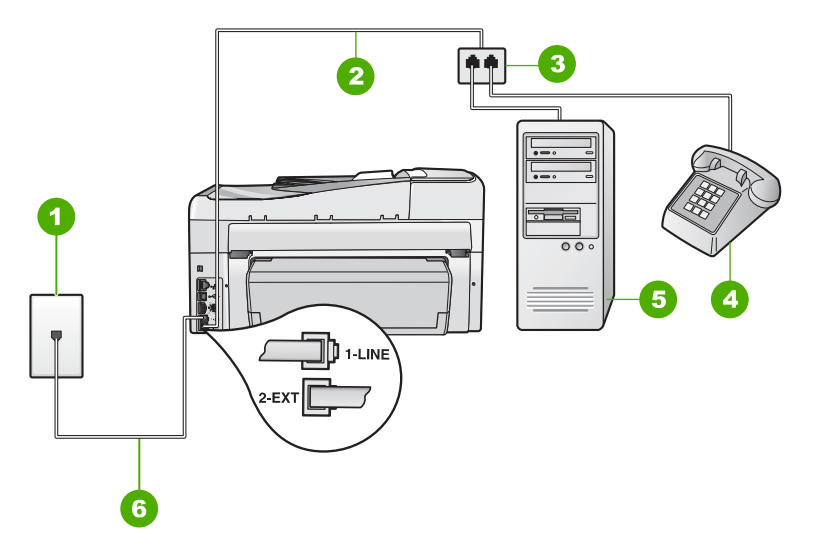

### Joonis 15-4 Seadme HP All-in-One tagantvaade

- 1 Telefonivõrgu seinapistikupesa
- 2 Telefonikaabel on ühendatud porti 2-EXT (telefon)
- 3 Paralleelpordi jaotur
- 4 Telefon (pole kohustuslik)
- 5 Modemiga arvuti
- 6 Seadmega HP All-in-One kaasnev telefonikaabel on ühendatud porti 1-LINE (faks)

# Seadme HP All-in-One seadistamine ühe telefonipordiga arvutiga koos töötamiseks

- Leidke arvuti tagaküljelt arvutit (sissehelistamiseks tarvitatavat modemit) ja telefonivõrgu seinapesa ühendav kaabel. Lahutage see kaabel telefonivõrgu seinapistikupesast ja ühendage seadme HP All-in-One sellesse pistikupessa, mille juures on tähis 2-EXT (telefon).
- Ühendage seadmega HP All-in-One komplektis oleva telefonijuhtme üks ots telefonivõrgu seinapessa ja teine ots seadme HP All-in-One tagaküljel asuvasse porti, mille kõrval on tähis 1-LINE (faks).
  - Märkus. Kui te ei kasuta seadme HP All-in-One ühendamiseks telefonivõrku seadmega kaasnenud ühendusjuhet, ei pruugi faksi saatmine õnnestuda. Komplekti kuuluv spetsiaalne telefonikaabel erineb muudest telefonikaablitest, mis teil juba kodus või kontoris olemas võivad olla.
- Eemaldage seadme HP All-in-One pordist, mille juures on t\u00e4his 2-EXT (telefon), valge pistik.
- Ühendage teise telefonikaabli üks ots seadme HP All-in-One tagaküljel asuvasse porti, mis on tähistatud sildiga 2-EXT (telefon). Ühendage telefonijuhtme teine ots paralleeljaguri ühte telefonipistikupessa.
- 5. Ühendage arvuti modem telefonivõrgu seinapistikupesast lahti ning ühendage see paralleeljaguri kahe telefonipistikupesaga küljele.

- Kui teie modemi tarkvara on seadistatud fakse arvutisse vastu võtma automaatselt, lülitage vastav säte välja.
  - Märkus. Kui te ei lülita modemi tarkvaras automaatset faksi vastuvõtu sätet välja, ei saa HP All-in-One fakse vastu võtta.
- 7. (Valikuline) Ühendage paralleeljaguri teise vabasse pistikupessa telefon.
- 8. Lülitage säte Auto Answer (Automaatvastaja) välja.
- 9. Käivitage faksitest.

Kui tõstate toru hargilt enne, kui HP All-in-One vastab kõnele ja tuvastab faksi saatva seadme faksitoonid, peate faksikõnele käsijuhtimisel vastama.

### Kui HP All-in-One liinile ühendub, kuuldub telefoniliinilt staatilist müra

Põhjus.: HP All-in-One pole faksimiseks õigesti seadistatud.

### Lahendus.:

Märkus. Seda võimalikku lahendust kohaldatakse ainult neis riikides/ regioonides, kus seadmega HP All-in-One kaasneb kahejuhtmeline telefonikaabel, ja neiks riikideks on muuhulgas: Argentiina, Austraalia, Brasiilia, Tšiili, Hiina, Kolumbia, Kreeka, India, Indoneesia, Iirimaa, Jaapan, Korea, Ladina-Ameerika, Malaisia, Mehhiko, Filipiinid, Poola, Portugal, Venemaa, Saudi Araabia, Singapur, Hispaania, Taiwan, Tai, USA, Venezuela ja Vietnam.

Ühendage HP All-in-One töötavasse telefonivõrgu pistikupessa. Veenduge, et kasutate seadmega HP All-in-One kaasnenud telefonikaablit. Ühendage kahejuhtmeline telefonikaabel seadme HP All-in-One tagaküljel asuvasse porti, mis on tähistatud sildiga 1-LINE (faks) ja kaabli teine ots telefonivõrgu seinapistikupessa (vt joonist allpool).

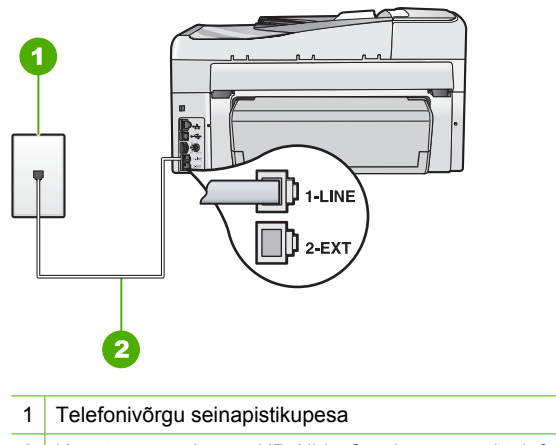

2 Kasutage seadmega HP All-in-One kaasnenud telefonikaablit.

See spetsiaalne kahejuhtmeline telefonikaabel erineb muudest, põhiliselt neljajuhtmelistest telefonikaablitest, mis teil juba kodus või kontoris olemas võivad olla. Vaadake kaabliotsikut ning võrrelge seda allpool näidatud kahe kaablitüübiga.

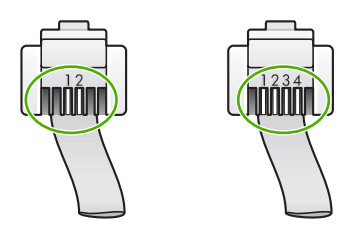

Kui kasutasite 4-juhtmelist telefonikaablit, ühendage see lahti, leidke seadme komplekti kuuluv kahejuhtmeline telefonikaabel ja ühendage see seadme HP All-in-One tagaküljel asuvasse pistikupessa, mille kõrval on tähis 1-LINE (faks).

Kui seadme HP All-in-One komplektis on kahejuhtmeline telefonijuhtme adapter, võite seda kasutada koos neljajuhtmelise telefonikaabliga siis, kui komplekti kuuluv kahejuhtmeline telefonikaabel peaks lühikeseks jääma. Ühendage kahejuhtmelise telefonikaabli adapter seadme HP All-in-One tagaküljel asuvasse pistikupessa, mis on tähistatud sildiga 1-LINE (faks). Ühendage neljajuhtmeline telefonikaabel adapteri vabasse porti ja teine ots telefonivõrgu seinapistikupessa. Lisateavet kahejuhtmelise telefonikaabliadapteri kohta vt adapteri dokumentatsioonist.

Lisateavet seadme HP All-in-One häälestamise kohta leiate seadmega HP All-in-One kaasnenud kasutusjuhendist.

**Põhjus.:** Te kasutate telefoniliini jagurit seadme HP All-in-One pordi 1-LINE (faks) ja seinakontakti vahel.

**Lahendus.:** Telefoniliini jagur võib mõjutada helikvaliteeti liinil ja põhjustada staatilist müra. (Jagur on kahe kaabli ühenduslüli, mis ühendatakse telefonivõrgu seinapistikupessa.) Proovige jagur eemaldada ja ühendage HP All-in-One otse telefonivõrgu seinapistikupessa.

**Põhjus.:** Seadme HP All-in-One toitekaabel pole nõuetekohase kaitsemaandusega.

Lahendus.: Proovige ühendada teist toitekaablit.

### Faksi test nurjus

Kui proovite faksitesti teha oma arvutist ja faksitest nurjub, võib HP All-in-One olla parajasti mõne muu toiminguga hõivatud või tõrkeolekus, mis takistab faksitesti sooritamast.

### Mida kontrollida

- HP All-in-One on õigesti seadistatud, toide on ühendatud ja ühendus arvutiga töötab. Lisateavet seadme HP All-in-One seadistamiseks leiate seadmega HP All-in-One kaasnenud installijuhendist.
- Seade HP All-in-One on sisse lülitatud. Kui see pole nii, vajutage seadme HP All-in-One sisselülitamiseks nuppu Sees.
- Tindikassetid on õigesti paigaldatud, prindipea pole blokeeritud ja tindikasseti luuk on suletud.
- HP All-in-One pole hõivatud muude toimingutega (nt printeri joondamisega). Kontrollige näidikut. Kui HP All-in-One on hõivatud, oodake, kuni seade praeguse toimingu lõpetab ja käivitage faksitest siis uuesti.
- Kahepoolse printimise seade on paigaldatud seadme HP All-in-One tagaküljele.
- Näidikul pole ühtki tõrketeadet. Kui näete mõnd tõrketeadet, tuleb probleem enne lahendada ja siis faksitest uuesti käivitada.

Kui käivitate faksitesti ja HP All-in-One teatab testi nurjumisest, lugege järgnev hoolikalt läbi, et saaksite määrata, kuidas faksi mis tahes seadistusprobleemi lahendada. Faksitesti erinevad osad võivad nurjuda erisugustel põhjustel.

Põhjus.: Faksi riistvaratest ebaõnnestus.

### Lahendus.:

### Mida teha

- Lülitage seade HP All-in-One välja, vajutades esipaneelil toitenuppu Sees ning lahutades seejärel seadme HP All-in-One tagaküljelt toitejuhtme. Mõne sekundi pärast ühendage toitejuhe uuesti ja lülitage toide sisse. Käivitage test uuesti. Kui test ikka nurjub, uurige veel käesolevas jaotises leiduvat tõrkeotsinguteavet.
  - Märkus. Olenevalt sellest, kui kaua HP All-in-One on toitevõrku ühendamata seisnud, võib juhtuda, et kuupäev ja kellaaeg kustuvad. Kui lülitate seadme taas toitevõrku, võib seetõttu olla tarvis uuesti kuupäeva ja kellaaega seada.
- Proovige saata või vastu võtta testfaksi. Kui saate faksi edukalt saata või vastu võtta, ei pruugi probleemi olla.
- Kui käivitate testi faksihäälestusviisardist Fax Setup Wizard, veenduge et seade HP All-in-One pole mõne muu toiminguga (nt faksi vastuvõtmine) hõivatud. Kontrollige, kas ekraanil on mõni teade, mis viitaks seadme HP All-in-One hõivatusele. Kui seade on hõivatud, oodake kuni pooleliolev toiming lõpule jõuab ja käivitage test siis.

Kui olete mis tahes probleemi lahendanud, käivitage faksitest uuesti, et veenduda selle õnnestumises ja seadme HP All-in-One faksimiseks valmisolekus. Kui **Fax Hardware Test (Faksi riistvaratest)** endiselt nurjub ja täheldate faksimisel probleeme, pöörduge HP klienditoe poole. Minge aadressil <u>www.hp.com/support</u>.

Valige küsimisel oma riik/regioon ning seejärel klõpsake nuppu **Contact HP** (HP kontakt) telefoni teel pakutava tehnilise toe kohta teabe saamiseks.

**Põhjus.:** Test "Fax Connected to Active Telephone Wall Jack" (Faks on ühendatud aktiivse telefoniseinakontaktiga) ebaõnnestus

### Lahendus.:

### Mida teha

- Kontrollige telefonivõrgu seinapistikupesa ja seadme HP All-in-One vahelist ühendust ning telefonijuhtme korrasolekut.
- Veenduge, et kasutate seadmega HP All-in-One kaasnenud telefonijuhet. Kui te ei kasuta seadme HP All-in-One telefonivõrku ühendamiseks seadmega kaasnenud telefonijuhet, ei pruugi faksi saatmine ega vastuvõtmine õnnestuda. Kui olete seadmega HP All-in-One kaasnenud juhtme ühendanud, käivitage test uuesti.
- Veenduge, et olete seadme HP All-in-One telefonivõrgu seinapistikupessa õigesti ühendanud. Ühendage seadmega HP All-in-One kaasnenud telefonijuhtme üks ots telefonivõrgu seinapistikupessa ja teine ots seadme HP All-in-One tagaküljel asuvasse pistikupessa, mille kõrval on tähis 1-LINE (faks). Lisateavet seadme HP All-in-One faksimiseks häälestamise kohta leiate kasutusjuhendist.

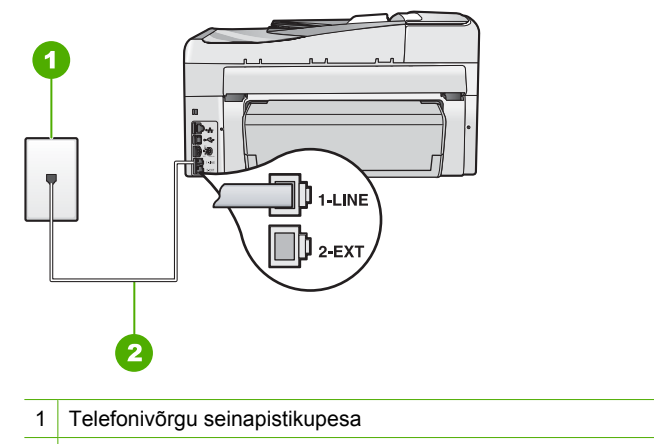

- 2 Kasutage seadme HP All-in-One komplekti kuuluvat telefonikaablit.
- Kui kasutate telefonikontakti jaoturit, võib see faksimisel probleeme tekitada. (Jagur on kahe kaabli ühenduslüli, mis ühendatakse telefonivõrgu seinapistikupessa.) Proovige jagur eemaldada ja ühendage HP All-in-One otse telefonivõrgu seinapistikupessa.

- Proovige valimistooni olemasolu kontrollimiseks samasse telefonivõrgu seinapistikupessa, mida kasutate seadme HP All-in-One jaoks, ühendada korras telefoni ja telefonijuhet. Kui te ei kuule valimistooni, pöörduge oma telefonioperaatori poole ja laske liini kontrollida.
- Proovige saata või vastu võtta testfaksi. Kui saate faksi edukalt saata või vastu võtta, ei pruugi probleemi olla.

Kui olete mis tahes probleemi lahendanud, käivitage faksitest uuesti, et veenduda selle õnnestumises ja seadme HP All-in-One faksimiseks valmisolekus.

**Põhjus.:** Test "Phone Cord Connected to Correct Port on Fax" (Telefonikaabel on ühendatud õige faksipordiga) ebaõnnestus.

Lahendus.: Ühendage telefonijuhe õigesse pistikupessa.

### Mida teha

- Ühendage seadmega HP All-in-One kaasnenud telefonijuhtme üks ots telefonivõrgu seinapessa ja teine ots seadme HP All-in-One tagaküljel asuvasse porti, mille kõrval on tähis 1-LINE (faks).
  - Märkus. Kui ühendate telefoniliini juhtme pessa 2-EXT (telefon), ei saa fakse saata ega vastu võtta. Port 2-EXT (telefon) on mõeldud ainult lisaseadmete (nt automaatvastaja või telefoni) ühendamiseks.

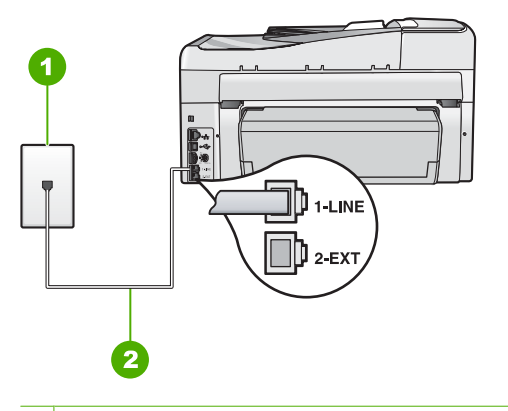

- 1 Telefonivõrgu seinapistikupesa
- 2 Kasutage seadmega HP All-in-One kaasnenud telefonikaablit.
- Kui olete telefonikaabli ühendanud porti, mis on tähistatud sildiga 1-LINE (faks), käivitage faksitest uuesti, et veenduda selle õnnestumises ja seadme HP All-in-One faksimiseks.valmisolekus.
- 3. Proovige saata või vastu võtta testfaksi.

**Põhjus.:** Test "Using Correct Type of Phone Cord with Fax" (Faksi jaoks õiget tüüpi telefonijuhtme kasutamine) nurjus.

### Lahendus.:

### Mida teha

 Veenduge, et kasutate telefoni seinapistikupesaga ühendamiseks seadmega HP All-in-One kaasnenud telefonikaablit. Üks telefonijuhtme ots tuleb ühendada seadme HP All-in-One tagaküljel asuvasse pistikupessa, mis on tähistatud kui 1-LINE (faks), ja kaabli teine ots telefonivõrgu seinapistikupessa (vt alumist joonist).

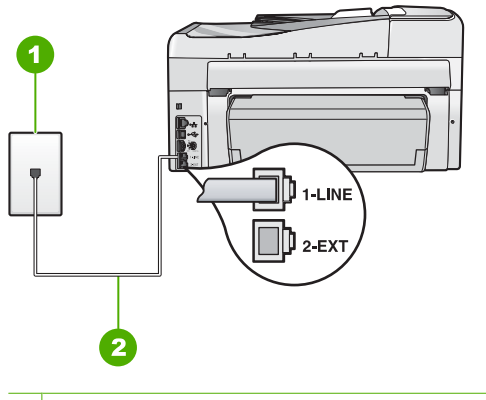

- 1 Telefoni seinakontakt
- 2 Seadmega HP All-in-One kaasnenud telefonikaabel
- Telefonikaabli kindluses veendumiseks kontrollige telefoni seinakontakti ja seadme HP All-in-One vahelist ühendust.

Põhjus.: Test "Fax Line Condition" (Faksiliini seisukord) ebaõnnestus.

### Lahendus.:

### Mida teha

- Veenduge, et seade HP All-in-One ons ühendatud analoogtelefoniliinile, muidu ei saa fakse saata ega vastu võtta. Kontrollimaks, kas teie telefoniliin on digitaalne, ühendage liinile tavaline analoogtelefoniaparaat ja kuulake, kas valimistoon on olemas. Kui te ei kuule tavapärast valimistooni, võib see telefoniliin olla seadistatud digitaaltelefoniaparaadi ühendamiseks. Ühendage HP All-in-One analoogtelefoniliinile ja proovige faksi saata või vastu võtta.
- Kontrollige telefonivõrgu seinapistikupesa ja seadme HP All-in-One vahelist ühendust ning telefonijuhtme korrasolekut.
- Veenduge, et olete seadme HP All-in-One telefonivõrgu seinapistikupessa õigesti ühendanud. Ühendage seadmega HP All-in-One kaasnenud telefonijuhtme üks ots telefonivõrgu seinapistikupessa ja teine ots seadme HP All-in-One tagaküljel asuvasse pistikupessa, mille kõrval on tähis 1-LINE (faks). Lisateavet seadme HP All-in-One faksimiseks häälestamise kohta leiate kasutusjuhendist.
- Testi nurjumise võib põhjustada mõni muu, seadmega HP All-in-One samale liinile ühendatud seade. Kontrollimaks, kas probleemi põhjustab mõni muu seade,

eemaldage telefoniliinilt kõik seadmed, välja arvatud HP All-in-One, ja käivitage test uuesti.

- Kui Fax Line Condition Test (Faksiliini seisukorra test) toimub teiste seadmeteta edukalt, siis põhjustab probleeme mõni teine seade; proovige neid ükshaaval uuesti süsteemiga ühendada ja iga kord testi uuesti teha, kuni olete kindlaks teinud, missugune seade probleeme põhjustab.
- Kui Fax Line Condition Test (Faksiliini seisukorra test) nurjub ka siis, kui liinil pole ühtki muud seadet, ühendage HP All-in-One korras telefoniliinile ja uurige veel käesolevas jaotises toodud tõrkeotsinguteavet.
- Kui kasutate telefonikontakti jaoturit, võib see faksimisel probleeme tekitada. (Jagur on kahe kaabli ühenduslüli, mis ühendatakse telefonivõrgu seinapistikupessa.) Proovige jagur eemaldada ja ühendage HP All-in-One otse telefonivõrgu seinapistikupessa.

Kui olete mis tahes probleemi lahendanud, käivitage faksitest uuesti, et veenduda selle õnnestumises ja seadme HP All-in-One faksimiseks valmisolekus. Kui **Fax Line Condition Test (Faksiliini seisukorra test)** nurjub endiselt ja teil on faksimisega probleeme, võtke ühendust telefoniettevõttega, et lasta kontrollida telefoniliini.

**Põhjus.:** Test "Dial Tone Detection" (Valimistooni tuvastamine) ebaõnnestus.

### Lahendus.:

### Mida teha

- Testi nurjumise võib põhjustada mõni muu, seadmega HP All-in-One samale liinile ühendatud seade. Kontrollimaks, kas probleemi põhjustab mõni muu seade, eemaldage telefoniliinilt kõik seadmed, välja arvatud HP All-in-One, ja käivitage test uuesti. Kui Dial Tone Detection Test (Valimistooni tuvastamise test) toimub teiste seadmeteta edukalt, siis põhjustab probleeme mõni teine seade; proovige neid ükshaaval uuesti süsteemiga ühendada ja iga kord testi uuesti teha, kuni olete kindlaks teinud, missugune seade probleeme põhjustab.
- Proovige valimistooni olemasolu kontrollimiseks samasse telefonivõrgu seinapistikupessa, mida kasutate seadme HP All-in-One jaoks, ühendada korras telefoni ja telefonijuhet. Kui te ei kuule valimistooni, pöörduge oma telefonioperaatori poole ja laske liini kontrollida.
- Veenduge, et olete seadme HP All-in-One telefonivõrgu seinapistikupessa õigesti ühendanud. Ühendage seadmega HP All-in-One komplektis oleva telefonijuhtme üks ots telefonivõrgu seinapistikupessa ja teine ots seadme HP All-in-One tagaküljel asuvasse pistikupessa, mille kõrval on tähis 1-LINE (faks). Lisateavet

seadme HP All-in-One häälestamise kohta leiate seadmega HP All-in-One kaasnenud kasutusjuhendist.

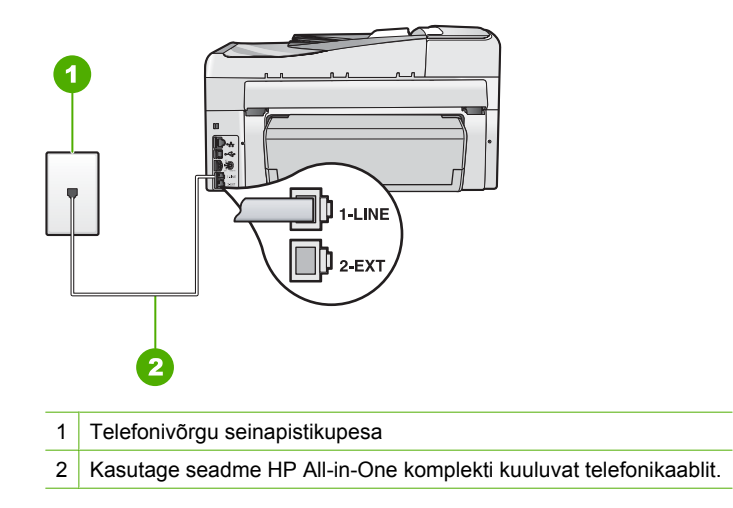

- Kui kasutate telefonikontakti jaoturit, võib see faksimisel probleeme tekitada. (Jagur on kahe kaabli ühenduslüli, mis ühendatakse telefonivõrgu seinapistikupessa.) Proovige jagur eemaldada ja ühendage HP All-in-One otse telefonivõrgu seinapistikupessa.
- Kui teie telefonisüsteemis ei kasutata tavalist valimistooni (nt mõned PBXsüsteemid), võib see põhjustada testi ebaõnnestumise. See ei põhjusta probleeme fakside saatmisel ega vastuvõtmisel. Proovige saata või vastu võtta proovifaks.
- Veenduge, et olete määranud oma riigile/regioonile vastava riigi/regiooni sätte. Kui riigi/regiooni säte on määramata või on valesti määratud, võib test nurjuda ja fakside saatmisel ja vastuvõtmisel võib tekkida probleeme.
- Veenduge, et seade HP All-in-One on ühendatud analoogtelefoniliinile, muidu ei saa te fakse saata ega vastu võtta. Kontrollimaks, kas teie telefoniliin on digitaalne, ühendage liinile tavaline analoogtelefoniaparaat ja kuulake, kas valimistoon on olemas. Kui te ei kuule tavapärast valimistooni, võib see telefoniliin olla seadistatud digitaaltelefoniaparaadi ühendamiseks. Ühendage HP All-in-One analoogtelefoniliinile ja proovige faksi saata või vastu võtta.

Kui olete mis tahes probleemi lahendanud, käivitage faksitest uuesti, et veenduda selle õnnestumises ja seadme HP All-in-One faksimiseks valmisolekus.Kui **Dial Tone Detection Test (Valimistooni tuvastamise test)** nurjub endiselt, võtke ühendust telefoniettevõttega, et lasta kontrollida telefoniliini.

### Probleemid faksimisega Interneti kaudu IP-telefoni abil

**Põhjus.:** Protokoll Fax over Internet Protocol (FoIP) ei pruugi korralikult toimida siis, kui HP All-in-One saadab ja võtab fakse vastu suurel kiirusel (33600 bps).

**Lahendus.:** Kui teil esineb Interneti-faksi teenuse kasutamisel probleeme fakside saatmise ja vastuvõtuga, siis kasutage väiksemat faksi kiirust. Selleks valige

parameetri Fax Speed (Faksimiskiirus) sätteks väärtuse Fast (33600) (Kiire (33600)) (vaikesäte) asemel väärtus Medium (14400) (Keskmine (14400)) või Slow (9600) (Aeglane (9600)).

Lisateavet vt

"Faksimiskiiruse seadistamine" leheküljel 31

Põhjus.: HP All-in-One pole faksimiseks õigesti seadistatud.

**Lahendus.:** Saate fakse saata ja vastu võtta, ühendades telefonikaabli seadme HP All-in-One pordi 1-LINE (faks), mitte Ethernet pordi kaudu. See tähendab, et teie Interneti-ühendus peab olema loodud kas läbi terminaliseadme (millel on faksiühenduste jaoks tavalised analoogtelefonipistikupesad) või telefoniettevõtte.

Põhjus.: Telefoniettevõte ei toeta Interneti kaudu fakside saatmist.

**Lahendus.:** Uurige telefonikompaniilt, kas pakutav Interneti-telefoni teenus faksimist toetab. Kui see faksimist ei toeta, ei saa te Interneti kaudu fakse saata ega vastu võtta.

### Faksilogi aruanne näitab tõrget

**Põhjus.:** Ku faksi saatmisel või vastuvõtmisel esines probleeme või tõrkeid, prinditakse **Fax Log (Faksilogi)** raport.

Lahendus.: Tutvuge allolevas tabelis toodud teavet Fax Log (Faksilogi) raportis kasutatavate tõrkekoodide kohta. See teave aitab teil lahendada mis tahes probleeme, mis esinevad seadme HP All-in-One faksifunktsioonide kasutamisel. Tabel näitab ka, missugused spetsiaalsed koodid tähistavad ennetavat veaparandust Error Correction Mode (Veaparandusrežiim – ECM) (ECM). Kui sama probleem ilmneb korduvalt, proovige funktsioon ECM (Ennetav veaparandus) välja lülitada.

| Tõrkekood                                                           | Tõrke kirjeldus                                            |
|---------------------------------------------------------------------|------------------------------------------------------------|
| (223 Error<br>Correction Mode<br>(Veaparandusrež<br>iim – ECM))     | Üks või mitu vastuvõetud lehekülge võivad olla loetamatud. |
| 224                                                                 |                                                            |
| 225-231                                                             | Saatva faksiaparaadi funktsioonide ühildamatus.            |
| 232-234                                                             | Telefoniühendus katkes.                                    |
| (235-236 Error<br>Correction Mode<br>(Veaparandusrež<br>iim – ECM)) |                                                            |
| 237                                                                 |                                                            |
| 238<br>(239-241 Error<br>Correction Mode                            | Saatev faksiaparaat saatis ootamatu teate.                 |

### Peatükk 15

(jätkub)

| Tõrkekood                                                                                                    | Tõrke kirjeldus                                                                                      |
|----------------------------------------------------------------------------------------------------|----------------------------------------------------------------------------------------------------|
| (Veaparandusrež<br>iim – ECM))                                                                                                    |                                                                                                    |
| 242                                                                                                    | Saatev faksiaparaat proovib faksi vastu võtta, mitte saata.                                          |
| 243-244<br>(245-246 Error<br>Correction Mode<br>(Veaparandusrež<br>iim – ECM))                                                                              | Saatev faksiaparaat lõpetas enneaegselt seansi.                                                      |
| 247-248<br>(249-251 Error<br>Correction Mode<br>(Veaparandusrež<br>iim – ECM))                                                                              | Saatval faksiaparaadil ilmnes sidetõrge.                                                             |
| 252                                                                                                    | Telefoniühenduse kvaliteet oli faksi vastuvõtmiseks liiga halb.                                      |
| 253                                                                                                    | Saatev faksiaparaat proovis kasutada mittetoetatud lehelaiust.                                       |
| 281<br>(282 Error<br>Correction Mode<br>(Veaparandusrež<br>iim – ECM))<br>283-284<br>(285 Error<br>Correction Mode<br>(Veaparandusrež<br>iim – ECM))<br>286 | Telefoniühendus katkes.                                                                              |
| 290                                                                                                    | Saatval faksiaparaadil ilmnes sidetõrge.                                                             |
| 291                                                                                                    | Vastuvõetud faksi ei saa salvestada.                                                                 |
| 314-320                                                                                                    | Vastuvõtva faksiaparaadi funktsioonide ühildamatus.                                                  |
| 321                                                                                                    | Vastuvõtval faksiaparaadil ilmnes sidetõrge.                                                         |
| 322-324                                                                                                    | Telefoniühenduse kvaliteet oli faksi saatmiseks liiga halb.                                          |
| (325-328 Error<br>Correction Mode<br>(Veaparandusrež<br>iim – ECM))<br>329-331                                                                              | Vastuvõtvalt faksiaparaadilt tulnud teate kohaselt võivad üks või mitu<br>lehekülge olla loetamatud. |
| 332-337                                                                                                    | Vastuvõttev faksiaparaat saatis ootamatu teate.                                                      |
| (338-342 Error<br>Correction Mode<br>(Veaparandusrež<br>iim – ECM))                                                                                         |                                                                                                    |
| 343                                                                                                    |                                                                                                    |
| 344-348                                                                                                    | Telefoniühendus katkes.                                                                              |

#### (jätkub)

| Tõrkekood                                                                                 | Tõrke kirjeldus                                            |
|-------------------------------------------------------------------------------------------|------------------------------------------------------------|
| (349-353 Error<br>Correction Mode<br>(Veaparandusrež<br>iim – ECM))<br>354-355            |                                                            |
| 356-361<br>(362-366 Error<br>Correction Mode<br>(Veaparandusrež<br>iim – ECM))            | Vastuvõttev faksiaparaat lõpetas enneaegselt seansi.       |
| 367-372<br>(373-377 Error<br>Correction Mode<br>(Veaparandusrež<br>iim – ECM))<br>378-380 | Vastuvõtval faksiaparaadil ilmnes sidetõrge.               |
| 381                                                                                       | Telefoniühendus katkes.                                    |
| 382                                                                                       | Vastuvõttev faksiaparaat lõpetas lehekülgede vastuvõtmise. |
| 383                                                                                       | Telefoniühendus katkes.                                    |
| 390-391                                                                                   | Vastuvõtval faksiaparaadil ilmnes sidetõrge.               |

### Lisateavet vt

"Faksi saatmine veaparandusrežimis" leheküljel 145

## Tõrked

See jaotis sisaldab seadme teateid järgmiste kategooriate kohta.

- Seadme teated
- Failiteated
- <u>Üldised kasutajateated</u>
- Paberi tõrketeated
- <u>Toite- ja sideühenduste teated</u>
- <u>Tindikassetiga seostuvad tõrketeated</u>

### Seadme teated

Järgmine loend sisaldab seadmega seostuvaid tõrketeateid.

- Automaatse dokumendisööturi sisestustõrge
- <u>Automaatne dokumendisöötur on ummistunud</u>
- Püsivara versiooni sobimatus
- Mehhanismi tõrge
- Mälu on täis

- <u>Skanneri tõrge</u>
- Fotosalvega seotud probleem
- Fotosalv ei lähe kohale
- Fotosalv ei avane
- Kahepoolse printimise seade on paigaldamata

### Automaatse dokumendisööturi sisestustõrge

**Põhjus.:** Automaatne dokumendisöötur ei töötanud õigesti ja toiming jäi lõpetamata.

**Lahendus.:** Proovige originaaldokumendid uuesti automaatsesse dokumendisööturise laadida ja alustage toimingut uuesti. Ärge laadige dokumendisööturisse rohkem kui 50 A4-formaadis paberit või 35 legal-formaadis paberit.

Lisateavet vt

"Originaali sisestamine automaatsesse dokumendisööturisse" leheküljel 73

### Automaatne dokumendisöötur on ummistunud

Põhjus.: Paber on ummistanud automaatse dokumendisööturi.

**Lahendus.:** Kõrvaldage paberiummistus ja proovige toimingut uuesti läbi viia. Ärge laadige dokumendisööturisse rohkem kui 50 A4-formaadis paberit või 35 legal-formaadis paberit.

Lisateavet vt

"Paberiummistuste kõrvaldamine" leheküljel 180

### Püsivara versiooni sobimatus

**Põhjus.:** Seadme HP All-in-One püsivara versiooninumber ei sobi tarkvara versiooninumbriga.

**Lahendus.:** Toe- ja garantiiteavet leiate HP veebisaidilt <u>www.hp.com/support</u>. Valige küsimisel oma riik/regioon ning seejärel klõpsake nuppu **Contact HP** (HP kontakt) telefoni teel pakutava tehnilise toe kohta teabe saamiseks.

### Mehhanismi tõrge

Põhjus.: Seadmes HP All-in-One on paberiummistus.

Lahendus.: Kõrvaldage paberiummistus.

Lisateavet vt

"Paberiummistuste kõrvaldamine" leheküljel 180

Põhjus.: Prindipea on blokeeritud või seiskunud.

**Lahendus.:** Lülitage HP All-in-One sisse ja avage prindikassetihoidiku luuk. Eemaldage kõik prindikelgu liikumist takistavad esemed (sh kõik pakkematerjalid) ja lülitage HP All-in-One taas sisse.

### Mälu on täis

Põhjus.: Faksi vastuvõtmisel ummistus HP All-in-One paberiga või sai paber otsa.

Lahendus.: Kui HP All-in-One toetab faksimist ja säte Backup Fax Reception (Faksivastuvõtu varundamine) on lubatud, on võimalik, et HP All-in-One on salvestanud faksi vastuvõtmisel mälusse.

Pärast paberiummistuse kõrvaldamist või paberi sisendsalve laadimist saate ilmselt mälust välja printida kogu faksi. Kui funktsioon **Backup Fax Reception** (Faksivastuvõtu varundamine) ei ole lubatud või kui faksi pole mingil põhjusel mälus salvestatud (näiteks, kui seadmel HP All-in-One pole piisavalt mälu), võtke faksi uuesti saatmiseks ühendust saatjaga.

Lisateavet vt

- "Paberiummistuste kõrvaldamine" leheküljel 180
- "<u>Paberi sisestamine</u>" leheküljel 78
- <u>"Vastuvõetud fakside uuestiprintimine mälust</u>" leheküljel 148

Põhjus.: Kopeeritav dokument on ületanud seadme HP All-in-One mälu ressursi.

**Lahendus.:** Proovige teha vähem koopiaid või, kui tegemist on mitmeleheküljelise dokumendiga, kopeerige vähem lehti korraga.

### Skanneri tõrge

**Põhjus.:** HP All-in-One on hõivatud või skannimistöö katkestas tundmatut päritolu tõrge.

**Lahendus.:** Lülitage HP All-in-One välja ja seejärel uuesti sisse. Taaskäivitage oma arvuti ja proovige uuesti skannida.

Kui probleem püsib, ühendage toitejuhtme pistik otse maandatud toitepistikupessa (mitte läbi liigpingepiiriku ega pikendusjuhtme). Kui probleem ikka ei kao, pöörduge HP klienditoe poole. Minge aadressile <u>www.hp.com/support</u>. Kui küsitakse, valige oma riik/regioon ning seejärel klõpsake telefoni teel pakutava tehnilise toe kohta teabe saamiseks linki **Contact HP** (HP kontakt).

### Fotosalvega seotud probleem

Põhjus.: Fotosalves ei ole piisavalt paberit.

**Lahendus.:** Kui fotosalves on paber lõppenud või kui jäänud on veel mõni leht, siis lisage fotosalve paberit. Kui fotosalves on paberit, võtke paber välja, koputage paberipakki tasasel pinnal ja sisestage paber uuesti fotosalve. Prinditöö jätkamiseks järgige ekraanil kuvatavaid juhiseid.

Põhjus.: Paberit ei söödeta õigesti või on paber valesti asetatud.

Lahendus.: Veenduge, et fotosalve on fotopaber õigesti laaditud.

Põhjus.: Võimalik, et fotosalve on laaditud liiga palju paberit.

**Lahendus.:** Ärge fotosalve üle koormake; veenduge, et fotopaberipakk mahub fotosalve ega pole laiusjuhiku ülemisest otsast kõrgem.

Põhjus.: Kaks või rohkem paberilehte võivad olla kokku kleepunud.

**Lahendus.:** Eemaldage paber salvest ja lehvitage paberit, veendumaks et lehed ei ole kokku kleepunud. Pange paber salve tagasi ja proovige uuesti printida.

Põhjus.: Fotopaber võib olla kaardu tõmbunud.

**Lahendus.:** Kui fotopaber on kaardunud, pange paber kilekotti ja painutage õrnalt kaardumisele vastupidises suunas, kuni paber jääb ühetasaseks. Kui probleem ei kao, kasutage mittekaardunud fotopaberit.

Põhjus.: Kasutate printerit äärmiselt niiskes või äärmiselt kuivas keskkonnas.

Lahendus.: Sisestage fotopaberit lehthaaval.

#### Fotosalv ei lähe kohale

Põhjus.: Võimalik, et fotosalv pole täielikult sisse lükatud.

**Lahendus.:** Tõstke väljastussalv üles, seejärel lükake fotosalve, kuni tunnete takistust. Lükake väljastussalv täienisti alla.

### Fotosalv ei avane

**Põhjus.:** Võimalik, et väljastussalv ei ole täielikult alla viidud.

Lahendus.: Lükake väljastussalv täielikult alla.

### Kahepoolse printimise seade on paigaldamata

Põhjus.: Kahepoolse printimise seade ei ole paigaldatud või on paigaldatud valesti.

**Lahendus.:** Lükake kahepoolse printimise seadet kindlalt seadme tagaosasse, kuni see klõpsatusega lukustub.

Märkus. Ärge vajutage abiseadise paigaldamisel selle külgedel olevaid nuppe. Kasutage nuppe ainult siis, kui abiseadist seadmelt eemaldate.

### Failiteated

Järgnev loend sisaldab failidega seostuvaid tõrketeateid:

- Faili lugemise või kirjutamise tõrge
- Loetamatud failid. NN faili on loetamatud
- Fotosid ei leitud
- Faili ei leitud
- Faili vormingut ei toetata
- Invalid file name (Kehtetu failinimi)
- Seadme HP All-in-One toetatavad failivormingud
- Vigane fail

### Faili lugemise või kirjutamise tõrge

**Põhjus.:** Tarkvararakendus HP All-in-One ei suuda faili avada või salvestada.

Lahendus.: Kontrollige, kas te tippisite kausta ja faili õige nime.

### Loetamatud failid. NN faili on loetamatud

Põhjus.: Mõned failid sisestatud mälukaardil või lisatud mäluseadmel on rikutud.

Lahendus.: Sisestage mälukaart uuesti seadmesse HP All-in-One või proovige edastada faile arvutisse mälukaardi lugejat või USB kaablit kasutades. Kui olete juba fotod oma arvutisse üle kandnud, proovige printida neid faile tarkvarast HP Photosmart. Võimalik, et koopiad ei ole rikutud. Kui probleem ei lahene, siis saate - viimase abinõuna - digitaalkaameraga uued pildid teha.

### Fotosid ei leitud

Põhjus.: Mõned failid sisestatud mälukaardil või lisatud mäluseadmel on rikutud.

Lahendus.: Sisestage mälukaart uuesti seadmesse HP All-in-One või proovige edastada faile arvutisse mälukaardi lugejat või USB kaablit kasutades. Kui olete juba fotod oma arvutisse üle kandnud, proovige printida neid faile tarkvarast HP Photosmart. Võimalik, et koopiad ei ole rikutud. Kui probleem ei lahene, siis saate - viimase abinõuna - digitaalkaameraga uued pildid teha.

Põhjus.: Mälukaardilt või salvestusseadmelt ei leitud fotosid.

**Lahendus.:** Tehke mõned pildid oma digitaalkaameraga või kui te salvestasite eelnevalt fotosid arvutis, printige neid seadme HP Photosmart tarkvarast.

### Faili ei leitud

**Põhjus.:** Prindi eelvaate kuvamiseks ei ole arvutis saadaval piisavalt mälu.

Lahendus.: Sulgege mõned rakendused ja proovige toimingut uuesti teha.

### Faili vormingut ei toetata

**Põhjus.:** Tarkvararakendus HP All-in-One ei tundnud ära või ei toeta avatava või salvestatava kujutise failivormingut. Kui faililaiend eeldab failitüübi toetamist, on võimalik, et fail on rikutud.

**Lahendus.:** Avage fail teises rakenduses ja salvestage see vormingus, mille HP All-in-One ära tunneb.

Lisateavet vt

"Seadme HP All-in-One toetatavad failivormingud" leheküljel 274

### Invalid file name (Kehtetu failinimi)

Põhjus.: Teie sisestatud failinimi on vigane.

Lahendus.: Veenduge, et te ei kasuta failinimes vigaseid sümboleid.

Märkus. Kuigi failinimi võib tunduda õigena, võib see sisaldada sobimatuid märke. Kirjutage olemasolev failinimi uue nimega üle.

### Seadme HP All-in-One toetatavad failivormingud

Tarkvaraprogramm HP All-in-One tunneb ära järgmised failivormingud: BMP, DCX, FPX, GIF, JPG, PCD, PCX ja TIF.

### Vigane fail

Põhjus.: Mõned failid sisestatud mälukaardil või lisatud mäluseadmel on rikutud.

Lahendus.: Sisestage mälukaart uuesti seadmesse HP All-in-One või proovige edastada faile arvutisse mälukaardi lugejat või USB kaablit kasutades. Kui olete juba fotod oma arvutisse üle kandnud, proovige printida neid faile tarkvarast HP Photosmart. Võimalik, et koopiad ei ole rikutud. Kui probleem ei lahene, siis saate - viimase abinõuna - digitaalkaameraga uued pildid teha.

Põhjus.: Failisüsteem on rikutud.

**Lahendus.:** Vaadake, kas arvuti ekraanil kuvatakse tõrketeade mälukaardil või salvestusseadmel asuvate rikutud piltide kohta.

Kui mälukaardi failisüsteem on rikutud, vormindage mälukaart digikaameras.

△ Hoiatus. Mälukaardi vormindamisel kustutatakse kõik mälukaardil talletatud fotod. Kui olete varem fotod mälukaardilt arvutisse üle kandnud, proovige fotosid arvutist printida. Muul juhul peate kadumaläinud fotode asemele uued ülesvõtted tegema.

### Üldised kasutajateated

Järgmine loend sisaldab põhilisi seadme kasutamisega seostuvaid tõrketeateid.

- Ei saa kärpida
- <u>Mälukaardi tõrge</u>
- Disconnected (Ühendus katkestatud)
- No scan options (Skannimisvalikud puuduvad)
- Kettaruum otsas
- <u>Mälukaart peab olema pesas</u>
- Tõrge mälukaardi kasutamisel
- Kasutage korraga ainult ühte kaarti
- Kaart ei ole korralikult sisestatud
- Kaart ei ole täielikult sisestatud
- Kaart on rikutud
- Rühma kiirvalimiskirje nime dubleerimine
- Kokkulangev liige
- Vigane kiirvalimiskirje

### Ei saa kärpida

Põhjus.: Arvutil ei ole piisavalt mälu.

Lahendus.: Sulgege kõik mittevajalikud rakendused. Selliste rakenduste hulka kuuluvad ka taustal töötavad rakendused (nt ekraanisäästjad ja viirusetõrjeprogrammid). (Kui sulgete viirusetõrjeprogrammi, ärge unustage seda pärast lõpetamist taas käivitada.) Proovige arvuti taaskäivitamisega mälu vabastada. Võimalik, et te peate ostma rohkem muutmälu. Juhinduge arvutiga kaasnenud dokumentatsioonist.

Põhjus.: Skannimiseks peab arvuti kõvakettal olema vähemalt 50 MB vaba ruumi.

**Lahendus.:** Tühjendage töölaual olev Recycle Bin (prügikast). Võimalik, et peate eemaldama faile ka kõvakettalt.

### Mälukaardi tõrge

**Põhjus.:** Seadmesse HP All-in-One on sisestatud samaaegselt kaks või rohkem mälukaarti.

**Lahendus.:** Eemaldage need, peale ühe. HP All-in-One loeb seadmesse jäänud mälukaarti ja kuvab esimese mälukaardil salvestatud foto.

Põhjus.: Olete sisestanud Compact Flash mälukaardi ümberpööratult või tagurpidi.

**Lahendus.:** Eemaldage mälukaart ja taassisestage see õigesti. Compact Flashkaardi eesmine silt jääb vasakule.

Põhjus.: Mälukaarti ei ole täielikult sisestatud.

**Lahendus.:** Eemaldage mälukaart ja taassisestage see täielikult mälukaardi pesasse.

### Disconnected (Ühendus katkestatud)

Põhjus.: Selle tõrketeate kuvamine võib olla tingitud erinevatest olukordadest.

- Arvuti pole sisse lülitatud.
- Arvuti pole seadmega HP All-in-One ühendatud.
- Seadmega HP All-in-One kaasnenud tarkvara pole õigesti installitud.
- Seadmega HP All-in-One kaasnenud tarkvara on installitud, kuid ei ole käivitatud.

**Lahendus.:** Veenduge, et teie arvuti on sisse lülitatud ja kombainseadmega HP All-in-One ühendatud. Samuti veenduge, et olete installinud seadmega HP All-in-One kaasnenud tarkvara.

Lisateavet vt

- "USB-ühendusega seotud sideprobleemid" leheküljel 177
- "Võrgu tõrkeotsing" leheküljel 191

#### No scan options (Skannimisvalikud puuduvad)

**Põhjus.:** Seadmega HP All-in-One kaasa pandud tarkvara on installimata või pole käivitatud.

**Lahendus.:** Veenduge, et tarkvara oleks installitud ja käivitatud. Lisateavet vt seadmega HP All-in-One kaasa pandud installijuhendist.

### Kettaruum otsas

Põhjus.: Toimingu teostamiseks pole arvutis saaadaval piisavalt mälu.

Lahendus.: Sulgege mõned rakendused ja proovige toimingut uuesti teha.

### Mälukaart peab olema pesas

**Põhjus.:** Funktsioon, mida te proovite kasutada, on kättesaadav ainult siis, kui seadmesse HP All-in-One on sisestatud mälukaart või mäluseade.

**Lahendus.:** Veenduge, et sisestate mälukaardi täies ulatuses seadme HP All-in-One vastavasse pesasse ja proovige seejärel uuesti toimingute teostada.

#### Tõrge mälukaardi kasutamisel

**Põhjus.:** Seadmesse HP All-in-One on sisestatud samaaegselt kaks või rohkem mälukaarti.

**Lahendus.:** Eemaldage need, peale ühe. HP All-in-One loeb seadmesse jäänud mälukaarti ja kuvab esimese mälukaardil salvestatud foto.

Põhjus.: Olete sisestanud Compact Flash mälukaardi ümberpööratult või tagurpidi.

**Lahendus.:** Eemaldage mälukaart ja taassisestage see õigesti. Compact Flashkaardi eesmine silt jääb vasakule.

Põhjus.: Mälukaarti ei ole täielikult sisestatud.

**Lahendus.:** Eemaldage mälukaart ja taassisestage see täielikult mälukaardi pesasse.

#### Kasutage korraga ainult ühte kaarti

Põhjus.: Seadmesse HP All-in-One on sisestatud mitu mälukaarti.

Lahendus.: Korraga võib sisestatud olla vaid üks kaart.

Kui sisestatud on rohkem kui üks mälukaart, süttib kollane hoiatustuli ja näidikule ilmub tõrketeade. Probleemi lahendamiseks eemaldage täiendavalt sisestatud mälukaart.

### Kaart ei ole korralikult sisestatud

Põhjus.: Kaart on sisestatud ümberpööratult või tagurpidi.

**Lahendus.:** Keerake mälukaarti nii, et eesmine silt jääb vasakule ja kontaktid jäävad paremale, seejärel lükake kaarti edasi sobivasse pesasse, kuni indikaatortuli Photo (Foto) süttib.

Kui mälukaart pole korralikult sisestatud, siis HP All-in-One ei vasta ja Photo light (valmisoleku märgutuli) (mälukaardi pesa lähedal) ei lülitu sisse.

Kui mälukaart on korralikult sisestatud, vilgub Photo light (valmisoleku märgutuli) mõne sekundi jooksul ja jääb seejärel põlema.

### Kaart ei ole täielikult sisestatud

Põhjus.: Mälukaart pole lõpuni sisestatud.

**Lahendus.:** Veenduge, et olete mälukaardi seadme HP All-in-One õigesse pessa lõpuni sisestanud.

Kui mälukaart pole korralikult sisestatud, siis HP All-in-One ei vasta ja Photo light (valmisoleku märgutuli) (mälukaardi pesa lähedal) ei lülitu sisse.

Kui mälukaart on korralikult sisestatud, vilgub Photo light (valmisoleku märgutuli) mõne sekundi jooksul ja jääb seejärel põlema.

### Kaart on rikutud

**Põhjus.:** Vormindasite mälukaardi arvutis, kus töötab Windows XP. Vaikimisi vormindab Windows XP 8 MB või väiksema või 64 MB või suurema mahuga mälukaardi FAT32-vormingusse. Digitaalkaamerad ja muud seadmed kasutavad FAT-vormingut (FAT16 või FAT12) ega tööta FAT32-vormingus kaardiga.

**Lahendus.:** Vormindage mälukaart kaameras või valige Windows XP opsüsteemiga arvutis mälukaardi vormindamiseks FAT-vorming.

Põhjus.: Failisüsteem on rikutud.

**Lahendus.:** Vaadake, kas arvuti ekraanil kuvatakse tõrketeade mälukaardil asuvate rikutud piltide kohta.

Kui mälukaardi failisüsteem on rikutud, vormindage mälukaart digikaameras.

△ Hoiatus. Mälukaardi vormindamisel kustutatakse kõik mälukaardil talletatud fotod. Kui olete varem fotod mälukaardilt arvutisse üle kandnud, proovige fotosid arvutist printida. Muul juhul peate kadumaläinud fotode asemele uued ülesvõtted tegema.

#### Rühma kiirvalimiskirje nime dubleerimine

Põhjus.: Nimi, mida soovite rühma kiirvalimiskirjeks määrata, on juba kasutusel.

Lahendus.: Määrake rühma kiirvalimiskirje jaoks teine nimi.

### Kokkulangev liige

**Põhjus.:** Individuaalne kiirvalimiskirje, mida te proovite kiirvalimisrühma lisada, on juba olemas.

**Lahendus.:** Lisage kiirvalimisrühma uus kasutaja või salvestage kiirvalimisrühmas tehtud muudatused.

### Vigane kiirvalimiskirje

Põhjus.: Kiirvalimine faksiühenduseks nurjus.

**Lahendus.:** Proovige valida faksinumber käsitsi. Kui see toimib, värskendage kiirvalimiskirjet. Kui sellest pole abi, võtke ühendust adressaadiga, et veenduda valitava numbri õigsuses.

### Paberi tõrketeated

Järgnev loend sisaldab paberiga seostuvaid tõrketeateid:

- <u>Ei saa söötesalvest paberit sööta</u>
- Ink is drying (Tint kuivab)
- Out of paper (Paber on otsas)
- Paberiummistus, vale söötmine või blokeeritud prindipea
- Paberi sobimatus
- Wrong paper width (Paberi vale laius)

#### Ei saa söötesalvest paberit sööta

Põhjus.: Sisendsalves ei ole piisavalt paberit.

**Lahendus.:** Kui seadmes HP All-in-One on paber otsa lõppenud või kui jäänud on veel mõni leht, lisage söötesalve paberit. Kui söötesalves on paberit, võtke paber välja, koputage paberipakki tasasel pinnal ja sisestage paber uuesti söötesalve. Prinditöö jätkamiseks järgige ekraanil kuvatavaid juhiseid.

Lisateavet vt

"Täisformaadis paberi sisestamine" leheküljel 78

### Ink is drying (Tint kuivab)

Põhjus.: Kiled ja mõned teised kandjad vajavad tavalisest pikemat kuivamisaega.

**Lahendus.:** Jätke leht väljundsalve, kuni teade kaob. Kui on vajalik prinditud leht eemaldada enne teate kadumist, hoidke prinditud lehte ettevaatlikult altpoolt või servadest ja asetage see ühtlasele pinnale kuivama.

### Out of paper (Paber on otsas)

Põhjus.: Sisendsalves ei ole piisavalt paberit.

**Lahendus.:** Kui seadmes HP All-in-One on paber otsa lõppenud või kui jäänud on veel mõni leht, lisage söötesalve paberit. Kui söötesalves on paberit, võtke paber välja, koputage paberipakki tasasel pinnal ja sisestage paber uuesti söötesalve. Prinditöö jätkamiseks järgige ekraanil kuvatavaid juhiseid.

Lisateavet vt

"Täisformaadis paberi sisestamine" leheküljel 78

Põhjus.: Kahepoolse printimise seade ei ole seadmega HP All-in-One ühendatud.

**Lahendus.:** Kui te eemaldasite paberiummistuse kõrvaldamiseks kahepoolse printimise seadme, pange see tagasi.

Lisateavet vt

"Paberiummistuste kõrvaldamine" leheküljel 180

### Paberiummistus, vale söötmine või blokeeritud prindipea

**Põhjus.:** Paber on ummistanud seadme HP All-in-One.

**Lahendus.:** Kõrvaldage ummistus. Prinditöö jätkamiseks vajutage seadme HP All-in-One juhtpaneelil nuppu **OK**.

Lisateavet vt

"Paberiummistuste kõrvaldamine" leheküljel 180

Põhjus.: Prindipea on blokeeritud.

**Lahendus.:** Lülitage HP All-in-One sisse ja avage prindikassetihoidiku luuk. Eemaldage kõik prindikelgu liikumist takistavad esemed (sh kõik pakkematerjalid) ja lülitage HP All-in-One taas sisse.

### Paberi sobimatus

**Põhjus.:** Selle printimistöö prindisätted ei vasta seadmesse HP All-in-One laaditud paberi tüübile või mõõtmetele.

Lahendus.: Muutke prindisätteid või laadige sisendsalve õige paber.

Lisateavet vt

"<u>Prindisätete muutmine praeguse prinditöö jaoks</u>" leheküljel 88 "<u>Teave paberil</u>" leheküljel 179

### Wrong paper width (Paberi vale laius)

**Põhjus.:** Selle printimistöö prindisätted ei vasta seadmesse HP All-in-One laaditud paberile.

Lahendus.: Muutke prindisätteid või laadige sisendsalve õige paber.

Lisateavet vt

"<u>Teave paberil</u>" leheküljel 179 "<u>Prindisätete muutmine praeguse prinditöö jaoks</u>" leheküljel 88 "<u>Paberi sisestamine</u>" leheküljel 78

### Toite- ja sideühenduste teated

Järgmine loend sisaldab toite- ja sideühendustega seostuvaid tõrketeateid.

- Sidetest ebaõnnestus
- Seadet HP All-in-One ei tuvastatud
- Improper shutdown (Ootamatu väljalülitumine)
- Kahepoolne side on katkenud

### Sidetest ebaõnnestus

**Põhjus.:** HP All-in-One on välja lülitatud.

**Lahendus.:** Vaadake seadme HP All-in-One näidikut. Kui näidikul pole midagi näha ja nupp **Sees** on kustunud, on HP All-in-One välja lülitatud. Veenduge, et toitekaabel oleks seadmega HP All-in-One ja toitepistikupessa korralikult ühendatud. Vajutage seadme HP All-in-One sisselülitamiseks nuppu **Sees**.

Põhjus.: HP All-in-One pole arvutiga ühendatud.

**Lahendus.:** Kui HP All-in-One pole arvutiga õigesti ühendatud, võib tekkida sidetõrge. Veenduge, et USB-kaabel oleks seadme HP All-in-One ja arvutiga ühendatud (vt joonist allpool).

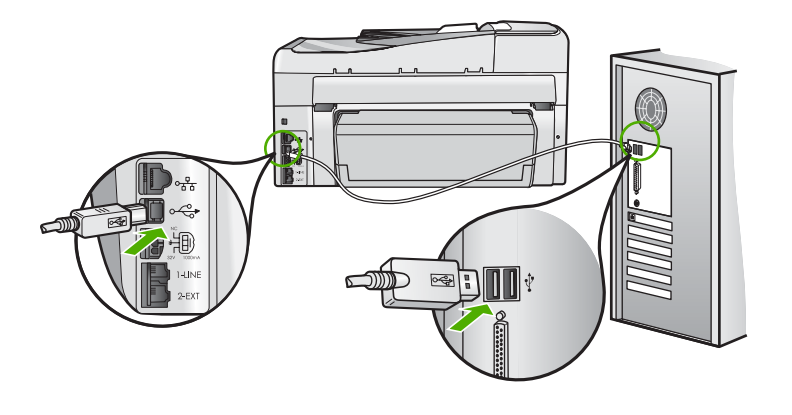

Lisateavet vt

"USB-ühendusega seotud sideprobleemid" leheküljel 177

### Seadet HP All-in-One ei tuvastatud

**Põhjus.:** See tõrge laieneb ainult USB-ühendusega seadmetele. USB-kaabel pole korralikult ühendatud.

**Lahendus.:** Kui HP All-in-One pole arvutiga korralikult ühendatud, tekivad sidetõrked. Veenduge, et USB-kaabel oleks seadme HP All-in-One ja arvutiga korralikult ühendatud (vt altpoolt).

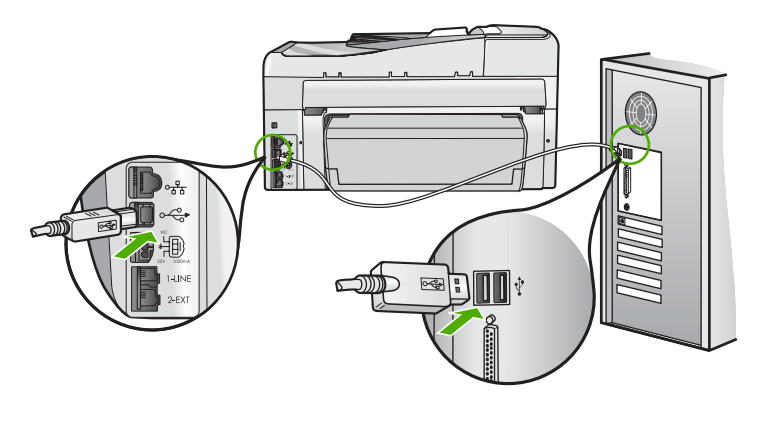

Lisateavet vt "<u>USB-ühendusega seotud sideprobleemid</u>" leheküljel 177

### Improper shutdown (Ootamatu väljalülitumine)

**Põhjus.:** Kui seadet HP All-in-One viimati kasutati, ei lülitatud seda õigesti välja. Kui lülitate seadme HP All-in-One välja pikendusjuhtme lülitist või toitevõrgu lülitist, võite seadet kahjustada.

**Lahendus.:** Seadme HP All-in-One sisse või välja lülitamiseks vajutage juhtpaneelil asuvat nuppu **Sees**.

### Kahepoolne side on katkenud

Põhjus.: HP All-in-One on välja lülitatud.

**Lahendus.:** Vaadake seadme HP All-in-One näidikut. Kui näidikul pole midagi näha ja nupp **Sees** on kustunud, on HP All-in-One välja lülitatud. Veenduge, et toitekaabel oleks seadmega HP All-in-One ja toitepistikupessa korralikult ühendatud. Vajutage seadme HP All-in-One sisselülitamiseks nuppu **Sees**.

Põhjus.: HP All-in-One pole arvutiga ühendatud.

**Lahendus.:** Kui HP All-in-One pole arvutiga õigesti ühendatud, võib tekkida sidetõrge. Veenduge, et USB-kaabel oleks seadme HP All-in-One ja arvutiga ühendatud (vt joonist allpool).

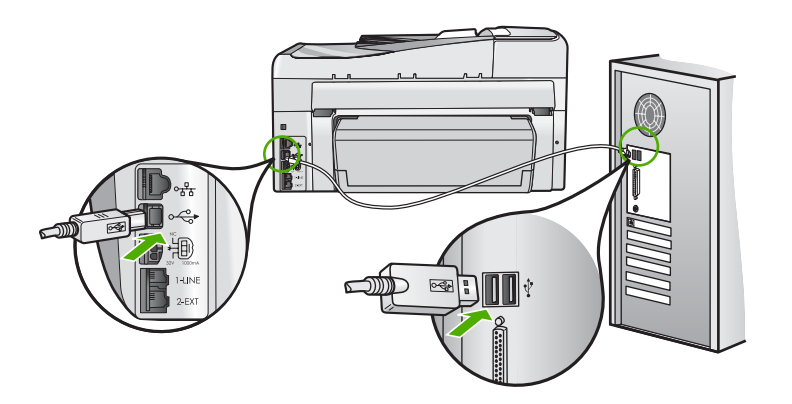

Lisateavet vt "USB-ühendusega seotud sideprobleemid" leheküljel 177

### Tindikassetiga seostuvad tõrketeated

Järgmine loend sisaldab tindikassettidega seostuvaid tõrketeateid.

- <u>Calibration error (kalibreerimistõrge)</u>
- <u>Cannot print (Ei saa printida)</u>
- <u>Sobimatu tindikassett (Sobimatud tindikassetid)</u>
- <u>Tindikassetid, mida ei saa pärast seadme käivitamist kasutada ja tuleb asendada, on</u> järgmised

- Probleem tindikassetiga
- <u>Tindikassett on tühi (tindikassetid on tühjad)</u>
- Tindikassett on aegunud (tindikassetid on aegunud)
- <u>Tõrge tindi etteandel</u>
- <u>Tint aegub varsti</u>
- <u>Tõrge tindi väljutamisel</u>
- <u>Mitte-HP tint</u>
- Ehtne HP tint on otsas
- Prindipea on seiskunud
- Prindipea tõrge
- Joondamine nurjus
- Vahetage varsti tindikassett
- Plaanipärane hooldus
- Paigaldatud on vale(d) tindikassett / tindikassetid.
- Tindikassett puudub, on valesti paigaldatud või ei sobi sellesse seadmesse

### Calibration error (kalibreerimistõrge)

Põhjus.: Sisendsalve on pandud vale tüüpi paber.

**Lahendus.:** Kui printeri kalibreerimise ajal on sisendsalve laetud värvi- või fotopaber, võib kalibreerimine ebaõnnestuda. Asetage söötesalve kasutamata valge letter- või A4-formaadis tavapaber, seejärel vajutage nuppu **OK** juhtpaneelil.

### Cannot print (Ei saa printida)

Põhjus.: Märgitud tindikasset/tindikassettid on tühi/tühjad.

**Lahendus.:** Printimise jätkamiseks vahetage märgitud tindikassett/tindikassetid kohe välja.

HP All-in-One ei saa printimist jätkata enne märgitud tindikasseti/tindikassetide väljavahetamist. Kõik prinditööd peatatakse.

Lisateavet vt

"Tindikassettide vahetamine" leheküljel 167

### Sobimatu tindikassett (Sobimatud tindikassetid)

**Põhjus.:** Paigaldatud on sobimatu(d) tindikassett/tindikassetid.

Lahendus.: Pärast seadme esmakordset häälestamist ei saa märgitud tindikassetti/tindikassette kasutada. Vahetage tindikassett/tindikassetid seadme HP All-in-One õigete tindikassettidega. Et saada teavet kõigi tindikassettide tellimisnumbrite kohta, mida HP All-in-One toetab, lugege seadmega HP All-in-One kaasnenud kasutusjuhendit.

Lisateavet vt

"Tindikassettide vahetamine" leheküljel 167

Põhjus.: Tindikassett/tindikassetid pole mõeldud selles seadmes kasutamiseks.

Lahendus.: Pöörduge HP klienditoe poole. Minge aadressil

#### www.hp.com/support

Valige küsimisel oma riik/regioon ning seejärel klõpsake nuppu **Contact HP** (HP kontakt) telefoni teel pakutava tehnilise toe kohta teabe saamiseks.

## Tindikassetid, mida ei saa pärast seadme käivitamist kasutada ja tuleb asendada, on järgmised

**Põhjus.:** Paigaldatud on vale(d) tindikassett/tindikassetid.

Lahendus.: Pärast seadme esmakordset häälestamist ei saa märgitud tindikassetti/tindikassette kasutada. Vahetage tindikassett/tindikassetid seadme HP All-in-One õigete tindikassettidega. Et saada teavet kõigi tindikassettide tellimisnumbrite kohta, mida HP All-in-One toetab, lugege seadmega HP All-in-One kaasnenud kasutusjuhendit.

Lisateavet vt

"Tindikassettide vahetamine" leheküljel 167

Põhjus.: Tindikassett/tindikassetid pole mõeldud selles seadmes kasutamiseks.

Lahendus.: Pöörduge HP klienditoe poole. Minge aadressil

www.hp.com/support

Valige küsimisel oma riik/regioon ning seejärel klõpsake nuppu **Contact HP** (HP kontakt) telefoni teel pakutava tehnilise toe kohta teabe saamiseks.

### Probleem tindikassetiga

Põhjus.: Märgitud tindikasset/tindikassettid puudub/puuduvad või on kahjustatud.

**Lahendus.:** Printimise jätkamiseks vahetage märgitud tindikassett/tindikassetid kohe välja. Kui seadmest HP All-in-One ei puudu ükski tindikassett, peate puhastama tindikasseti klemme.

Kui seadmest HP All-in-One ei puudu ükski tindikassett ning tõrketeade kuvatakse ka pärast tindikasseti klemmide puhastamist, on võimalik, et tindikassett on kahjustatud. Kontrollige, kas ja kui kaua tindikasseti garantii kehtib.

- Kui garantii kehtivuse kuupäev on ületatud, ostke uus tindikassett.
- Kui garantii kehtivuse kuupäeva ei ole ületatud, võtke ühendust HP toega. Minge aadressil <u>www.hp.com/support</u>. Valige küsimisel oma riik/regioon ning seejärel klõpsake telefoni teel pakutava tehnilise toe kohta teabe saamiseks linki Contact HP (HP kontakt).

Lisateavet vt

- "<u>Tindikassettide vahetamine</u>" leheküljel 167
- <u>"Tindikassettide kontaktide puhastamine</u>" leheküljel 171

- <u>"Tindikasseti garantiiteave</u>" leheküljel 291
- "Prinditarvikute ostmine" leheküljel 175

### Tindikassett on tühi (tindikassetid on tühjad)

**Põhjus.:** Märgitud tindikasset/tindikassettid on tühi/tühjad.

**Lahendus.:** Vahetage märgitud tindikassett/tindikassetid välja uue/uute tindikasseti/tindikassetide vastu.

Lisateavet vt

"Tindikassettide vahetamine" leheküljel 167

### Tindikassett on aegunud (tindikassetid on aegunud)

Põhjus.: Märgitud tindikasseti/tindikassettide tindi aegumiskuupäev on käes.

Lahendus.: Igal tindikassetil on aegumiskuupäev. Aegumise eesmärk on kaitsta prindisüsteemi ja tagada tindi kvaliteet. Kui saate teate tindikasseti aegumise kohta, eemaldage ja asendage tindikassett ja seejärel sulgege teade. Te võite ka ilma tindikassetti asendamata printimist jätkata, järgides seadme HP All-in-One juhiseid või tindikasseti aegumise teadet oma arvuti ekraanil. HP soovitab aegunud tindikassetid välja vahetada. HP ei saa garanteerida aegunud tindikassettide kvaliteeti ega töökindlust. Aegunud tindikassettide kasutamisest tulenevaid teenindusja remondikulusid garantii ei kata.

Lisateavet vt

"Tindikassettide vahetamine" leheküljel 167

### Tõrge tindi etteandel

**Põhjus.:** Prindipea või tindiväljastussüsteem tõrgub ja HP All-in-One ei saa enam printida.

**Lahendus.:** Lülitage printer HP All-in-One välja ja lahutage toitejuhe, seejärel oodake 10 sekundit. Seejärel ühendage toitejuhe tagasi ja lülitage seade taas sisse.

Kui see teade ilmub endiselt, märkige üles selles toodud veakood ja võtke ühendust HP toega. Minge aadressil

### www.hp.com/support

Valige küsimisel oma riik/regioon ning seejärel klõpsake nuppu **Contact HP** (HP kontakt) telefoni teel pakutava tehnilise toe kohta teabe saamiseks.

### Tint aegub varsti

Põhjus.: Märgitud tindikasseti/tindikassettide tint aegub varsti.

Lahendus.: Üks või mitu tindikassetti on aegumas.

Igal tindikassetil on aegumiskuupäev. Aegumise eesmärk on kaitsta prindisüsteemi ja tagada tindi kvaliteet. Kui saate teate tindikasseti aegumise kohta, eemaldage ja asendage tindikassett ja seejärel sulgege teade. Te võite ka ilma tindikassetti asendamata printimist jätkata, järgides HP All-in-One-i juhiseid või tindikasseti aegumise teadet oma arvuti ekraanil. HP soovitab aegunud tindikassetid välja vahetada. HP ei saa garanteerida aegunud tindikassettide kvaliteeti ega töökindlust. Aegunud tindikasettide kasutamisest tulenevaid teenindus- ja remondikulusid garantii ei kata.

Lisateavet vt

"Tindikassettide vahetamine" leheküljel 167

#### Tõrge tindi väljutamisel

Põhjus.: Märgitud tindikassett eemaldati hoolduse ajal.

**Lahendus.:** Asendage märgitud tindikassett eelmise tindikassetiga hooldustoimingute ajal. Pärast hooldustoimingute lõpuleviimist saate sisestada uue tindikasseti.

Lisateavet vt

"Tindikassettide vahetamine" leheküljel 167

### Mitte-HP tint

Põhjus.: HP All-in-One tuvastas mitte-HP tindi.

Lahendus.: Asendage märgitud tindikassett/tindikassetid.

HP soovitab kasutada ehtsaid HP tindikassette. Ehtsad HP tindikassetid on projekteeritud HP printerite tarbeks ja testitud nendega koos, et pidevalt ja kerge vaevaga häid tulemusi saada.

Märkus. HP ei saa tagada mitte-HP tindi kvaliteeti ega töökindlust. Kui printer vajab hooldust või remonti mitte-HP tindi kasutamisest tekkinud tõrke või rikke tõttu, siis selliseid hooldus- ega remonditöid garantii ei hõlma.

Kui arvate, et ostsite ehtsa(d) HP tindikasseti/tindikassetid, avage veebileht aadressil

www.hp.com/go/anticounterfeit

Lisateavet vt

"Tindikassettide vahetamine" leheküljel 167

#### Ehtne HP tint on otsas

**Põhjus.:** Märgitud tindikasseti/tindikassettide ehtne HP tint on otsas.

Lahendus.: Asendage märgitud tindikassett/tindikassetid või vajutage jätkamiseks nuppu **OK** juhtpaneelil.
HP soovitab kasutada ehtsaid HP tindikassette. Ehtsad HP tindikassetid on projekteeritud HP printerite tarbeks ja testitud nendega koos, et teil oleks hõlpsam ikka ja jälle häid tulemusi saada.

Märkus. HP ei saa tagada muude tootjate tindi kvaliteeti ega töökindlust. Kui printer vajab hooldust või remonti mitte-HP tindi kasutamisest tekkinud tõrke või rikke tõttu, siis selliseid hooldus- ega remonditöid garantii ei hõlma.

Lisateavet vt

"Tindikassettide vahetamine" leheküljel 167

### Prindipea on seiskunud

Põhjus.: Prindipea on blokeeritud.

Lahendus.: Eemaldage prindipead blokeerivad esemed.

### Prindipea puhastamine

1. Avage tindikassettide juurdepääsuluuk, tõstes selle seadme keskelt eest üles, kuni luuk lukustub ettenähtud asendisse.

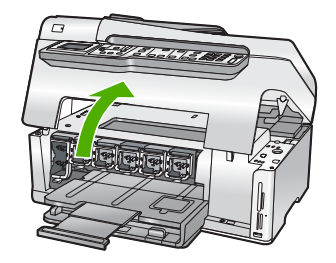

- Eemaldage kõik prindipea liikumist takistavad objektid (sh mis tahes pakkematerjal).
- 3. Lülitage HP All-in-One välja, seejärel uuesti sisse.
- 4. Sulgege tindikasseti luuk.

### Prindipea tõrge

**Põhjus.:** Prindipea või tindiväljastussüsteem tõrgub ja HP All-in-One ei saa enam printida.

Lahendus.: Pöörduge HP klienditoe poole. Minge aadressil

www.hp.com/support

Valige küsimisel oma riik/regioon ning seejärel klõpsake nuppu **Contact HP** (HP kontakt) telefoni teel pakutava tehnilise toe kohta teabe saamiseks.

#### Joondamine nurjus

Põhjus.: Sisendsalve on pandud vale tüüpi paber.

**Lahendus.:** Kui printeri joondamise ajal on sisendsalve laetud värvi- või fotopaber, võib joondamine ebaõnnestuda. Asetage söötesalve kasutamata valge Letter- või A4-formaadis tavapaber ning seejärel proovige uuesti joondada. Kui joondamine ei õnnestu ka nüüd, siis võib viga olla defektses anduris.

Pöörduge HP klienditoe poole. Minge aadressil

#### www.hp.com/support

Valige küsimisel oma riik/regioon ning seejärel klõpsake nuppu **Contact HP** (HP kontakt) telefoni teel pakutava tehnilise toe kohta teabe saamiseks.

Põhjus.: Prindipea või sensor on vigane.

Lahendus.: Pöörduge HP klienditoe poole. Minge aadressil

www.hp.com/support

Valige küsimisel oma riik/regioon ning seejärel klõpsake nuppu **Contact HP** (HP kontakt) telefoni teel pakutava tehnilise toe kohta teabe saamiseks.

#### Vahetage varsti tindikassett

Põhjus.: Tindikassetis on tint eeldatavasti lõppemas ja see tuleks asendada.

**Lahendus.:** Võib juhtuda, et saate prindipeakomplekti jäänud tindiga siiski veidi aega veel printimist jätkata. Asendage märgitud tindikassett (tindikassetid) või järgige näidikul või arvutiekraanil kuvatavaid juhiseid.

Lisateavet vt

"Tindikassettide vahetamine" leheküljel 167

#### Plaanipärane hooldus

**Põhjus.:** Seade HP All-in-One viib perioodiliselt läbi hooldustoiminguid, et tagada kõrge prindikvaliteet.

**Lahendus.:** Asetage sisendsalve Letter- või A4-formaadis kasutamata valge tavapaber. Jätkamiseks järgige näidikul või arvutiekraanil kuvatud juhiseid.

#### Paigaldatud on vale(d) tindikassett / tindikassetid.

Põhjus.: Paigaldatud on sobimatu(d) tindikassett/tindikassetid.

**Lahendus.:** Seadme HP All-in-One esmakordsel ülesseadmisel ja kasutamisel ärge unustage paigaldada seadmega kaasnenud tindikassette. Neis kassettides oleva tindi spetsiaalselt täpne koostis on mõeldud segunemiseks prindipeas oleva tindiga.

Vea kõrvaldamiseks asendage vigane/vigased tindikassett/tindikassetid, mis kaasnesid seadmega HP All-in-One.

Lisateavet vt

"Tindikassettide vahetamine" leheküljel 167

### Tindikassett puudub, on valesti paigaldatud või ei sobi sellesse seadmesse

Põhjus.: Üks või mitu tindikassetti on puudu.

**Lahendus.:** Eemaldage ja paigaldage tindikassetid uuesti ning veenduge, et need on lõpuni sees ja oma kohale lukustunud.

Põhjus.: Üks või mitu tindikassetti on paigaldamata või on paigaldatud valesti.

**Lahendus.:** Eemaldage ja paigaldage tindikassetid uuesti ning veenduge, et need on lõpuni sees ja oma kohale lukustunud. Kui probleem püsib, puhastage tindikassettide vasevärvi kontaktid.

Lisateavet vt

- <u>"Tindikassettide vahetamine</u>" leheküljel 167
- "Tindikassettide kontaktide puhastamine" leheküljel 171

Põhjus.: Tindikassett on defektne või pole mõeldud selles seadmes kasutamiseks.

**Lahendus.:** Printimise jätkamiseks vahetage märgitud tindikassett/tindikassetid kohe välja. Kui seadmest HP All-in-One ei puudu ükski tindikassett, peate puhastama tindikasseti klemme.

Kui seadmest HP All-in-One ei puudu ükski tindikassett ning veateade kuvatakse ka pärast tindikasseti klemmide puhastamist, on võimalik, et tindikassett on kahjustatud. Pöörduge HP klienditoe poole. Minge aadressil

www.hp.com/support

Valige küsimisel oma riik/regioon ning seejärel klõpsake nuppu **Contact HP** (HP kontakt) telefoni teel pakutava tehnilise toe kohta teabe saamiseks.

Lisateavet vt

"Tindikassettide vahetamine" leheküljel 167

Põhjus.: Paigaldatud on sobimatu(d) tindikassett/tindikassetid.

**Lahendus.:** Seadme HP All-in-One esmakordsel ülesseadmisel ja kasutamisel ärge unustage paigaldada seadme komplekti kuulunud tindikassette. Neis kassettides oleva tindi spetsiaalselt täpne koostis on mõeldud segunemiseks prindipeas oleva tindiga.

Vea kõrvaldamiseks asendage vigane/vigased tindikassett/tindikassetid, mis kaasnesid seadmega HP All-in-One.

Lisateavet vt

"Tindikassettide vahetamine" leheküljel 167

Peatükk 15

# 16 HP garantii ja tugi

Hewlett-Packard pakub seadme HP All-in-One hooldusteenust Interneti kaudu ja telefonitsi. See jaotis sisaldab järgmisi teemasid:

- Garantii
- <u>Tindikasseti garantiiteave</u>
- <u>Tugiteenuste osutamise protsess</u>
- Enne HP klienditoele helistamist
- HP tugiteenused telefonitsi
- <u>Täiendavad garantiivõimalused</u>
- HP Quick Exchange Service (Japan)
- <u>Call HP Korea customer support</u>
- Seadme HP All-in-One ettevalmistamine transpordiks
- Seadme HP All-in-One pakkimine

# Garantii

Lisateavet garantii kohta leiate kirjalikest materjalidest, mis kaasnesid HP All-in-One-ga.

# Tindikasseti garantiiteave

HP kasseti garantii kehtib juhul, kui toodet kasutatakse ettenähtud HP-printerites. See garantii ei kata HP tinditooteid, mida on taastäidetud, ümbertöödeldud, taastatud, mittesihipäraselt kasutatud või lubamatult muudetud.

Garantiiperioodi vältel on garantii jõus seni, kuni HP-tint ei ole otsas ja garantii pole aegunud. Tootele märgitud garantii kehtivuse viimase kuupäeva (vormingus AAAA/KK/PPP) leiate joonisel osutatud kohast:

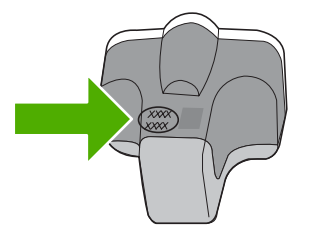

HP piiratud garantii teatise koopia on toodud printeriga HP All-in-One kaasnenud viitejuhendis.

# Tugiteenuste osutamise protsess

#### Kui teil on probleem, toimige järgmiselt:

- 1. Lugege seadmega HP All-in-One kaasas olevat dokumentatsiooni.
- Külastage HP võrgutoe veebilehte aadressil <u>www.hp.com/support</u>. HP võrgutugi on kättesaadav kõigile HP klientidele. Veebisait on kiireim värskeima tooteteabe ning asjatundlike nõuannete allikas, mis hõlmab järgmisi funktsioone:
  - kiire juurdepääs tugiteenust osutavatele asjatundjatele;
  - Tarkvara ja draiverite värskendused HP All-in-One-i jaoks

- · Väärtuslik HP All-in-One- ja tõrkeotsinguteave levinumate probleemide lahendamiseks
- HP All-in-One registreerimise järel on saadaval proaktiivsed tootevärskendused, tugiteenuste teatised ja HP infolehed
- Helistage HP klienditoele. Klienditoe võimalused ja kättesaadavus erinevad tooteti, riigiti/ piirkonniti ja keeleti.

# Enne HP klienditoele helistamist

Seadmega HP All-in-One võib olla kaasa pandud muude ettevõtete väljatöötatud tarkvara. Kui teil tekib probleeme mõnega neist programmidest, saate parimat tehnilist abi vastava ettevõtte ekspertidele helistades.

Märkus. See teave ei kehti Jaapani klientidele. Hooldusvõimaluste kohta Jaapanis vt <u>HP</u> <u>Quick Exchange Service (Japan)</u>" leheküljel 294.

#### Kui teil on tarvis võtta ühendust HP toega, tehke enne helistamist järgnevat.

- 1. Veenduge, et:
  - a. HP All-in-One on toitevõrku ühendatud ja sisse lülitatud.
  - b. Ettenähtud tindikassetid on õigesti paigaldatud.
  - c. Soovitatav paber on korralikult söötesalve sisestatud.
- 2. Lähtestage HP All-in-One:
  - a. Lülitage seade HP All-in-One nuppu Sees vajutades välja.
  - b. Ühendage toitekaabel seadme HP All-in-One tagant lahti.
  - c. Ühendage toitekaabel uuesti seadmega HP All-in-One.
  - d. Lülitage seade HP All-in-One nuppu Sees vajutades sisse.
- Toe- ja garantiiteavet leiate HP veebisaidilt <u>www.hp.com/support</u>. Valige küsimisel oma riik/ regioon ning seejärel klõpsake nuppu **Contact HP** (HP kontakt) telefoni teel pakutava tehnilise toe kohta teabe saamiseks.

Tutvuge HP veebilehel seadme HP All-in-One uuendatud tõrkeotsingu näpunäidetega.

- 4. Kui probleemid ei kao ja peate rääkima HP toe esindajaga, toimige järgnevalt:
  - a. Hoidke käeulatuses seadme HP All-in-One juhtpaneelile kantud täpset tootenime.
  - b. Printige enesetesti aruanne.
  - c. Tehke värviline koopia, et teil oleks printimisnäide.
  - d. Olge valmis oma probleemi detailselt kirjeldama.
  - Pange valmis seerianumber.
     Te saate vaadata seerianumbrit kleebiselt, mis asub seadme HP All-in-One tagaküljel.
     Seerianumber on kleebise vasakus ülanurgas asuv 10-märgiline kood.
- 5. Võtke ühendust HP klienditoega. Olge kõne ajal seadme HP All-in-One läheduses.

#### Seostuvad teemad

"Enesetesti aruande printimine" leheküljel 157

# HP tugiteenused telefonitsi

Klienditoe telefoninumbrite kohta saate teavet seadme komplekti kuuluvast kasutusjuhendist. See jaotis sisaldab järgmisi teemasid:

- Telefonitoe kestus
- <u>Helistamine</u>
- Kui telefoniteeninduse periood on lõppenud

#### **Telefonitoe kestus**

Põhja-Ameerikas, Aasia ja Vaikse ookeani piirkonnas ning Ladina-Ameerikas (sh Mehhikos) on teenindus telefonitsi saadaval ühe aasta jooksul. Telefonitoe kestuse määramiseks Euroopas, Lähis-Idas ja Aafrikas minge <u>www.hp.com/support</u>. Kehtib tavaline kõnetariif.

#### Helistamine

HP klienditeenindusse helistades viibige arvuti ja HP All-in-One juures. Teilt võidakse küsida järgmisi andmeid.

- Mudeli number (asub HP All-in-One-i esipaneelil oleval sildil)
- Seerianumber (asub HP All-in-One-i tagapaneelil või -osas)
- probleemi ilmnemisel kuvatavaid teateid;
- vastuseid järgmistele küsimustele:
  - Kas seda tõrget on ka varem ette tulnud?
  - · Kas saate seda vajadusel uuesti tekitada?
  - Kas lisasite probleemi ilmnemisega enam-vähem samal ajal või pisut enne seda arvutisse uut riist- või tarkvara?
  - Kas enne selle olukorra tekkimist ilmnes mõni muu asjaolu (näiteks äikesetorm, HP All-in-One-i liigutati jne)?

#### Kui telefoniteeninduse periood on lõppenud

Pärast telefoniteeninduse perioodi lõppu osutab HP tugiteenust lisatasu eest. Võimalik, et saadaval on HP tugi võrgus: <u>www.hp.com/support</u>. Pöörduge oma HP edasimüüja poole või helistage oma riigi/piirkonna tugiteenuste telefonil, et teenindusvõimaluste kohta rohkem teada saada.

# Täiendavad garantiivõimalused

Lisatasu eest on HP All-in-One-le võimalik tellida laiendatud teenindusplaan. Minge <u>www.hp.com/</u> <u>support</u>, valige oma riik/piirkond ja keel, seejärel tutvuge teenuse ja garantii jaotisega, et saada teavet laiendatud teenindusplaanide kohta.

# HP Quick Exchange Service (Japan)

インク カートリッジに問題がある場合は以下に記載されている電話番号に連絡してく ださい。インク カートリッジが故障している、または欠陥があると判断された場合、 HP Quick Exchange Service がこのインク カートリッジを正常品と交換し、故障した インクカートリッジを回収します。保障期間中は、修理代と配送料は無料です。また、 お住まいの地域にもよりますが、プリンタを次の日までに交換することも可能です。 電話番号: 0570-000511(自動応答)

03-3335-9800(自動応答システムが使用できない場合) サポート時間: 平日の午前 9:00 から午後 5:00 まで 土日の午前 10:00 から午後 5:00 まで

祝祭日および1月1日から3日は除きます。

サービスの条件:

- サポートの提供は、カスタマケアセンターを通してのみ行われます。
- カスタマケアセンターがプリンタの不具合と判断した場合に、サービスを受けることができます。
   ご注意:ユーザの扱いが不適切であったために故障した場合は、保障期間中であっても修理は有料となります。詳細については保証書を参照してください。

その他の制限:

- 運搬の時間はお住まいの地域によって異なります。詳しくは、カスタマケアセン ターに連絡してご確認ください。
- 出荷配送は、当社指定の配送業者が行います。
- 配送は交通事情などの諸事情によって、遅れる場合があります。
- このサービスは、将来予告なしに変更することがあります。

Seadme pakkimise kohta kiirvahetuseks vt jaotist <u>"Seadme HP All-in-One pakkimine</u>" leheküljel 296.

# **Call HP Korea customer support**

HP 한국 고객 지원 문의

- 고객 지원 센터 대표 전화 1588-3003
- 제품가격 및 구입처 정보 문의 전화 080-703-0700
- 전화 상담 가능 시간: 평 일 09:00~18:00 토요일 09:00~13:00 (일요일, 공휴일 제외)

# Seadme HP All-in-One ettevalmistamine transpordiks

Kui pärast HP klienditoega või müügiesindusega nõu pidamist soovitatakse teil seade HP All-in-One teenindusse tagastada, veenduge et enne seadme tagastamist eemaldate ja hoiate alles:

- Juhtpaneeli katte
- · Toitejuhtme, USB-kaabli ja mis tahes muud seadmega HP All-in-One ühendatud kaablid

Moiatus. Asenduseks saadetavat seadet HP All-in-One ei tarnita koos toitekaabliga. Hoidke toitekaablit kuni asenduseks saadetava seadme HP All-in-One saabumiseni kindlas kohas.

- Mis tahes söötesalve sisestatud paberi
- · Eemaldage seadmest HP All-in-One kõik originaaldokumendid

See jaotis sisaldab järgmisi teemasid:

- Kinnitage tindisüsteem
- Eemaldage juhtpaneeli kate.

#### Kinnitage tindisüsteem

Võtke ühendust HP klienditoega, et saada teavet tindisüsteemi kinnitamise kohta, vältimaks tindi lekkimist HP All-in-One-s selle transportimise ajal. Võimalik, et teil soovitatakse asendada tindikassetid varutindikassettidega.

Kui HP All-in-One-i varutindikassetid saabuvad, lugege komplekti kuuluvat kasutusjuhendit, et saada teavet tindisüsteemi kinnitamise kohta. Võimalik, et asendus-HP All-in-One saabub koos tindikassettidega, mida te saate kasutada oma seadmesse paigaldamiseks, et vältida tindisüsteemi lekkimist transportimisel.

Märkus. See teave ei kehti Jaapani klientidele. Hooldusvõimaluste kohta Jaapanis vt "<u>HP</u> Quick Exchange Service (Japan)" leheküljel 294.

#### Seostuvad teemad

"Tindikassettide vahetamine" leheküljel 167

#### Eemaldage juhtpaneeli kate.

Eemaldage juhtpaneeli kate, enne kui HP All-in-One-i parandamiseks tagastate.

Märkus. See teave ei kehti Jaapani klientidele. Hooldusvõimaluste kohta Jaapanis vt "HP Quick Exchange Service (Japan)" leheküljel 294.

△ Hoiatus. HP All-in-One tuleb enne järgmiste juhiste täitmist vooluvõrgust lahutada.

#### Juhtpaneeli katte eemaldamine

- 1. Vajutage seadme HP All-in-One väljalülitamiseks nuppu Sees.
- 2. Eemaldage toitejuhe vooluvõrgust ja seejärel seadmest HP All-in-One. Ärge saatke toitejuhet koos seadmega HP All-in-One tagasi.
- 3. Eemaldage juhtpaneeli kate järgmiselt:
  - a. Võtke juhtpaneeli katte mõlemast otsast kinni.
  - b. Suruge juhtpaneeli kate sõrmeotstega lahti.

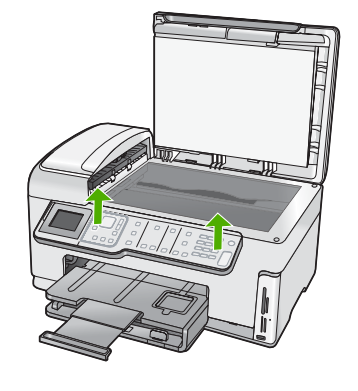

- 4. Jätke juhtpaneeli kate alles. Ärge tagastage juhtpaneeli katet koos seadmega HP All-in-One.
  - A Hoiatus. Asenduseks saadetaval seadmel HP All-in-One võib juhtpaneeli kate puududa. Hoidke oma juhtpaneeli katet kindlas kohas ning kinnitage see saabunud asendusseadmele HP All-in-One. Peate juhtpaneeli katte kinnitama, et saaksite kasutada asenduseks saadetud seadme HP All-in-One juhtpaneeli funktsioone.
  - Märkus. Juhtpaneeli katte kinnitusjuhiseid vt seadmega HP All-in-One kaasnenud installijuhendist. Printeri HP All-in-One asendusseade võidakse saata koos seadistusjuhistega.

# Seadme HP All-in-One pakkimine

Pärast seda, kui olete HP All-in-One-i saatmiseks ette valmistanud, viige läbi järgmised toimingud

#### Seadme HP All-in-One pakkimine

1. Kui võimalik, pakkige HP All-in-One transpordiks originaalpakendisse või vahetusseadmega kaasasolevasse pakendisse.

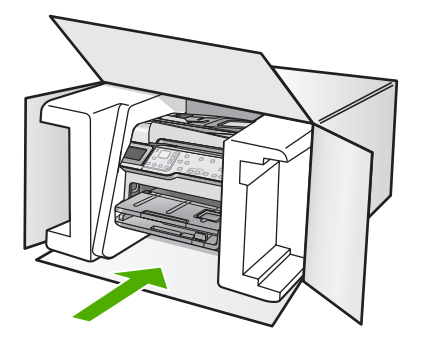

Kui teil ei ole originaalpakendit, kasutage muid sobilikke pakkematerjale. Garantii ei kata ebaõige pakkimise ja/või ebaõige transportimise tõttu tekkinud transpordikahjustusi.

- 2. Paigutage tagastusetikett kasti välisküljele.
- 3. Pange komplekti järgnevad esemed:
  - Probleemide täielik kirjeldus hoolduspersonali jaoks (prindikvaliteedi probleemide näidistest on samuti abi).
  - · Ostutšeki koopia või muu ostutõend, mis kinnitaks garantii kehtivust.
  - Teie nimi, aadress ja telefoninumber, kuhu teile on võimalik tööajal helistada.

HP garantii ja tugi

**Tehniline teave** 

# 17 Tehniline teave

Käesolevas jaotises on toodud seadme HP All-in-One tehnilised spetsifikatsioonid ja rahvusvaheline normatiivne teave.

Lisateavet vt seadmega HP All-in-One kaasnenud trükitud dokumentatsioonist. See jaotis sisaldab järgmisi teemasid:

- Tehnilised andmed
- <u>Keskkonnasõbralike toodete programm</u>
- Normatiivne teave
- Regulatiivne teave traadita võrkude kohta
- Declaration of conformity (European Economic Area)
- HP Photosmart C7200 All-in-One series declaration of conformity

# Tehnilised andmed

Selles jaotises on toodud seadme HP All-in-One tehnilised andmed. Lisateavet vt seadmega HP All-in-One kaasnenud trükitud dokumentatsioonist.

#### Süsteeminõuded

Tarkvaralised - ja süsteeminõuded leiate seletusfailist (Readme).

Teavet operatsiooniüsteemide uute versioonide ja toetuse kohta leiate HP võrgutoe aadressilt www.hp.com/support.

| Тüüр                                       | Paberi kaal                            | Söötesalv <sup>∗</sup>     | Väljastussalv <sup>†</sup> | Fotosalv <sup>*</sup> |
|--------------------------------------------|----------------------------------------|----------------------------|----------------------------|-----------------------|
| Tavapaber                                  | 20 kuni 24 lb. (75<br>kuni 90 g/m2)    | Kuni 100 (20 lb.<br>paber) | 50 (20 lb. paber)          | pole saadaval         |
| Legal-formaadis paber                      | 20 kuni 24 lb. (75<br>kuni 90 g/m2)    | Kuni 100 (20 lb.<br>paber) | 50 (20 lb. paber)          | pole saadaval         |
| Kaardid                                    | 110 lb. registri-,<br>maks. (200 g/m2) | Kuni 40                    | 25                         | Kuni 20               |
| Ümbrikud                                   | 20 kuni 24 lb. (75<br>kuni 90 g/m2)    | Kuni 10                    | 10                         | pole saadaval         |
| Kile                                       | Pole kohaldatav.                       | Kuni 30                    | 15 või vähem               | pole saadaval         |
| Sildid                                     | Pole kohaldatav.                       | Kuni 30                    | 25                         | pole saadaval         |
| 10 x 15 cm (4 x 6 tolli)<br>fotopaber      | 145 lb.<br>(236 g/m²)                  | Kuni 30                    | 25                         | Kuni 20               |
| 216 x 279 mm (8,5 x 11<br>tolli) fotopaber | Pole kohaldatav.                       | Kuni 30                    | 10                         | pole saadaval         |

#### Paberispetsifikatsioonid

- \* Maksimaalne mahutavus.
- † Väljastussalve mahutavust mõjutab kasutatava paberi tüüp ja tindikulu. HP soovitab väljundsalve sageli tühjendada.
- \* Maksimaalne mahutavus.
- 🛱 N
- Märkus. Toetatavate kandjaformaatide täieliku loendi leiate printeri tarkvarast.

#### Printimisspetsifikatsioonid

- Kuni 1200 x 1200 punkti tolli kohta, viimistletud must, arvutist printimisel
- Kuni 4800 x 1200 punkti tolli kohta, optimeeritud värviline, arvutist printimisel ja 1200-punktilise sisendiga
- Printimiskiirus võib olenevalt dokumendi keerukusest erineda
- Printimine panoraamformaadis
- Meetod: tindi nõudmisel väljastusega termotindiprinter
- Keel: PCL3 GUI
- Töötsükkel: Kuni 3000 prinditud lehekülge kuus

#### Paljundusspetsifikatsioonid

- Paljunduse eraldusvõime kuni 4800 x 4800
- Digitaalne pilditöötlus
- Kuni 99 originaaldokumendi koopiat (sõltub mudelist)
- Suurendus kuni 400%, Mahuta lehele (sõltuvalt mudelist)
- Paljunduskiirus võib sõltuvalt dokumendi keerukusest erineda

#### Skannimisspetsifikatsioonid

- Komplekti kuulub pildiredaktor
- Sisseehitatud OCR-tarkvara teisendab automaatselt skannitud teksti redigeeritavaks elektroonseks tekstiks (kui paigaldatud)
- Twain-ühilduv liides
- Resolution (Eraldusvõime): kuni 4800 x 9600 dpi (optiline) (varieerub mudelite lõikes), 19200 dpi väärindatud (tarkvaraline)
- Värvid: 48-bitine värviline, 8-bitine halliskaala (256 halltooni)
- Maksimaalne skannimissuurus klaasilt: 21,6 x 29,7 cm

#### Faksimisspetsifikatsioonid

- Walk-up must-valge ja värvilise faksi saatmine.
- Kuni 110 kiirvalimiskoodi (olenevalt mudelist)
- Kuni 120-leheküljeline mälu (olenevalt mudelist, standardsel eraldusvõimel on aluseks ITU-T Test Image #1). Keerukamad või kõrgema eraldusvõimega leheküljed võtavad kauem aega ja nõuavad rohkem mälu.
- Fakside käsitsi saatmine ja vastuvõtmine.
- Automaatne kordusvalimine kuni viis korda, kui number on kinni (olenevalt mudelist).
- Automaatne kordusvalimine ühel korral, kui number ei vasta (olenevalt mudelist).
- Kinnitamine ja faksi töötamise logi.
- Veaparandusrežiimiga (Error Correction Mode) CCITT/ITU Group 3 faks
- Faksimise andmeedastuskiirus 33.6 Kbps
- 3 sekundit lehekülje kohta kiirusel 33.6 Kbps (standardsel eraldusvõimel on aluseks ITU-T Test Image #1). Keerukamad või kõrgema eraldusvõimega leheküljed võtavad kauem aega ja nõuavad rohkem mälu.
- Helina tuvastamine faksi/automaatvastaja automaatse sisselülitamisega.

|                 | Photo (Foto) (dpi)                  | Very Fine (Väga<br>terav) (dpi) | Terav (dpi) | Standard<br>(Standardne)<br>(dpi) |
|-----------------|-------------------------------------|---------------------------------|-------------|-----------------------------------|
| Must-<br>valge  | 200 x 200 (8-bitine<br>halliskaala) | 300x300                         | 200 x 200   | 200 x 100                         |
| Color<br>(Värv) | 200x200                             | 200x200                         | 200x200     | 200x200                           |

#### Eraldusvõime printimisel

Printeri eraldusvõime kohta saate andmeid printeri tarkvarast. Lisateave, vt <u>"Prinditöö eraldusvõime</u> <u>vaatamine</u>" leheküljel 90

#### Tindikasseti väljastusmaht

Täpsemat teavet prindikassettide ligikaudsete väljastusmahtude kohta leiate veebilehelt www.hp.com/pageyield.

#### Müranäitajad

Kui teil on Interneti-ühendus, võite saada teavet HP veebisaidilt. Minge aadressile: <u>www.hp.com/</u> <u>support</u>.

#### Duplekseri paberi spetsifikatsioonid

#### Tabel 17-1 Kandjate kaal

| Тüüp             | Formaat                      | Kaal                                         |
|------------------|------------------------------|----------------------------------------------|
| Paber            | Kiri: 8,5 x 11 tolli         | 60 to 90 g/m <sup>2</sup> (16 - 24 lb.)      |
|                  | Executive: 7,25 x 10,5 tolli |                                              |
|                  | A4: 210 x 297 mm             |                                              |
|                  | A5: 148 x 210 mm             |                                              |
| Brošüüripaberid  | Kiri: 8,5 x 11 tolli         | kuni 180 g/m² (48 lb. bond)                  |
|                  | A4: 210 x 297 mm             |                                              |
| Kaardid ja fotod | 4 x 6 tolli                  | kuni 200 g/m <sup>2</sup> (110 lb registri-) |
|                  | 5 x 8 tolli                  |                                              |
|                  | 10 x 15 tolli                |                                              |
|                  | A6: 105 x 148,5 mm           |                                              |
|                  | Hagaki kaardid: 100 x 148 mm |                                              |

#### Kiive joondamisel

.006 mm/mm tavapaberil (2. külg)

#### Kandja tüüp

- Tavapaber
- Tindiprinteri paber
- Brošüüripaberid
- Registri-, post-, Hagaki-kaardid

Märkus. Erinevat tüüpi kandjate kättesaadavus erineb riigiti/regiooniti.

# Keskkonnasõbralike toodete programm

Hewlett-Packard pöörab pidevalt tähelepanu kvaliteetsete toodete valmistamisele keskkonnasõbralikul viisil. Toote valmistamisel on arvesse võetud ümbertöötlemise aspekte. Toote valmistamisel kasutatavate erinevate materjalide hulka on vähendatud miinimumini, tagades seejuures toote ettenähtud viisil töötamise ja töökindluse. Erinevatest materjalidest osad on projekteeritud nii, et neid oleks hõlbus eraldada. Kinnitused ja muud ühendused on hõlpsasti leitavad, juurdepääsetavad ja levinud tööriistade abil eemaldatavad. Tähtsamate osade projekteerimisel on arvestatud neile kiire juurdepääsu, osade efektiivse lahtimonteerimise ja remondiga.

Lisateavet HP keskkonnaalaste põhimõtete kohta vt veebisaidilt

www.hp.com/hpinfo/globalcitizenship/environment/index.html

See jaotis sisaldab järgmisi teemasid:

- Paberikasutus
- Plastid
- Materjalide ohutuskaardid
- Taaskäitlusprogramm
- HP Inkjeti tarvikute taaskäitlusprogramm
- Energiatarve
- Materjalide eritöötlemine
- <u>Teave kasutajatele Kalifornias</u>
- NDL battery disposal
- <u>Taiwan battery statement</u>
- Disposal of Waste Equipment by Users in Private Households in the European Union

#### **Paberikasutus**

Seadmes võib kasutada ümbertöödeldud paberit vastavalt standarditele DIN 19309 ja EN 12281:2002.

#### Plastid

Üle 25 grammi kaaluvad plastdetailid on tähistatud vastavalt rahvusvahelistele standarditele, mis võimaldavad toote eluea lõppemisel plastosi töötlemiseks hõlpsamini tuvastada.

#### Materjalide ohutuskaardid

Materjalide ohutuskaardid (MSDS – Material Safety Data Sheets) leiate HP veebisaidilt www.hp.com/go/msds

#### Taaskäitlusprogramm

HP pakub järjest enam võimalusi oma toodete tagasivõtmiseks ja ümbertöötlemisele suunamiseks paljudes riikides/regioonides, tehes koostööd maailma suurimate elektroonikaseadmeid käitlevate ettevõtetega. HP säästab ressursse ka teatud populaarsemate toodete taastamise ja taasmüümisega. Lisateavet HP toodete tagastamise ja käitlemise kohta leiate aadressilt www.hp.com/hpinfo/globalcitizenship/environment/recycle/

#### HP Inkjeti tarvikute taaskäitlusprogramm

HP pöörab keskkonnakaitsele suurt tähelepanu. HP tindiprinteritarvikute käitlemisprogramm on saadaval paljudes riikides/regioonides ning võimaldab teil kasutatud tindikassette tasuta ümbertöötlemisele saata. Lisateavet leiate järgmiselt veebisaidilt:

www.hp.com/hpinfo/globalcitizenship/environment/recycle/

#### Energiatarve

Selle toote valimistamisel on lähtutud energia ja looduslike ressursside säästmise nõuetest, tegemata kompromisse seadme jõudluses. Toote valmistamisel on arvestatud elektrienergia säästmise vajadust nii seadme töötamisel kui ka ooterežiimis. Täpsemat teavet seadme energiatarbe kohta võib leida seadmega HP All-in-One kaasnenud trükitud dokumentatsioonist.

#### Materjalide eritöötlemine

Antud HP toode sisaldab liitium-mangaan akut, mis paikneb seadme toiteplokis ja võib tööea lõppemisel vajada erikäsitsust.

#### Teave kasutajatele Kalifornias

Selle tootega kaasnev aku võib sisaldada perkloraadi. Vajalik võib olla erikäitlus. Lisateavet leiate järgmiselt veebisaidilt:

www.dtsc.ca.gov/hazardouswaste/perchlorate

#### NDL battery disposal

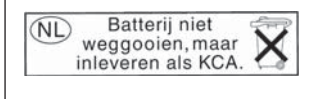

Dit HP Product bevat een lithium-manganese-dioxide batterij. Deze bevindt zich op de hoofdprintplaat. Wanneer deze batterij leeg is, moet deze volgens de geldende regels worden afgevoerd.

#### Taiwan battery statement

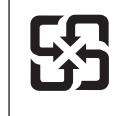

廢電池請回收

Please recycle waste batteries.

### Disposal of Waste Equipment by Users in Private Households in the European Union

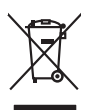

Disposal of Waste Equipment by Users in Private Households in the European Union This symbol on the product or on its pockaging indicates that this product must not be disposed of with your other household waste. Instead, it is your responsibility to dispose of your waste equipment by handing if over to a disposite Collection point to the neycriging of wave technicia and eductoria equipment. The separate collection and neycriging variance decision and neycriging variance and explores in all the line of disposal will help to conserve nature associates our to all its accepted in a manner that protects human health and the environment. For more information about where you can drop of your wate equipment increding your conscionation your local will be apprecised and the protect human health and the environment. For more information about where you can drop of your wate equipment to receive your local your local will be apprecised and any the post particulated the product. English

(a) consistent of per employment at log-log profiles the profile at log parts of person of the log accurate of the log person of the log person of the lo

# Deutsch

Note many, where is the development and end to be developmentary of end adjacent to how over 2 under the product Enforcing on a real Reference of the developmentary of the developmentary of the deve ortung, das

in d'illémit lethibitet, Wethstitteten ober ont, vois eux uner envoirent nueur. **Balliment di agenerchiatre de retament de parte di priveti nell'Unione Europea** uelle simble di di agener sui produte suita contessare indica dei il produto nell'**Bullione Europea** parte di antico di agener sui produte suita contessare indica dei il produto nell'agene suitane agli abii rifuit domasti. Cli sterit devono provedent allo privetta della di antico di ageneritati devono providente suita di ageneritati de la produte di ageneritati de la produte di ageneritati de la producta de la produte di ageneritati de la produte di ageneritati privetta della moliente e della tube dalla solute. Pri uteriori informazioni sui punti di raccolta della epparecchiature da ortamare, constattore il proprio comune di residenza, entrica di andimente de rifuit loccelo e in engazo pressa il que e stato caquitato il produto.

territo o a manumento de man locate o megozo preso majore e sulo caquatore i processo. Iminación de residios de agarantes eléctricos y electricos per parte de suvarios domésticos en la Unión Europea la simbión en el producto o en el embolaje indica per no se pade descritor el producto junto con las meldoss domésticos. Por el controno, si debe eliminar este (po de mesidos per el control de la mente de la melanda per control de la control de la control de meldos domésticos. Por el controno, si debe eliminar este (po de mesidos per el control de la control de la control de

nema amena anguno e provuos. Ilikuidae **v**yslovalikiho zarizeni uižvateli v domácnosti v zemich EU Talo značka na produklu nebo na jeho obalu zanačuje, že tento produk nemi bri likvidován pravým vyhozenim do běžneho domovniho odpadu. Odpovidáte za to, že vysloužilé zařizemi lada předom k likvidaci do stanovných bětmých mia uterných k revyklaci vysloužilých elektrických a elektronických zařizemi. Likvidace vysloužilého zařizemi sa maja tarije mia v stanovného stanovného stanovného stanovného stanovného stavy stanovného stanovného sta vyslavsliž zařizení stanovného stanovného st

Dentskaffelse af affaldsudstyr for brugere i private husholdninger i EU Dette symlop på praduktet eller på dete embalage indikere, är produktet likke må bortskaffels sammen med andet husholdningsaffald. I stedet er det dit ansvar at bortskaffe affaldsudstyr på det at allevere det på detti bergarbet at hanningsabet mer attenski på gettavag at ellektink og elektronsk affaldsudstyr. Den separabe indramling og gentvug af at affaldsudstyr på ridspunkte for bortskaffelse met il at besome nutvingte resourcer og siker, at gentarog i findet atten på atte nov, mor at kan attense et at indikatudstyr (gettavag). Te star attense ettavaget attense ettavaget en timesken besketter menneten heldets attensite kommene, mer kan attense ettavaget ettavaget ettavaget attense attense ettavaget ettavaget

One, most war unterest an unbackadyr in glending, war du kninkes entimatent, ser kause reindvandsretest erein vertinstering, most auber producet. Arbore van afgedankte epparaturut od oor gebruikes in particuliere vulkinduest in de Europese Une. Dit symbol og het product of de verpakking geelt aan dat ill product niet mag worden algevoerd met het huishaudestin is de Europese Une. Dit symbol og het product of de verpakking geelt aan dat ill product niet mag worden algevoerd met het huishaudestin is de Europese Une of le kerens op en aangewesen inzamenhourt voor de verwerking van algedankte elektrisch ere felstering. De gescheiden inzameling in werverking van uw algedankte apparaturut draagt bij to het spaner van naturuikje bornene en to het hetigebruik van moterical op een wijze de evalisgezondheid en huiteker op ere registing lant u ontdat opmenne met het gemeentelius in uw voorandoast, de reinigingsdient of de winkel waar to be product. ar u uw afgedi ot aangeschaft. wau. hebt a

professimiliare kasukueli kärvaldatavate seadmete kälitemine Suroope Lidus uro toto topianila se sinkoid, alin vasia kasid vasia kasid kasid kasid kasid kasid kasid kasid kasid kasid kasid misähät. Lilliksentorate seadmete endit logamine ja kalitemine alab sääta loodavaraalin naja tagada, et kälitemine toimat tota variete ja kakikonale ohvuhut selle kahit, kuliva eutiliseentova saame kalitemissä vasia ja saaksi suote kasid kalituuta omavaltussa. Ya misää

Haviettävisen laitteiden käsittely kotitalauksissa Euroopan unionin alueella Tamä baleessa tai sen polikuksessa oleva merkinä aosita, että haittettä si saa hävittää talausijäteiden mukana. Käyttäjän vehollisuus on huolehtia siitä, että häviettäva laitte Tamä baleessa tai sen polikuksessa oleva merkinä Kaviettävän laittelen erillinen keräys ja kierätys saästä luonnonvaraja. Näin toimimalla varmisteksan myös, että kierätys tapahtuu tavalla, joka suojelee ihmisten terveyttä ja ympäristöä. Saat tarvittassa lisättetoja jätteiden kierätyspaikaista paikallisilla viranomasilla, jättyhtöiltä tai kuottevittä

σεταιτητρώ. Τόρομται όχρηστον συσκευών στην Ευρωπαϊκή Ένωση παρόν συμβάλο στον έξαλολομό ή στη σοπετιοσία του υποδεταγού ήτι το προϊόν αυτό δον πρότει να πεταρτί μωζι με άλλα οικαικά στοροίματα. Αντίθητα, ευθύνη σος είναι να παρόν συμβάλο στον έξαλολομό ή στη σοπεριολογική την αντηρούνη το του μοτοικίδα το βρατιστικού του Αρτοριατικό έσολασμο. Η χραιστη πλιλογή του απολολομη να έξαριστικού του αριών θα συβάλου τη διατηρού μην νεφαιοική πορια του ποι πόροφολου ή θα στοικολισθού με τίπουν τρορτία το το βρώποιν και το περιβάλλον. Για περιοοσταρίες ήλημα το πού μπορείτα να απορομίεται το στοροίμματα δη το ποιο στοροίρου τη προϊούν. Εξι ή με το κατάστημα πό το ποιο στοροσταστικο τη φιναική το πού μπορείτα να απορομίεται το ζαρηστις συσκεικές για ανακύλωση, επικοινωνήστε με τις κατά τόπους αρμόδει

opych ju to kandeniju a mi o konio opočani ta najoli. A **Nuladekanogo kazešes a maginhažartárskoha na Európal Unióba** Es a zimladum, anely a temeler vogy annok companyalacion van klainnete, cat juži, hogy a temele na kazeľani ogy a temeler vogy annok companyalacion van klainnete, cat juži, hogy a temeler vogy annok companyalacion (a secondaria) se secondaria (a secondaria) secondaria (a secondaria) secondaria) secondaria (a secondaria) secondaria) secondaria (a secondaria) secondaria) secondaria (a secondaria) secondaria) secondaria (a secondaria) secondaria (a secondaria) secondaria (a secondaria) secondaria) secondaria (a secondaria) secondaria) secondaria (a secondaria) secondaria) secondaria (a secondaria) secondaria) secondaria) secondaria (a secondaria) secondaria) secondaria) secondaria) secondaria) secondaria) secondaria) secondaria) secondaria) secondaria) secondaria) secondaria) secondaria) secondaria) secondaria) secondaria) secondaria) secondaria) secondaria) secondaria) secondar

a hery indiritarity zitaritati, ta ratatatiati hilabes, egymeene nagunasu nanuanus, reg u ennes nagunasuprasu. **Liototių arbitrystanis na nederijanji miericem Eropes Savienibas privitajis misjamineicibas** Sis simbak u ierices voi tai sepalojuma norida, ja to ieris nedrist izmes kopā ar pārējem mijajamineicibas atikumiem. Jais esat abblidgi par atbritvotanas no nederigās ierices, to nadodat nordībija savakismas vieks ja listis veiks nederijas teieristas paragonas atrastitas paragonas paragonas paldzi targita paragonas paragonas paragonas paragonas paragonas paragonas paragonas paragonas paragonas paragonas nagdati nederģis paragonas ervietes paraktaku, majaminestas atrastitas paragonas dansetus vei veikaju, kuri legādajānes to ieru enzežeja paratotade var nagdati nederģis paragonas ervietes paraktaku, majaminestas atraktas atrastitas atrastitas kuri egadaļānes to ieru ieru ervietes paraktas veikas atrastitas paragonas paragonas

amey taxemo amoga ana japawanye, tunng panae prawanya U**Njlacia, sużytego sprzyto przz, wżytkownik kow domowych w Unii Europejskiej** Symbol ne umieszczom na pradukcie lub opokowanii cznacza, że tego praduku nie należy wyrzacci razem z innymi odpadami domowymi. Użytkownik jest odpowiedzialny za dotarczemie użytkogo przytu do wznaczonego panku garadzania użytych urządzie niektyrzych i niektronicznych. Gromadzenie osobno i neckling tego typu odpadów przyszka u odpowiednich wład z ladalnych w przedskajałnacze zajmojącem jest uwoniem odpadok w w miejcu zastpujo kodu w/tazaji zużytych urządzeń można uzyska u odpowiednich wład z ladalnych w przedskajałnacze zajmojącem je suwoniem odpadok w w miejcu zastpujo toduku.

Argunas o concensaria instanta externity, in presentancement augmention program se submentem opposore no la minera catality produttivi.
Descritar de equipamentes por unavidris em eraididancia da Unida Extrapetal
Este simbolo no produtio ou no embolagem indica que o produto não pode ser descontado junto com o lixo doméstico. No entento, é sua responsabilidade levar os equipamentos a en excludagem dos equipamentos por unavidar es equipamentos atem descandos a un pronto de conceso rutantos e grantem descandos rutas das autores das estas descandos que las estas descandos que tento excludagem dos equipamentos atem descandos das estas descandos que tento excludagem dos equipamentos atem descandos das estas descandos que tento excludagem dos equipamentes por excludagem estas estas rutas das estas descandos que estas estas estas estas de estas estas os los que estas estas estas de estas descandos que estas estas e

odajniho opradub. Postup použivateľov v krajinách Európskej únie pri vyhodzovani zarladenia v domácom používaní do odpadu Tento smlobi na produkle delo na jeho obbe znomeno, že nesmie by vyhodený si imm Komunáhym odpadom. Namiesto koho mále povinnos odovzdo toto zariadenie na z miesti, kde su zabezpeči nejvlácice delikných na teliknostických zariadnich. Seosovaní zber a rekylikacia zainadenia uchelenia na odpad pomitož chroin prirodně zdroje zabezpeči tilsý spácha nejvlácia, ktorý bude chroli radule z drovie z horotné prostredné. Dúble informácie o separovnanom zbere a rekylikaci zistalena na miesimo obeznom i o filme zabezpečivají potvádně odmoli radule z drovie z horotné prostredné. Dúble informácie o separovnanom zbere a rekylikaci zistale na miesimo obeznom i vo filme zabezpečivají ze vyhol konnučného odpadu balko v predným, kde ka prodski tipuží. a `~nde,

Revannje s odgedno opreme v gospodnjetvih značnog kon je produkt klpili. To znak na izdeljku oli embolati izdelja pomeni, du izdelja ne smete odgogli skopi z drugimi pospodinjukimi odgodki. Odgodno opremo ste dožini oddati na določnem zbitnem testu za racklima odpodne elektrica posletnik posletnik na razdevalji posletnik na odgodne opreme os odgognju bote pomogoli obnanil narome vire i zagotoklji da bo odgodna opremo razdevaljima taka, da se varuje zdrovje ljudi in kolje. Već informacij o mesili, kjer lahko oddate odgodno opremo za recišlimanje, jahlo dobile na obcini, v komuničem podelje u li zgrovih, kjer te zdelak kupili.

Kassering av förbrukningsmaterial, för hem- och privatanvändare i EU Produkter eller produktiopokungar med den här symbolen kär inte kassera med vanligt hushällsavfall. I stället har du ansvar för att produkten lämnas till en behörig återvini för hartering av 6- kohektonispraktivatik. Genom att ihama kassenda produkte vall flävninning hjäpar du till att bevara våra gemersamma naturesuner. Desutom skydda människar och miljan när produkter ätervinnis på rätt sätt. Kommunala myndigheter, sophanteringsåretag eller butken där varan köptes kan ge mer information om var du fär kassende produkter för derivinning. rvinningssla Idae både

### Normatiivne teave

ščina

in all

HP All-in-One vastab teie riigi/piirkonna regulatiivagentuuride nõuetele.

See jaotis sisaldab järgmisi teemasid:

- Normatiivne mudelinumber
- FCC statement
- Notice to users of the U.S. telephone network: FCC requirements
- Note à l'attention des utilisateurs du réseau téléphonique canadien/notice to users of the Canadian telephone network
- Notice to users in the European Economic Area
- Notice to users of the German telephone network
- Australia wired fax statement
- Notice to users in Korea
- VCCI (Class B) compliance statement for users in Japan
- Notice to users in Japan about power cord
- Geräuschemission

#### Normatiivne mudelinumber

Identifitseerimisotstarbel on teie tootele määratud normatiivne mudelinumber (Regulatory Model Number). Käesoleva toote normatiivne mudelinumber on SDGOB-0713. Seda normatiivset mudelinumbrit et tohi segi ajada toote turundusnime (HP Photosmart C7200 All-in-One series) ega tootenumbritega (CC567A vms).

### FCC statement

#### FCC statement

The United States Federal Communications Commission (in 47 CFR 15.105) has specified that the following notice be brought to the attention of users of this product.

This equipment has been tested and found to comply with the limits for a Class B digital device, pursuant to Part 15 of the FCC Rules. These limits are designed to provide reasonable protection against harmful interference in a residential installation. This equipment generates, uses and can radiate radio frequency energy and, if not installed and used in accordance with the instructions, may cause harmful interference to radio communications. However, there is no guarantee that interference will not occur in a particular installation. If this equipment does cause harmful interference to radio or television reception, which can be determined by turning the equipment off and on, the user is encouraged to try to correct the interference by one or more of the following measures:

- Reorient the receiving antenna.
- Increase the separation between the equipment and the receiver.
- Connect the equipment into an outlet on a circuit different from that to which the receiver is connected.
- Consult the dealer or an experienced radio/TV technician for help.

For further information, contact:

Manager of Corporate Product Regulations Hewlett-Packard Company 3000 Hanover Street Palo Alto, Ca 94304 (650) 857-1501

Modifications (part 15.21)

The FCC requires the user to be notified that any changes or modifications made to this device that are not expressly approved by HP may void the user's authority to operate the equipment.

This device complies with Part 15 of the FCC Rules. Operation is subject to the following two conditions: (1) this device may not cause harmful interference, and (2) this device must accept any interference received, including interference that may cause undesired operation.

#### Notice to users of the U.S. telephone network: FCC requirements

This equipment complies with FCC rules, Part 68. On this equipment is a label that contains, among other information, the FCC Registration Number and Ringer Equivalent Number (REN) for this equipment. If requested, provide this information to your telephone company.

An FCC compliant telephone cord and modular plug is provided with this equipment. This equipment is designed to be connected to the telephone network or premises wiring using a compatible modular jack which is Part 68 compliant. This equipment connects to the telephone network through the following standard network interface jack: USOC RJ-11C.

The REN is useful to determine the quantity of devices you may connect to your telephone line and still have all of those devices ring when your number is called. Too many devices on one line might result in failure to ring in response to an incoming call. In most, but not all, areas the sum of the RENs of all devices should not exceed five (5). To be certain of the number of devices you may connect to your line, as determined by the REN, you should call your local telephone company to determine the maximum REN for your calling area.

If this equipment causes harm to the telephone network, your telephone company might discontinue your service temporarily. If possible, they will notify you in advance. If advance notice is not practical, you will be notified as soon as possible. You will also be advised of your right to file a complaint with the FCC. Your telephone company might make changes in its facilities, equipment, operations, or procedures that could affect the proper operation of your equipment. If they do, you will be given advance notice so you will have the opportunity to maintain uninterrupted service. If you experience trouble with this equipment, please contact the manufacturer, or look elsewhere in this manual, for warranty or repair information. Your telephone company might ask you to disconnect this equipment from the network until the problem has been corrected or until you are sure that the equipment is not malfunctioning.

This equipment may not be used on coin service provided by the telephone company.

Connection to party lines is subject to state tariffs. Contact your state public utility commission, public service commission, or corporation commission for more information.

This equipment includes automatic dialing capability. When programming and/or making test calls to emergency numbers:

- Remain on the line and explain to the dispatcher the reason for the call.
- Perform such activities in the off-peak hours, such as early morning or late evening.

**Note** The FCC hearing aid compatibility rules for telephones are not applicable to this equipment.

The Telephone Consumer Protection Act of 1991 makes it unlawful for any person to use a computer or other electronic device, including fax machines, to send any message unless such message clearly contains in a margin at the top or bottom of each transmitted page or on the first page of transmission, the date and time it is sent and an identification of the business, other entity, or other individual sending the message and the telephone number of the sending machine or such business, other entity, or individual. (The telephone number provided might not be a 900 number or any other number for which charges exceed local or long-distance transmission charges.) In order to program this information into your fax machine, you should complete the steps described in the software.

# Note à l'attention des utilisateurs du réseau téléphonique canadien/notice to users of the Canadian telephone network

# Note à l'attention des utilisateurs du réseau téléphonique canadien/Notice to users of the Canadian telephone network

Cet appareil est conforme aux spécifications techniques des équipements terminaux d'Industrie Canada. Le numéro d'enregistrement atteste de la conformité de l'appareil. L'abréviation IC qui précède le numéro d'enregistrement indique que l'enregistrement a été effectué dans le cadre d'une Déclaration de conformité stipulant que les spécifications techniques d'Industrie Canada ont été respectées. Néanmoins, cette abréviation ne signifie en aucun cas que l'appareil a été validé par Industrie Canada.

Pour leur propre sécurité, les utilisateurs doivent s'assurer que les prises électriques reliées à la terre de la source d'alimentation, des lignes téléphoniques et du circuit métallique d'alimentation en eau sont, le cas échéant, branchées les unes aux autres. Cette précaution est particulièrement importante dans les zones rurales.

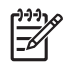

**Remarque** Le numéro REN (Ringer Equivalence Number) attribué à chaque appareil terminal fournit une indication sur le nombre maximal de terminaux qui peuvent être connectés à une interface téléphonique. La terminaison d'une interface peut se composer de n'importe quelle combinaison d'appareils, à condition que le total des numéros REN ne dépasse pas 5.

Basé sur les résultats de tests FCC Partie 68, le numéro REN de ce produit est 0.0B.

This equipment meets the applicable Industry Canada Terminal Equipment Technical Specifications. This is confirmed by the registration number. The abbreviation IC before the registration number signifies that registration was performed based on a Declaration of Conformity indicating that Industry Canada technical specifications were met. It does not imply that Industry Canada approved the equipment.

Users should ensure for their own protection that the electrical ground connections of the power utility, telephone lines and internal metallic water pipe system, if present, are connected together. This precaution might be particularly important in rural areas.

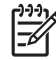

**Note** The REN (Ringer Equivalence Number) assigned to each terminal device provides an indication of the maximum number of terminals allowed to be connected to a telephone interface. The termination on an interface might consist of any combination of devices subject only to the requirement that the sum of the Ringer Equivalence Numbers of all the devices does not exceed 5.

The REN for this product is 0.0B, based on FCC Part 68 test results.

### Notice to users in the European Economic Area

# CE

This product is designed to be connected to the analog Switched Telecommunication Networks (PSTN) of the European Economic Area (EEA) countries/regions.

Network compatibility depends on customer selected settings, which must be reset to use the equipment on a telephone network in a country/region other than where the product was purchased. Contact the vendor or Hewlett-Packard Company if additional product support is necessary.

This equipment has been certified by the manufacturer in accordance with Directive 1999/5/EC (annex II) for Pan-European single-terminal connection to the public switched telephone network (PSTN). However, due to differences between the individual PSTNs provided in different countries, the approval does not, of itself, give an unconditional assurance of successful operation on every PSTN network termination point.

In the event of problems, you should contact your equipment supplier in the first instance.

This equipment is designed for DTMF tone dialing and loop disconnect dialing. In the unlikely event of problems with loop disconnect dialing, it is recommended to use this equipment only with the DTMF tone dial setting.

#### Notice to users of the German telephone network

#### Hinweis für Benutzer des deutschen Telefonnetzwerks

Dieses HP-Fax ist nur für den Anschluss eines analogen Public Switched Telephone Network (PSTN) gedacht. Schließen Sie den TAE N-Telefonstecker, der im Lieferumfang des HP All-in-One enthalten ist, an die Wandsteckdose (TAE 6) Code N an. Dieses HP-Fax kann als einzelnes Gerät und/oder in Verbindung (mit seriellem Anschluss) mit anderen zugelassenen Endgeräten verwendet werden.

### Australia wired fax statement

In Australia, the HP device must be connected to Telecommunication Network through a line cord which meets the requirements of the Technical Standard AS/ACIF S008.

#### Notice to users in Korea

사용자 안내문(B급 기기) 이 기기는 비업무용으로 전자파 적합 등록을 받은 기기로서, 주거지역에서는 물론 모든 지역에서 사용할 수 있습니다.

### VCCI (Class B) compliance statement for users in Japan

この装置は、情報処理装置等電波障害自主規制協議会(VCCI)の基準に基づくクラス B情報技術装置です。この装置は、家庭環境で使用することを目的としていますが、こ の装置がラジオやテレビジョン受信機に近接して使用されると受信障害を引き起こす ことがあります。

取り扱い説明書に従って正しい取り扱いをして下さい。

#### Notice to users in Japan about power cord

製品には、同梱された電源コードをお使い下さい。 同梱された電源コードは、他の製品では使用出来ません。

#### Geräuschemission

### Geräuschemission

LpA < 70 dB am Arbeitsplatz im Normalbetrieb nach DIN 45635 T. 19

# Regulatiivne teave traadita võrkude kohta

Selles jaotises on toodud regulatiivne teave traadita ühenduse toodete kohta.

- Wireless: Exposure to radio frequency radiation
- Wireless: Notice to users in Brazil
- Wireless: Notice to users in Canada
- European Union Regulatory Notice
- Wireless: Notice to users in Taiwan

#### Wireless: Exposure to radio frequency radiation

#### Exposure to radio frequency radiation

**Caution** The radiated output power of this device is far below the FCC radio frequency exposure limits. Nevertheless, the device shall be used in such a manner that the potential for human contact during normal operation is minimized. This product and any attached external antenna, if supported, shall be placed in such a manner to minimize the potential for human contact during normal operation. In order to avoid the possibility of exceeding the FCC radio frequency exposure limits, human proximity to the antenna shall not be less than 20 cm (8 inches) during normal operation.

#### Wireless: Notice to users in Brazil

#### Aviso aos usuários no Brasil

Este equipamento opera em caráter secundário, isto é, não tem direito à proteção contra interferência prejudicial, mesmo de estações do mesmo tipo, e não pode causar interferência a sistemas operando em caráter primário. (Res.ANATEL 282/2001).

#### Wireless: Notice to users in Canada

#### Notice to users in Canada/Note à l'attention des utilisateurs canadiens

**For Indoor Use.** This digital apparatus does not exceed the Class B limits for radio noise emissions from the digital apparatus set out in the Radio Interference Regulations of the Canadian Department of Communications. The internal wireless radio complies with RSS 210 and RSS GEN of Industry Canada.

**Utiliser à l'intérieur.** Le présent appareil numérique n'émet pas de bruit radioélectrique dépassant les limites applicables aux appareils numériques de la classe B prescrites dans le Règlement sur le brouillage radioélectrique édicté par le ministère des Communications du Canada. Le composant RF interne est conforme a la norme RSS-210 and RSS GEN d'Industrie Canada.

#### **European Union Regulatory Notice**

#### **European Union Regulatory Notice**

Products bearing the CE marking comply with the following EU Directives:

- Low Voltage Directive 73/23/EEC
- EMC Directive 2004/108/EC

CE compliance of this product is valid only if powered with the correct CE-marked AC adapter provided by HP.

If this product has telecommunications functionality, it also complies with the essential requirements of the following EU Directive:

• R&TTE Directive 1999/5/EC

Compliance with these directives implies conformity to harmonized European standards (European Norms) that are listed in the EU Declaration of Conformity issued by HP for this product or product family. This compliance is indicated by the following conformity marking placed on the product.

# **(()**

The wireless telecommunications functionality of this product may be used in the following EU and EFTA countries:

Austria, Belgium, Cyprus, Czech Republic, Denmark, Estonia, Finland, France, Germany, Greece, Hungary, Iceland, Ireland, Italy, Latvia, Liechtenstein, Lithuania, Luxembourg, Malta, Netherlands, Norway, Poland, Portugal, Slovak Republic, Slovenia, Spain, Sweden, Switzerland, and United Kingdom.

#### Products with 2.4-GHz wireless LAN devices

#### France

For 2.4 GHz Wireless LAN operation of this product certain restrictions apply: This product may be used indoor for the entire 2400-2483.5 MHz frequency band (channels 1-13). For outdoor use, only 2400-2454 MHz frequency band (channels 1-9) may be used. For the latest requirements, see http://www.art-telecom.fr.

#### Italy

License required for use. Verify with your dealer or directly with the General Direction for Frequency Planning and Management (Direzione Generale Pianificazione e Gestione Frequenze).

### Wireless: Notice to users in Taiwan

# 低功率電波輻射性電機管理辦法

## 第十二條

經型式認證合格之低功率射頻電機,非經許可,公司、商號或使用者均不得擅自變更頻 率、加大功率或變更設計之特性及功能。

### 第十四條

低功率射頻電機之使用不得影響飛航安全及干擾合法通信;經發現有干擾現象時,應立 即停用,並改善至無干擾時方得繼續使用。

前項合法通信,指依電信法規定作業之無線電通信。低功率射頻電機須忍受合法通信或 工業、科學及醫藥用電波輻射性電機設備之干擾。

# **Declaration of conformity (European Economic Area)**

The Declaration of Conformity in this document complies with ISO/IEC 17050-1 and EN 17050-1. It identifies the product, manufacturer's name and address, and applicable specifications recognized in the European community.

# HP Photosmart C7200 All-in-One series declaration of conformity

| Ø                                                                 | DECLA                                                                                                    | RATION OF CONFORM<br>g to ISO/IEC 17050-1 and EN 170                                                                  | <b>NITY</b><br>50-1                                                                                             |  |
|-------------------------------------------------------------------|----------------------------------------------------------------------------------------------------|----------------------------------------------------------------------------------------------------|----------------------------------------------------------------------------------------------------|--|
| Supplier's Name:<br>Supplier's Addres                             | s:                                                                                                    | Hewlett-Packard Company<br>16399 West Bernardo Drive<br>San Diego, CA 92127-1899, USA                                 | DoC#: SDGOB-0713-rel.2.0                                                                                        |  |
| declares, that t                                                  | he product                                                                                                    |                                                                                                    |                                                                                                    |  |
| Product Name<br>Regulatory Mo<br>Product Optio<br>Radio Module    | e and Model:<br>odel Number: <sup>1)</sup><br>ns:<br>:                                                                                                    | HP Photosmart C7200 Series (<br>SDGOB-0713<br>ALL<br>RSVLD-0608                                                       | CC564A)                                                                                                    |  |
| Power Adapter: 0957-2230                                          |                                                                                                    | 0957-2230                                                                                                    |                                                                                                    |  |
| conforms to the following Product Specifications and Regulations: |                                                                                                    |                                                                                                    |                                                                                                    |  |
| EMC:                                                              | CISPR 22:1997+A1:2000+A2:2002 / EN 55022:1998+A1:2000+A2:2003 Class B<br>CISPR 24:1997+A1:2001+A2:2002 / EN 55024:1998+A1:2001+A2:2003 Class B<br>EN 301 489-1 V1.4.1:2002 / EN 301 489-17 V1.2.1:2002<br>IEC 61000-3-2:2000+A1:2000+A2:2005 / EN 61000-3-2:2000+A2:2005<br>IEC 61000-3-3:1994+A1:2001 / EN 61000-3-3:1995+A1:2001<br>FCC Title 47 CFR, Part 15 Class B / ICES-003, Issue 4<br>GB9254:1998, GB17625 1:2003 |                                                                                                    |                                                                                                    |  |
| SAFETY:                                                           | IEC 60950-1:2001 / EN 60950-1:2001<br>IEC 60825-1 Ed. 1.2:2001 / EN 60825-1+A2+A1:2002 (LED)<br>GB4943:2001                                                                                                    |                                                                                                    |                                                                                                    |  |
| TELECOM:                                                          | TBR21:1998, FCC Title 47 CFR Part 68, TIA/EIA/968:2001                                                                                                    |                                                                                                    |                                                                                                    |  |
| RADIO:                                                            | EN 300 328 V1.6.1:2004-11                                                                                                    |                                                                                                    |                                                                                                    |  |
| HEALTH:                                                           | EU: 1999/519/EC                                                                                                    | EU: 1999/519/EC                                                                                                    |                                                                                                    |  |
| This Device com<br>device may not c<br>interference that          | plies with Part 15 of the<br>ause harmful interferen<br>may cause undesired                                                                                                    | e FCC Rules. Operation is subject to t<br>nce, and (2) this device must accept a<br>operation.                        | he following two Conditions: (1) this<br>ny interference received, including                                    |  |
| The product here 2006/95/EC and                                   | ewith complies with the the R&TTE Directive 1                                                                                                    | requirements of the EMC Directive 20<br>999/5/EC and carries the CE-Marking                                           | 004/108/EC, the Low Voltage Directive accordingly.                                                              |  |
| Additional I                                                      | nformation:                                                                                                    |                                                                                                    |                                                                                                    |  |
| 1. This prodesign.<br>test rep                                    | oduct is assigned a F<br>The Regulatory Mode<br>orts, this number shoul                                                                                                    | Regulatory Model Number which sta<br>I Number is the main product identified<br>Id not be confused with the marketing | ys with the regulatory aspects of the<br>or in the regulatory documentation and<br>name or the product numbers. |  |
| San Diego, CA, USA<br>17 January, 2007                            |                                                                                                    |                                                                                                    |                                                                                                    |  |
| Local contact for                                                 | regulatory topics of                                                                                                    | nly:                                                                                                    |                                                                                                    |  |

EMEA: Hewlett-Packard GmbH, HQ-TRE, Herrenberger Strasse 140, 71034 Böblingen, Germany

U.S.: Hewlett-Packard, 3000 Hanover St., Palo Alto 94304, U.S.A. 650-857-1501

Peatükk 17

# Tähestikuline register

### Sümbolid/Numbrid

10x15 cm (4x6 tolli) ääristeta fotod printimine 95 10x15 cm fotopaber koopia 129 sisestamine 80 spetsifikatsioonid 299 2 lehekülge ühele lehele, printimine 99 4 lehekülge ühele lehele, printimine 99 4x6-tolline fotopaber koopia 129 4x6-tolline fotopaber, sisestamine 80 802.11 traadita, konfiguratsioonileht 58 802.3 traatvõrk, konfiguratsioonileht 57

# Α

A4-formaadis paber, sisestamine 78 aadressid, printimine 102 abi menüü 17 adapter 41 ad hoc võrk 44 alamvõrgumask 57, 58 aruanded enesetest 157 faksi logi 160 helistaja ID 160 kiirvalimisnumbrite loend 160 kinnitus, faks 158 logi, faks 160 rämpsfaksinumbrid 160 tõrge, faks 159 viimane faksitoiming 160 arvutimodem. vt. arvutimodem arvutimodem. seadistamine koos faksiga 253 arvutitevaheline võrk 44 autentimistüüp 60

automaatne dokumendisöötur originaali sisestamine 73 puhastamine 181, 199 sööteprobleemid, tõrkeotsing 199 söötmisprobleemid, tõrkeotsing 181 automaatvastaja faksiga seadistamine 253 faksitoonide salvestamine 246

## В

blokeeritud prindipea 186 Bluetooth juurdepääsetavus 34 printimine arvutist 35 pääsukoodiga autentimine 34 turvasätted 34 ühendamine seadmega HP All-in-One 33 Bluetooth, sätete leht 61 brošüüri printimine 98

# С

CAT-5 Etherneti kaabel 39 customer support HP Quick Exchange Service (Japan) 294 Korea 294

# D

declaration of conformity European Economic Area 312 United States 313 Demo 28 DNS-server 59 DNS-server (802.3 traadiga) 57 dokumendid skannimine 121 skannimistulemuse töötlemine 124

# Е

ECM. vt. veaparandusrežiim edasisuunamine faksikõned 150 ekraan keele muutmine 185 mõõtühikute muutmine 185 unerežiim 15 Ekraan ikoonid 14 eksemplaride arv 128 enesetesti aruanne 157 eraldusvõime printimine 90 eraldusvõime, faks 143 eredus, muutmine printimisel 92 eristav helin 65 Euroopa Liit Direktiiv 2002/95/EÜ 303 European Union recycling information 304 EWS. vt. Sisseehitatud veebiserver

# F

fail kehtetu nimi 274 loetamatu 273 toetamata vormingud 274 toetatud vormingud 274 faks ajastamine 141 arvuti modem, seadistamine 253 automaatne vastamine 14. 65 automaatvastaja, seadistamine 253 ei vasta 248 eraldusvõime 143 eristav helin 65 faksikõnede edasisuunamine 150 faksi varuvastuvõtt 147

fotod 142 halva kvaliteediga väliaprindid 198. 200 helendamine või tumendamine 144 helinaid vastamiseni 65 helina tüüp vastamisel 65 helitugevus 26 impulss- või toonvalimine 30 Internet, Interneti kaudu 154.266 IP-telefon, kasutamine 266 IP-telefon, kasutamine 154 kehva kvaliteediga väljaprindid 207, 208 kiirus 31 kiirvalimine 67.138 kontrastsus 144 kordusvalimine 30 kõnepost, seadistamine 253 kõne vastuvõtmine 147 käsitsivalimine 140 levindamine 142 logi 160 menüü 17 mälust kustutamine 149 numbrite blokeerimine 152 nupp 14 paberi formaat 151 paberi kontrollimine 151 paberi vale laius 280 paralleeljagur 253 paus 18 päis 67 saatmine 137 seadistamine 63 seadistuse testimine 66 sätted 29, 64, 143 teksti ja sümbolite sisestamine 18 toon- või impulssvalimine 30 tumendamine või helendamine 144 tõrkeotsing 228 tühistamine 155 uuestiprintimine 148 vaikesätted 145 vastamisrežiim 65

vastuvõtmine 146 vastuvõtmine pollimisega 149 vastuvõtuprobleemid 208, 248 veaparandusrežiim 145 vähendamine 152 ühenduslüli 253 faksi ajastamine 141 faksi automaatne vähendamine 152 faksi levindamine 142 faksimine spetsifikatsioonid 300 faksimise käivitamine must-valge 14 värv 14 faksinumbri kordusvalimine 30 faksiprobleemid faksitoonide salvestamine 246 faksi probleemid aeglane edastuskiirus 239 ei prindi 251 kehv prindikvaliteet 200, 207, 208, 237 leheküljed on kadunud 237.250 saatmine 229, 234, 235, 239 staatiline müra telefoniliinil 259 tekst on ära lõigatud 238, 252 tint määrib 198 tõrkeotsing 228 tühjad lehed 208, 239 vastuvõtmine 229, 239, 245 vastuvõtt 240 faksi saatmine ajastamine 141 kiirvalimine 138 krediitkaardi kasutamine 139.140 kõnekaardi kasutamine 139, 140 käsitsi 139, 140 käsitsivalimine 140 levindamine 142 mitu adressaati 142 mälust 140

tavafaks 137 värviline faks 142 faksi varuvastuvõtt 147 faksi vastuvõtmine automaatne vastamisrežiim 65 automaatselt 146 helinaid vastamiseni 65 kõnede edasisuunamine 150 käsitsi 147 numbrite blokeerimine 152 pollimine 149 faksi vastuvõtmine pollimisega 149 faksi vähendamine 152 FCC statement 306 FoIP 154, 266 foto menüü Photosmart Express 16 fotod e-post 112 faks 142 fotopaberile printimine 95 heleduse sättimine 115 horisontaalne pööramine 115 kärpimine 115 punasilmsuse eemaldamine 115 puuduvad 273 pööramine 116 raami lisamine 115 saatmine rakenduse Photosmart abil 112 skannimistulemuse töötlemine 124 suum 115 tint pihustub 216 värviefekti lisamine 115 ääristeta printimine 95 ühiskasutus 112 fotode kärpimine 115 fotode pööramine 116 Fotode sirvimine 27 fotopaber paljundamine 129 sisestamine 80 spetsifikatsioonid 299

#### G

garantii 291, 293

#### Tähestikuline register

graafiline värviekraan kärbi originaali 134 margin shift (veerise nihutamine) 135 grafoprojektorikiled, printimine 102

## Н

Hagaki, laadimine 81 halb faksi prindikvaliteet 198, 200 hele koopia 225 heledamaks muutmine koopiad 131 helendamine faksid 144 heli, helitugevuse reguleerimine 26 helinaid vastamiseni 65 helina tüüp vastamisel 65 helitugevus, reguleerimine 26 hooldus enesetesti aruanne 157 kaane sisekülie puhastamine 165 klaasi puhastamine 163 lülitab FFMP-režiimile 173 prindipea puhastamine 171 printeri joondamine 169 tehase vaikesätete taastamine 28 tindikassettide vahetamine 167 tinditasemete kontrollimine 165 välispindade puhastamine 165 horisontaalpaigutus 91 hostinimi 56, 63 HP Instant Share skannimistulemuse saatmine 125 HP Photosmart piltide saatmine 112 häälestamine menüü 17 nupp 14

### 

impulssvalimine 30

individuaalsed kiirvalimiskirjed 67 infrastruktuurirežiim 41 Internet, faksi kasutamine 154, 266 IP aadress 56, 57, 58 sätted 53 telefon 154, 266

# J

jagamine 49 juhtpaneel funktsioonid 13 nupud 13 teksti ja sümbolite sisestamine 18 ülevaade 12

# Κ

kaane sisekülg, puhastamine 165 kahepoolne printimine 97, 98 kahepoolsed väljaprindid 97, 98 kahjustunud, tindikassett 284 kanal, traadita side 60 kandja. vt. paber kassetid. vt. tindikassetid katkestamine ajastatud faks 142 nupp 14 keel, seadistamine 25 kehtetu failinimi 274 kehv faksi prindikvaliteet 207, 208 kehv prindikvaliteet faks 237 kellaaeg 26 keskkond Keskkonnasõbralike toodete programm 302 kiirpaljunduse kvaliteet 131 kiirus koopia 131 printimine 90 kiirus boodides 31 kiirvalimine faksi saatmine 137, 138 kirjete kustutamine 70 kirjete loomine 68 kirjete redigeerimine 68

loendi printimine 70, 160 rühmakirjed 69 seadistus 67 üksikud kirjed 67 kiled paljundamine 129 sisestamine 83 spetsifikatsioonid 299 kinnitusaruanded, faks 158 klaas originaali asetamine 74 puhastamine 163 klienditelefonitoe numbrid 292 kliendituai garantii 291, 293 kontakt 292 konfiguratsiooniallikas 59 konfiguratsiooniallikas (802.3 traadiga) 57 konfiguratsioonileht 802.11 traadita 58 802.3 traatvõrk 57 Bluetooth 61 üldteave 56 kontrastsus, faks 144 koopia eksemplaride arv 128 kiirus 131 kvaliteet 131 lehele sobitamine nurjus 226 liiga hele 225 liiga tume 225 määrdunud 201 paberi formaat 129 puuduv teave 226 tõrkeotsina 224 tühi 228 vale kärpimine 227 ääristeta koopiatel on äärised 227 koopia eelvaate vaatamine 127 koopiate vähendamine/ suurendamine kohandatud formaat 134 suuruse muutmine mahutamiseks Letter- vui A4-formaadis paberile 133 kopeerimine menüü 16

krediitkaardi kasutamine faksimisel 139, 140 krüptimine sätted 61 WEP-võti 46 kuiutised kärpimine 115 suum 115 kustutamine fakside mälust kustutamine 149 kiirvalimiskirjed 70 kuupäev 26 kvaliteet printimine 90 kvaliteet, koopia 131 kõnekaardi kasutamine faksimisel 139, 140 kõnepost, seadistamine koos faksiga 253 käitlus 303 kärpimine failid 275 ääristeta koopia ei tule õige 227 käsitsi saatmine, faks 139, 140 vastuvõtmine, faks 147 käsitsivalimine 140 küllastus, muutmine printimisel 92

# L Le

Tähestikuline register

Legal-formaadis paber koopia 129 sisestamine 78 spetsifikatsioonid 299 lehekülgede järjestus 100 lehele sobitamine nurjus 226 Letter-formaadis paber paljundamine 129 sisestamine 78 spetsifikatsioonid 299 ligipääsupunkti riistvaraaadress 61 ligipääsupunkti ühendus 41 liini seisukorra test, faks 264 logi, faks 160 luitunud 208 lüüs, vaikesäte 57, 59

### Μ

MAC-aadress 57.58 MAC-aadress (Media Access Control) 57, 58 mahuta lehele 133 maksimaalne eraldusvõime kvaliteet 131 marsruuter 39 mDNS-teenuse nimi 56 menüüd abi 17 faks 17 häälestamine 17 kopeerimine 16 skanni... 17 modem. vt. arvutimodem mustvalge paljunduse alustamine 14 mälu fakside kustutamine 149 fakside salvestamine 147 fakside uuestiprintimine 148 mälukaardid digikaamera ei saa lugeda 217 failide arvutisse salvestamine 114 fotode saatmine e-postiga 112 fotode ühiskasutus 112 fotod puuduvad 273 HP All-in-One ei saa lugeda 217 ligipääsmatud 220 loetamatu fail 273 lugemis- või kirjutamistõrge 220 pesad 107 sisestamine 114 skanni... 124 tõrketeade 275 mälus olevate fakside uuestiprintimine 148

## Ν

nihuta vasakut veerist 135 normaalne paljunduskvaliteet 131 normatiivne teave 304 normatiivteave Direktiiv 2002/95/EÜ 303 Hiina 303 normatiivne mudelinumber 305 teade kasutajatele Euroopa Majanduspiirkonnas 309 teade Saksa telefonivõrgu kasutajatele 309 teave traadita võrkude kohta 310 numbrinupustik 18 numbrite blokeerimine 152 nupud, juhtpaneel 13 nupustik 14 nähtavus (Bluetooth) 62

# 0

OK-nupp 13 olek, võrk 56 on puudu tindikassett 284 ootamatu väljalülitumine 282 originaali kärpimine 134

# Ρ

paber formaat, seadmine faksimiseks 151 mittesobivad paberid 77 näpunäited 179 otsas 279 sisestamine 78 soovitatavad formaadid printimiseks 88 soovitatavad paljundustüübid 129 soovitatavad tüübid 75, 76 spetsifikatsioonid 299 söötmine nurjub 207 tüüp, kontrollimine enne faksimist 151 ummistus 270, 279 ummistused 84, 180, 186 vale formaat 280 vale laius 280 vale söötmine 279 vale tüüp 280 valimine 75 paberi formaat paljundussäte 129 paberi kontrollimine, faks 151 paberiummistused 84, 186 paberi valimine 75

paber on otsas 279 pakette kokku edastatud 61 vastuvõetud 61 paliundamine formaat, kohandatud 134 fotod, parendamine 135 kärpimine 134 margin Shift (veeriste nihutamine) 135 paberitüübid. soovitatavad 129 spetsifikatsioonid 300 suurendamine 134 tekst, parendamine 135 tühistamine 136 vaikesätted 132 vähendamine 134 ääristeta foto 132 paljundus eelvaade 127 paliundamine 127 paper type (paberitüüp) 89 paremnool 13 parim paljunduskvaliteet 131 parool. sisseehitatud veebiserver 56 pealetriigitavad siirdepildid 101 peatamine faks 155 paliundamine 136 printimistöö 104 skannimine 125 Photosmart Express 13 pildid pööramine 116 skannimine 121 skannimistulemuse saatmine 125 skannimistulemuse töötlemine 124 pildi eelvaade, redigeerimine 124 piltide saatmine rakenduse HP Photosmart Share abil skannitud pilt 125 plakatid 103 postkaardid salvepanek 81 prindikassetid tinditasemete kontrollimine 165

tõrkeotsina 185 vahetamine 167 vale 284 prindikvaliteet 90 prindipea puhastamine 171 seiskunud 287 tõrae 287 prindipea, blokeeritud 186 prindiseaded paper type (paberitüüp) 89 prindisätted eraldusvõime 90 eredus 92 kiirus 90 kvaliteet 90 küllastus 92 paberi formaat 88 paigutus 91 prindikvaliteet 198 suund 91 suuruse muutmise valikud 91 vähendamine/ suurendamine 91 värvitoon 92 prinditarvikud ostmine 175 prinditöö eelvaade 92 printer, ioondamine 169 printeri joondamine 169 printeri ühiskasutus Mac 37 Windows 37 printer leitud ekraan. Windows 48 printimine 2 või 4 lehekülge ühele lehele 99 aadressid 102 arvutist 87 brošüür 98 CD/DVD etiketid 96 eelvaade 92 enesetesti aruanne 157 faksiaruanded 160 faksid 148 fotopaberile 95 keerukamad printimistööd 94 kiled 102 kujutiste pööramine 101

kvaliteet, tõrkeotsing 198. 200, 202, 205, 207, 208, 237 lehekülgede pööratud iäriestus 214 midagi ei toimu 212 mitu lehekülge ühele lehele 99 moonutatud väljaprint 201 mõlemale lehepoolele 97 pealetriigitavad siirdepildid 101 plakatid 103 printimisvalikud 88.92 seosetud märgid 212 sildid 102 spetsifikatsioonid 300 tarkvararakendusest 87 tuhmunud 203 tõrkeotsing 208 töö tühistamine 104 tühi väljaprint 216 valed veerised 214.215 Veebilehed 104 vertikaalsed triibud 206 õiges järjestuses 100 ääristeta fotod 95 ääristeta printimine nurjus 209 ümbrikele ei prindita õigesti 209 ümbrikud 102 probleemid koopia 224 printimine 208 skannimine 221 tõrketeated 269 puhastamine automaatne dokumendisöötur 181. 199 kaane sisekülg 165 klaas 163 prindipea 171 tindikassettide kontaktid 171 välispinnad 165 punasilmsus, eemalda 115 buudub teave koopialt 226 tekst skannimisest 224 päis, faks 67

pärast teenindusperioodi lõppemist 293 püsivara versioon 56 püsivara versiooni sobimatus 270

## R

recycle 304 redigeerimine skannitud pildi eelvaade 124 registrikaardid, laadimine 81 regulatory notices Canadian statement 308 declaration of conformity (European Economic Area) 312 declaration of conformity (U.S.) 313 FCC part 68 requirements 307 FCC statement 306 aeräuschemission 310 notice to users in Japan (power cord) 310 notice to users in Japan (VCCI) 310 notice to users in Korea 309 notice to users of the U.S. telephone network 307 riik/regioon, seadistamine 25 riistvara-aadress 58 riistvara-aadress (802.3 traadiga) 57 riistvara test, faks 261 RJ-45 pistik 39, 62, 63 rämpsfaksinumber 152 rühma kiirvalimiskirjed 69

# S

saatja, väljalülitamine 52 salasõna (Bluetooth) 61 salvepanek Hagaki 81 postkaardid 81 registrikaardid 81 salvestamine faksid mällu 147 fotod arvutisse 114 skannitud pilt 123 seade ei reageeri 209 seadistamine arvutimodem 253 automaatvastaja 253 eristav helin 65 faksi testimine 66 kõnepost 253 seadistus faks 63 seadme ei tuvastatud 281 seadme aadress (Bluetooth) 61 seadme nimi (Bluetooth) 61 seadme transportimine 295 seadmine printimisvalikud 88, 92 seinakontakti test. faks 262 sideprobleemid kahepoolne side on katkenud 282 test ebaõnnestus 280 siderežiim 59 signaali tugevus 60 sildid sisestamine 83 spetsifikatsioonid 299 sisestamine 10x15 cm fotopaber 80 4x6-tolline fotopaber 80 A4-formaadis paber 78 kiled 83 Legal-formaadis paber 78 Letter-formaadis paber 78 originaal 73 sildid 83 triigitavad siirdepildid 83 täisformaadis paber 78 õnnitluskaardid 83 ümbrikud 82 sisseehitatud veebiserver paroolisätted 56 Sisseehitatud veebiserver juurdepääs veebibrauseri abil 54 seadistusviisard 55 skanneri klaas originaali asetamine 74 puhastamine 163 skanni menüü 17

skannimine dokumendid 121, 122 fotod 121. 122 funktsioonid 121 juhtpaneelilt 123 lehe paigutus on vale 223 mälukaardile 124 nupp 14 nurjub 222 peatamine 125 pildi eelvaade, redigeerimine 124 pildi töötlemine 124 piltide iagamine 125 saatmine rakenduse Photosmart Share abil 125 salvestamine arvutisse 123 salvestamine mälukaardile 124 salvestamine mäluseadmele 124 seiskub 221 skannimisspetsifikatsiooni d 300 skannimisvalikute puudumine; tõrge 276 teksti vorming on vale 223 tekst kuvatakse kriipsjoontena 223 tekst on vale 224 tõrgub 271 tõrkeotsing 221 tühi 222 tühistamine 125 vale kärpimine 223 skannimisvalikute puudumine; tõrae 276 skannitud piltide töötlemine 124 Smart Key 42 Soovitustega slaidiseanss 28 SSID traadita häälestus 59 tõrkeotsing 195 suum fotod 115 nupud 115 suunaklahvistik 13 suurendus nupp 13

Tähestikuline register

sätted

faks 29, 64, 143 keel 25 kuupäev ja kellaaeg 26 riik/regioon 25 vaikesätete taastamine 52 võrk 50 sümbolid, sisestamine 18 süsteeminõuded 299

# T

taaskäitlus tindikassetid 302 tarkvara desinstallimine 189 tarkvara install tõrkeotsina 187 tarkvara installimine desinstallimine 189 uuestiinstallimine 189 tarkvararakendus, printimine 87 tarkvara uuestiinstallimine 189 tehase vaikesätete taastamine 28 tehase vaikesätted. taastamine 28 tehniline teave faksimisspetsifikatsioonid 300 paberispetsifikatsioonid 299 paljundusspetsifikatsiooni d 300 printimisspetsifikatsioonid 300 skannimisspetsifikatsiooni d 300 süsteeminõuded 299 tekst ei kata 200 koopiate väärindamine 135 kriipsjooned skannimisel 223 sakiline 201 seosetud märgid 212 sujuvad fondid 201 vale vorming skannimisel 223 vale või puuduv skannimistulemus 224 ära lõigatud 215, 238, 252 tekst, sisestamine 18

teksti ja sümbolite sisestamine 18 telefon faksi saatmine 139 faksi vastuvõtmine 147 telefoniiuhe kontrollimine 263 ühendus, ebaõnnestumine 263 telefoniliin, helina tüüp vastamisel 65 telefonitoe kestus tugiteenuse kestus 293 telefonitugi 292 tellija identifitseerimiskood 67 tellimine prinditarvikud 175 tindikassetid 175 test faksi seadistus 66 testimine faksiliini seisukord 264 faksi port 263 faksi riistvara 261 telefonijuhe 263 telefoni seinakontakt 262 valimistoon 265 tindi eemaldamine nahalt ja riietelt 173 tindikassetid aegunud 285 HP tint on otsas 286 kahjustunud 284 kontaktide puhastamine 171 mitte-HP tint 286 näpunäited 178 on puudu 284 sobimatu 289 sobimatud 283 tellimine 175 tinti on vähe 216 tõrge väljutamisel 286 tõrketeade 289 tõrketeated 282 tühi 285 vahetage varsti 288 vale 288 tindikassett tõrae 285 tindikassettide vahetamine 167

ikoonid 14 tinditasemete, kontrollimine 165 tint kuivamisaeg 279 otsakorral 216 pihustub seadme HP All-in-One sisemuses 216 pihustub seadme sisemuses 206 tühi 285 vahetage varsti 288 tint, eemaldamine nahalt ja riietelt 173 tint määrib. faks 198 toetatavad ühendusetüübid Ethernet 32 printeri ühiskasutus 37 toetatavad ühenduse tüübid Bluetoothi adapter 33 toitenupp 14 toonvalimine 30 tootetoe telefoninumbrid 292 traadita häälestusviisard, tõrkeotsing 192, 194 olek 59 saatia. välialülitamine 52 T-särgile pealetriigitavad siirdepildid. vt. pealetriigitavad siirdepildid tugijaam. vt. ligipääsupunkti ühendus tugiprotsess 291 tumedamaks muutmine koopiad 131 tume koopia 225 tumendamine faksid 144 turvalisus Bluetooth 62 Bluetooth'i adapter 34 tõrkeotsing 46 võrk, WEP-võti 42, 46, 47, 48, 59, 60, 61 tõrkearuanded, faks 159 tõrkeotsing blokeeritud prindipea 186 cannot find the file or item (Ei leia faili või üksust) 221

tinditasemed

ei saa seadet tuvastada 192 failinimi kuvatakse arusaamatult 220 failisüsteem 217 faksiprobleemid 246 faksi probleemid 198, 200, 207, 208, 228, 229, 234, 235, 237, 238, 239, 240, 245, 248, 250, 251, 252, 259.266 keel, ekraan 185 koopia 224 nõrk signaal 196 paberiummistused 84, 186 printeri joondamine 185 printerit ei leitud 197 Printer not Found (Printerit ei leitud) 193 printimine 208 riistvara installimine 182 Salafraas, vale 197 sideprobleemid 177 skannimine 221 tarkvara install 187 teised pääsevad võrgu kaudu juurde minu mälukaardile 221 traadita häälestuse viisard 192.194 tõrketeated 269 USB-kaabel 184 valed mõõtühikud 185 WEP-võti 197 võrgu seadistamine 191 võrguühendus 196 tõrketeated faili lugemine või kirjutamine 273 mälukaardid 275 paber on otsas 279 täpsemad võrgusätted 53 tühi koopia 228 skannimine 222 tühistamine faks 155 faksi edasisuunamine 150 paljundamine 136 printimistöö 104 skannimine 125 tühjad lehed faks 239

#### U

unerežiim 15 URL 56 USB-kaabel side on katkenud 282 USB-kaabli paigaldamine 184

### V

Vahekaart Printimise otseteed 93 vaikelüüs 59 vaikelüüs (802.3 traadiga) 57 vaikeprinter, määramine 88 vaikessätted taastamine 28 vaikesätted faks 145 vaikesätted, taastamine 52 valimistooni test, faks 265 vasaknool 13 Vastuvõetud pakettide koguarv (802.3 traadiga) 58 veaparandusrežiim 145 Veebilehed, printimine 104 veerised tekst või graafika on ära lõigatud 215 valesti 214 vertikaalpaigutus 91 võrdõigusvõrk 44 võrgu konfigureerimislehekülg 56 võrgu vaikesätete taastamine 52 võrk adapter 41 nimi 59 olek 56 sätete taastamine 52 turvalisus 46 täpsemad sätted 53 ühendustüüp 56 üleminek 49 värv faks 142 määrdunud 201 värv(id) tuhm 203 värviline näidik koopia eelvaade 127 värvipaljunduse alustamine 14 värvitoon, muutmine printimisel 92

### W

WEP-võti, häälestus 46 WiFi ruuter 39 wireless regulatory notices exposure to wireless frequency radiation 310 notice to users in Brazil 310 notice to users in Canada 311 notice to users in Taiwan 312 notice to users in the European Economic Area 311

# Õ

õige pordi test, faks 263 õnnitluskaardid, sisestamine 83

# Ä

ääristeta fotod printimine 95 vale kärpimine 227 ääristega koopiad 227 ääristeta koopiad 132

# Ü

ühendamine traadiga võrk (Ethernet) 38 traadita, ligipääsupunktiga 41 traadita, ligipääsupunktita 41 ühendus kiirus 53 konfiguratsioon 58 traadita 33 ühenduse katkemine; tõrge 276 ühenduse probleemid HP All-in-One ei lülitu sisse 183 ühendusprobleemid faks 229, 234, 235, 240, 245 seadet ei tuvastatud 281 üldteave, konfiguratsioonileht 56 ülema parool 56

Tahestikuline register
Tähestikuline register

üleminek võrguühendusele 49 ümbrikud sisestamine 82 spetsifikatsioonid 299